### 3,5" TFT Color Touch Display

Einleitung Touch\_IT C3

### Einleitung

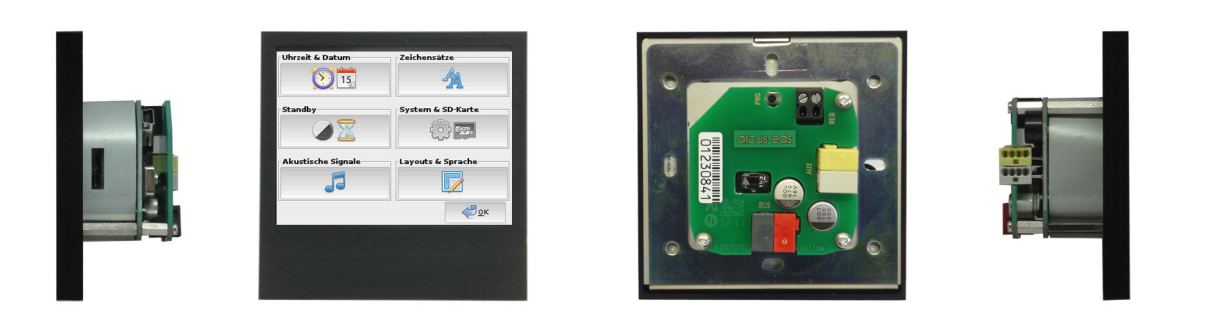

Das 3,5" TFT Farbdisplay mit Touchscreen dient der Visualisierung und Steuerung im KNX-Bus. Das Display hat eine Auflösung von 320x240 Bildpunkten mit 256K Farben (RGB). Das Herzstück ist ein 32-Bit ARM-Prozessor mit 200MHz Taktfrequenz. Es ist mit einem Linux Betriebssystem ausgestattet und verfügt über ein Mini-USB-Port und ein Micro-SD Slot zur Datenspeicherung.

Mit dem Touch\_IT können vielfältige Funktionen wie:

Schalten und Dimmen, Anzeigen von Zuständen, RGB-Steuerung, Ein- und Ausschalten verschiedener Geräte, Alarmfunktionen, Reglervorgaben für Raumtemperaturen und -klima, Multiroom Funktionen, Astronomische Uhr, Zeitschaltuhr, Datenlogging, Passwortschutz für Seiten und Kontrollelemente, Kundenspezifische Anpassungen sind möglich.

Sämtliche Funktionen werden in den folgenden Abschnitten ausführlich erklärt.

### Wegweiser

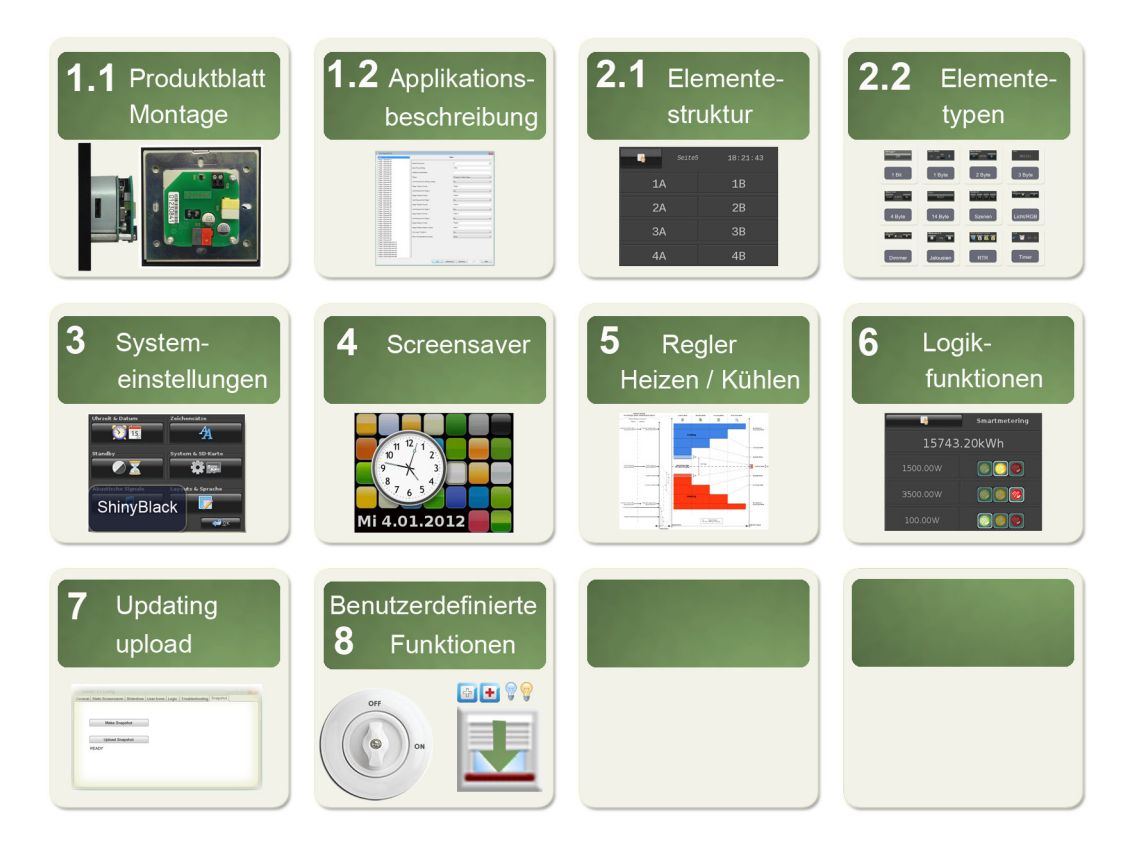

Arcus-EDS GmbH www.arcus-eds.de Rigaer Str. 88 , 10247 Berlin sales@arcus-eds.de

# 1 Produktblatt Montage / Applikationsbeschreibung

Im folgendem Abschnitt werden die Montage, die vorhandenen Anschlüsse, die technischen Daten sowie die Inbetriebnahme und die Parametrierung mittels ETS beschrieben.

# 1.1 Produktblatt Montage

3,5" Display zur Visualisierung und Steuerung im KNX Bus.

Das **Touch\_IT C3-AE-IP65** (Außen / Feuchtraum, IP65 ) wird mit zwei Schrauben Aufputz an der Wand montiert.

Die **Touch\_IT C3-xxx** Varianten (Innen ) werden mittels Montagering, Magnetelementen und Sicherungsschraube zur Fixierung in einer Standard ( 60 / 68 mm ) Unterputzdose montiert.

Alle Touch\_IT C3 haben einen integrierten KNX-Busankoppler und benötigen eine Zusatzspannung von 9 .. 32VDC / 1,5W.

In der Applikationssoftware stehen verschiedene Bedienelemente zur Verfügung.

Das Touch\_IT C3 wird mit der ETS ( EIB Tool Software ) und dem Applikationsprogramm projektiert. Die Bedienelemente und Seitengestaltung werden über die ETS parametriert.

### Anwendungsgebiete

- Schalten und Dimmen der Beleuchtung
- Einstellung von Farbe und Helligkeit in RGB-Leuchten
- Anzeige von Schaltzuständen im Haus
- Ein- und Ausschalten verschiedener Geräte
- Bedienung von Jalousien
- Alarmfunktionen akustisch und optisch
- Alarmanzeige von Bewegungsmeldern mit Klartext
- Anzeige und Einstellung der Heizungsregelung
- Anzeige der Außen- bzw. Innentemperatur
- Wochen-Zeitschaltuhr

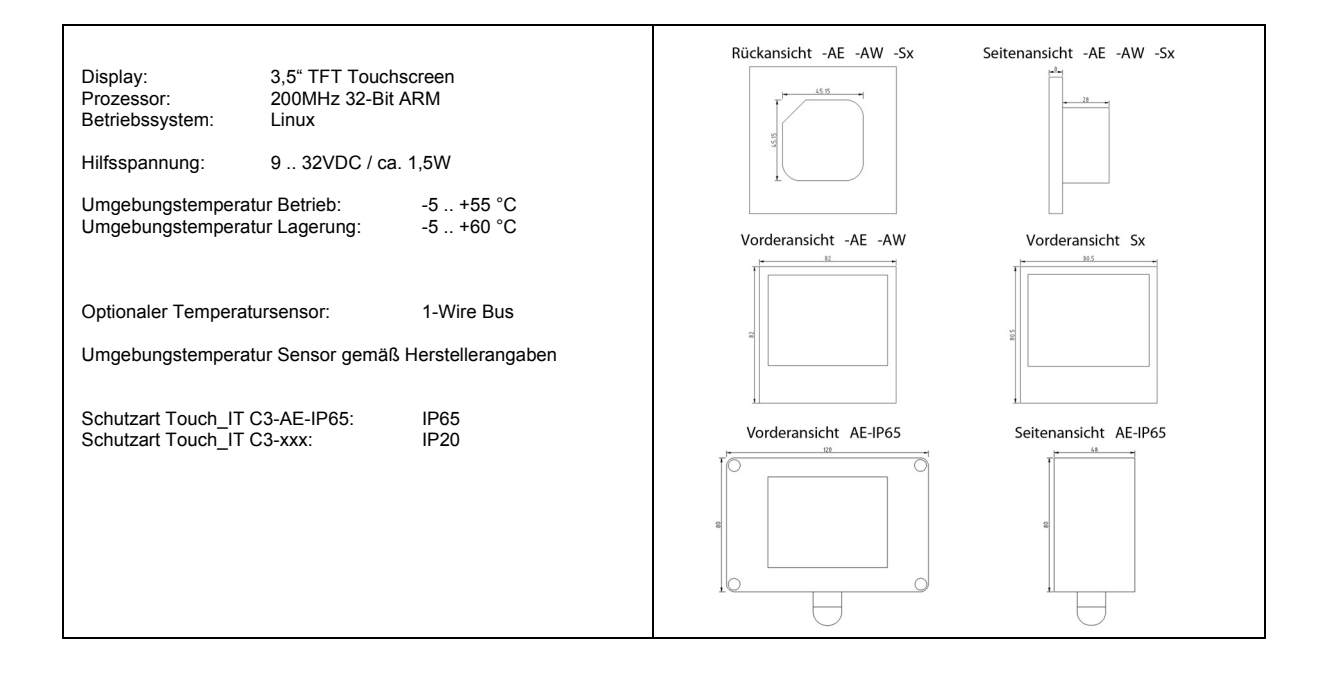

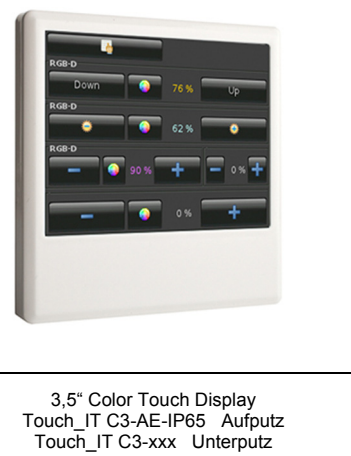

Artikel-Nr.: 22310xxx

Änderungen vorbehalten

Arcus-EDS GmbH www.arcus-eds.de Rigaer Str. 88 , 10247 Berlin sales@arcus-eds.de

Tel.: +49 / (0)30 / 2593 3914 Fax.: +49 / (0)30 / 2593 3915

### Inbetriebnahme und Anschlußbeschreibung

Die Inbetriebnahme des KNX-Displays erfolgt über die ETS (EIB Tool Software) in Verbindung mit dem zugehörigen Applikationsprogramm. Die Auslieferung erfolgt im unprogrammierten Zustand. Sämtliche Funktionen werden über die ETS parametriert und programmiert. Beachten Sie die zur ETS gehörigen Dokumentationen.

Das Touch Display ist zur Unterputzmontage vorgesehen. Es erfüllt die Schutzklasse IP20. Die Montage erfolgt mittels Tragring und Magnetbefestigung. Zur Fixierung dient eine Torx-6 Sicherungsschraube, die sich im unteren Rahmenteil befindet. Die Anschlüsse des Touch\_IT C3-AE-IP65 entsprechen den Anschlüssen des Touch\_IT C3, und werden mittels zwei Schrauben an der Wand o.ä. befestigt.

Achten Sie darauf, dass beim Einbau die Elektronik nicht durch Werkzeuge und Kabelenden beschädigt wird.

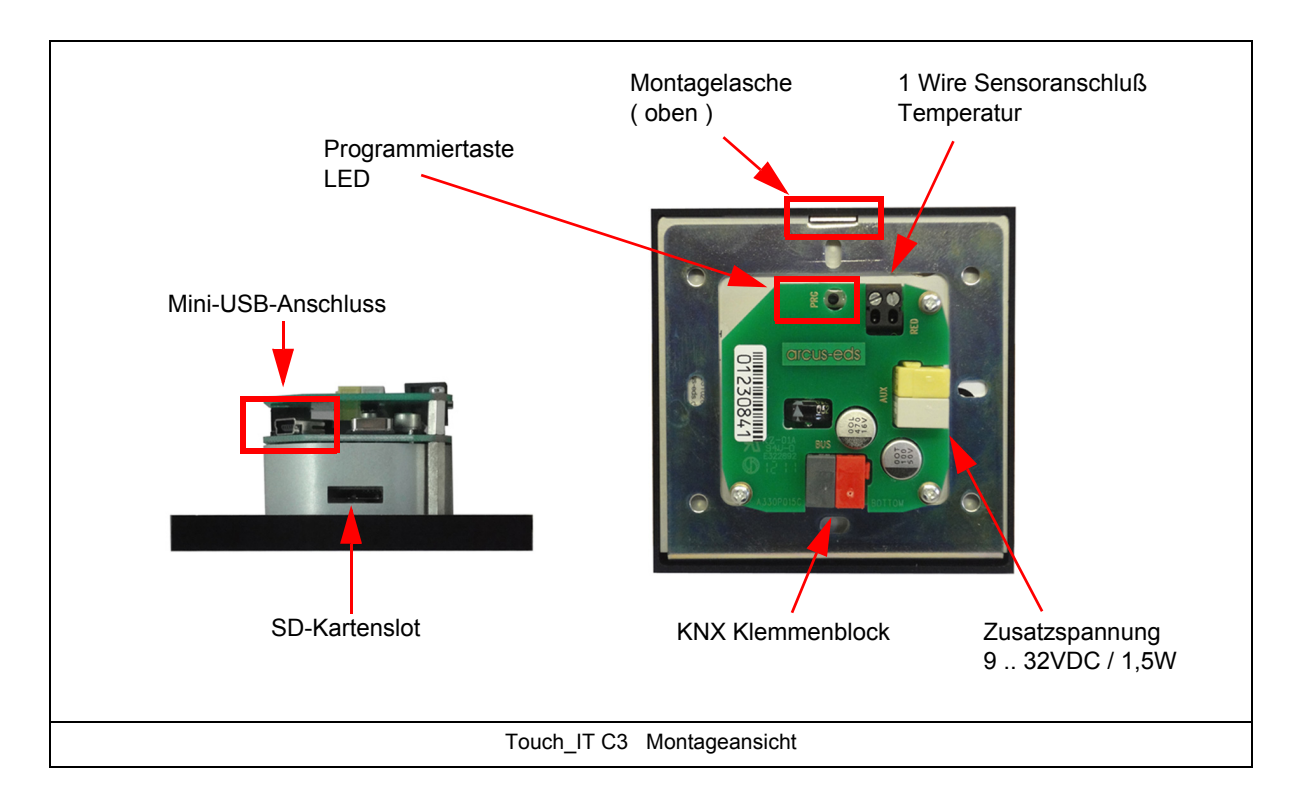

### **Technische Daten**

### Technische Daten Touch\_IT C3

| Display                             | 3,5" -TFT-Color Display(320x240 RGB)( 256k Color ) Touchscreen |
|-------------------------------------|----------------------------------------------------------------|
| Prozessor                           | 200MHz 32-Bit ARM                                              |
| Betriebssystem                      | Linux                                                          |
|                                     |                                                                |
| Hintergrund                         | Einstellbare LED-Hintergrundbeleuchtung                        |
| Parametrierung                      | ETS                                                            |
| Maximale Elemente / Maximale Seiten | 8 / ( 5 Bedienseiten +1 Alarmseite oder 6 Bedienseiten )       |
|                                     |                                                                |
| Umgebungstemperatur Lagerung        | -5 +60 °C                                                      |
| Umgebungstemperatur Betrieb         | -5 +55 °C                                                      |
|                                     |                                                                |
| Betriebsspannung                    | EIB/KNX Busspannung 21 32VDC                                   |
| Leistungsaufnahme ca.               | 10 mA ( bei 24VDC )                                            |
| Hilfsspannung                       | 9 32VDC / ca. 1,5 W                                            |

Arcus-EDS GmbH www.arcus-eds.de

d5

### Technische Daten Touch\_IT C3 (Forts.)

| Dupenkennlen                                                  | in the environment                                                     |
|---------------------------------------------------------------|------------------------------------------------------------------------|
| Busankoppier                                                  | Integnert                                                              |
| Inbetriebnahme mit der ETS                                    | Touch_IT_xxx.pr5                                                       |
| Anschlüsse                                                    | EIB-2-pol Klemme ( rot / schwarz )<br>AUX-2-pol Klemme ( gelb / weiß ) |
| Optionaler Temperatursensor (1-Wire)                          | ja                                                                     |
| Aufputzvariante                                               |                                                                        |
| Schutzart                                                     | IP65                                                                   |
| Einbauart                                                     | Aufputz                                                                |
| Gehäuse                                                       | Aluminium eloxiert                                                     |
| Abmessungen Gehäuse                                           | 120 x 80 x 48 mm (B x H x T)                                           |
| Artikelnummer                                                 | 22310265                                                               |
| Unterputzvariante                                             |                                                                        |
| Schutzart                                                     | IP20                                                                   |
| Einbauart                                                     | Unterputz, Montage mittels Montagering                                 |
| Gehäuse                                                       | diverse                                                                |
| Abmessungen Gehäuse mit Fase<br>Abmessungen Gehäuse ohne Fase | 82 x 82 x 8 mm (B x H x T)<br>80,5 x 80,5 x 8 mm (B x H x T)           |
| Artikelnummer                                                 | 22310xxx                                                               |

### Verhalten bei Busspannungswiederkehr

Alle über die ETS vorgenommenen Einstellungen bleiben erhalten.

### Programm entladen und Gerät zurücksetzen

Ist infolge einer Fehlfunktion/Fehlkonfiguration bei der Programmierung die Visualisierung nicht mehr ansprechbar, so können Sie die gesamte Projektierung mittels Drücken der Programmiertaste löschen. Das Gerät wird hierbei in den Auslieferungszustand zurückgesetzt. Halten Sie dazu die Programmiertaste gedrückt, während Sie die Stromversorgung anschließen und warten Sie bis die Touchscreen Kalibrierungs-Applikation erscheint. Im Regelfall dauert dies ca. 40-60 Sekunden. Nachdem Sie die 5 Kalibrierungspunkte eingegeben haben, können Sie ihre Applikation neu übertragen.

# 1.2 Applikationsbeschreibung

Im folgenden werden die Haupteinstellungen für das Touch\_IT in der ETS-Software beschrieben. Eine genaue Elementebeschreibung folgt im Kapitel 2 **Beschreibung Bedienelemente**.

### 1.2.1 Haupteinstellung in der ETS "Main"

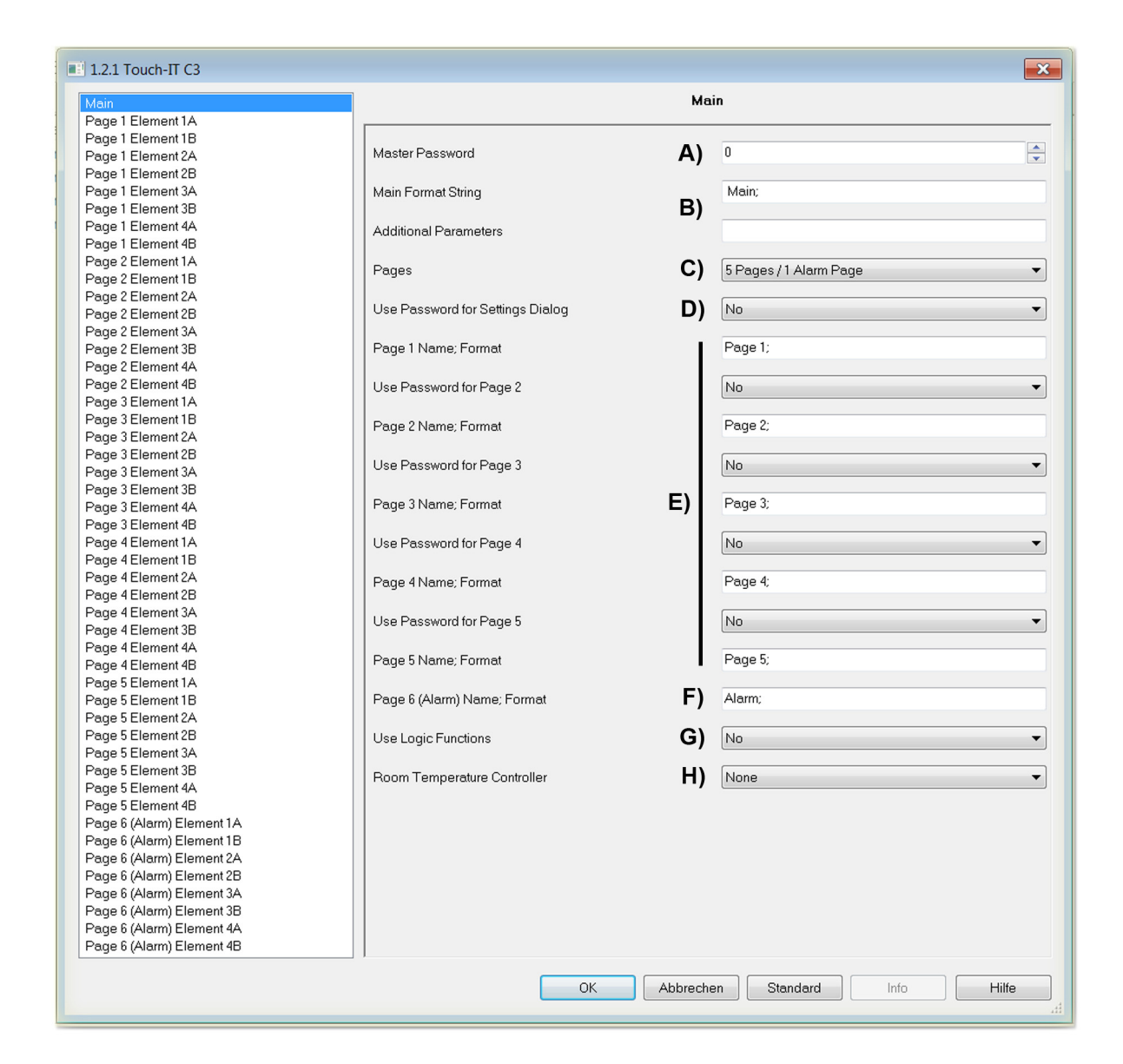

### A) Master Password

Es kann ein 4-stelliges Passwort vergeben werden, um verschiedene Seiten, Objektfunktionen zu schützen bzw. zu sperren. Falls eine "0" eingetragen ist, ist diese Funktion inaktiv.

Beispiel:

Wird eine "1" als Passwort eingetragen, so muss man auf dem Touch\_IT "0001" eingeben, um die geschützte Seite zu betreten oder die Funktion eines geschützten Elements auszuführen.

### B) Main Format String und Additional Parameters

Diese Felder dienen zur globalen Parameterierung. Die zur Benutzung stehenden Parameter sind wie folgt:

| TDSEND     | kein Defaultwert hinterlegt. Uhrzeit und Datum werden nicht gesendet                                                                                                    |
|------------|----------------------------------------------------------------------------------------------------|
| TDSEND=xx  | Zeitliche Vorgabe für die Sendung der Uhrzeit und des Datums. Angabe als voller Stundenwert.<br>z.B. TDSEND=17 (Uhrzeit und Datum werden täglich um 17:00 Uhr gesendet) |
| STDLONG    | Interpretation für einen langen Tastendruck. (Default 500ms)                                                                                                    |
| STDLONG=xx | Zeitliche Vorgabe ab wann ein Tastendruck als lang interpretiert wird. Angaben in Millisekunden.                                                                        |
| STDREP     | Standardmäßige Nutzung der generellen Wiederholrate. (Default 300ms)                                                                                                    |
| STDREP=xx  | Einstellung der Wiederholrate. Angaben in Millisekunden.                                                                                                    |
| LAYOUT     | Benutzerauswahlmechanismus wird außer Kraft gesetzt. Eingetragenes Layout wird erzwungen.                                                                               |
| PGH        | Definiert die maximale Anzeigehöhe für die Bedienelemente.<br>Die Menüleiste passt sich displayfüllend an.                                                              |

Zusätzlich können zwei weitere Parameter eingestellt werden, um das System Standby Objekt 194 zu steuern.

#### OBJ194OUT

Dieser Parameter legt fest, wie das Ausgangsobjekt bei Änderung des Screensavermodus reagiert. Es können Werte bei Aktivierung und bei Verlassen des Screensavers gesendet werden. Die folgende Übersicht veranschaulicht die Einstellungen in Abhängigkeit von den gewünschten Aktionen. Der Standbymodus wird als erweiterter Screensavermodus gewertet.

| Screensaver in 0                        |   | er inakt | iv | Zur Veranschaulichung: |                                                                                                    |  |  |  |  |
|-----------------------------------------|---|----------|----|------------------------|----------------------------------------------------------------------------------------------------|--|--|--|--|
|                                         |   | 0        | 1  | x                      | Das Standby Objekt soll wie folgt parametriert werden: Sende eine 1 bei                                                                                                    |  |  |  |  |
| Screensaver                             | 0 |          | SW | Sx                     | <ul> <li>Zur Veranschaulichung:</li> <li>Das Standby Objekt soll wie folgt parametriert werden: "Sende eine 1 bei<br/>Aktivierung und eine 0 bei Verlassen des Screensavermodus". Dann ergil<br/>sich:</li> <li>OBJ194OUT=WS;</li> </ul> |  |  |  |  |
| Standby )                               | 1 | WS       |    | xS                     | sich:                                                                                                    |  |  |  |  |
| Screensaver<br>aktiv (oder<br>Standby ) | x | Wx       | xW |                        | OBJ194OUT=WS;                                                                                                    |  |  |  |  |

#### OBJ194IN

Eingehende Telegramme auf dem System Standby Objekt können den aktuellen Screensaverzustand ändern. Die Änderungen können für die Werte 0/1 definiert werden, wie in der folgenden Tabelle veranschaulicht wird.

|         |   |             | Einstellmögli | chkeiten    |             | Zur Veranschaulichung:             |
|---------|---|-------------|---------------|-------------|-------------|------------------------------------|
|         |   | xx          | Ox            | Sx          | Wx          | Die Interpretation das eingehanden |
|         | 0 |             | Standby       | Screensaver | Wake-Up     | Telegramms soll wie folgt          |
|         | 1 |             |               |             |             | aussehen.                          |
|         |   | xO          | 00            | SO          | wo          | Bei 0 in den Standbymodus und bei  |
|         | 0 |             | Standby       | Screensaver | Wake-Up     | 1 in den Wake-Up Modus wechseln.   |
| Fingang | 1 | Standby     | Standby       | Standby     | Standby     | OBJ194IN=OW;                       |
| Lingang |   | xS          | OS            | SS          | WS          |                                    |
|         | 0 |             | Standby       | Screensaver | Wake-Up     |                                    |
|         | 1 | Screensaver | Screensaver   | Screensaver | Screensaver |                                    |
|         |   | xW          | OW            | SW          | ww          |                                    |
|         | 0 |             | Standby       | Screensaver | Wake-Up     |                                    |
|         | 1 | Wake-Up     | Wake-Up       | Wake-Up     | Wake-Up     |                                    |

3,5" TFT Color Touch Display **Produktblatt Montage Applikationsbeschreibung** Touch\_IT C3

### C) Pages

Es stehen 2 Varianten zur Auswahl.

- 5 Bedienseiten + 1 Alarmseite
- 6 Bedienseiten

#### D) Use Password for Settings Dialog

Systemseite durch ein 4-stelliges Passwort schützen.

#### E) Page 1-5 Name; Format

An dieser Stelle können die Bedienseiten benamt werden, die im Layout Menu erscheinen. Die Aufteilung der Bedienelemente pro Seite ist homogen. Man kann durch den Parameter INHOM die Aufteilung auf inhomogen setzen. Die inhomogene Seitenaufteilung ist vorteilhaft, wenn verschieden große Bilder auf der Seite genutzt werden.

#### Use Password for Page 2-5

Außer der Bedienseite 1 können alle Bedienseiten mit einem Passwort geschützt bzw. gesperrt werden. (Hinweis: Bei der Wahl der Pages als 6 Pages, kann die Seite 6 ebenfalls passwortgeschützt werden.)

#### F) Page 6 (Alarm) Name; Format

An dieser Stelle kann die Alarm- bzw. die Bedienseite benamt werden, die im Layout Menu erscheint. Außerdem können globale Alarmeinstellungen getätigt werden.

- · RESCAN : Zeitvorgabe in Sekunden der Neuprüfungen des Alarmobjekts
- BEEPOFF : Anzahl der akustischen Warnhinweise
- AUTOHIDE : Wenn die Alarmbedingung an einer anderen Stelle verändert bzw. bestätigt wurde, soll die Alarmseite verlassen werden.

#### G) Using Logic Functions

Nähere Informationen bezüglich der Logikfunktionen sind dem Kapitel 6 Logik zu entnehmen.

#### H) Using Temperature Control

Nähere Informationen bezüglich der Raumtemperaturregelung sind dem Kapitel 5 RTR zu entnehmen.

### 1.2.2 ETS Objekte

Es können bis zu 196 Gruppenadressen verwaltet werden. Solange noch keine Elemente aktiviert sind, werden nur die Systemobjekte in dem Topologiefenster der ETS dargestellt.

| Nummer | Name           | Gruppenadressen | Funktion | Datentyp           | Länge  | К | L | S | Ü | А | Priorität |
|--------|----------------|-----------------|----------|--------------------|--------|---|---|---|---|---|-----------|
| 耳려192  | System Time    |                 | Time     | Time DPT_TimeOfDay | 3 Byte | Κ | L | - | Ü | - | Niedrig   |
| 교치193  | System Date    |                 | Date     | Date DPT_Date      | 3 Byte | Κ | L | - | Ü | - | Niedrig   |
| 耳치194  | System Standby |                 | Standby  | 1 bit DPT_Switch   | 1 bit  | Κ | L | S | - | А | Niedrig   |
| 교취195  | System LED1    |                 | LED      | 1 bit DPT_Switch   | 1 bit  | Κ | L | S | - | А | Niedrig   |

z.B. Element 1A auf der Seite 1 aktiviert und als 1 Bit Objekt definiert, ändert sich die Topologie wie folgt.

| Nummer | Name                    | Gruppenadressen | Funktion | Datentyp           | Länge  | Κ | L | S | Ü | А | Priorität |
|--------|-------------------------|-----------------|----------|--------------------|--------|---|---|---|---|---|-----------|
| □\$0   | 1.1-A Output, Switching |                 | Switch   | 1 bit DPT_Switch   | 1 bit  | Κ | L | S | Ü | А | Niedrig   |
| ■\$1   | 1.1-A Input, Feedback   |                 | Switch   | 1 bit DPT_Switch   | 1 bit  | Κ | L | S | Ü | А | Niedrig   |
| 耳치192  | System Time             |                 | Time     | Time DPT_TimeOfDay | 3 Byte | Κ | L | - | Ü | - | Niedrig   |
| 耳려193  | System Date             |                 | Date     | Date DPT_Date      | 3 Byte | Κ | L | - | Ü | - | Niedrig   |
| ■컦194  | System Standby          |                 | Standby  | 1 bit DPT_Switch   | 1 bit  | Κ | L | S | - | А | Niedrig   |
| 耳치195  | System LED1             |                 | LED      | 1 bit DPT_Switch   | 1 bit  | Κ | L | S | - | А | Niedrig   |
|        |                         |                 |          |                    |        |   |   |   |   |   |           |

Jedes Element hat funktionsspezifische Objekte, die verknüpfbar sind ( siehe Kapitel 2 **Elemente** ). Die genaue Analogie zwischen Parameter- und Objektansicht in der Topologie wird wie folgt aufgelöst.

z.B. Page 3 Element 2B entspricht in der Topologie 3.2-B.

Änderungen vorbehalten

d5

# 2 Beschreibung Bedienelemente

In diesem Kapitel werden die zur Verfügung stehenden Elemente mit ihren spezifischen Parametrierungen und Darstellungen beschrieben.

Die Aufteilung der Bedienelemente pro Seite ist homogen. Man kann durch den Parameter INHOM die Aufteilung auf inhomogen setzen. ( Siehe Seite 6 E) Page 1-5 Name; Format )

# 2.1 Anordnung der Bedienelemente

Eine Touch\_IT Seite kann mit maximal 8 Elementen belegt werden.

| Seite5 | 18:21:43 |
|--------|----------|
| 1A     | 1B       |
| 2A     | 2B       |
| ЗА     | ЗB       |
| 4A     | 4B       |

| Seite2 | 2 15:41:33 | Seitei | 15:41:42 |
|--------|------------|--------|----------|
| 1A     | 18         | 1      | LA       |
| 2      | ?A         |        |          |
| 3A     | 3B         | 2A<br> | 28       |
| 4      | łA         | 3      | 3A       |

Die Seiten werden nach dem Upload der Parameter automatisch formatiert.

Falls auf einer Seite weniger Elemente vorhanden sind, werden diese auf die zur Verfügung stehende Fläche maximiert ( wenn die Einstellungen fürs Expandieren gesetzt sind ( Vertikal und Horizontal ) ).

# 2.2 Erklärung der Bedienelemente

### 2.2.1 Wahl und Voreinstellung der Bedienelemente

Die Bedienelementwahl erfolgt mittels Parametrierung in der ETS.

| III TouchIT C3 v2.0 Plug   | In                          | Nu  | Name        |
|----------------------------|-----------------------------|-----|-------------|
| 🗄 🎹 1 Arcus                |                             | ⊒71 | System Time |
| 1.2 TouchIt                | щер                         |     | System Date |
|                            | Einklappen                  |     | System Stan |
| 프컦 193: Syst               | Parameter bearbeiten        |     | System LED1 |
| 대 194: Syst<br>대 195: Syst | Applikationsprogramm ändern |     |             |
|                            | Programmeren                |     |             |

| Main              |              |
|-------------------|--------------|
| Page 1 Element 1A |              |
| Page 1 Element 1B |              |
| Page 1 Element 2A | Element Type |
| Page 1 Element 2B |              |
| Page 1 Element 3A | Editable     |
| Page 1 Element 3B |              |

| Page 1 Element 2A<br>Page 1 Element 2A<br>Page 1 Element 2A<br>Page 1 Element 3A<br>Page 1 Element 3B<br>Page 1 Element 3B<br>Page 1 Element 3B<br>Page 1 Element 3B<br>Page 1 Element 3B<br>Page 1 Element 3B<br>Page 1 Element 4B<br>Page 1 Element 4B<br>Page 2 Element 4A<br>Page 2 Element 4A<br>Page 2 Element 4B<br>Page 2 Element 4B<br>Page 3 Element 4B<br>Page 3 Element 4B<br>Page 4 Element 4B<br>Page 4 Element 4B | Ш |
|----------------------------------------------------------------------------------------------------|---|

Anschließend können diverse Vorabeinstellungen getroffen werden.

| Editable             | Yes<br>No<br>Yes             | <br> <br> |
|----------------------|------------------------------|-----------|
| Use PIN              | Yes<br>No<br>Yes             |           |
| Align Steps          | Yes<br>No<br>Yes             |           |
| Expand Horizontal    | Yes<br>No                    | E         |
| Expand Vertical      | Yes                          | E         |
| Element Size         | <u>Yes</u><br>Large<br>Small |           |
| Element Name; Format | Normal<br>Large<br>X-Large   | E         |
|                      |                              | V         |

#### Editable

YES: Bedienelement wird als Anzeige mit Kontrollelement genutzt NO: Bedienelement wird als reine Anzeige genutzt

### Use Pin

Bedienelement durch Passwort schützen

#### Align Steps

Wert auf ein Vielfaches der Schrittweite auf- bzw. abrunden

#### Expand Horizontal

Bedienelement horizontal maximieren

#### Expand Vertical

Bedienelement vertikal maximieren

#### Element Size

Legt fest, welche Elementgröße genutzt wird. Auswählbar sind 4 Größen (Small, Normal, Large, X-Large). Die Feineinstellungen bezüglich der Schriftgrößen werden direkt über das Touch\_IT getätigt.

#### Element Name, Format

Dieser Parameter wird detailliert für jedes Bedienelement separat im weiteren Dokument erläutert.

Änderungen vorbehalten

Arcus-EDS GmbH www.arcus-eds.de Rigaer Str. 88 , 10247 Berlin sales@arcus-eds.de

3,5" TFT Color Touch Display

arcus-eds | KNX

Beschreibung Bedienelemente Touch\_IT C3

| Beispiele            |                      | Element Name; Format             |
|----------------------|----------------------|----------------------------------|
| 1Bit-Toggle-T        | AUS                  |                                  |
| івіt-Toggle-T<br>EIN |                      | 1Bit-Toggle-T;<br>B0=AUS; B1=AN; |
| 18it-Toggle-T<br>EIN | 1Bit-Toggle-T<br>AUS |                                  |

2.3 Wegweiser zu den detaillierten Beschreibungen der verfügbaren Bedienelemente

| 18k-toggle-T<br>ON           | 1Byte-Slider<br>- 255 + | 28yte-Picture<br>-32768 + | Date 18/11/11   |
|------------------------------|-------------------------|---------------------------|-----------------|
| 1 Bit                        | 1 Byte                  | 2 Byte                    | 3 Byte          |
| 4Byte-Text<br>Down 3.00°C Up | 148yte<br>MUSIK         | Scene-S<br>S1 S2 S3 S4    | 90 % +          |
| 4 Byte                       | 14 Byte                 | Szenen                    | Licht/RGB       |
| 4-bit-Dimmer                 | Blindcontrol A          | HVAC-Setpoint-Control     | Clock ✓ ∑ 20:15 |
| Dimmer                       | Jalousien               | RTR                       | Timer           |
| Bar-Graph                    |                         |                           |                 |
| Datalogging                  |                         |                           |                 |

#### Änderungen vorbehalten

Arcus-EDS GmbH www.arcus-eds.de Rigaer Str. 88 , 10247 Berlin sales@arcus-eds.de

Tel.: +49 / (0)30 / 2593 3914 Fax.: +49 / (0)30 / 2593 3915

arcus-eds | KNX

Beschreibung Bedienelemente Touch\_IT C3

# VISU C3

# 2.4 Übersicht 1-Bit Elemente

| Dild                 | Element Nr.  | Element Type                                                   | Details |  |
|----------------------|--------------|----------------------------------------------------------------|---------|--|
| Ditu                 | Wertebereich | Format                                                         | Seite   |  |
| 1Bit-Toggle-T<br>EIN | 1            | 1-bit-ON/OFF-Toggle-Text                                       |         |  |
|                      | 0/1          | B0,B1,AL,AH,NOBG,LOGIC,BSWAP,<br>RDRQ,PIN                      | 12      |  |
| 1Bit-Toggle-P        | 2            | 1-bit-ON/OFF-Toggle-Picture                                    |         |  |
| 5                    | 0/1          | IMGSET,AL,AH,NOBG,LOGIC,BSWAP,<br>RDRQ,PIN                     | 13      |  |
| 1Bit-Toggle-T        | 3            | 1-bit-ON/OFF-Toggle-Text with Value                            |         |  |
| AUS AUS              | 0/1          | W,L0,L1,B0,B1,AL,AH,NOBG,LOGIC,BSWAP,<br>LSWAP,RDRQ,PIN        | 14      |  |
| 1Bit-Toggle-P        | 4            | 1-bit-ON/OFF-Toggle-Picture with Value                         |         |  |
| * *                  | 0/1          | W,IMGSET,L0,L1,B0,B1,AL,AH,NOBG,LOGIC,<br>BSWAP,LSWAP,RDRQ,PIN | 15      |  |
| 1Bit-T               | 5            | 1-bit-ON/OFF-Text with Value                                   |         |  |
| AUS AUS AN           | 0/1          | W,L0,L1,B0,B1,AL,AH,NOBG,LOGIC,BSWAP,<br>LSWAP,RDRQ,PIN        | 16      |  |
| 1Bit-P               | 6            | 1-bit-ON/OFF-Picture with Value                                |         |  |
| 🐺 🏶 蓬                | 0/1          | W,L0,L1,B0,B1,IMGSET,AL,AH,NOBG,LOGIC,<br>BSWAP,LSWAP,RDRQ,PIN | 17      |  |
| 1Bit                 | 40           | 1-Bit-Value-Pushbutton                                         |         |  |
|                      | 0/1          | IMG,PRESS,RELEASE,LABEL,NOBG,JUMP,<br>LOGIC,LOGICR,PIN         | 18      |  |
| 1Bit-Timer           | 62           | 1-Bit-Timer-Profile                                            |         |  |
| Ein Finaktiv         | 0/1          | W,L0,L1,OVRTO,NOBG,IMG,<br>RDRQ,PIN,PPIN                       | 19      |  |
| 4x1Bit-T             | 85           | 1-bit-Quad-ON/OFF-Status/Toggle-Text                           |         |  |
| OFF ON ON OFF        | 4x 0/1       | LABELS,N,W,NOBG,ALARM,RDRQ,PIN                                 | 20      |  |
| 4×18it-P             | 86           | 1-bit-Quad-ON/OFF-Status/Toggle-<br>Picture                    | 21      |  |
| ****                 | 4x 0/1       | IMGSETS,N,W,NOBG,ALARM,RDRQ,PIN                                |         |  |
| OFF ON ON OFF        | 87           | 1-bit-Quad-Value-Pushbutton-Text                               |         |  |
|                      | 4x 1         | LABELS,N,W,NOBG,PRESS,PIN                                      | 22      |  |
| 4×1Bit-P             | 88           | 1-bit-Quad-Value-Pushbutton-Picture                            | )       |  |
| ***                  | 4x 1         | IMGSETS,N,W,NOBG,PRESS,PIN                                     | 23      |  |

Änderungen vorbehalten

Arcus-EDS GmbH www.arcus-eds.de

### 2.4.1 1-bit-ON/OFF-Toggle-Text

| EISODJekte   |                                                                               |          | Einfaches Schaltelement zum Senden/Empfangen eines<br>1-Bit Wertes 0/1.                                                     |
|--------------|-------------------------------------------------------------------------------|----------|----------------------------------------------------------------------------------------------------|
| Wertebereich | 0/1                                                                           |          |                                                                                                    |
| Input        | Feedback                                                                      | 1 Bit    | Mit <b>B0</b> und <b>B1</b> lassen sich die Tastertexte festlegen.                                                          |
| Output       | Switching                                                                     | 1 Bit    | <b>NOBG</b> entfernt die Tasterfläche und die Anzeige wird direkt auf dem Hintergrund angezeigt.                            |
| Format       |                                                                               |          | BSWAP dient zum Wechsel zwischen den Zuständen für die                                                                      |
| B0           | Textvorgabe für Taster                                                        | bei "0"  | Taster: Folgezustandsanzeige (Standard Anzeige) oder                                                                        |
| B1           | Textvorgabe für Taster                                                        | bei "1"  | Durch LOCIC können LUA Eurktienen aufgerufen, oder                                                                          |
| NOBG         | Kein Tasterhintergrund                                                        |          | direkt manuell eine LUA syntaxbasierende Logikfunktion                                                                      |
|              | Wechsel zwischen Ist- und                                                     |          | eingebunden werden.                                                                                                    |
| DOWAF        | Folgezustandsanzeige                                                          | (Taster) | Mit RDRQ werden bei Spannungswiederkehr die aktuelle                                                                        |
| LOGIC        | Funktionsaufruf bzw. direkte<br>Logikeinbindung                               |          | Werte gelesen. Jedoch nur die Werte, die mit Adressen verknüpft und die entsprechenden Flags gesetzt sind.                  |
| RDRQ         | Read Request                                                                  |          | Falls "Use PIN" gesetzt ist, wird als Standardwert das                                                                      |
| PIN          | Falls "Use PIN" gesetzt ist, kann mit PIN ein individuelles Passwort vergeben |          | Masterpasswort genutzt, falls <b>PIN</b> nicht gesetzt ist. Mit <b>PIN</b> kann ein individuelles Passwort vergeben werden. |
|              | werden                                                                        | -        | AL/AH können nur auf der Alarmseite genutzt werden. Sie                                                                     |
| AL           | Alarm Untergrenze<br>NUR AUF ALARMSEITE                                       |          | dienen als Grenzwerteinstellung ab wann ein Alarm<br>detektiert wird.                                                       |
| AH           | Alarm Obergrenze<br>NUR AUF ALARMSEITE                                        |          |                                                                                                    |

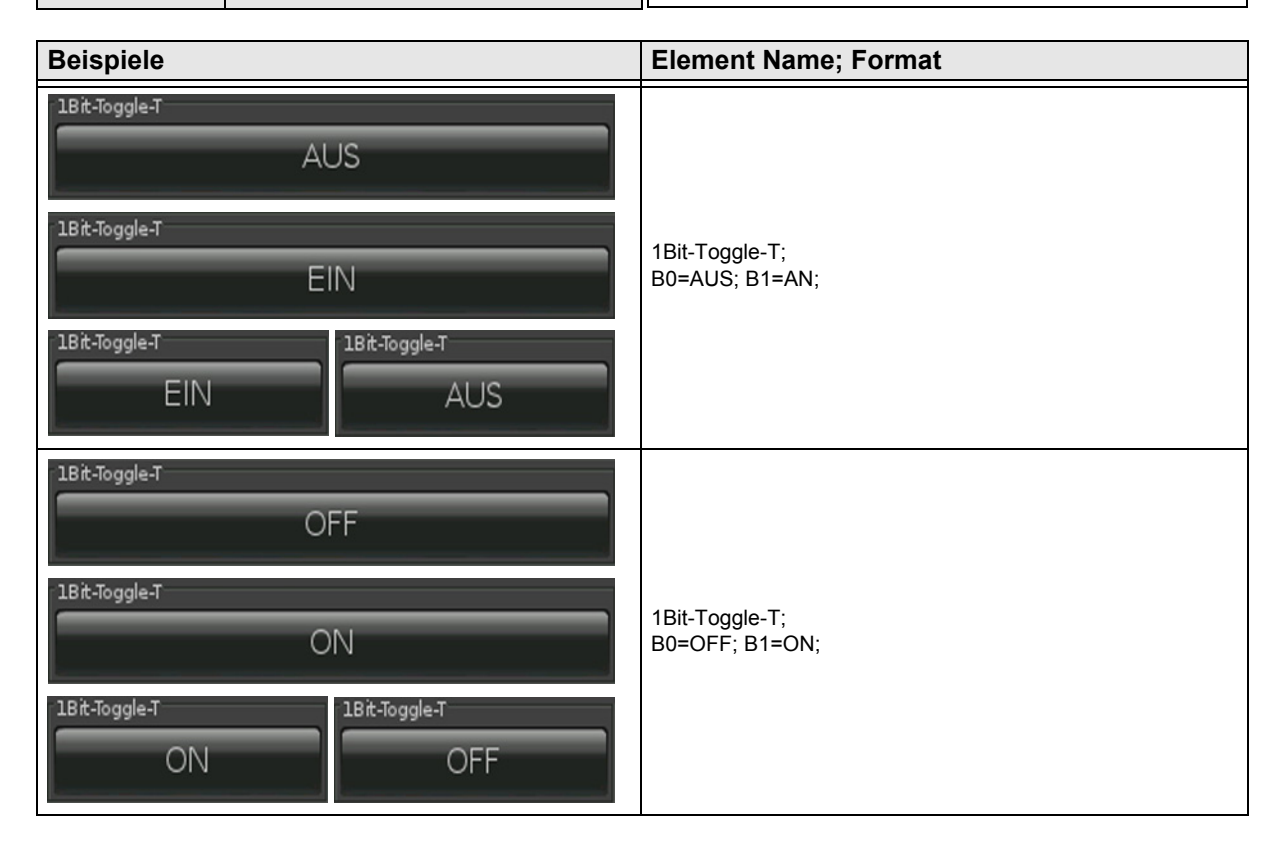

Änderungen vorbehalten

Arcus-EDS GmbH www.arcus-eds.de

### 2.4.2 1-bit-ON/OFF-Toggle-Picture

| ETS Objekte  |                                                                                            |       | Einfaches Schaltelement zum Senden/Empfangen eines                                                                                                    |
|--------------|--------------------------------------------------------------------------------------------|-------|----------------------------------------------------------------------------------------------------|
| Wertebereich | 0/1                                                                                        |       | 1-Bit Wertes 0/1.                                                                                                    |
| Input        | Feedback                                                                                   | 1 Bit | IMGSET dient zur Auswahl des zu verwendenden                                                                                                    |
| Output       | Switching                                                                                  | 1 Bit | Bildersatzes.                                                                                                    |
|              |                                                                                            |       | <b>NOBG</b> entfernt die Tasterfläche und die Anzeige wird direk                                                                                                    |
| Format       |                                                                                            |       |                                                                                                    |
| IMGSET       | Auswahl des Bildersatz                                                                     | es    | BSWAP dient zum Wechsel zwischen den Zuständen für die<br>Taster: Folgezustandsanzeige (Standard Anzeige) oder                                                                               |
| NOBG         | Kein Tasterhintergrund                                                                     |       | Istanzeige.                                                                                                    |
| BSWAP        | Wechsel zwischen Ist- und<br>Folgezustandsanzeige                                          |       | Durch <b>LOGIC</b> können LUA Funktionen aufgerufen, oder direkt manuell eine LUA syntaxbasierende Logikfunktion                                                                             |
| LOGIC        | Funktionsaufruf bzw. direkte<br>Logikeinbindung                                            |       | eingebunden werden.<br>Mit RDRQ werden bei Spannungswiederkehr die aktuellen                                                                                                    |
| RDRQ         | Read Request                                                                               |       | Werte gelesen. Jedoch nur die Werte, die mit Adressen                                                                                                    |
| PIN          | Falls "Use PIN" gesetzt ist, kann mit PIN<br>ein individuelles Passwort vergeben<br>werden |       | verknüptt und die entsprechenden Flags gesetzt sind.<br>Falls "Use PIN" gesetzt ist, wird als Standardwert das<br>Masterpasswort genutzt, falls <b>PIN</b> nicht gesetzt ist. Mit <b>PIN</b> |
| AL           | Alarm Untergrenze<br>NUR AUF ALARMSEITE                                                    |       | kann ein individuelles Passwort vergeben werden.<br>AL/AH können nur auf der Alarmseite genutzt werden. Sie                                                                                  |
| АН           | Alarm Obergrenze<br>NUR AUF ALARMSEITE                                                     |       | dienen als Grenzwerteinstellung ab wann ein Alarm detektiert wird.                                                                                                    |

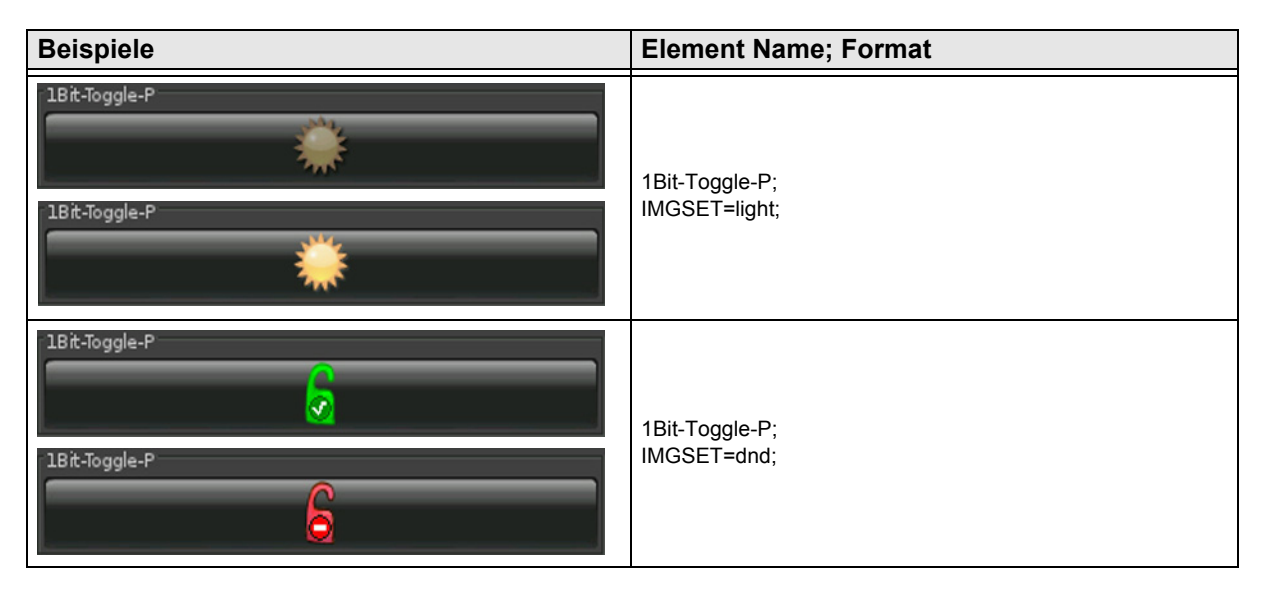

Arcus-EDS GmbH www.arcus-eds.de

### 2.4.3 1-bit-ON/OFF-Toggle-Text with Value

| ETS Objekte                           |                                                                                  |           | Einfaches Schaltelement zum Senden/Empfangen eines 1-Bit Wertes 0/1.                                                           |
|---------------------------------------|----------------------------------------------------------------------------------|-----------|----------------------------------------------------------------------------------------------------|
| Wertebereich                          | 0/1                                                                              |           |                                                                                                    |
| Input                                 | Feedback                                                                         | 1 Bit     | W ( in Pixel ) legt die Breite der Tasterfläche fest.                                                                          |
| Output                                | Switching                                                                        | 1 Bit     | Mit <b>B0</b> und <b>B1</b> lassen sich die Tastertexte festlegen.                                                             |
| · · · · · · · · · · · · · · · · · · · |                                                                                  |           | Mit L0 und L1 lassen sich die Anzeigetexte festlegen.                                                                          |
| Format                                |                                                                                  |           | NOBG entfernt die Tasterfläche und die Anzeige wird direkt                                                                     |
| W                                     | Bestimmt die Tasterbrei                                                          | ite       | auf dem Hintergrund angezeigt.                                                                                                 |
| B0                                    | Textvorgabe für Taster                                                           | bei "0"   | BSWAP dient zum Wechsel zwischen den Zuständen für die                                                                         |
| B1                                    | Textvorgabe für Taster                                                           | bei "1"   | Taster: Folgezustandsanzeige (Standard Anzeige) oder                                                                           |
| LO                                    | Textvorgabe für Anzeig                                                           | e bei "0" | I SMAD dient zum Wesheel zwischen den Zuständen für die                                                                        |
| L1                                    | Textvorgabe für Anzeige bei "1"                                                  |           | Anzeige: Folgezustandsanzeige oder Istanzeige (Standard                                                                        |
| NOBG                                  | Kein Tasterhintergrund                                                           |           | Anzeige )                                                                                                    |
| BSWAP                                 | Wechsel zwischen Ist- und<br>Folgezustandsanzeige ( Taster )                     |           | Durch LOGIC können LUA Funktionen aufgerufen, oder<br>direkt manuell eine LUA syntaxbasierende Logikfunktion                   |
| LSWAP Wechsel zwischen Ist- und       |                                                                                  | und       | eingebunden werden.                                                                                                    |
|                                       | Folgezustandsanzeige (Anzeige)                                                   |           | Mit <b>RDRQ</b> werden bei Spannungswiederkehr die aktuellen                                                                   |
| LOGIC                                 | Funktionsaufruf bzw. direkte<br>Logikeinbindung                                  |           | verknüpft und die entsprechenden Flags gesetzt sind.                                                                           |
| RDRQ                                  | Read Request                                                                     |           | Falls "Use PIN" gesetzt ist, wird als Standardwert das                                                                         |
| PIN                                   | Falls "Use PIN" gesetzt ist, kann mit PIN<br>ein individuelles Passwort vergeben |           | Masterpasswort genutzt, falls <b>PIN</b> nicht gesetzt ist. Mit <b>PIN</b><br>kann ein individuelles Passwort vergeben werden. |
|                                       | werden                                                                           |           | AL/AH können nur auf der Alarmseite genutzt werden. Sie<br>dienen als Grenzwerteinstellung ab wann ein Alarm                   |
| AL                                    | Alarm Untergrenze<br>NUR AUF ALARMSEITE                                          |           | detektiert wird.                                                                                                    |
| АН                                    | Alarm Obergrenze<br>NUR AUF ALARMSEIT                                            | E         |                                                                                                    |

| Beispiele     | Element Name; Format                  |
|---------------|---------------------------------------|
| 1Bit-Toggle-T | 1Bit-Toggle-T;                        |
| AUS AUS       | B0=AUS; B1=AN; L0=AUS; L1=EIN; BSWAP; |
| 1Bit-Toggle-T | 1Bit-Toggle-T;                        |
| AUS AN        | B0=AUS; B1=AN; L0=AUS; L1=EIN;        |
| 1Bit-Toggle-T | 1Bit-Toggle-T;                        |
| OFF OFF       | B0=OFF; B1=ON; L0=OFF; L1=ON; LSWAP;  |
| 1Bit-Toggle-T | 1Bit-Toggle-T;                        |
| OFF ON        | B0=OFF; B1=ON; L0=OFF; L1=ON; W=80;   |

Änderungen vorbehalten

Arcus-EDS GmbH www.arcus-eds.de

### 2.4.4 1-bit-ON/OFF-Toggle-Picture with Value

| ETS Objekte                     |                                                                                            |            | Einfaches Schaltelement zum Senden/Empfangen eines 1-Bit Wertes 0/1.                                                                                                    |
|---------------------------------|--------------------------------------------------------------------------------------------|------------|----------------------------------------------------------------------------------------------------|
| Wertebereich                    | 0/1                                                                                        |            |                                                                                                    |
| Input                           | Feedback                                                                                   | 1 Bit      | W ( in Pixel ) legt die Breite der Tasterfläche fest.                                                                                                    |
| Output                          | Switching                                                                                  | 1 Bit      | IMGSET dient zur Auswahl des zu verwendenden                                                                                                    |
|                                 |                                                                                            |            | Bildersatzes.                                                                                                    |
| Format                          |                                                                                            |            | Mit <b>B0</b> und <b>B1</b> lassen sich die Tastertexte festlegen.                                                                                                    |
| W                               | Bestimmt die Tasterbre                                                                     | ite        | Mit L0 und L1 lassen sich die Anzeigetexte festlegen.                                                                                                    |
| IMGSET                          | Auswahl des Bildersatz                                                                     | es         | NOBG entfernt die Tasterfläche und die Anzeige wird direkt                                                                                                    |
| B0                              | Textvorgabe für Taster                                                                     | bei "0"    | auf dem Hintergrund angezeigt.                                                                                                    |
| B1                              | Textvorgabe für Taster                                                                     | bei "1"    | <b>BSWAP</b> dient zum Wechsel zwischen den Zuständen für die                                                                                                    |
| LO                              | Textvorgabe für Anzeig                                                                     | e bei "0"  | Istanzeige.                                                                                                    |
| L1                              | Textvorgabe für Anzeige bei "1"                                                            |            | LSWAP dient zum Wechsel zwischen den Zuständen für die<br>Anzeige: Folgezustandsanzeige oder Istanzeige (Standard<br>Anzeige)<br>Mit RDRQ werden bei Spannungswiederkehr die aktuellen<br>Werte gelesen Jedoch nur die Werte die mit Adressen |
| NOBG                            | Kein Tasterhintergrund                                                                     |            |                                                                                                    |
| BSWAP                           | WAP Wechsel zwischen Ist- und                                                              |            |                                                                                                    |
| Folgezustandsanzeige ( Taster ) |                                                                                            | ( laster ) |                                                                                                    |
| LSWAP                           | Wechsel zwischen Ist- und<br>Folgezustandsanzeige ( Anzeige )                              |            | verknüpft und die entsprechenden Flags gesetzt sind.                                                                                                    |
| LOGIC                           | Funktionsaufruf bzw. direkte                                                               |            | Durch LOGIC können LUA Funktionen aufgerufen, oder<br>direkt manuell eine LUA syntaxbasierende Logikfunktion                                                                                                    |
| RDRQ                            | Read Request                                                                               |            | eingebunden werden.                                                                                                    |
| PIN                             | Falls "Use PIN" gesetzt ist, kann mit PIN<br>ein individuelles Passwort vergeben<br>werden |            | Falls "Use PIN" gesetzt ist, wird als Standardwert das<br>Masterpasswort genutzt, falls <b>PIN</b> nicht gesetzt ist. Mit <b>PIN</b><br>kann ein individuelles Passwort vergeben werden.                                                      |
| AL                              | Alarm Untergrenze<br>NUR AUF ALARMSEITE                                                    |            | AL/AH können nur auf der Alarmseite genutzt werden. Sie<br>dienen als Grenzwerteinstellung ab wann ein Alarm                                                                                                    |
| АН                              | Alarm Obergrenze<br>NUR AUF ALARMSEIT                                                      | E          |                                                                                                    |

| Beispiele            | Element Name; Format                           |
|----------------------|------------------------------------------------|
| 1Bit-Toggle-P        | 1Bit-Toggle-P;<br>B0=AUS; B1=AN; IMGSET=light; |
| 1Bit-Toggle-P<br>AUS | 1Bit-Toggle-P;<br>L0=AUS; L1=AN; IMGSET=light; |
| 1Bit-Toggle-P        | 1Bit-Toggle-P;<br>IMGSET=light; BSWAP;         |
| 1Bit-Toggle-P        | 1Bit-Toggle-P;<br>IMGSET=light;                |

Änderungen vorbehalten

Arcus-EDS GmbH www.arcus-eds.de

### 2.4.5 1-bit-ON/OFF-Text with Value

| ETS Objekte                     |                                                                                  |           | Einfaches Schaltelement zum Senden/Empfangen eines                                                                          |
|---------------------------------|----------------------------------------------------------------------------------|-----------|----------------------------------------------------------------------------------------------------|
| Wertebereich                    | 0/1                                                                              |           | 1-Bit Wertes 0/1.                                                                                                    |
| Input                           | Feedback                                                                         | 1 Bit     | W ( in Pixel ) legt die Breite der Anzeigefläche fest.                                                                      |
| Output                          | Switching                                                                        | 1 Bit     | Mit <b>B0</b> und <b>B1</b> lassen sich die Tastertexte festlegen.                                                          |
|                                 |                                                                                  |           | Mit L0 und L1 lassen sich die Anzeigetexte festlegen.                                                                       |
| Format                          |                                                                                  |           | NOBG entfernt die Tasterfläche und die Anzeige wird direkt                                                                  |
| W                               | Bestimmt die Anzeigebi                                                           | reite     | auf dem Hintergrund angezeigt.                                                                                              |
| B0                              | Textvorgabe für Taster                                                           | bei "0"   | BSWAP dient zum Wechsel zwischen den Zuständen für die                                                                      |
| B1                              | Textvorgabe für Taster                                                           | bei "1"   | Taster: Folgezustandsanzeige (Standard Anzeige) oder                                                                        |
| LO                              | Textvorgabe für Anzeig                                                           | e bei "0" | I SWAR dient zum Wesheel zwiesben den Zuständen für die                                                                     |
| L1                              | Textvorgabe für Anzeige bei "1"                                                  |           | Anzeige: Folgezustandsanzeige oder Istanzeige ( Standard                                                                    |
| NOBG                            | Kein Tasterhintergrund                                                           |           | Anzeige )                                                                                                    |
| BSWAP                           | Wechsel zwischen Ist- und Folgezustandsanzeige (Taster)                          |           | Durch LOGIC können LUA Funktionen aufgerufen, oder<br>direkt manuell eine LUA syntaxbasierende Logikfunktion                |
| USWAP Wechsel zwischen Ist- und |                                                                                  | und       | eingebunden werden.                                                                                                    |
| 2017.                           | Folgezustandsanzeige ( Anzeige )                                                 |           | Mit <b>RDRQ</b> werden bei Spannungswiederkehr die aktuellen                                                                |
| LOGIC                           | Funktionsaufruf bzw. di<br>Logikeinbindung                                       | rekte     | verknüpft und die entsprechenden Flags gesetzt sind.                                                                        |
| RDRQ                            | Read Request                                                                     |           | Falls "Use PIN" gesetzt ist, wird als Standardwert das                                                                      |
| PIN                             | Falls "Use PIN" gesetzt ist, kann mit PIN<br>ein individuelles Passwort vergeben |           | Masterpasswort genutzt, falls <b>PIN</b> nicht gesetzt ist. Mit <b>PIN</b> kann ein individuelles Passwort vergeben werden. |
| werden                          |                                                                                  |           | AL/AH können nur auf der Alarmseite genutzt werden. Sie                                                                     |
| AL                              | Alarm Untergrenze<br>NUR AUF ALARMSEITE                                          |           | detektiert wird.                                                                                                    |
| AH                              | Alarm Obergrenze<br>NUR AUF ALARMSEIT                                            | E         |                                                                                                    |

| Beispiele |     |     | Element Name; Format                             |
|-----------|-----|-----|--------------------------------------------------|
| AN        | AUS | AUS | 1Bit-T;<br>B0=AUS; B1=AN; L0=AUS; L1=EIN; BSWAP; |
| AUS       | AUS | AN  | 1Bit-T;<br>B0=AUS; B1=AN; L0=AUS; L1=EIN;        |
| OFF       | OFF | ON  | 1Bit-T;<br>B0=OFF; B1=ON; L0=OFF; L1=ON; W=80;   |

### 2.4.6 1-bit-ON/OFF-Picture with Value

| ETS Objekte  |                                                                                            |           | Einfaches Schaltelement zum Senden/Empfangen eines<br>1-Bit Wertes 0/1.                                                                                                    |
|--------------|--------------------------------------------------------------------------------------------|-----------|----------------------------------------------------------------------------------------------------|
| Wertebereich | 0/1                                                                                        |           |                                                                                                    |
| Input        | Feedback 1 Bit                                                                             |           | W ( in Pixel ) legt die Breite des Anzeigefläche fest.                                                                                                    |
| Output       | Switching                                                                                  | 1 Bit     | IMGSET dient zur Auswahl der zu verwendenden                                                                                                    |
|              |                                                                                            |           | Bildersatzes.                                                                                                    |
| Format       |                                                                                            |           | Mit <b>B0</b> und <b>B1</b> lassen sich die Tastertexte festlegen.                                                                                                    |
| W            | Bestimmt die Anzeigebi                                                                     | reite     | Mit L0 und L1 lassen sich die Anzeigetexte festlegen.                                                                                                    |
| IMGSET       | Auswahl des Bildersatz                                                                     | es        | NOBG entfernt die Tasterfläche und die Anzeige wird direkt                                                                                                    |
| B0           | Textvorgabe für Taster                                                                     | bei "0"   | auf dem Hintergrund angezeigt.                                                                                                    |
| B1           | Textvorgabe für Taster                                                                     | bei "1"   | BSWAP dient zum Wechsel zwischen den Zuständen für die                                                                                                    |
| LO           | Textvorgabe für Anzeig                                                                     | e bei "0" | Istanzeige.                                                                                                    |
| L1           | Textvorgabe für Anzeige bei "1"                                                            |           | LSWAP dient zum Wechsel zwischen den Zuständen für die<br>Anzeige: Folgezustandsanzeige oder Istanzeige (Standard<br>Anzeige)<br>Durch LOGIC können LUA Funktionen aufgerufen, oder<br>direkt manuell eine LUA syntaxbasierende Logikfunktion<br>eingebunden werden. |
| NOBG         | Kein Tasterhintergrund                                                                     |           |                                                                                                    |
| BSWAP        | Wechsel zwischen Ist- und                                                                  |           |                                                                                                    |
|              | Folgezustandsanzeige (Taster)                                                              |           |                                                                                                    |
| LSWAP        | Wechsel zwischen Ist- und Folgezustandsanzeige (Anzeige)                                   |           |                                                                                                    |
| LOGIC        | Funktionsaufruf bzw. direkte<br>Logikeinbindung                                            |           | Mit <b>RDRQ</b> werden bei Spannungswiederkehr die aktuellen<br>Werte gelesen. Jedoch nur die Werte, die mit Adressen                                                                                                    |
| RDRQ         | Read Request                                                                               |           | verknupit und die entsprechenden Flags gesetzt sind.                                                                                                    |
| PIN          | Falls "Use PIN" gesetzt ist, kann mit PIN<br>ein individuelles Passwort vergeben<br>werden |           | Falls "Use PIN" gesetzt ist, wird als Standardwert das<br>Masterpasswort genutzt, falls <b>PIN</b> nicht gesetzt ist. Mit <b>PIN</b><br>kann ein individuelles Passwort vergeben werden.                                                                             |
| AL           | Alarm Untergrenze<br>NUR AUF ALARMSEITE                                                    |           | AL/AH können nur auf der Alarmseite genutzt werden. Sie<br>dienen als Grenzwerteinstellung ab wann ein Alarm                                                                                                    |
| AH           | Alarm Obergrenze<br>NUR AUF ALARMSEIT                                                      | E         |                                                                                                    |

| Beispiele | Element Name; Format                    |
|-----------|-----------------------------------------|
| AUS 🌞 AN  | 1Bit-P;<br>B0=AUS; B1=AN; IMGSET=light; |
| AUS       | 1Bit-P;<br>L0=AUS; L1=AN; IMGSET=light; |
| 18it-P    | 1Bit-P;<br>IMGSET=light; BSWAP;         |
| 18it-P    | 1Bit-P;<br>IMGSET=light;                |

Änderungen vorbehalten

Arcus-EDS GmbH www.arcus-eds.de

d5

### 2.4.7 1-Bit-Value-Pushbutton

| ETS Objekte  |                                                               |                                   | Einfaches Tasterelement zum Senden eines 1 bit Wertes 0/1.                                                                                                    |
|--------------|---------------------------------------------------------------|-----------------------------------|----------------------------------------------------------------------------------------------------|
| Wertebereich | 0/1                                                           |                                   |                                                                                                    |
| Input        |                                                               |                                   | Mit LABEL kann man den Anzeigetext bzw. durch IMG ein                                                                                                    |
| Output       | Value                                                         | 1 Bit                             | Anzeigebild auf der Schaltfläche setzen.                                                                                                    |
|              | Value B                                                       | 1 Bit                             | PRESS definiert den Wert der beim Betätigen der Taste                                                                                                    |
|              |                                                               |                                   |                                                                                                    |
| Format       |                                                               |                                   | RELEASE definiert den Wert der beim Loslassen der Taste gesendet wird.                                                                                                    |
| IMG          | Auswahl eines Bildes                                          |                                   | <b>NOBG</b> entfernt die Tasterfläche und die Anzeige wird direkt                                                                                                    |
| PRESS        | Wert, der beim Betätigen gesendet wird                        |                                   | auf dem Hintergrund angezeigt.                                                                                                    |
| RELEASE      | Wert, der beim Loslassen gesendet wird                        |                                   | Durch <b>LOGIC</b> können LUA Funktionen aufgerufen, oder<br>direkt manuell eine LUA syntaxbasierende Logikfunktion<br>eingebunden werden, die beim Betätigen der Taste<br>ausgelöst wird.  |
| LABEL        | Textvorgabe für Taster                                        |                                   |                                                                                                    |
| NOBG         | Kein Tasterhintergrund                                        |                                   |                                                                                                    |
| JUMP         | Sprungbefehl zu beliebiger Seite                              |                                   | Durch <b>LOGICR</b> können LUA Funktionen aufgerufen, oder<br>direkt manuell eine LUA syntaxbasierende Logikfunktion<br>eingebunden werden, die beim Loslassen der Taste<br>ausgelöst wird. |
| LOGIC        | Funktionsaufruf bzw. direkte<br>Logikeinbindung               |                                   |                                                                                                    |
| LOGICR       | Funktionsaufruf bzw. direkte                                  |                                   |                                                                                                    |
| PIN          | Falls "Use PIN" gesetzt<br>ein individuelles Passwo<br>werden | ist, kann mit PIN<br>ort vergeben | Masterpasswort genutzt, falls <b>PIN</b> nicht gesetzt ist. Mit <b>PIN</b> kann ein individuelles Passwort vergeben werden.                                                                 |

| Beispiele | Element Name; Format                 |
|-----------|--------------------------------------|
| AUS       | 1Bit;<br>PRESS=0; LABEL=AUS;         |
| 1Bit      | 1Bit;<br>PRESS=1; IMG=bell_b_on;     |
| EIN       | 1Bit;<br>RELEASE=1; LABEL=EIN;       |
| 1Bit      | 1Bit;<br>RELEASE=0; IMG=sound_b_off; |

Änderungen vorbehalten

Arcus-EDS GmbH www.arcus-eds.de

### 2.4.8 1-Bit-Timer-Profile

| ETS Objekte  |                                                                                            |                                                       | Kompleyes Eleme                                                                                            |
|--------------|--------------------------------------------------------------------------------------------|-------------------------------------------------------|----------------------------------------------------------------------------------------------------|
| Wertebereich | 0/1                                                                                        |                                                       | nach zeitlicher Vorga                                                                                      |
| Input        | -                                                                                          | -                                                     | W ( in Pixel ) legt die                                                                                    |
| Output       | Profile                                                                                    | 1 Bit                                                 | Mit L0 und L1 lassen                                                                                       |
| Input/Output | Profile Enable                                                                             | 1 Bit                                                 | OVRTO legt fest, na                                                                                        |
| Format       |                                                                                            |                                                       | Eingabe durch die in<br>wieder überschrieber                                                               |
| W            | Bestimmt die Anzeiget                                                                      | oreite                                                | <b>NOBG</b> entfernt die Ta<br>auf dem Hintergrund                                                         |
| LO           | Textvorgabe für Anzeig                                                                     | ge bei "0"                                            | Mit <b>RDRQ</b> werden be                                                                                  |
| L1           | Textvorgabe für Anzeige bei "1"                                                            |                                                       | Werte gelesen. Jedoch nur die Werte, die mit Adressen verknüpft und die entsprechenden Flags gesetzt sind. |
| IMG          | Auswahl eines Bildes                                                                       |                                                       |                                                                                                    |
| OVRTO        | Legt die Zeit in Minuten fest, bis die<br>manuelle Eingabe wieder überschrieben<br>wird    |                                                       | Falls "Use PIN" gese<br>Masterpasswort genu<br>kann ein individuelles                                      |
| NOBG         | Kein Tasterhintergrund                                                                     |                                                       | Mit PPIN kann ein ind                                                                                      |
| RDRQ         | Read Request                                                                               |                                                       | dass die Sekundär-Funktionen des Bedienelemen                                                              |
| PIN          | Falls "Use PIN" gesetzt ist, kann mit PIN<br>ein individuelles Passwort vergeben<br>werden |                                                       |                                                                                                    |
| PPIN         | Falls "Use PIN" gesetz<br>ein individuelles Passv<br>Sekundär-Funktion ver                 | t ist, kann mit PPIN<br>vort für die<br>rgeben werden |                                                                                                    |

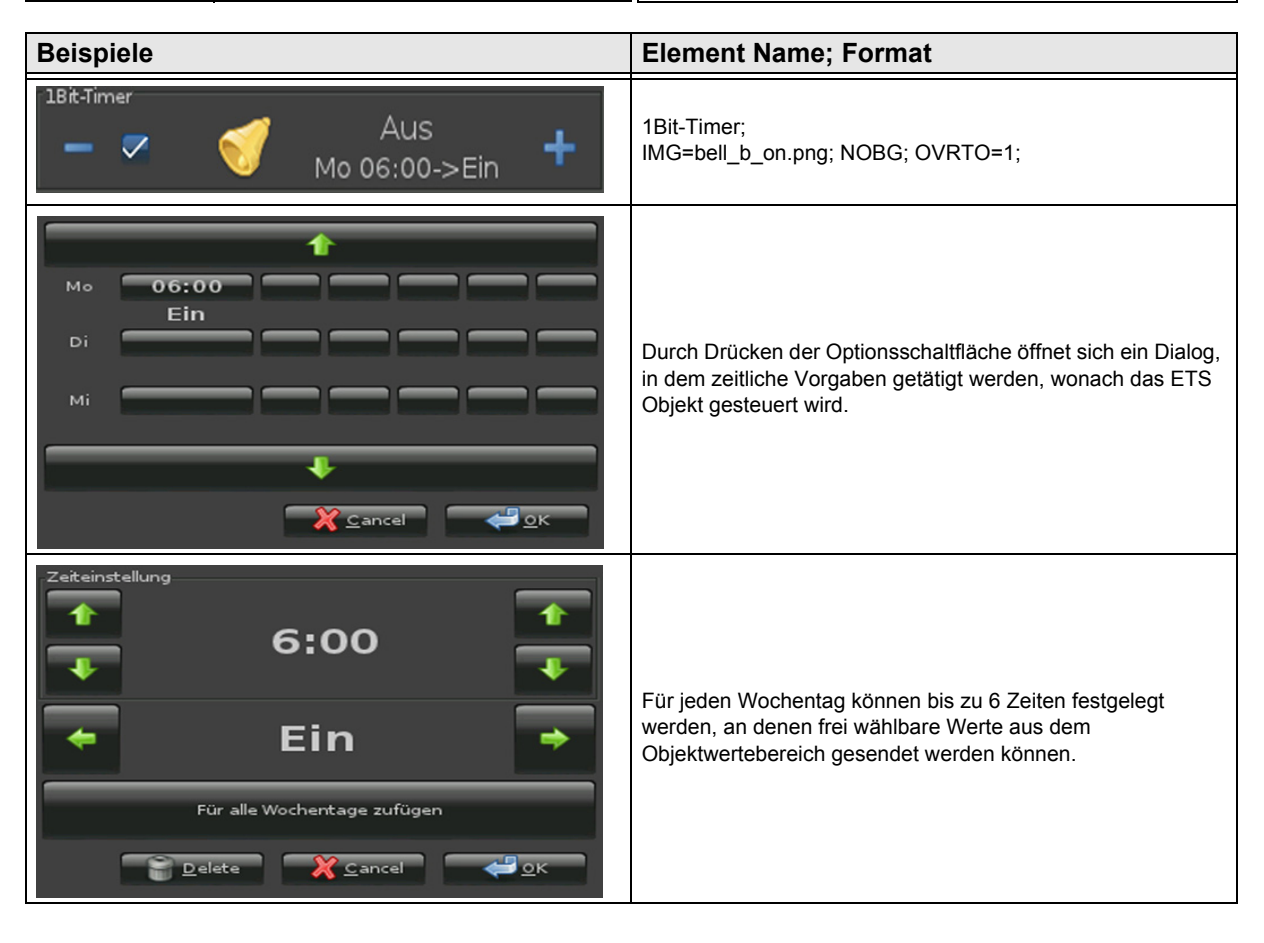

Änderungen vorbehalten

Arcus-EDS GmbH www.arcus-eds.de

### 2.4.9 1-bit-Quad-ON/OFF-Status/Toggle-Text

| ETS Objekte                                                                                |                                                  |                                   | Einfaches Element zum Senden/Empfangen von 4x 1-Bit                                                                                                    |  |
|--------------------------------------------------------------------------------------------|--------------------------------------------------|-----------------------------------|----------------------------------------------------------------------------------------------------|--|
| Wertebereich                                                                               | 0/1                                              |                                   | Werten 0/1.                                                                                                    |  |
| Input/Output                                                                               | 4x IO Switching 4x 1 Bit                         |                                   | W ( in Pixel ) legt die Breite der Tasterfläche fest.                                                                                                    |  |
| Format                                                                                     |                                                  | ·                                 | Mittels <b>LABELS</b> können die Tasterbeschriftungen festgelegt werden.                                                                                                    |  |
| W                                                                                          | Bestimmt die Anzeigebreite                       |                                   | N definiert wie viele Schaltflächen angezeigt werden.                                                                                                    |  |
| Benamung der Schaltflächen                                                                 |                                                  | ächen                             | (Maximal 4)                                                                                                    |  |
|                                                                                            |                                                  |                                   | NOBG entfernt die Tasterfläche und die Anzeige wird direkt                                                                                                    |  |
| N                                                                                          | Anzahl verwendeter Schalt- /                     |                                   | aut dem Hintergrund angezeigt.                                                                                                    |  |
| Anzeigeflächen                                                                             |                                                  |                                   | ALARM wird beim Übergang von "0" auf "1" ausgelöst. Alle<br>weiteren Bits sind dann für die Alarmfunktion gesperrt. Der<br>Alarm kann nur vom auslösenden Bit gelöscht werden.<br>Mit RDRQ werden bei Spannungswiederkehr die aktuellen<br>Werte gelesen. Jedoch nur die Werte, die mit Adressen<br>verkeünft und die ontergebenden Elege gesetzt eind |  |
| NOBG                                                                                       | Kein Tasterhintergrund                           |                                   |                                                                                                    |  |
| ALARM                                                                                      | Wird ausgelöst beim Übergang von "0"<br>auf "1". |                                   |                                                                                                    |  |
| RDRO                                                                                       | Read Request                                     |                                   |                                                                                                    |  |
|                                                                                            |                                                  |                                   | Falls "Use PIN" gesetzt ist, wird als Standardwert das                                                                                                    |  |
| Falls "Use PIN" gesetzt ist, kann mit PIN<br>ein individuelles Passwort vergeben<br>werden |                                                  | ist, kann mit PIN<br>ort vergeben | kann ein individuelles Passwort vergeben werden.                                                                                                    |  |

| Beispiele                       | Element Name; Format                                       |
|---------------------------------|------------------------------------------------------------|
| <sup>4×1Bit-T</sup> 10 20 30 40 | 4x1Bit-T;<br>LABELS=10,11,20,21,30,31,40,41;               |
| 4x1Břt-T<br>OFF1 OFF2 OFF3      | 4x1Bit-T;<br>LABELS=OFF1,ON1,OFF2,ON2,OFF3,ON3; N=3; NOBG; |
| ON1 ON2                         | 4x1Bit-T;<br>LABELS=OFF1,ON1,OFF2,ON2; N=2; ALARM;         |

Änderungen vorbehalten

Arcus-EDS GmbH www.arcus-eds.de

3,5" TFT Color Touch Display

Beschreibung Bedienelemente Touch\_IT C3

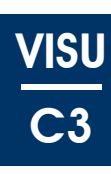

### 2.4.10 1-bit-Quad-ON/OFF-Status/Toggle-Picture

| ETS Objekte              |                                                                                            |       | Einfaches Element zum Senden/Empfangen von 4x 1-Bit                                                                                                    |
|--------------------------|--------------------------------------------------------------------------------------------|-------|----------------------------------------------------------------------------------------------------|
| Wertebereich             | 0/1                                                                                        |       | Werten 0/1.                                                                                                    |
| Input/Output             | 4x IO Switching 4x 1 Bit                                                                   |       | W ( in Pixel ) legt die Breite der Tasterfläche fest.                                                                                                    |
| Format                   |                                                                                            |       | <b>IMGSETS</b> dient zur Auswahl des zu verwendenden Bildersatzes.                                                                                                    |
| W                        | Bestimmt die Anzeigeb                                                                      | reite | N definiert wie viele Schaltflächen angezeigt werden.                                                                                                    |
| Auswahl des Bildersatzes |                                                                                            | es    | (Maximal 4)                                                                                                    |
|                          |                                                                                            |       | <b>NOBG</b> entfernt die Tasterfläche und die Anzeige wird direkt                                                                                                    |
| N                        | Anzahl verwendeter Schalt- /                                                               |       |                                                                                                    |
| Anzeigetlächen           |                                                                                            |       | ALARM wird beim Ubergang von "0" auf "1" ausgelöst. Alle<br>weiteren Bits sind dann für die Alarmfunktion gesperrt.<br>Gelöscht werden kann der Alarm nur vom auslösenden Bit<br>beim Übergang von "1" auf 0" |
| NOBG                     | Kein Tasterhintergrund                                                                     |       |                                                                                                    |
| ALARM                    | Wird ausgelöst beim Übergang von "0" auf "1".                                              |       | Mit <b>RDRQ</b> werden bei Spannungswiederkehr die aktuellen                                                                                                    |
| RDRQ                     | Read Request                                                                               |       | verknüpft und die entsprechenden Flags gesetzt sind.                                                                                                    |
| PIN                      | Falls "Use PIN" gesetzt ist, kann mit PIN<br>ein individuelles Passwort vergeben<br>werden |       | Falls "Use PIN" gesetzt ist, wird als Standardwert das<br>Masterpasswort genutzt, falls <b>PIN</b> nicht gesetzt ist. Mit <b>PIN</b><br>kann ein individuelles Passwort vergeben werden.                      |

| Beispiele | Element Name; Format                             |
|-----------|--------------------------------------------------|
| 4x1Bit-P  | 4x1Bit-P;<br>IMGSETS=light;                      |
| 4×18it-P  | 4x1Bit-P;<br>IMGSETS=light,sound,dnd; N=3; NOBG; |
| 4×18t-P   | 4x1Bit-P;<br>IMGSETS=window,door; N=2; ALARM;    |

Änderungen vorbehalten

Arcus-EDS GmbH www.arcus-eds.de

### 2.4.11 1-bit-Quad-Value-Pushbutton-Text

| ETS Objekte  | •                                                                                          |  | Einfaches Element zum Senden von 4x 1-Bit Werten "1                                                                   |
|--------------|--------------------------------------------------------------------------------------------|--|----------------------------------------------------------------------------------------------------|
| Wertebereich | 1                                                                                          |  | W ( in Pixel ) leat die Breite der Tasterfläche fest                                                                  |
| Output       | 4x Switching4x 1 Bit                                                                       |  | Mittels LABELS können die Tasterbeschriftungen festge<br>werden.                                                      |
| Format       |                                                                                            |  | N definiert wie viele Schaltflächen angezeigt werden.                                                                 |
| W            | Bestimmt die Anzeigebreite                                                                 |  | (Maximal 4)                                                                                                    |
| LABELS       | Benamung der Schaltflächen                                                                 |  | NOBG entfernt die Tasterfläche und die Anzeige wird dire                                                              |
| N            | Anzahl verwendeter Schalt- /<br>Anzeigeflächen                                             |  | auf dem Hintergrund angezeigt.<br>PRESS gibt an, welcher logische Zustand beim betätige                               |
| NOBG         | Kein Tasterhintergrund                                                                     |  | der Taste übertragen wird.                                                                                            |
| PRESS        | Wert, der beim Betätigen gesendet wird                                                     |  | Falls "Use PIN" gesetzt ist, wird als Standardwert das                                                                |
| PIN          | Falls "Use PIN" gesetzt ist, kann mit PIN<br>ein individuelles Passwort vergeben<br>werden |  | Masterpasswort genutzt, falls <b>PIN</b> nicht gesetzt ist. Mit F<br>kann ein individuelles Passwort vergeben werden. |

| Beispiele                       | Element Name; Format                                     |
|---------------------------------|----------------------------------------------------------|
| <sup>4×1Bit-T</sup> 10 20 30 40 | 4x1Bit-T;<br>LABELS=10,11,20,21,30,31,40,41; PRESS=1010; |
| <sup>4х1віст</sup>              | 4x1Bit-T;                                                |
| OFF1 OFF2 OFF3                  | LABELS=OFF1,ON1,OFF2,ON2,OFF3,ON3; N=3; NOBG;            |
| Ax1Bit-T                        | 4x1Bit-T;                                                |
| ON1 ON2                         | LABELS=OFF1,ON1,OFF2,ON2; N=2; PRESS=01;                 |

d5

### 2.4.12 1-bit-Quad-Value-Pushbutton-Picture

| ETS Objekte                 |                                                                                            |          | Einfaches Element zum Senden von 4x 1-Bit Werten "1".                                                                                                    |
|-----------------------------|--------------------------------------------------------------------------------------------|----------|----------------------------------------------------------------------------------------------------|
| Wertebereich                | Wertebereich 1                                                                             |          |                                                                                                    |
| Output                      | 4x Switching                                                                               | 4x 1 Bit | IMGSETS dient zur Auswahl der zu verwendenden Bilder                                                                                                    |
|                             |                                                                                            |          | (Falls Bildersätze gewählt werden, werden nur die ON                                                                                                    |
| Format                      |                                                                                            |          | Bilder genutzt )                                                                                                    |
| W                           | Bestimmt die Anzeigebreite                                                                 |          | N definiert wie viele Schaltflächen angezeigt werden.                                                                                                    |
| IMGSETS                     | Auswahl des Bildersatzes                                                                   |          | ( Maximal 4 )                                                                                                    |
| N                           | Anzahl verwendeter Schalt- /<br>Anzeigeflächen                                             |          | <b>NOBG</b> entfernt die Tasterfläche und die Anzeige wird direkt auf dem Hintergrund angezeigt.                                                                                        |
| NOBG Kein Tasterhintergrund |                                                                                            |          | PRESS gibt an, welcher logische Zustand beim betätigen der Taste übertragen wird                                                                                                    |
| PRESS                       | Wert, der beim Betätigen gesendet wird                                                     |          |                                                                                                    |
| PIN                         | Falls "Use PIN" gesetzt ist, kann mit PIN<br>ein individuelles Passwort vergeben<br>werden |          | Alls "Use PIN" gesetzt ist, wird als Standardwert das<br>Masterpasswort genutzt, falls <b>PIN</b> nicht gesetzt ist. Mit <b>PIN</b><br>kann ein individuelles Passwort vergeben werden. |

| Beispiele | Element Name; Format                             |
|-----------|--------------------------------------------------|
| 4x1Bit-P  | 4x1Bit-P;<br>IMGSETS=light; PRESS=1010;          |
| 4×18it-P  | 4x1Bit-P;<br>IMGSETS=light,sound,dnd; N=3; NOBG; |
| 4×1Bit-P  | 4x1Bit-P;<br>IMGSETS=window,door; N=2; PRESS=01; |

Arcus-EDS GmbH www.arcus-eds.de

d5

# VISU C3

# 2.5 Übersicht 1-Byte Elemente

| Bild                  | Element Nr.  | Element Type                                                 | Details |  |
|-----------------------|--------------|--------------------------------------------------------------|---------|--|
| Bild                  | Wertebereich | Format                                                       | Seite   |  |
| 1Byte-Text            | 10           | 1-Byte-Value-Text-Button 0 255                               |         |  |
| Runter 255 Hoch       | 0 255        | W,B-,B+,PF,STEPS,MIN,MAX,AL,AH,NOBG,<br>REP,RDRQ,PIN         | 26      |  |
| 1Byte-Picture         | 11           | 1-Byte-Value-Picture-Button 0 255                            |         |  |
| <b>—</b> 255 <b>+</b> | 0 255        | W,PF,IMGSET,STEPS,MIN,MAX,AL,AH,NOBG,<br>REP,IMGVAL,RDRQ,PIN | 27      |  |
| 1Byte-Slider          | 12           | 1-Byte-Value-Slider 0 255                                    |         |  |
| +                     | 0 255        | W,PF,IMGSET,STEPS,MIN,MAX,AL,AH,NOBG,<br>REP,RDRQ,PIN        | 28      |  |
| 1Byte-Text            | 13           | 1-Byte-Value-Text-Button -128 127                            |         |  |
| Down -128 Up          | -128 127     | W,B-,B+,PF,STEPS,MIN,MAX,AL,AH,NOBG,<br>REP,RDRQ,PIN         | 29      |  |
| 1Byte-Picture         | 14           | 1-Byte-Value-Picture-Button -128 127                         |         |  |
| -128 +                | -128 127     | W,PF,IMGSET,STEPS,MIN,MAX,AL,AH,NOBG,<br>REP,IMGVAL,RDRQ,PIN | 30      |  |
| 1Byte-Slider          | 15           | 1-Byte-Value-Slider -128 127                                 |         |  |
|                       | -128 127     | W,PF,IMGSET,STEPS,MIN,MAX,AL,AH,NOBG,<br>REP,RDRQ,PIN        | 31      |  |
| 1Byte-Text            | 16           | 1-Byte-Value-Text-Button 0 100%                              |         |  |
| Down 100 % Up         | 0 255        | W,B-,B+,PF,STEPS,MIN,MAX,AL,AH,NOBG,<br>REP,RDRQ,PIN         | 32      |  |
| 1Byte-Picture         | 17           | 1-Byte-Value-Picture-Button 0 100%                           |         |  |
| 100 % +               | 0 255        | W,PF,IMGSET,STEPS,MIN,MAX,AL,AH,NOBG,<br>REP,IMGVAL,RDRQ,PIN | 33      |  |
| 1Byte-Slider          | 18           | 1-Byte-Value-Slider 0 100%                                   |         |  |
| +                     | 0 255        | W,PF,IMGSET,STEPS,MIN,MAX,AL,AH,NOBG,<br>REP,RDRQ,PIN        | 34      |  |
| 1Byte-Text            | 19           | 1-Byte-Value-Text-Button 0 360°                              |         |  |
| Down 360° Up          | 0 255        | W,B-,B+,PF,STEPS,MIN,MAX,AL,AH,NOBG,<br>REP,RDRQ,PIN         | 35      |  |
| 1Byte-Picture<br>360° | 20           | 1-Byte-Value-Picture-Button 0 360°                           |         |  |
|                       | 0 255        | W,PF,IMGSET,STEPS,MIN,MAX,AL,AH,NOBG,<br>REP,IMGVAL,RDRQ,PIN | 36      |  |
| 1Byte-Slider          | 21           | 1-Byte-Value-Slider 0 360°                                   |         |  |
| +                     | 0 255        | W,PF,IMGSET,STEPS,MIN,MAX,AL,AH,NOBG,<br>REP,RDRQ,PIN        | 37      |  |

Änderungen vorbehalten

Arcus-EDS GmbH www.arcus-eds.de

3,5" TFT Color Touch Display

arcus-eds | KNX

# Beschreibung Bedienelemente Touch\_IT C3

| VISU |
|------|
| C3   |
|      |
|      |

| Bild                                     | Element Nr.     | Element Type                                           | Details |  |
|------------------------------------------|-----------------|--------------------------------------------------------|---------|--|
| Bilu                                     | Wertebereich    | Format                                                 | Seite   |  |
| 1Byte                                    | 41              | 1-Byte-Value-Pushbutton                                |         |  |
| <b></b>                                  | 0 255           | IMG,PRESS,RELEASE,LABEL,NOBG,JUMP,<br>LOGIC,LOGICR,PIN | 38      |  |
| 1Byte-Timer                              | 63              | 1-Byte-Timer-Profile 0 100%                            |         |  |
| 100% +                                   | 0 255           | W,MIN,MAX,STEP,OVRTO,NOBG,IMG,<br>RDRQ,PIN,PPIN        | 39      |  |
| 1Byte-Timer                              | 64              | 1-Byte-Timer-Profile 0 255                             |         |  |
| 🥑 255 +                                  | 0 255           | W,MIN,MAX,STEP,OVRTO,NOBG,IMG,<br>RDRQ,PIN,PPIN        | 40      |  |
| <b>4x1Byte</b><br>100 lux 80 lux 255 lux | 89              | 1-Byte-Quad-Value/Change 0 255                         | 41      |  |
|                                          | 4x ( 0 255 )    | W,PF,N,RDRQ                                            |         |  |
| 4x1Byte                                  | 90              | 1-Byte-Quad-Value/Change -128 127                      |         |  |
| -58 -128 127 80                          | 4x ( -128 127 ) | W,PF,N,RDRQ                                            | 42      |  |
| 4x1Byte                                  | 91              | 1-Byte-Quad-Value/Change 0 100%                        |         |  |
| 80 % 23 % 100 %                          | 4x ( 0 255 )    | W,PF,N,RDRQ                                            | 43      |  |
| 4x1Byte                                  | 92              | 1-Byte-Quad-Value/Change 0 360°                        |         |  |
| 26° 360° 279° 180°                       | 4x ( 0 255 )    | W,PF,N,RDRQ                                            | 44      |  |

Änderungen vorbehalten

Arcus-EDS GmbH www.arcus-eds.de

### 2.5.1 1-Byte-Value-Text-Button 0 .. 255

| ETS Objekte  |                                                                                            |        | Einfaches Schaltelement zum Senden/Empfangen eines<br>1 Byte Wertes 0 255.                                                                                        |
|--------------|--------------------------------------------------------------------------------------------|--------|----------------------------------------------------------------------------------------------------|
| Wertebereich | eich 0 255                                                                                 |        |                                                                                                    |
| Input        | Feedback                                                                                   | 1 Byte | Mit B- und B+ lassen sich die Tastertexte festlegen.                                                                                                    |
| Output       | Switching                                                                                  | 1 Byte | <b>NOBG</b> entfernt die Tasterfläche und die Anzeige wird direkt<br>auf dem Hintergrund angezeigt.                                                               |
| Format       |                                                                                            |        | Mittels <b>PF</b> kann eine Maßeinheit nach dem Messwert                                                                                                    |
| W            | Bestimmt die Tasterbrei                                                                    | ite    |                                                                                                    |
| B+           | Textvorgabe für Taster                                                                     | zum    | Mit <b>STEPS</b> wird die Anzahl der Schritte zwischen MIN und MAX festgelegt.                                                                                    |
| P            | Textvorgabe für Taster                                                                     | zum    | MIN legt die Untergrenze fest.                                                                                                    |
| В-           | Dekrementieren                                                                             |        | MAX legt die Obergrenze fest.                                                                                                    |
| NOBG         | Kein Tasterhintergrund                                                                     |        | Bei längerem Betätigen der Tasterflächen legt <b>REP</b> den zeitlichen Abstand der zu sendenden Werte fest.                                                      |
| PF           | Deklaration der Einheit                                                                    |        |                                                                                                    |
| STEPS        | Schrittmengeneinstellung                                                                   |        |                                                                                                    |
| MIN          | Voreinstellung der Untergrenze                                                             |        | Mit <b>RDRQ</b> werden bei Spannungswiederkehr die aktuellen<br>Werte gelesen Jedoch nur die Werte, die mit Adressen                                              |
| MAX          | Voreinstellung der Obergrenze                                                              |        | verknüpft und die entsprechenden Flags gesetzt sind.                                                                                                    |
| REP          | Wiederholraten Definition                                                                  |        | Falls "Use PIN" gesetzt ist, wird als Standardwert das                                                                                                    |
| RDRQ         | Read Request                                                                               |        | Masterpasswort genutzt, falls <b>PIN</b> nicht gesetzt ist. Mit <b>PIN</b>                                                                                        |
| PIN          | Falls "Use PIN" gesetzt ist, kann mit PIN<br>ein individuelles Passwort vergeben<br>werden |        | kann ein individuelles Passwort vergeben werden.<br>AL/AH können nur auf der Alarmseite genutzt werden. Sie<br>dienen als Grenzwerteinstellung, ab wann ein Alarm |
| AL           | Alarm Untergrenze<br>NUR AUF ALARMSEITE                                                    |        | detektiert wird.                                                                                                    |
| АН           | Alarm Obergrenze<br>NUR AUF ALARMSEITE                                                     |        |                                                                                                    |

| Beispiele                     | Element Name; Format                                                           |
|-------------------------------|--------------------------------------------------------------------------------|
| 1Byte-Text<br>DOWN 50 lux UP  | 1Byte-Text;<br>PF=lux; B+=UP; B-=DOWN; MIN=50; MAX=200;<br>STEPS=15; REP=1000; |
| 1Byte-Text<br>ZU 20 Pos AUF   | 1Byte-Text;<br>PF=Pos; B+=AUF; B-=ZU; MIN=20; MAX=100;<br>STEPS=16; REP=500;   |
| 1Byte-Text<br>Runter 255 Hoch | 1Byte-Text;                                                                    |

### 2.5.2 1-Byte-Value-Picture-Button 0...255

| ETS Objekte               |                                                                               |             | Einfaches Schaltelement zum Senden/Empfangen eines<br>1 Byte Wertes 0 255.                                                                                             |
|---------------------------|-------------------------------------------------------------------------------|-------------|----------------------------------------------------------------------------------------------------|
| Wertebereich              | 0255                                                                          |             |                                                                                                    |
| Input                     | Feedback                                                                      | 1 Byte      | IMGSET dient zur Auswahl des zu verwendenden                                                                                                    |
| Output                    | Switching                                                                     | 1 Byte      | Bildersatzes.                                                                                                    |
|                           |                                                                               |             | NOBG entfernt die Tasterfläche und die Anzeige wird direkt                                                                                                    |
| Format                    |                                                                               |             |                                                                                                    |
| W                         | Bestimmt die Tasterbre                                                        | ite         | eingestellt werden.                                                                                                    |
| IMGSET                    | Auswahl des Bildersatz                                                        | es          | Mit STEPS wird die Anzahl der Schritte zwischen MIN und                                                                                                    |
| NOBG                      | Kein Tasterhintergrund                                                        |             | MAX festgelegt.                                                                                                    |
| PF                        | Deklaration der Einheit                                                       |             | MIN legt die Untergrenze fest.                                                                                                    |
| STEPS                     | Schrittmengeneinstellung                                                      |             | MAX legt die Obergrenze fest.                                                                                                    |
| MIN                       | Voreinstellung der Untergrenze                                                |             | Bei längerem Betätigen der Tasterflächen legt <b>REP</b> den zeitlichen Abstand der zu sendenden Werte fest.                                                           |
| MAX                       | Voreinstellung der Obergrenze                                                 |             | ( Angaben in Millisekunden )                                                                                                    |
| Wiederholraten Definition |                                                                               | 20          | IMGVAL dient zur visuellen Messwertveranschaulichung.<br>Die Benamung der Bilder setzt gleichzeitig die Grenzen der<br>Auswahl. ( siehe Kapitel 8 Benutzerdefinierbare |
| REP                       |                                                                               |             |                                                                                                    |
| IMGVAL                    | Messwertbezogene Bild                                                         | deinbindung | Eigenschaften )                                                                                                    |
|                           | Dood Dogwoot                                                                  |             | Mit <b>RDRQ</b> werden bei Spannungswiederkehr die aktuellen<br>Werte gelesen Jedoch nur die Werte, die mit Adressen                                                   |
| RDRQ                      | Read Request                                                                  |             | verknüpft und die entsprechenden Flags gesetzt sind.                                                                                                    |
| PIN                       | Falls "Use PIN" gesetzt ist, kann mit PIN ein individuelles Passwort vergeben |             | Falls "Use PIN" gesetzt ist, wird als Standardwert das<br>Masterpasswort genutzt, falls <b>PIN</b> nicht gesetzt ist. Mit <b>PIN</b>                                   |
|                           | werden                                                                        | -           | kann ein individuelles Passwort vergeben werden.                                                                                                    |
| AL                        | Alarm Untergrenze<br>NUR AUF ALARMSEITE                                       |             | AL/AH können nur auf der Alarmseite genutzt werden. Sie dienen als Grenzwerteinstellung ab wann ein Alarm                                                              |
| AH                        | Alarm Obergrenze<br>NUR AUF ALARMSEITE                                        |             | detektiert wird.                                                                                                    |

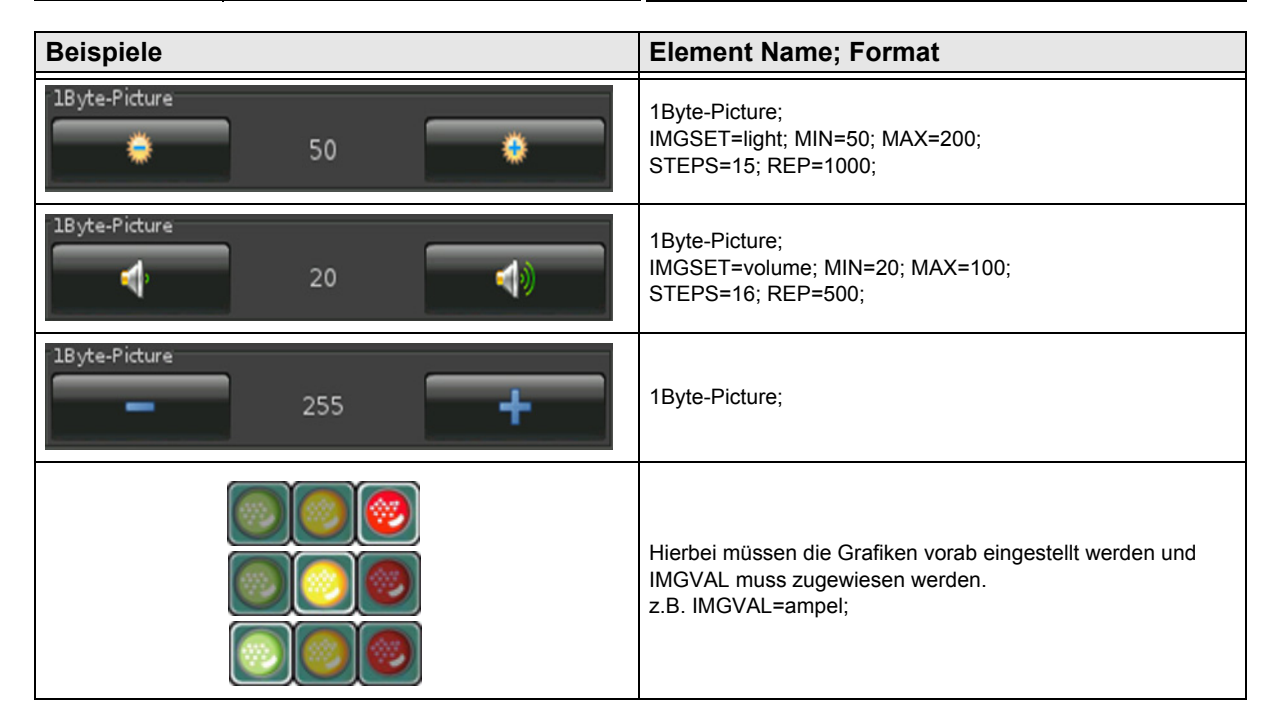

# 2.5.3 1-Byte-Value-Slider 0 .. 255

| ETS Objekte                               |                                                                                            |        | Einfaches Schaltelement zum Senden/Empfangen eines<br>1 Byte Wertes 0 255.                                                                                                    |
|-------------------------------------------|--------------------------------------------------------------------------------------------|--------|----------------------------------------------------------------------------------------------------|
| Wertebereich                              | 0255                                                                                       |        |                                                                                                    |
| Input                                     | Feedback                                                                                   | 1 Byte | IMGSET dient zur Auswahl des zu verwendenden                                                                                                    |
| Output                                    | Switching                                                                                  | 1 Byte | Bildersatzes.                                                                                                    |
|                                           | •                                                                                          | •      | NOBG entfernt die Tasterfläche und die Anzeige wird direkt                                                                                                    |
| Format                                    |                                                                                            |        |                                                                                                    |
| W                                         | Bestimmt die Tasterbre                                                                     | ite    | Mittels <b>PF</b> kann eine Maßeinheit nach dem Messwert<br>eingestellt werden.                                                                                               |
| IMGSET                                    | Auswahl des Bildersatz                                                                     | es     | Mit STEPS wird die Anzahl der Schritte zwischen MIN und                                                                                                    |
| NOBG                                      | Kein Tasterhintergrund                                                                     |        | MAX festgelegt.                                                                                                    |
| PF                                        | Deklaration der Einheit                                                                    |        | MIN legt die Untergrenze fest.                                                                                                    |
| STEPS                                     | Schrittmengeneinstellung                                                                   |        | MAX legt die Obergrenze fest.                                                                                                    |
| MIN                                       | Voreinstellung der Untergrenze                                                             |        | Bei längerem Betätigen der Tasterflächen legt <b>REP</b> den zeitlichen Abstand der zu sendenden Werte fest. (Angaben in Millisekunden )                                      |
| MAX                                       | Voreinstellung der Obergrenze                                                              |        |                                                                                                    |
| REP                                       | P Wiederholraten Definition                                                                |        | Mit <b>RDRQ</b> werden bei Spannungswiederkehr die aktuellen<br>Werte gelesen. Jedoch nur die Werte, die mit Adressen<br>verknüpft und die entsprechenden Flags gesetzt sind. |
| RDRQ                                      | Read Request                                                                               |        | Falls "Use PIN" gesetzt ist, wird als Standardwert das<br>Masterpasswort genutzt, falls <b>PIN</b> nicht gesetzt ist. Mit <b>PIN</b>                                          |
| PIN                                       | Falls "Use PIN" gesetzt ist, kann mit PIN<br>ein individuelles Passwort vergeben<br>werden |        | kann ein individuelles Passwort vergeben werden.<br>AL/AH können nur auf der Alarmseite genutzt werden. Sie<br>dienen als Grenzwerteinstellung ab wann ein Alarm              |
| AL                                        | Alarm Untergrenze<br>NUR AUF ALARMSEITE                                                    |        | detektiert wird.                                                                                                    |
| AH Alarm Obergrenze<br>NUR AUF ALARMSEITE |                                                                                            | E      |                                                                                                    |

| Beispiele    | Element Name; Format                                                   |
|--------------|------------------------------------------------------------------------|
| 1Byte-Slider | 1Byte-Slider;<br>IMGSET=light; MIN=50; MAX=200;<br>STEPS=15; REP=1000; |
| 1Byte-Slider | 1Byte-Slider;<br>IMGSET=volume; MIN=20; MAX=100;<br>STEPS=16; REP=500; |
| 1Byte-Slider | 1Byte-Slider;                                                          |

### 2.5.4 1-Byte-Value-Text-Button -128 .. 127

| ETS Objekte                        |                                                                                            |         | Einfaches Schaltelement zum Senden/Empfangen eines<br>1 Byte Wertes -128 127.                                |
|------------------------------------|--------------------------------------------------------------------------------------------|---------|----------------------------------------------------------------------------------------------------|
| Wertebereich                       | -128 127                                                                                   |         |                                                                                                    |
| Input                              | Feedback                                                                                   | 1 Byte  | Mit B- und B+ lassen sich die Tastertexte festlegen.                                                         |
| Output                             | Switching                                                                                  | 1 Byte  | <b>NOBG</b> entfernt die Tasterfläche und die Anzeige wird direkt<br>auf dem Hintergrund angezeigt.          |
| Format                             |                                                                                            |         | Mittels <b>PF</b> kann eine Maßeinheit nach dem Messwert                                                     |
| W                                  | Bestimmt die Tasterbre                                                                     | ite     |                                                                                                    |
| В+                                 | Textvorgabe für Taster<br>Inkrementieren                                                   | zum     | Mit <b>STEPS</b> wird die Anzahl der Schritte zwischen MIN und MAX festgelegt.                               |
| P                                  | Textvorgabe für Taster                                                                     | zum     | MIN legt die Untergrenze fest.                                                                               |
| B- Dekrementieren                  |                                                                                            |         | MAX legt die Obergrenze fest.                                                                                |
| NOBG                               | Kein Tasterhintergrund                                                                     |         | Bei längerem Betätigen der Tasterflächen legt <b>REP</b> den zeitlichen Abstand der zu sendenden Werte fest. |
| PF                                 | Deklaration der Einheit                                                                    |         |                                                                                                    |
| STEPS                              | Schrittmengeneinstellung                                                                   |         |                                                                                                    |
| MIN Voreinstellung der Untergrenze |                                                                                            | rgrenze | Werte gelesen. Jedoch nur die Werte, die mit Adressen                                                        |
| MAX                                | Voreinstellung der Obergrenze                                                              |         | verknüpft und die entsprechenden Flags gesetzt sind.                                                         |
| REP Wiederholraten Definition      |                                                                                            | on      | Falls "Use PIN" gesetzt ist, wird als Standardwert das                                                       |
| RDRQ                               | Read Request                                                                               |         | Masterpasswort genutzt, falls <b>PIN</b> nicht gesetzt ist. Mit <b>PIN</b>                                   |
| PIN                                | Falls "Use PIN" gesetzt ist, kann mit PIN<br>ein individuelles Passwort vergeben<br>werden |         | AL/AH können nur auf der Alarmseite genutzt werden. Sie dienen als Grenzwerteinstellung ab wann ein Alarm    |
| AL                                 | Alarm Untergrenze<br>NUR AUF ALARMSEITE                                                    |         | detektiert wird.                                                                                             |
| AH                                 | Alarm Obergrenze<br>NUR AUF ALARMSEITE                                                     |         |                                                                                                    |

| Beispiele          |         |     | Element Name; Format                                                            |
|--------------------|---------|-----|---------------------------------------------------------------------------------|
| 1Byte-Text<br>DOWN | 100 lux | UP  | 1Byte-Text;<br>PF=lux; B+=UP; B-=DOWN; MIN=-50; MAX=100;<br>STEPS=15; REP=1000; |
| 1Byte-Text<br>ZU   | -20 Pos | AUF | 1Byte-Text;<br>PF=Pos; B+=AUF; B-=ZU; MIN=-20; MAX=100;<br>STEPS=16; REP=500;   |
| 1Byte-Text<br>Down | 127     | Up  | 1Byte-Text;                                                                     |

### 2.5.5 1-Byte-Value-Picture-Button -128 .. 127

| ETS Objekte                           |                                                                                            |             | Einfaches Schaltelement zum Senden/Empfangen eines<br>1 Byte Wertes -128 127.                                                                                                    |
|---------------------------------------|--------------------------------------------------------------------------------------------|-------------|----------------------------------------------------------------------------------------------------|
| Wertebereich                          | -128 127                                                                                   |             |                                                                                                    |
| Input                                 | Feedback                                                                                   | 1 Byte      | IMGSET dient zur Auswahl des zu verwendenden                                                                                                    |
| Output                                | Switching                                                                                  | 1 Byte      | Bildersatzes.                                                                                                    |
|                                       |                                                                                            |             | NOBG entfernt die Tasterfläche und die Anzeige wird direkt                                                                                                    |
| Format                                |                                                                                            |             |                                                                                                    |
| W                                     | Bestimmt die Tasterbre                                                                     | ite         | Mittels <b>PF</b> kann eine Maßeinheit nach dem Messwert<br>eingestellt werden.                                                                                                    |
| IMGSET                                | Auswahl des Bildersatz                                                                     | es          | Mit STEPS wird die Anzahl der Schritte zwischen MIN und                                                                                                    |
| NOBG                                  | Kein Tasterhintergrund                                                                     |             | MAX festgelegt.                                                                                                    |
| PF                                    | Deklaration der Einheit                                                                    |             | MIN legt die Untergrenze fest.                                                                                                    |
| STEPS                                 | Schrittmengeneinstellung                                                                   |             | MAX legt die Obergrenze fest.                                                                                                    |
| MIN                                   | Voreinstellung der Untergrenze                                                             |             | Bei längerem Betätigen der Tasterflächen legt <b>REP</b> den zeitlichen Abstand der zu sendenden Werte fest.                                                                             |
| MAX                                   | Voreinstellung der Obergrenze                                                              |             | (Angaben in Millisekunden)                                                                                                    |
| REP                                   | Wiederholraten Definition                                                                  |             | <b>IMGVAL</b> dient zur visuellen Messwertveranschaulichung.<br>Die Benamung der Bilder setzt gleichzeitig die Grenzen der<br>Auswahl. ( Siehe Kapitel 8 <b>Benutzerdefinierbare</b>     |
| MGVAI Messwertbezogene Bildeinbindung |                                                                                            | deinbindung | Eigenschaften)                                                                                                    |
|                                       |                                                                                            |             | Mit <b>RDRQ</b> werden bei Spannungswiederkehr die aktuellen                                                                                                    |
| RDRQ                                  | Read Request                                                                               |             | verknüpft und die entsprechenden Flags gesetzt sind.                                                                                                    |
| PIN                                   | Falls "Use PIN" gesetzt ist, kann mit PIN<br>ein individuelles Passwort vergeben<br>werden |             | Falls "Use PIN" gesetzt ist, wird als Standardwert das<br>Masterpasswort genutzt, falls <b>PIN</b> nicht gesetzt ist. Mit <b>PIN</b><br>kann ein individuelles Passwort vergeben werden. |
| AL                                    | Alarm Untergrenze<br>NUR AUF ALARMSEITE                                                    |             | AL/AH können nur auf der Alarmseite genutzt werden. Sie dienen als Grenzwerteinstellung ab wann ein Alarm                                                                                |
| АН                                    | Alarm Obergrenze<br>NUR AUF ALARMSEIT                                                      | E           | detektiert wird.                                                                                                    |

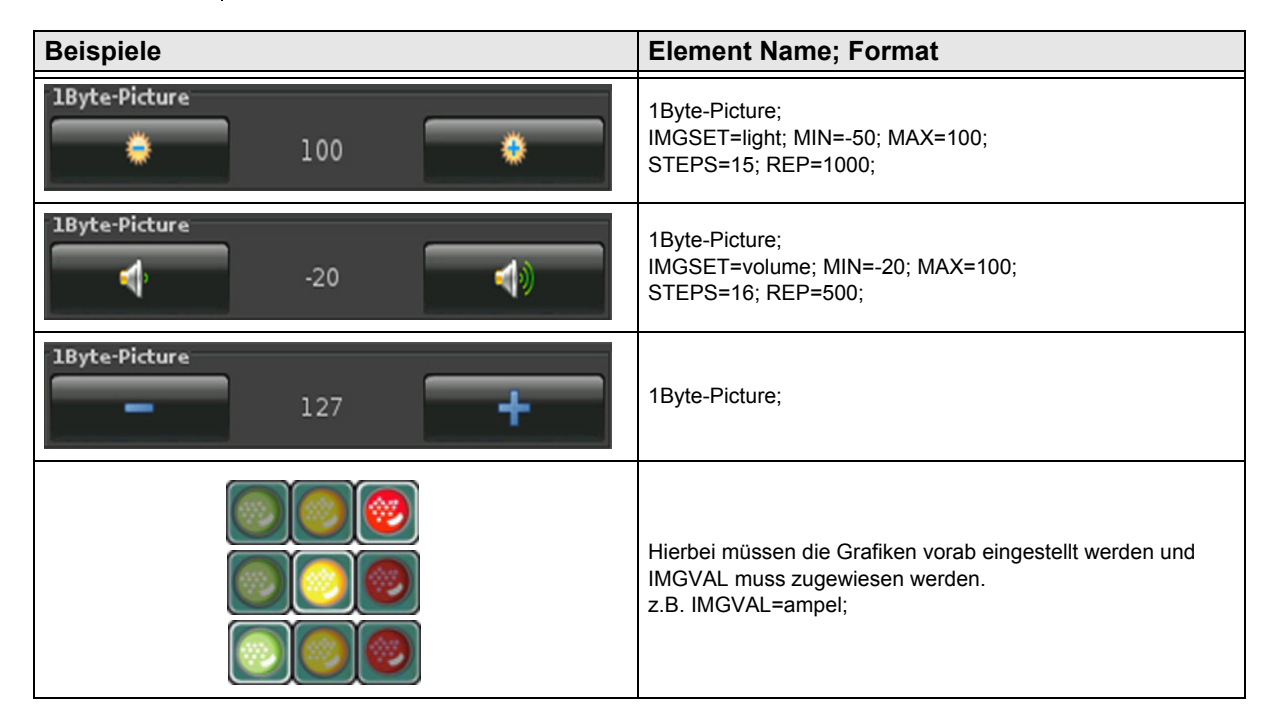

Änderungen vorbehalten

Arcus-EDS GmbH www.arcus-eds.de Rigaer Str. 88 , 10247 Berlin sales@arcus-eds.de

## 3,5" TFT Color Touch Display

Beschreibung Bedienelemente Touch\_IT C3

# 2.5.6 1-Byte-Value-Slider -128 .. 127

| ETS Objekte                 |                                                                                            |        | Einfaches Schaltelement zum Senden/Empfangen eines<br>1 Byte Wertes -128 127.                                                                                                    |
|-----------------------------|--------------------------------------------------------------------------------------------|--------|----------------------------------------------------------------------------------------------------|
| Wertebereich                | -128 127                                                                                   |        |                                                                                                    |
| Input                       | Feedback                                                                                   | 1 Byte | IMGSET dient zur Auswahl des zu verwendenden                                                                                                    |
| Output                      | Switching                                                                                  | 1 Byte | Bildersatzes.                                                                                                    |
|                             |                                                                                            |        | NOBG entfernt die Tasterfläche und die Anzeige wird direkt                                                                                                    |
| Format                      |                                                                                            |        |                                                                                                    |
| W Bestimmt die Tasterbreite |                                                                                            | ite    | Mittels <b>PF</b> kann eine Maßeinheit nach dem Messwert<br>eingestellt werden.                                                                                                    |
| IMGSET                      | Auswahl des Bildersatzes                                                                   |        | Mit STEPS wird die Anzahl der Schritte zwischen MIN und                                                                                                    |
| NOBG                        | Kein Tasterhintergrund                                                                     |        | MAX festgelegt.                                                                                                    |
| PF                          | Deklaration der Einheit                                                                    |        | MIN legt die Untergrenze fest.                                                                                                    |
| STEPS                       | Schrittmengeneinstellung                                                                   |        | MAX legt die Obergrenze fest.                                                                                                    |
| MIN                         | Voreinstellung der Untergrenze                                                             |        | Bei längerem Betätigen der Tasterflächen legt <b>REP</b> den zeitlichen Abstand der zu sendenden Werte fest. (Angaben in Millisekunden )                                                                                                    |
| MAX                         | Voreinstellung der Obergrenze                                                              |        |                                                                                                    |
| REP                         | Wiederholraten Definition                                                                  |        | Mit <b>RDRQ</b> werden bei Spannungswiederkehr die aktuellen<br>Werte gelesen. Jedoch nur die Werte, die mit Adressen<br>verknüpft und die entsprechenden Flags gesetzt sind.                                                                                                    |
| RDRQ                        | Read Request                                                                               |        | <ul> <li>Falls "Use PIN" gesetzt ist, wird als Standardwert das<br/>Masterpasswort genutzt, falls PIN nicht gesetzt ist. Mit PIN<br/>kann ein individuelles Passwort vergeben werden.</li> <li>AL/AH können nur auf der Alarmseite genutzt werden. Sie<br/>dienen als Grenzwerteinstellung ab wann ein Alarm</li> </ul> |
| PIN                         | Falls "Use PIN" gesetzt ist, kann mit PIN<br>ein individuelles Passwort vergeben<br>werden |        |                                                                                                    |
| AL                          | Alarm Untergrenze<br>NUR AUF ALARMSEITE                                                    |        | detektiert wird.                                                                                                    |
| АН                          | Alarm Obergrenze<br>NUR AUF ALARMSEITE                                                     |        |                                                                                                    |

| Beispiele    | Element Name; Format                                                    |
|--------------|-------------------------------------------------------------------------|
| 1Byte-Slider | 1Byte-Slider;<br>IMGSET=light; MIN=-50; MAX=100;<br>STEPS=15; REP=1000; |
| 1Byte-Slider | 1Byte-Slider;<br>IMGSET=volume; MIN=-20; MAX=100;<br>STEPS=16; REP=500; |
| 1Byte-Slider | 1Byte-Slider;                                                           |

### 2.5.7 1-Byte-Value-Text-Button 0 .. 100%

| ETS Objekte                |                                                                                            |        | Einfaches Schaltelement zum Senden/Empfangen eines<br>1 Byte Wertes 0 255.                                                                                                    |
|----------------------------|--------------------------------------------------------------------------------------------|--------|----------------------------------------------------------------------------------------------------|
| Wertebereich               | 0255                                                                                       |        |                                                                                                    |
| Input                      | Feedback                                                                                   | 1 Byte | Mit B- und B+ lassen sich die Tastertexte festlegen.                                                                                                    |
| Output                     | Switching                                                                                  | 1 Byte | <b>NOBG</b> entfernt die Tasterfläche und die Anzeige wird direkt<br>auf dem Hintergrund angezeigt.                                                                                                    |
| Format                     |                                                                                            |        | Mittels <b>PF</b> kann eine Maßeinheit nach dem Messwert                                                                                                    |
| W                          | Bestimmt die Tasterbreite                                                                  |        |                                                                                                    |
| B+                         | Textvorgabe für Taster zum<br>Inkrementieren                                               |        | Mit STEPS wird die Anzahl der Schritte zwischen MIN und MAX festgelegt.                                                                                                    |
| Textvorgabe für Taster zum |                                                                                            | zum    | MIN legt die Untergrenze fest.                                                                                                    |
| Б-                         | Dekrementieren                                                                             |        | MAX legt die Obergrenze fest.                                                                                                    |
| NOBG                       | Kein Tasterhintergrund                                                                     |        | Bei längerem Betätigen der Tasterflächen legt <b>REP</b> den zeitlichen Abstand der zu sendenden Werte fest.                                                                                                    |
| PF                         | Deklaration der Einheit                                                                    |        |                                                                                                    |
| STEPS                      | Schrittmengeneinstellung                                                                   |        |                                                                                                    |
| MIN                        | Voreinstellung der Untergrenze                                                             |        | Mit <b>RDRQ</b> werden bei Spannungswiederkehr die aktuellen<br>Werte gelesen. Jedoch nur die Werte, die mit Adressen<br>verknüpft und die entsprechenden Flags gesetzt sind.                                                                                                    |
| MAX                        | Voreinstellung der Obergrenze                                                              |        |                                                                                                    |
| REP                        | Wiederholraten Definition                                                                  |        | <ul> <li>Falls "Use PIN" gesetzt ist, wird als Standardwert das<br/>Masterpasswort genutzt, falls PIN nicht gesetzt ist. Mit PIN<br/>kann ein individuelles Passwort vergeben werden.</li> <li>AL/AH können nur auf der Alarmseite genutzt werden. Sie<br/>dienen als Grenzwerteinstellung ab wann ein Alarm<br/>detektiert wird.</li> </ul> |
| RDRQ                       | Read Request                                                                               |        |                                                                                                    |
| PIN                        | Falls "Use PIN" gesetzt ist, kann mit PIN<br>ein individuelles Passwort vergeben<br>werden |        |                                                                                                    |
| AL                         | Alarm Untergrenze<br>NUR AUF ALARMSEITE                                                    |        |                                                                                                    |
| АН                         | Alarm Obergrenze<br>NUR AUF ALARMSEITE                                                     |        |                                                                                                    |

| Beispiele                        | Element Name; Format                                                          |
|----------------------------------|-------------------------------------------------------------------------------|
| 1Byte-Text<br>DOWN 50 lux UP     | 1Byte-Text;<br>PF=lux; B+=UP; B-=DOWN; MIN=50; MAX=80;<br>STEPS=15; REP=1000; |
| 1Byte-Text     ZU   20 Pos   AUF | 1Byte-Text;<br>PF=Pos; B+=AUF; B-=ZU; MIN=20; MAX=70;<br>STEPS=16; REP=500;   |
| 1Byte-Text<br>Down 100 % Up      | 1Byte-Text;                                                                   |

### 2.5.8 1-Byte-Value-Picture-Button 0 .. 100%

| ETS Objekte                            |                                                                                            |             | Einfaches Schaltelement zum Senden/Empfangen eines<br>1 Byte Wertes 0 255.                                                                                                    |
|----------------------------------------|--------------------------------------------------------------------------------------------|-------------|----------------------------------------------------------------------------------------------------|
| Wertebereich                           | 0 255                                                                                      |             |                                                                                                    |
| Input                                  | Feedback                                                                                   | 1 Byte      | IMGSET dient zur Auswahl des zu verwendenden                                                                                                    |
| Output                                 | Switching                                                                                  | 1 Byte      | Bildersatzes.                                                                                                    |
|                                        |                                                                                            |             | <b>NOBG</b> entfernt die Tasterfläche und die Anzeige wird direkt                                                                                                    |
| Format                                 |                                                                                            |             | Mittels <b>PF</b> kann eine Maßeinheit nach dem Messwert<br>eingestellt werden.                                                                                                    |
| W Bestimmt die Tasterbreite            |                                                                                            | ite         |                                                                                                    |
| IMGSET                                 | Auswahl des Bildersatzes                                                                   |             | Mit STEPS wird die Anzahl der Schritte zwischen MIN und                                                                                                    |
| NOBG                                   | Kein Tasterhintergrund                                                                     |             | MAX festgelegt.                                                                                                    |
| PF                                     | Deklaration der Einheit                                                                    |             | MIN legt die Untergrenze fest.                                                                                                    |
| STEPS                                  | Schrittmengeneinstellung                                                                   |             | MAX legt die Obergrenze fest.                                                                                                    |
| MIN                                    | Voreinstellung der Untergrenze                                                             |             | Bei längerem Betätigen der Tasterflächen legt <b>REP</b> den zeitlichen Abstand der zu sendenden Werte fest.                                                                             |
| MAX                                    | Voreinstellung der Obergrenze                                                              |             | (Angaben in Millisekunden)                                                                                                    |
| REP                                    | Wiederholraten Definition                                                                  |             | <b>IMGVAL</b> dient zur visuellen Messwertveranschaulichung.<br>Die Benamung der Bilder setzt gleichzeitig die Grenzen der<br>Auswahl. ( Siehe Kapitel 8 <b>Benutzerdefinierbare</b>     |
| IMGVAL Messwertbezogene Bildeinbindung |                                                                                            | leinbindung | Eigenschaften)                                                                                                    |
|                                        |                                                                                            |             | Mit <b>RDRQ</b> werden bei Spannungswiederkehr die aktuellen                                                                                                    |
| RDRQ                                   | Read Request                                                                               |             | verknüpft und die entsprechenden Flags gesetzt sind.                                                                                                    |
| PIN                                    | Falls "Use PIN" gesetzt ist, kann mit PIN<br>ein individuelles Passwort vergeben<br>werden |             | Falls "Use PIN" gesetzt ist, wird als Standardwert das<br>Masterpasswort genutzt, falls <b>PIN</b> nicht gesetzt ist. Mit <b>PIN</b><br>kann ein individuelles Passwort vergeben werden. |
| AL                                     | Alarm Untergrenze<br>NUR AUF ALARMSEITE                                                    |             | AL/AH können nur auf der Alarmseite genutzt werden. Sie dienen als Grenzwerteinstellung ab wann ein Alarm                                                                                |
| AH                                     | Alarm Obergrenze<br>NUR AUF ALARMSEITE                                                     |             | detektiert wird.                                                                                                    |

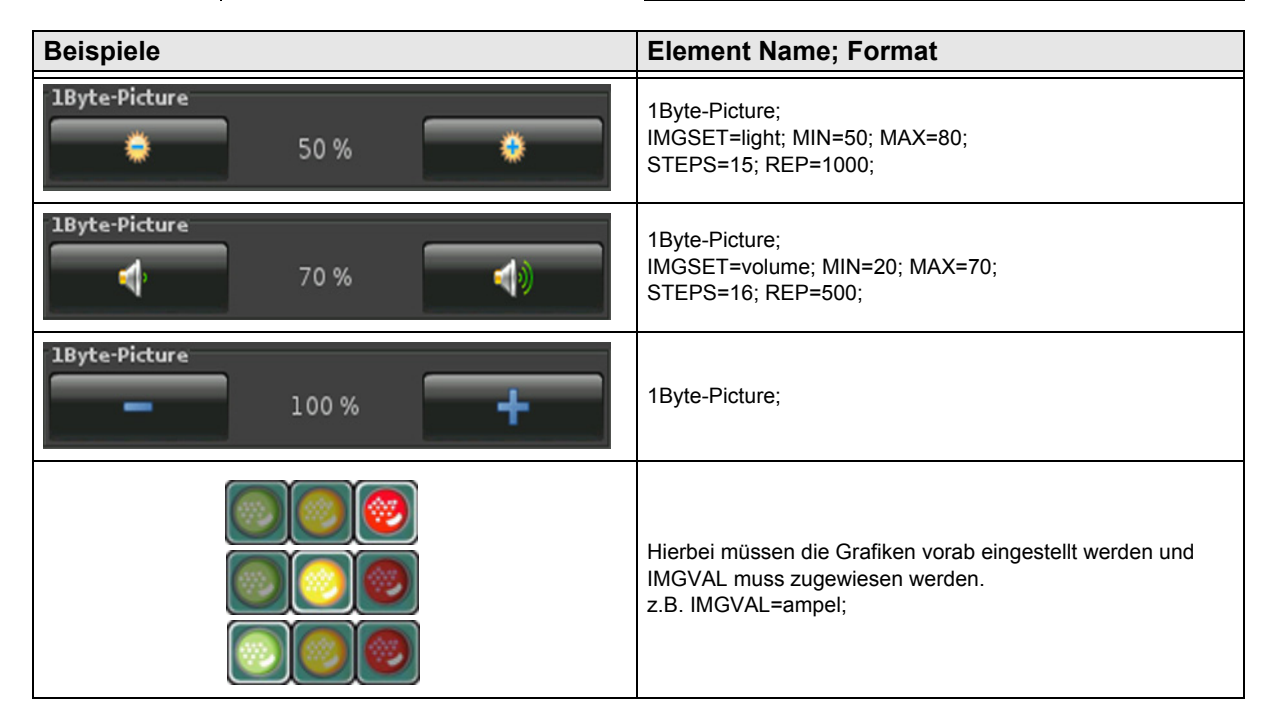

# 2.5.9 1-Byte-Value-Slider 0 .. 100%

| ETS Objekte                 |                                                                                            |        | Einfaches Schaltelement zum Senden/Empfangen eines                                                                                                    |
|-----------------------------|--------------------------------------------------------------------------------------------|--------|----------------------------------------------------------------------------------------------------|
| Wertebereich                | ebereich 0255                                                                              |        | 1 Byte Wertes 0 255.                                                                                                    |
| Input                       | Feedback                                                                                   | 1 Byte | IMGSET dient zur Auswahl des zu verwendenden                                                                                                    |
| Output                      | Switching                                                                                  | 1 Byte | Bildersatzes.                                                                                                    |
| ·                           |                                                                                            | •      | <b>NOBG</b> entfernt die Tasterfläche und die Anzeige wird direkt auf dem Hintergrund angezeigt.                                                                                                    |
| Format                      |                                                                                            |        |                                                                                                    |
| W Bestimmt die Tasterbreite |                                                                                            | ite    | Mittels <b>PF</b> kann eine Maßeinheit nach dem Messwert<br>eingestellt werden.                                                                                                    |
| IMGSET                      | Auswahl des Bildersatz                                                                     | es     | Mit STEPS wird die Anzahl der Schritte zwischen MIN und                                                                                                    |
| NOBG                        | Kein Tasterhintergrund                                                                     |        | MAX festgelegt.                                                                                                    |
| PF                          | Deklaration der Einheit                                                                    |        | MIN legt die Untergrenze fest.                                                                                                    |
| STEPS                       | Schrittmengeneinstellung                                                                   |        | MAX legt die Obergrenze fest.                                                                                                    |
| MIN                         | Voreinstellung der Untergrenze                                                             |        | Bei längerem Betätigen der Tasterflächen legt <b>REP</b> den zeitlichen Abstand der zu sendenden Werte fest. (Angaben in Millisekunden)                                                                                                    |
| MAX                         | Voreinstellung der Obergrenze                                                              |        |                                                                                                    |
| REP                         | Wiederholraten Definition                                                                  |        | Mit <b>RDRQ</b> werden bei Spannungswiederkehr die aktuellen<br>Werte gelesen. Jedoch nur die Werte, die mit Adressen<br>verknüpft und die entsprechenden Flags gesetzt sind.                                                                                                    |
| RDRQ                        | Read Request                                                                               |        | <ul> <li>Falls "Use PIN" gesetzt ist, wird als Standardwert das<br/>Masterpasswort genutzt, falls PIN nicht gesetzt ist. Mit PIN<br/>kann ein individuelles Passwort vergeben werden.</li> <li>AL/AH können nur auf der Alarmseite genutzt werden. Sie<br/>dienen als Grenzwerteinstellung ab wann ein Alarm<br/>detektiert wird.</li> </ul> |
| PIN                         | Falls "Use PIN" gesetzt ist, kann mit PIN<br>ein individuelles Passwort vergeben<br>werden |        |                                                                                                    |
| AL                          | Alarm Untergrenze<br>NUR AUF ALARMSEITE                                                    |        |                                                                                                    |
| АН                          | Alarm Obergrenze<br>NUR AUF ALARMSEITE                                                     |        |                                                                                                    |

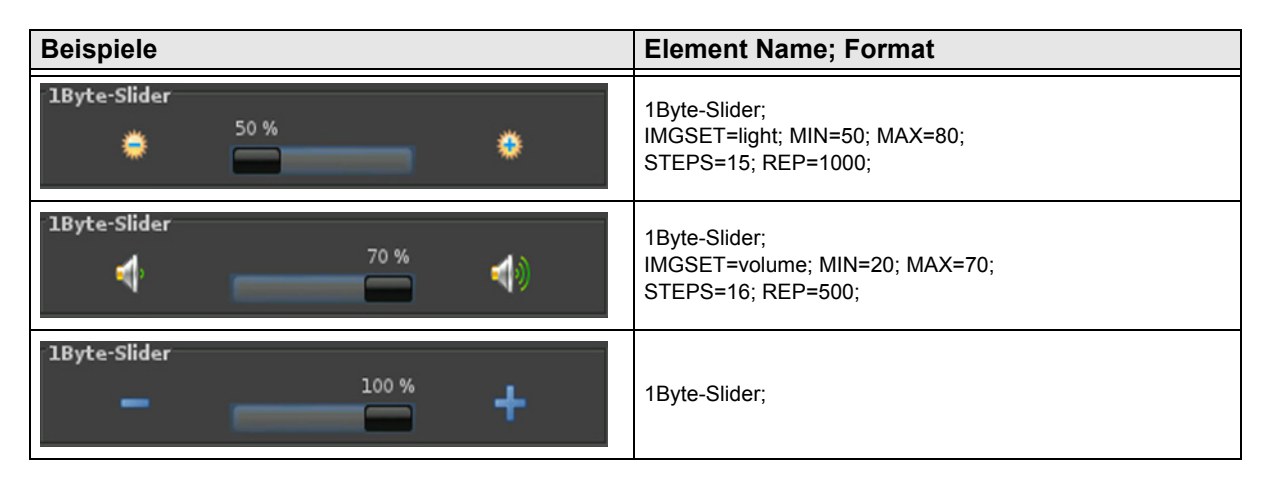

### 2.5.10 1-Byte-Value-Text-Button 0 .. 360°

| ETS Objekte                |                                                                                            |        | Einfaches Schaltelement zum Senden/Empfangen eines                                                                                                    |
|----------------------------|--------------------------------------------------------------------------------------------|--------|----------------------------------------------------------------------------------------------------|
| Wertebereich               | 0255                                                                                       |        | 1 Byte Wertes 0 255.                                                                                                    |
| Input                      | Feedback                                                                                   | 1 Byte | Mit B- und B+ lassen sich die Tastertexte festlegen.                                                                                                    |
| Output                     | Switching                                                                                  | 1 Byte | <b>NOBG</b> entfernt die Tasterfläche und die Anzeige wird direkt<br>auf dem Hintergrund angezeigt.                                                                                                    |
| Format                     |                                                                                            |        | Mittels <b>PF</b> kann eine Maßeinheit nach dem Messwert                                                                                                    |
| W                          | Bestimmt die Tasterbreite                                                                  |        | eingestellt werden.                                                                                                    |
| B+                         | Textvorgabe für Taster zum<br>Inkrementieren                                               |        | Mit <b>STEPS</b> wird die Anzahl der Schritte zwischen MIN und MAX festgelegt.                                                                                                    |
| Textvorgabe für Taster zum |                                                                                            | zum    | MIN legt die Untergrenze fest.                                                                                                    |
| В-                         | Dekrementieren                                                                             |        | MAX legt die Obergrenze fest.                                                                                                    |
| NOBG                       | Kein Tasterhintergrund                                                                     |        | <ul> <li>Bei längerem Betätigen der Tasterflächen legt REP den zeitlichen Abstand der zu sendenden Werte fest.</li> <li>(Angaben in Millisekunden)</li> <li>Mit RDRQ werden bei Spannungswiederkehr die aktuellen Werte gelesen. Jedoch nur die Werte, die mit Adressen verknüpft und die entsprechenden Flags gesetzt sind.</li> </ul>      |
| PF                         | Deklaration der Einheit                                                                    |        |                                                                                                    |
| STEPS                      | Schrittmengeneinstellung                                                                   |        |                                                                                                    |
| MIN                        | Voreinstellung der Untergrenze                                                             |        |                                                                                                    |
| MAX                        | Voreinstellung der Obergrenze                                                              |        |                                                                                                    |
| REP                        | Wiederholraten Definition                                                                  |        | <ul> <li>Falls "Use PIN" gesetzt ist, wird als Standardwert das<br/>Masterpasswort genutzt, falls PIN nicht gesetzt ist. Mit PIN<br/>kann ein individuelles Passwort vergeben werden.</li> <li>AL/AH können nur auf der Alarmseite genutzt werden. Sie<br/>dienen als Grenzwerteinstellung ab wann ein Alarm<br/>detektiert wird.</li> </ul> |
| RDRQ                       | Read Request                                                                               |        |                                                                                                    |
| PIN                        | Falls "Use PIN" gesetzt ist, kann mit PIN<br>ein individuelles Passwort vergeben<br>werden |        |                                                                                                    |
| AL                         | Alarm Untergrenze<br>NUR AUF ALARMSEITE                                                    |        |                                                                                                    |
| AH                         | Alarm Obergrenze<br>NUR AUF ALARMSEITE                                                     |        |                                                                                                    |

| Beispiele          |        |     | Element Name; Format                                                           |
|--------------------|--------|-----|--------------------------------------------------------------------------------|
| 1Byte-Text<br>DOWN | 50lux  | UP  | 1Byte-Text;<br>PF=lux; B+=UP; B-=DOWN; MIN=50; MAX=280;<br>STEPS=15; REP=1000; |
| 1Byte-Text<br>ZU   | 300Pos | AUF | 1Byte-Text;<br>PF=Pos; B+=AUF; B-=ZU; MIN=20; MAX=300;<br>STEPS=16; REP=500;   |
| 1Byte-Text<br>Down | 360°   | Up  | 1Byte-Text;                                                                    |
#### 2.5.11 1-Byte-Value-Picture-Button 0 .. 360°

| ETS Objekte  |                                                                                            |        | Einfaches Schaltelement zum Senden/Empfangen eines<br>1 Byte Wertes 0 255.                                                                                                    |
|--------------|--------------------------------------------------------------------------------------------|--------|----------------------------------------------------------------------------------------------------|
| Wertebereich | 0255                                                                                       |        |                                                                                                    |
| Input        | Feedback                                                                                   | 1 Byte | IMGSET dient zur Auswahl des zu verwendenden                                                                                                    |
| Output       | Switching                                                                                  | 1 Byte | Bildersatzes.                                                                                                    |
|              |                                                                                            |        | <b>NOBG</b> entfernt die Tasterfläche und die Anzeige wird direkt                                                                                                    |
| Format       |                                                                                            |        |                                                                                                    |
| W            | Bestimmt die Tasterbre                                                                     | ite    | eingestellt werden.                                                                                                    |
| IMGSET       | Auswahl des Bildersatz                                                                     | es     | Mit STEPS wird die Anzahl der Schritte zwischen MIN und                                                                                                    |
| NOBG         | Kein Tasterhintergrund                                                                     |        | MAX festgelegt.                                                                                                    |
| PF           | Deklaration der Einheit                                                                    |        | MIN legt die Untergrenze fest.                                                                                                    |
| STEPS        | Schrittmengeneinstellung                                                                   |        | MAX legt die Obergrenze fest.                                                                                                    |
| MIN          | Voreinstellung der Untergrenze                                                             |        | Bei längerem Betätigen der Tasterflächen legt <b>REP</b> den zeitlichen Abstand der zu sendenden Werte fest.                                                                             |
| MAX          | Voreinstellung der Obergrenze                                                              |        | (Angaben in Millisekunden)                                                                                                    |
| REP          | Wiederholraten Definition                                                                  |        | IMGVAL dient zur visuellen Messwertveranschaulichung.<br>Die Benamung der Bilder setzt gleichzeitig die Grenzen der<br>Auswahl. ( Siehe Kapitel 8 Benutzerdefinierbare                   |
| IMGVAL       | Messwertbezogene Bildeinbindung                                                            |        | Eigenschaften)                                                                                                    |
|              |                                                                                            |        | Mit <b>RDRQ</b> werden bei Spannungswiederkehr die aktuellen                                                                                                    |
| RDRQ         | Read Request                                                                               |        | verknüpft und die entsprechenden Flags gesetzt sind.                                                                                                    |
| PIN          | Falls "Use PIN" gesetzt ist, kann mit PIN<br>ein individuelles Passwort vergeben<br>werden |        | Falls "Use PIN" gesetzt ist, wird als Standardwert das<br>Masterpasswort genutzt, falls <b>PIN</b> nicht gesetzt ist. Mit <b>PIN</b><br>kann ein individuelles Passwort vergeben werden. |
| AL           | Alarm Untergrenze<br>NUR AUF ALARMSEITE                                                    |        | AL/AH können nur auf der Alarmseite genutzt werden. Sie dienen als Grenzwerteinstellung ab wann ein Alarm                                                                                |
| AH           | Alarm Obergrenze<br>NUR AUF ALARMSEITE                                                     |        | detektiert wird.                                                                                                    |

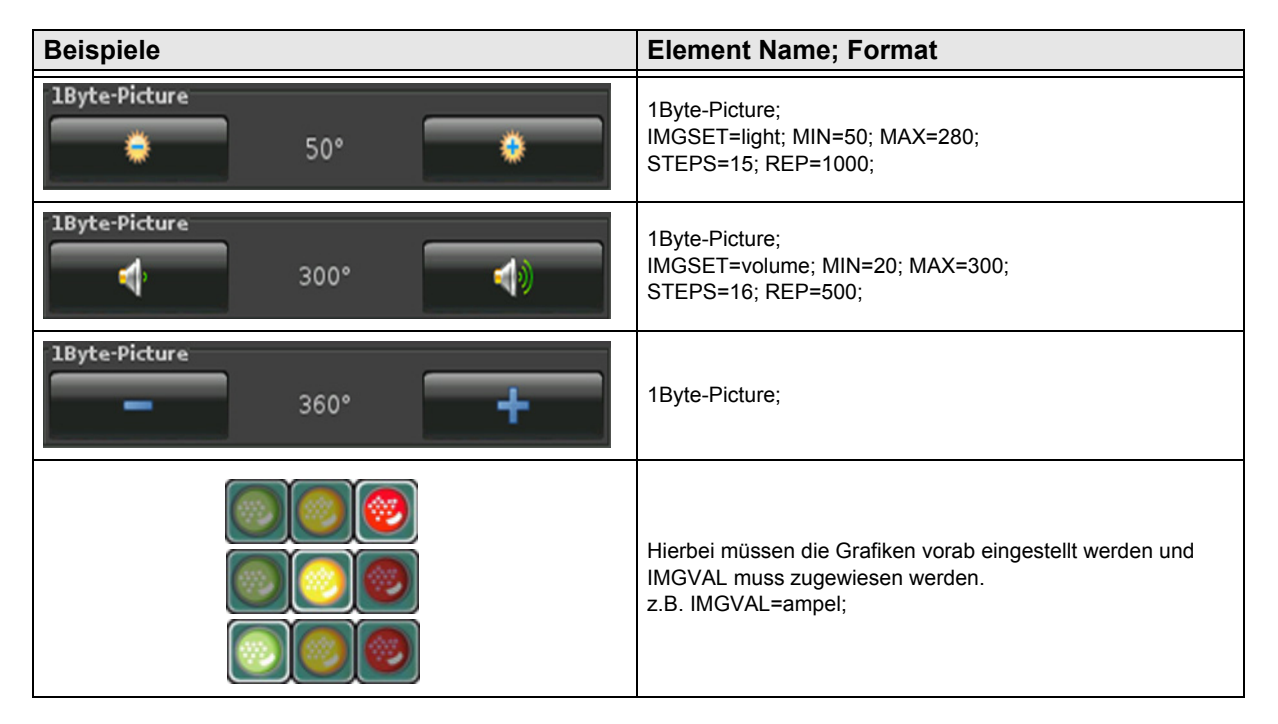

d5

#### 2.5.12 1-Byte-Value-Slider 0 .. 360°

| ETS Objekte  |                                                                                  |        | Einfaches Schaltelement zum Senden/Empfangen eines<br>1 Byte Wertes 0 255.                                                                                                    |
|--------------|----------------------------------------------------------------------------------|--------|----------------------------------------------------------------------------------------------------|
| Wertebereich | 0255                                                                             |        |                                                                                                    |
| Input        | Feedback 1 Byte                                                                  |        | IMGSET dient zur Auswahl des zu verwendenden                                                                                                    |
| Output       | Switching                                                                        | 1 Byte | Bildersatzes.                                                                                                    |
|              |                                                                                  | ·      | NOBG entfernt die Tasterfläche und die Anzeige wird direkt                                                                                                    |
| Format       |                                                                                  |        |                                                                                                    |
| W            | Bestimmt die Tasterbre                                                           | ite    | Mittels <b>PF</b> kann eine Maßeinheit nach dem Messwert<br>eingestellt werden.                                                                                               |
| IMGSET       | Auswahl des Bildersatz                                                           | es     | Mit STEPS wird die Anzahl der Schritte zwischen MIN und                                                                                                    |
| NOBG         | Kein Tasterhintergrund                                                           |        | MAX festgelegt.                                                                                                    |
| PF           | Deklaration der Einheit                                                          |        | MIN legt die Untergrenze fest.                                                                                                    |
| STEPS        | Schrittmengeneinstellung                                                         |        | MAX legt die Obergrenze fest.                                                                                                    |
| MIN          | Voreinstellung der Untergrenze                                                   |        | Bei längerem Betätigen der Tasterflächen legt <b>REP</b> den zeitlichen Abstand der zu sendenden Werte fest.                                                                  |
| МАХ          | Voreinstellung der Obergrenze                                                    |        | ( Angaben in Millisekunden )                                                                                                    |
| REP          | Wiederholraten Definition                                                        |        | Mit <b>RDRQ</b> werden bei Spannungswiederkehr die aktuellen<br>Werte gelesen. Jedoch nur die Werte, die mit Adressen<br>verknüpft und die entsprechenden Flags gesetzt sind. |
| RDRQ         | Read Request                                                                     |        | Falls "Use PIN" gesetzt ist, wird als Standardwert das                                                                                                    |
| PIN          | Falls "Use PIN" gesetzt ist, kann mit PIN<br>ein individuelles Passwort vergeben |        | Masterpasswort genutzt, falls <b>PIN</b> nicht gesetzt ist. Mit <b>PIN</b> kann ein individuelles Passwort vergeben werden.                                                   |
| werden       |                                                                                  |        | AL/AH können nur auf der Alarmseite genutzt werden. Sie                                                                                                    |
| AL           | Alarm Untergrenze<br>NUR AUF ALARMSEITE                                          |        | denen als Grenzwerteinstellung ab wann ein Alarm detektiert wird.                                                                                                    |
| AH           | Alarm Obergrenze<br>NUR AUF ALARMSEITE                                           |        |                                                                                                    |

| Beispiele    | Element Name; Format                                                   |
|--------------|------------------------------------------------------------------------|
| 1Byte-Slider | 1Byte-Slider;<br>IMGSET=light; MIN=50; MAX=280;<br>STEPS=15; REP=1000; |
| 1Byte-Slider | 1Byte-Slider;<br>IMGSET=volume; MIN=20; MAX=300;<br>STEPS=16; REP=500; |
| 1Byte-Slider | 1Byte-Slider;                                                          |

#### 2.5.13 1-Byte-Value-Pushbutton

| Wertebereich       0255         Input       -         Output       Value         Value B       1 Byte         PRESS definiert den Wegesendet wird.         IMG       Auswahl eines Bildes         PRESS       Wert, der beim Betätigen gesendet wird         IMG       Auswahl eines Bildes         PRESS       Wert, der beim Loslassen gesendet wird         LABEL       Textvorgabe für Taster         NOBG       Kein Tasterhintergrund         JUMP       Sprungbefehl zu beliebiger Seite         LOGIC       Funktionsaufruf bzw. direkte         LOGICR       Funktionsaufruf bzw. direkte         LOGICR       Funktionsaufruf bzw. direkte         LOGICR       Funktionsaufruf bzw. direkte         Logikeinbindung       Falls "Use PIN" gesetzt ist, kann mit PIN         Falls "Use PIN" gesetzt ist, kann mit PIN                                                                                                    | ETS Objekte                                                                     |                                                 |                        | Finfaches Tastereler                                | nen                |
|----------------------------------------------------------------------------------------------------|---------------------------------------------------------------------------------|-------------------------------------------------|------------------------|-----------------------------------------------------|--------------------|
| InputOutputValue1 ByteValue B1 ByteValue B1 BytePRESS definiert den Wer<br>gesendet wird.IMGAuswahl eines BildesPRESSWert, der beim Betätigen gesendet wirdRELEASEWert, der beim Loslassen gesendet wirdLABELTextvorgabe für TasterNOBGKein TasterhintergrundJUMPSprungbefehl zu beliebiger SeiteLOGICFunktionsaufruf bzw. direkte<br>LogikeinbindungLOGICRFunktionsaufruf bzw. direkte<br>LogikeinbindungENNFalls "Use PIN" gesetzt ist, kann mit PIN<br>ein idividuelles ParsFAIls "Use PIN" gesetzt ist, kann mit PIN                                                                                                    | Wertebereich                                                                    | 0255                                            |                        | 0 255.                                              | icht               |
| OutputValue1 ByteAnzeigebild auf die SchaValue B1 BytePRESS definiert den Wei<br>gesendet wird.FormatRELEASE definiert den Wei<br>gesendet wird.IMGAuswahl eines BildesNOBG entfernt die Taste<br>auf dem Hintergrund ang<br>Durch LOGIC können LU<br>direkt manuell eine LUA se<br>eingebunden werden, die<br>ausgelöst wird.IMGSprungbefehl zu beliebiger SeiteDurch LOGIC können LU<br>direkt manuell eine LUA se<br>eingebunden werden, die<br>ausgelöst wird.LOGICFunktionsaufruf bzw. direkte<br>LogikeinbindungDurch LOGICR können LU<br>direkt manuell eine LUA se<br>eingebunden werden, die<br>ausgelöst wird.LOGICRFunktionsaufruf bzw. direkte<br>LogikeinbindungDurch LOGICR können LU<br>direkt manuell eine LUA se<br>eingebunden werden, die<br>ausgelöst wird.DINNFalls "Use PIN" gesetzt ist, kann mit PIN<br>ein ich ich direkt Balts ausgelöst wird.Falls "Use PIN" gesetzt ist, kann mit PIN<br>ein ich ich direkt Balts ausgelöst wird.                                                                                                    | Input                                                                           | -                                               | -                      | Mit LABEL kann man                                  | ו de               |
| Value B1 BytePRESS definiert den Wer<br>gesendet wird.FormatRELEASE definiert den V<br>gesendet wird.IMGAuswahl eines BildesRELEASE definiert den V<br>gesendet wird.PRESSWert, der beim Betätigen gesendet wirdNOBG entfernt die Taster<br>auf dem Hintergrund angeRELEASEWert, der beim Loslassen gesendet wirdDurch LOGIC können LU<br>direkt manuell eine LUA se<br>eingebunden werden, die<br>ausgelöst wird.JUMPSprungbefehl zu beliebiger SeiteDurch LOGICR können L<br>direkt manuell eine LUA se<br>eingebunden werden, die<br>ausgelöst wird.LOGICFunktionsaufruf bzw. direkte<br>LogikeinbindungDurch LOGICR können L<br>direkt manuell eine LUA se<br>eingebunden werden, die<br>ausgelöst wird.PINFalls "Use PIN" gesetzt ist, kann mit PIN<br>ein individuelles Passwort genutzt, kann ein individuelles Passwort genutzt, kann ein in                                                                                                    | Output                                                                          | Value                                           | 1 Byte                 | Anzeigebild auf die S                               | chal               |
| FormatIMGAuswahl eines BildesRELEASE definiert den W<br>gesendet wird.IMGAuswahl eines BildesNOBG entfernt die Taster<br>auf dem Hintergrund ange<br>Durch LOGIC können LU/<br>direkt manuell eine LUA s<br>eingebunden werden, die<br>ausgelöst wird.RELEASEWert, der beim Loslassen gesendet wirdDurch LOGIC können LU/<br>direkt manuell eine LUA s<br>eingebunden werden, die<br>ausgelöst wird.JUMPSprungbefehl zu beliebiger SeiteDurch LOGICR können LUA<br>direkt manuell eine LUA s<br>eingebunden werden, die<br>ausgelöst wird.LOGICFunktionsaufruf bzw. direkte<br>LogikeinbindungDurch LOGICR können LUA<br>direkt manuell eine LUA s<br>eingebunden werden, die<br>ausgelöst wird.LOGICRFunktionsaufruf bzw. direkte<br>LogikeinbindungSprungbefehl zu beliebiger SeiteLOGICRFunktionsaufruf bzw. direkte<br>LogikeinbindungSprungbefehl zu beliebiger SeiteLOGICRFunktionsaufruf bzw. direkte<br>LogikeinbindungSprungbefehl zu beliebiger SeiteLOGICRFunktionsaufruf bzw. direkte<br>LogikeinbindungSprungbefehl zu beliebiger SeiteDurch LOGICRFunktionsaufruf bzw. direkte<br>LogikeinbindungSprungbefehl zu beliebiger SeiteDUNFalls "Use PIN" gesetzt ist, kann mit PINFalls "Use PIN" gesetzt ist, kann mit PIN                                                                                                    |                                                                                 | Value B                                         | 1 Byte                 | PRESS definiert den                                 | Wert               |
| FormatRELEASE definited definited definit |                                                                                 |                                                 |                        | RELEASE definiert d                                 | en W               |
| IMGAuswahl eines BildesNOBG entfernt die Tasterfi<br>auf dem Hintergrund ange:PRESSWert, der beim Betätigen gesendet wirdauf dem Hintergrund ange:RELEASEWert, der beim Loslassen gesendet wirdDurch LOGIC können LUA<br>direkt manuell eine LUA sy<br>eingebunden werden, die b<br>ausgelöst wird.LABELTextvorgabe für TasterDurch LOGIC können LUA<br>direkt manuell eine LUA sy<br>eingebunden werden, die b<br>ausgelöst wird.JUMPSprungbefehl zu beliebiger SeiteDurch LOGICR können LUA<br>direkt manuell eine LUA sy<br>eingebunden werden, die b<br>ausgelöst wird.LOGICFunktionsaufruf bzw. direkte<br>LogikeinbindungDurch LOGICR können LUA<br>direkt manuell eine LUA sy<br>eingebunden werden, die b<br>ausgelöst wird.LOGICRFunktionsaufruf bzw. direkte<br>LogikeinbindungFalls "Use PIN" gesetzt ist,<br>kann mit PINPINein individuelles Person<br>ein individuelles PersonFalls "Use PIN" gesetzt ist,<br>kann ein individuelles Person                                                                                                    | Format                                                                          |                                                 |                        | gesendet wird.                                      |                    |
| PRESSWert, der beim Betätigen gesendet wirdauf dem Hintergrund ange:RELEASEWert, der beim Loslassen gesendet wirdDurch LOGIC können LUALABELTextvorgabe für TasterDurch LOGIC können LUA sy<br>eingebunden werden, die tr<br>ausgelöst wird.NOBGKein TasterhintergrundDurch LOGIC können LUA sy<br>eingebunden werden, die tr<br>ausgelöst wird.JUMPSprungbefehl zu beliebiger SeiteDurch LOGICR können LUA<br>direkt manuell eine LUA sy<br>eingebunden werden, die tr<br>ausgelöst wird.LOGICFunktionsaufruf bzw. direkte<br>LogikeinbindungDurch LOGICR können LUA<br>direkt manuell eine LUA sy<br>eingebunden werden, die tr<br>ausgelöst wird.LOGICRFunktionsaufruf bzw. direkte<br>LogikeinbindungFalls "Use PIN" gesetzt ist, kann mit PIN<br>ein individuelles Passwort genutzt, far<br>kann ein individuelles Pass                                                                                                    | IMG                                                                             | Auswahl eines Bildes                            |                        | NOBG entfernt die Ta                                | asterf             |
| RELEASEWert, der beim Loslassen gesendet wirdDurch LOGIC können LUALABELTextvorgabe für Tasterdirekt manuell eine LUA sy<br>eingebunden werden, die H<br>ausgelöst wird.NOBGKein Tasterhintergrundusgelöst wird.JUMPSprungbefehl zu beliebiger SeiteDurch LOGICR können LUA<br>ausgelöst wird.LOGICFunktionsaufruf bzw. direkte<br>LogikeinbindungDurch LOGICR können LUA<br>sy<br>eingebunden werden, die H<br>ausgelöst wird.LOGICRFunktionsaufruf bzw. direkte<br>LogikeinbindungFalls "Use PIN" gesetzt ist,<br>kann mit PINPINFalls "Use PIN" gesetzt ist, kann mit PIN<br>ein individuelles Passwort genutzt, fa<br>kann ein individuelles Pass                                                                                                    | PRESS                                                                           | Wert, der beim Betätigen gesendet wird          |                        | auf dem Hintergrund                                 | ange               |
| LABEL       Textvorgabe für Taster       direkt manuell eine LUA sy eingebunden werden, die Nausgelöst wird.         NOBG       Kein Tasterhintergrund       eingebunden werden, die Nausgelöst wird.         JUMP       Sprungbefehl zu beliebiger Seite       Durch LOGICR können LUA sy eingebunden werden, die Nausgelöst wird.         LOGIC       Funktionsaufruf bzw. direkte Logikeinbindung       Durch LOGICR können LUA sy eingebunden werden, die Nausgelöst wird.         LOGICR       Funktionsaufruf bzw. direkte Logikeinbindung       Falls "Use PIN" gesetzt ist, kann mit PIN         Falls "Use PIN" gesetzt ist, kann mit PIN       Kann ein individuelles Pass                                                                                                    | RELEASE                                                                         | Wert, der beim Loslassen gesendet wird          |                        | Durch LOGIC könner                                  | n LUA              |
| NOBG     Kein Tasterhintergrund     eingebühlden werden, die hausgelöst wird.       JUMP     Sprungbefehl zu beliebiger Seite     ausgelöst wird.       LOGIC     Funktionsaufruf bzw. direkte<br>Logikeinbindung     Durch LOGICR können LU<br>direkt manuell eine LUA sy<br>eingebunden werden, die hausgelöst wird.       LOGICR     Funktionsaufruf bzw. direkte<br>Logikeinbindung     Funktionsaufruf bzw. direkte<br>Logikeinbindung       Funktionsaufruf bzw. direkte<br>Logikeinbindung     Falls "Use PIN" gesetzt ist<br>Masterpasswort genutzt, fa                                                                                                    | LABEL                                                                           | Textvorgabe für Taster                          |                        | direkt manuell eine LUA syntaxbasierende Logikfunkt |                    |
| JUMP     Sprungbefehl zu beliebiger Seite     Durch LOGICR können LU<br>direkt manuell eine LUA sy<br>eingebunden werden, die I<br>ausgelöst wird.       LOGIC     Funktionsaufruf bzw. direkte<br>Logikeinbindung     Durch LOGICR können LU<br>direkt manuell eine LUA sy<br>eingebunden werden, die I<br>ausgelöst wird.       LOGICR     Funktionsaufruf bzw. direkte<br>Logikeinbindung     Falls "Use PIN" gesetzt ist,<br>kann mit PIN       Falls "Use PIN" gesetzt ist, kann mit PIN     Kann ein individuelles Pass                                                                                                    | NOBG                                                                            | Kein Tasterhintergrund                          |                        | ausgelöst wird.                                     | , ale i            |
| LOGIC     Funktionsaufruf bzw. direkte<br>Logikeinbindung     direkt manuell eine LUA sy<br>eingebunden werden, die b<br>ausgelöst wird.       LOGICR     Funktionsaufruf bzw. direkte<br>Logikeinbindung     Funktionsaufruf bzw. direkte<br>Logikeinbindung     Falls "Use PIN" gesetzt ist,<br>Masterpasswort genutzt, fa<br>kann ein individuelles Pass                                                                                                    | JUMP                                                                            | Sprungbefehl zu beliebiger Seite                |                        | Durch LOGICR könne                                  | en LU              |
| LOGICR         Funktionsaufruf bzw. direkte<br>Logikeinbindung         ausgelöst wird.           Falls "Use PIN" gesetzt ist, kann mit PIN         Falls "Use PIN" gesetzt ist, kann mit PIN                                                                                                    | LOGIC                                                                           | Funktionsaufruf bzw. direkte<br>Logikeinbindung |                        | direkt manuell eine LU<br>eingebunden werden        | UA syn<br>, die be |
| Eulis "Use PIN" gesetzt ist, kann mit PIN     Falls "Use PIN" gesetzt ist, kann mit PIN     Asterpasswort genutzt, fall     kann ein individuelles Pass                                                                                                    | LOGICR                                                                          | Funktionsaufruf bzw. direkte                    |                        | ausgelöst wird.                                     |                    |
| Falls "Use PIN" gesetzt ist, kann mit PIN Viasterpasswort genutzt, fal                                                                                                    |                                                                                 | Logikeinbindung                                 |                        | Falls "Use PIN" geset                               | tzt ist, w         |
| PIN ein individuelles Passwort vergeben kann ein individuelles i assi                                                                                                    | Falls "Use PIN" gesetzt ist, kann mit PINPINein individuelles Passwort vergeben |                                                 | kann ein individuelles | Passwo                                              |                    |

| Beispiele    | Element Name; Format                  |
|--------------|---------------------------------------|
| AUS          | 1Byte;<br>PRESS=115; LABEL=AUS;       |
| 1Byte        | 1Byte;<br>PRESS=112; IMG=bell_b_on;   |
| 1Byte<br>EIN | 1Byte;<br>RELEASE=71; LABEL=EIN;      |
| 1Byte        | 1Byte;<br>RELEASE=0; IMG=sound_b_off; |

Änderungen vorbehalten

Arcus-EDS GmbH www.arcus-eds.de

#### 3,5" TFT Color Touch Display

Beschreibung Bedienelemente Touch\_IT C3

#### 2.5.14 1-Byte-Timer-Profile 0 .. 100%

| ETS Objekte  |                                                                                                    |        | Komplexes Element zum Senden eines 1 Byte Wertes<br>0 255 nach zeitlicher Vorgabe.                                                                                                    |
|--------------|----------------------------------------------------------------------------------------------------|--------|----------------------------------------------------------------------------------------------------|
| Wertebereich | 0255                                                                                                    |        |                                                                                                    |
| Input        | -                                                                                                    | -      | W ( in Pixel ) legt die Breite der Anzeigefläche fest.                                                                                                    |
| Output       | Profile                                                                                                    | 1 Byte | OVRTO legt fest, nach welcher Zeit die manuell getätigte                                                                                                    |
| Input/Output | Profile Enable                                                                                                    | 1 Bit  | Eingabe durch die in der Zeittabelle eingestellten Werte<br>wieder überschrieben wird (Angabe in Minuten)                                                                                       |
| Format       |                                                                                                    |        | <b>NOBG</b> entfernt die Tasterfläche und die Anzeige wird direkt<br>auf dem Hintergrund angezeigt.                                                                                             |
| W            | Bestimmt die Anzeigebi                                                                                                | reite  | Mit STEP wird die Schrittgröße festgelegt, welche in diesem                                                                                                    |
| IMG          | Auswahl eines Bildes                                                                                                  |        | Spezialfall wie folgt angegeben wird.                                                                                                    |
| OVRTO        | Legt die Zeit in Minuten fest, bis die<br>manuelle Eingabe wieder überschrieben<br>wird                               |        | <b>STEP</b> $\approx 2,55$ x Schrittgröße in %<br>Wird <b>STEP</b> nicht angegeben stellt sich automatisch eine<br>Schrittgröße von 1% ein.                                                     |
| NOBG         | Kein Tasterhintergrund                                                                                                |        | MIN legt die Untergrenze und MAX die Obergrenze fest,                                                                                                    |
| STEP         | Schrittgrößeneinstellung                                                                                              |        | wobei 0> 0% und 255> 100% entspricht.                                                                                                    |
| MIN          | Voreinstellung der Untergrenze                                                                                        |        | Mit <b>RDRQ</b> werden bei Spannungswiederkehr die aktuellen<br>Werte gelesen Jedoch nur die Werte, die mit Adressen                                                                            |
| MAX          | Voreinstellung der Obergrenze                                                                                         |        | verknüpft und die entsprechenden Flags gesetzt sind.                                                                                                    |
| RDRQ         | Read Request                                                                                                    |        | Falls "Use PIN" gesetzt ist, wird als Standardwert das                                                                                                    |
| PIN          | Falls "Use PIN" gesetzt ist, kann mit PIN<br>ein individuelles Passwort vergeben<br>werden                            |        | Masterpasswort genutzt, falls <b>PIN</b> nicht gesetzt ist. Mit <b>PIN</b> kann ein individuelles Passwort vergeben werden.<br>Mit <b>PPIN</b> kann ein individuelles Passwort vergeben werden, |
| PPIN         | Falls "Use PIN" gesetzt ist, kann mit PPIN<br>ein individuelles Passwort für die<br>Sekundär-Funktion vergeben werden |        | dass die Sekundär-Funktionen des Bedienelementes sichert, vorausgesetzt "Use PIN" ist gesetzt.                                                                                                  |

| Beispiele                                                              | Element Name; Format                                                                                                    |
|------------------------------------------------------------------------|----------------------------------------------------------------------------------------------------|
| 1Byte-Timer<br>100%<br>inactive                                        | 1Byte-Timer;<br>IMG=bell_b_on.png; NOBG; OVRTO=1;                                                                                                    |
| Mon 20:15<br>100%<br>Tue<br>Wed<br>₩ed<br>¥©ancel                      | Durch Drücken der Optionsschaltfläche öffnet sich ein Dialog,<br>in dem zeitliche Vorgaben getätigt werden, wonach das ETS<br>Objekt gesteuert wird. |
| Clock settings<br>20:15<br>100%<br>Apply to every day<br>Delete Cancel | Für jeden Wochentag können bis zu 6 Zeiten festgelegt<br>werden, an denen frei wählbare Werte aus dem<br>Objektwertebereich gesendet werden können.  |

Änderungen vorbehalten

Arcus-EDS GmbH www.arcus-eds.de

#### 3,5" TFT Color Touch Display

Beschreibung Bedienelemente Touch\_IT C3

#### 2.5.15 1-Byte-Timer-Profile 0 .. 255

| ETS Objekte                            |                                                                                                    |               | Komplexes Element zum Senden eines 1 Byte Wertes                                                                                                    |
|----------------------------------------|----------------------------------------------------------------------------------------------------|---------------|----------------------------------------------------------------------------------------------------|
| Wertebereich                           | 0255                                                                                                    |               | 0 255 nach zeitlicher Vorgabe.                                                                                                    |
| Input                                  | -                                                                                                    | -             | W ( in Pixel ) legt die Breite der Anzeigefläche fest.                                                                                                    |
| Output                                 | Profile                                                                                                    | 1 Byte        | OVRTO legt fest, nach welcher Zeit die manuell getätigte                                                                                                    |
| Input/Output                           | Profile Enable                                                                                                    | 1 Bit         | Eingabe durch die in der Zeittabelle eingestellten Werte wieder überschrieben wird. (Angabe in Minuten)                                                               |
| Format                                 |                                                                                                    |               | <b>NOBG</b> entfernt die Tasterfläche und die Anzeige wird direkt auf dem Hintergrund angezeigt.                                                                      |
| W                                      | Bestimmt die Anzeigebr                                                                                                | reite         | Mit STEP wird die Schrittaröße festaeleat, womit der Wert                                                                                                    |
| IMG                                    | Auswahl eines Bildes                                                                                                  |               | zwischen MIN und MAX eingestellt werden kann.                                                                                                    |
| Legt die Zeit in Minuten fest, bis die |                                                                                                    | fest, bis die | MIN legt die Untergrenze fest.                                                                                                    |
| OVRIO                                  | manuelle Eingabe wieder überschrieben<br>wird                                                                         |               | MAX legt die Obergrenze fest.                                                                                                    |
| NOBG                                   | Kein Tasterhintergrund                                                                                                |               | Mit RDRQ werden bei Spannungswiederkehr die aktuellen                                                                                                    |
| STEP                                   | Schrittgrößeneinstellung                                                                                              |               | verte gelesen. Jedoch nur die Werte, die mit Adressen<br>verknüpft und die entsprechenden Flags gesetzt sind.                                                         |
| MIN                                    | Voreinstellung der Untergrenze                                                                                        |               | Falls "Use PIN" gesetzt ist, wird als Standardwert das<br>Masterpasswort genutzt, falls <b>PIN</b> nicht gesetzt ist. Mit <b>PIN</b>                                  |
| MAX                                    | Voreinstellung der Obergrenze                                                                                         |               |                                                                                                    |
| RDRQ                                   | Read Request                                                                                                    |               | kann ein individuelles Passwort vergeben werden.                                                                                                    |
| PIN                                    | Falls "Use PIN" gesetzt ist, kann mit PIN<br>ein individuelles Passwort vergeben<br>werden                            |               | Mit <b>PPIN</b> kann ein individuelles Passwort vergeben werden,<br>dass die Sekundär-Funktionen des Bedienelementes<br>sichert, vorausgesetzt "Use PIN" ist gesetzt. |
| PPIN                                   | Falls "Use PIN" gesetzt ist, kann mit PPIN<br>ein individuelles Passwort für die<br>Sekundär-Funktion vergeben werden |               |                                                                                                    |

| Beispiele                                                       | Element Name; Format                                                                                                    |
|-----------------------------------------------------------------|----------------------------------------------------------------------------------------------------|
| 1Byte-Timer<br>100%<br>inactive                                 | 1Byte-Timer;<br>IMG=bell_b_on.png; NOBG; OVRTO=1;                                                                                                    |
| Mon 20:15<br>100%<br>Tue<br>Wed                                 | Durch Drücken der Optionsschaltfläche öffnet sich ein Dialog,<br>in dem zeitliche Vorgaben getätigt werden, wonach das ETS<br>Objekt gesteuert wird. |
| Clock settings<br>20:15<br>100%<br>Apply to every day<br>Delete | Für jeden Wochentag können bis zu 6 Zeiten festgelegt<br>werden, an denen frei wählbare Werte aus dem<br>Objektwertebereich gesendet werden können.  |

Änderungen vorbehalten

Arcus-EDS GmbH www.arcus-eds.de

3,5" TFT Color Touch Display

Beschreibung Bedienelemente Touch\_IT C3

#### 2.5.16 1-Byte-Quad-Value/Change 0 .. 255

| ETS Objekte  |                                   |  | Einfaches Element zum Empfangen von 4x 1 Byte Werten         |
|--------------|-----------------------------------|--|--------------------------------------------------------------|
| Wertebereich | 4x 0 255                          |  | 0 255.                                                       |
| Input        | 4x Feedback 4x 1 Byte             |  | W ( in Pixel ) legt die Breite der Tasterfläche fest.        |
|              |                                   |  | N definiert wie viele Schaltflächen angezeigt werden.        |
| Format       |                                   |  | ( Maximal 4 )                                                |
| W            | Bestimmt die Anzeigebreite        |  | Mittels <b>PF</b> kann eine Maßeinheit nach dem Messwert     |
| PF           | Deklaration der Einheit           |  | eingestellt werden.                                          |
| N            | Anzahl verwendeter Anzeigeflächen |  | Mit <b>RDRQ</b> werden bei Spannungswiederkehr die aktueller |
| RDRQ         | Read Request                      |  | verknüpft und die entsprechenden Flags gesetzt sind.         |

| Beispiele          |        |         | Element Name; Format     |
|--------------------|--------|---------|--------------------------|
| 4x1Byte<br>100 lux | 80 lux | 255 lux | 4x1Byte;<br>N=3; PF=lux; |

Arcus-EDS GmbH www.arcus-eds.de

d5

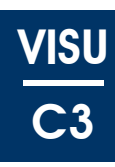

#### 2.5.17 1-Byte-Quad-Value/Change -128 .. 127

| ETS Objekte  |                                   |  | Einfaches Element zum Empfangen von 4x 1 Byte Werten                 |
|--------------|-----------------------------------|--|----------------------------------------------------------------------|
| Wertebereich | 4x -128 127                       |  | -128 127.                                                            |
| Input        | 4x Feedback 4x 1 Byte             |  | W ( in Pixel ) legt die Breite der Tasterfläche fest.                |
| Format       |                                   |  | N definiert wie viele Schaltflächen angezeigt werden.<br>(Maximal 4) |
| W            | Bestimmt die Anzeigebreite        |  | Mittels <b>PF</b> kann eine Maßeinheit nach dem Messwert             |
| PF           | Deklaration der Einheit           |  | eingestellt werden.                                                  |
| N            | Anzahl verwendeter Anzeigeflächen |  | Mit <b>RDRQ</b> werden bei Spannungswiederkehr die aktuellen         |
| RDRQ         | Read Request                      |  | verknüpft und die entsprechenden Flags gesetzt sind.                 |

| Beispiele      |      |     |    | Element Name; Format |
|----------------|------|-----|----|----------------------|
| 4x1Byte<br>-58 | -128 | 127 | 80 | 4x1Byte;<br>N=4;     |

Änderungen vorbehalten

Arcus-EDS GmbH www.arcus-eds.de

#### 2.5.18 1-Byte-Quad-Value/Change 0 .. 100%

| ETS Objekte                         |                         |       | Einfaches Element zum Empfangen von 4x 1 Byte Werten                   |
|-------------------------------------|-------------------------|-------|------------------------------------------------------------------------|
| Wertebereich                        | 4x 0 255                |       | 0 255.                                                                 |
| Input                               | 4x Feedback 4x 1 Byte   |       | W ( in Pixel ) legt die Breite der Tasterfläche fest.                  |
| Format                              |                         |       | N definiert wie viele Schaltflächen angezeigt werden.<br>( Maximal 4 ) |
| W                                   | Bestimmt die Anzeigeb   | reite | Mittels PF kann eine Maßeinheit nach dem Messwert                      |
| PF                                  | Deklaration der Einheit |       | eingestellt werden.                                                    |
| N Anzahl verwendeter Anzeigeflächen |                         |       | Mit <b>RDRQ</b> werden bei Spannungswiederkehr die aktuellen           |
| RDRQ                                | Read Request            |       | verknüpft und die entsprechenden Flags gesetzt sind.                   |

| Beispiele               |      |       | Element Name; Format   |
|-------------------------|------|-------|------------------------|
| 4 <b>x1Byte</b><br>80 % | 23 % | 100 % | 4x1Byte;<br>N=3; PF=%; |

Änderungen vorbehalten

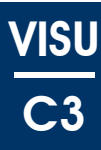

#### 2.5.19 1-Byte-Quad-Value/Change 0 .. 360°

| ETS Objekte                         | )                          |  | Einfaches Element zum Empfangen von 4x 1 Byte Werten                 |
|-------------------------------------|----------------------------|--|----------------------------------------------------------------------|
| Wertebereich                        | 4x 0 255                   |  | 0255.                                                                |
| Input                               | 4x Feedback 4x 1 Byte      |  | W ( in Pixel ) legt die Breite der Tasterfläche fest.                |
| Format                              |                            |  | N definiert wie viele Schaltflächen angezeigt werden.<br>(Maximal 4) |
| W                                   | Bestimmt die Anzeigebreite |  | Mittels <b>PF</b> kann eine Maßeinheit nach dem Messwert             |
| PF                                  | Deklaration der Einheit    |  | eingestellt werden.                                                  |
| N Anzahl verwendeter Anzeigeflächen |                            |  | Mit <b>RDRQ</b> werden bei Spannungswiederkehr die aktuellen         |
| RDRQ                                | Read Request               |  | verknüpft und die entsprechenden Flags gesetzt sind.                 |

| Beispiele               |       |       |      | Element Name; Format   |
|-------------------------|-------|-------|------|------------------------|
| <b>4x1Byt</b> e<br>26 ° | 360 ° | 279 ° | 180° | 4x1Byte;<br>N=4; PF=°; |

Änderungen vorbehalten

arcus-eds | KNX

Beschreibung Bedienelemente Touch\_IT C3

# Π

#### 2.6 Übersicht 2-Byte Elemente

| Bild                                 | Element Nr.             | Element Type                                               | Details |  |
|--------------------------------------|-------------------------|------------------------------------------------------------|---------|--|
| Ditu                                 | Wertebereich            | Format                                                     | Seite   |  |
| 2Byte-Text                           | 22                      | 2-Byte-Value-Text-Button 0 65535                           |         |  |
| Down 65535 Up                        | 0 65535                 | W,B-,B+,PF,STEPS,MIN,MAX,AL,AH,NOBG,<br>REP,RDRQ,PIN       | 46      |  |
| 2Byte-Picture                        | 23                      | 2-Byte-Value-Picture-Button 0 65535                        |         |  |
| <b>-</b> 65535 <b>+</b>              | 0 65535                 | W,PF,IMGSET,STEPS,MIN,MAX,AL,AH,NOBG,<br>REP,RDRQ,PIN      | 47      |  |
| 2Byte-Slider                         | 24                      | 2-Byte-Value-Slider 0 65535                                |         |  |
| +                                    | 0 65535                 | W,PF,IMGSET,STEPS,MIN,MAX,AL,AH,NOBG,<br>REP,RDRQ,PIN      | 48      |  |
| 2Byte-Text                           | 25                      | 2-Byte-Value-Text-Button -32768<br>32767                   | 49      |  |
| Down -32768 Op                       | -32768 32787            | W,B-,B+,PF,STEPS,MIN,MAX,AL,AH,NOBG,<br>REP,RDRQ,PIN       |         |  |
| 2Byte-Picture                        | 26                      | 2-Byte-Value-Picture-Button -32768<br>32767                | 50      |  |
| 32768 +                              | -32768 32787            | W,PF,IMGSET,STEPS,MIN,MAX,AL,AH,NOBG,<br>REP,RDRQ,PIN      |         |  |
| 2Byte-Slider                         | 27                      | 2-Byte-Value-Slider -32768 32767                           |         |  |
|                                      | -32768 32787            | W,PF,IMGSET,STEPS,MIN,MAX,AL,AH,NOBG,<br>REP,RDRQ,PIN      | 51      |  |
| 2Byte-Text                           | 30                      | 2-Byte-Float-Text-Button                                   |         |  |
| Down 2.55°C Up                       | -671088.64<br>670760,96 | W,B-,B+,PF,STEPS,MIN,MAX,AL,AH,NOBG,<br>REP,RDRQ,DC,PIN,*  | 52      |  |
| 2Byte-Picture                        | 31                      | 2-Byte-Float-Picture-Button                                | 53      |  |
| 2.55 +                               | -671088.64<br>670760,96 | W,PF,IMGSET,STEPS,MIN,MAX,AL,AH,NOBG,<br>REP,RDRQ,DC,PIN,* |         |  |
| 2Byte-Slider                         | 32                      | 2-Byte-Float-Slider                                        |         |  |
| +                                    | -671088.64<br>670760,96 | W,PF,IMGSET,STEPS,MIN,MAX,AL,AH,NOBG,<br>REP,RDRQ,DC,PIN,* | 54      |  |
| 2Byte                                | 42                      | 2-Byte-Value-Pushbutton                                    |         |  |
| AUS                                  | 0 65535                 | IMG,PRESS,RELEASE,LABEL,NOBG,JUMP,<br>LOGIC,LOGICR,PIN     | 55      |  |
| 2Byte                                | 43                      | 2-Byte-Float-Value-Pushbutton                              |         |  |
| ۲                                    | -671088.64<br>670760,96 | IMG,PRESS,RELEASE,LABEL,NOBG,JUMP,<br>LOGIC,LOGICR,PIN     | 56      |  |
| 2Byte-Timer                          | 66                      | 2-Byte-Float-Timer-Profile                                 |         |  |
| ← ◀ 22.00°C<br>Mon 20:15-> 22.00°C + | -671088.64<br>670760,96 | W,PF,MIN,MAX,STEP,OVRTO,NOBG,IMG,<br>RDRQ,PIN,PPIN         | 57      |  |

Änderungen vorbehalten

#### 2.6.1 2-Byte-Value-Text-Button 0 .. 65535

| ETS Objekte  |                                                                                            |        | Einfaches Schaltelement zum Senden/Empfangen eines                                                                                                    |
|--------------|--------------------------------------------------------------------------------------------|--------|----------------------------------------------------------------------------------------------------|
| Wertebereich | 065535                                                                                     |        | 2 Byte Wertes 0 65535.                                                                                                    |
| Input        | Feedback                                                                                   | 2 Byte | Mit B- und B+ lassen sich die Tastertexte festlegen.                                                                                                    |
| Output       | Switching                                                                                  | 2 Byte | <b>NOBG</b> entfernt die Tasterfläche und die Anzeige wird direkt<br>auf dem Hintergrund angezeigt.                                                                                                    |
| Format       |                                                                                            |        | Mittels <b>PF</b> kann eine Maßeinheit nach dem Messwert                                                                                                    |
| W            | Bestimmt die Tasterbre                                                                     | ite    |                                                                                                    |
| В+           | Textvorgabe für Taster<br>Inkrementieren                                                   | zum    | Mit <b>STEPS</b> wird die Anzahl der Schritte zwischen MIN und MAX festgelegt.                                                                                                    |
| B            | Textvorgabe für Taster zum                                                                 |        | MIN legt die Untergrenze fest.                                                                                                    |
| Б-           | Dekrementieren                                                                             |        | MAX legt die Obergrenze fest.                                                                                                    |
| NOBG         | Kein Tasterhintergrund                                                                     |        | <ul> <li>Bei längerem Betätigen der Tasterflächen legt REP den zeitlichen Abstand der zu sendenden Werte fest.</li> <li>(Angaben in Millisekunden)</li> <li>Mit RDRQ werden bei Spannungswiederkehr die aktuellen Werte gelesen. Jedoch nur die Werte, die mit Adressen verknüpft und die entsprechenden Flags gesetzt sind.</li> </ul> |
| PF           | Deklaration der Einheit                                                                    |        |                                                                                                    |
| STEPS        | Schrittmengeneinstellung                                                                   |        |                                                                                                    |
| MIN          | MIN Voreinstellung der Untergrenze                                                         |        |                                                                                                    |
| MAX          | Voreinstellung der Obergrenze                                                              |        |                                                                                                    |
| REP          | Wiederholraten Definitio                                                                   | on     | Falls "Use PIN" gesetzt ist, wird als Standardwert das                                                                                                    |
| RDRQ         | Read Request                                                                               |        | Masterpasswort genutzt, falls <b>PIN</b> nicht gesetzt ist. Mit <b>PIN</b>                                                                                                    |
| PIN          | Falls "Use PIN" gesetzt ist, kann mit PIN<br>ein individuelles Passwort vergeben<br>werden |        | AL/AH können nur auf der Alarmseite genutzt werden. Sie dienen als Grenzwerteinstellung, ab wann ein Alarm                                                                                                    |
| AL           | Alarm Untergrenze<br>NUR AUF ALARMSEITE                                                    |        | detektiert wird.                                                                                                    |
| АН           | Alarm Obergrenze<br>NUR AUF ALARMSEIT                                                      | E      |                                                                                                    |

| Beispiele          |         |     | Element Name; Format                                                           |
|--------------------|---------|-----|--------------------------------------------------------------------------------|
| 2Byte-Text<br>DOWN | 50 °C   | UP  | 2Byte-Text;<br>PF=°C; B+=UP; B-=DOWN; MIN=50; MAX=200;<br>STEPS=75; REP=500;   |
| 2Byte-Text<br>ZU   | 300 ppm | AUF | 2Byte-Text;<br>PF=ppm; B+=AUF; B-=ZU; MIN=300; MAX=1100<br>STEPS=400; REP=500; |
| 2Byte-Text<br>Down | 65535   | Up  | 2Byte-Text;                                                                    |

#### 2.6.2 2-Byte-Value-Picture-Button 0..65535

| ETS Objekte  |                                                                                            |        | Einfaches Schaltelement zum Senden/Empfangen eines                                                                                                    |
|--------------|--------------------------------------------------------------------------------------------|--------|----------------------------------------------------------------------------------------------------|
| Wertebereich | 065535                                                                                     |        | 2 Byte Wertes 0 65535.                                                                                                    |
| Input        | Feedback                                                                                   | 2 Byte | IMGSET dient zur Auswahl des zu verwendenden                                                                                                    |
| Output       | Switching                                                                                  | 2 Byte | Bildersatzes.                                                                                                    |
|              |                                                                                            |        | NOBG entfernt die Tasterfläche und die Anzeige wird direkt                                                                                                    |
| Format       |                                                                                            |        | aur dem Hintergrund angezeigt.                                                                                                    |
| W            | Bestimmt die Tasterbre                                                                     | ite    | Mittels <b>PF</b> kann eine Maßeinheit nach dem Messwert<br>eingestellt werden.                                                                                                    |
| IMGSET       | Auswahl des Bildersatz                                                                     | es     | Mit STEPS wird die Anzahl der Schritte zwischen MIN und                                                                                                    |
| NOBG         | Kein Tasterhintergrund                                                                     |        | MAX festgelegt.                                                                                                    |
| PF           | Deklaration der Einheit                                                                    |        | MIN legt die Untergrenze fest.                                                                                                    |
| STEPS        | Schrittmengeneinstellung                                                                   |        | MAX legt die Obergrenze fest.                                                                                                    |
| MIN          | Voreinstellung der Untergrenze                                                             |        | Bei längerem Betätigen der Tasterflächen legt <b>REP</b> den                                                                                                    |
| MAX          | Voreinstellung der Obergrenze                                                              |        | zeitlichen Abstand der zu sendenden Werte fest.                                                                                                    |
| REP          | Wiederholraten Definition                                                                  |        | (Angaben in Millisekunden)                                                                                                    |
| RDRQ         | Read Request                                                                               |        | Mit <b>RDRQ</b> werden bei Spannungswiederkehr die aktuellen<br>Werte gelesen. Jedoch nur die Werte, die mit Adressen<br>verknüpft und die entsprechenden Flags gesetzt sind.            |
| PIN          | Falls "Use PIN" gesetzt ist, kann mit PIN<br>ein individuelles Passwort vergeben<br>werden |        | Falls "Use PIN" gesetzt ist, wird als Standardwert das<br>Masterpasswort genutzt, falls <b>PIN</b> nicht gesetzt ist. Mit <b>PIN</b><br>kann ein individuelles Passwort vergeben werden. |
| AL           | Alarm Untergrenze<br>NUR AUF ALARMSEITE                                                    |        | AL/AH können nur auf der Alarmseite genutzt werden. Sie dienen als Grenzwerteinstellung ab wann ein Alarm                                                                                |
| АН           | Alarm Obergrenze<br>NUR AUF ALARMSEIT                                                      | E      | detektiert wird.                                                                                                    |

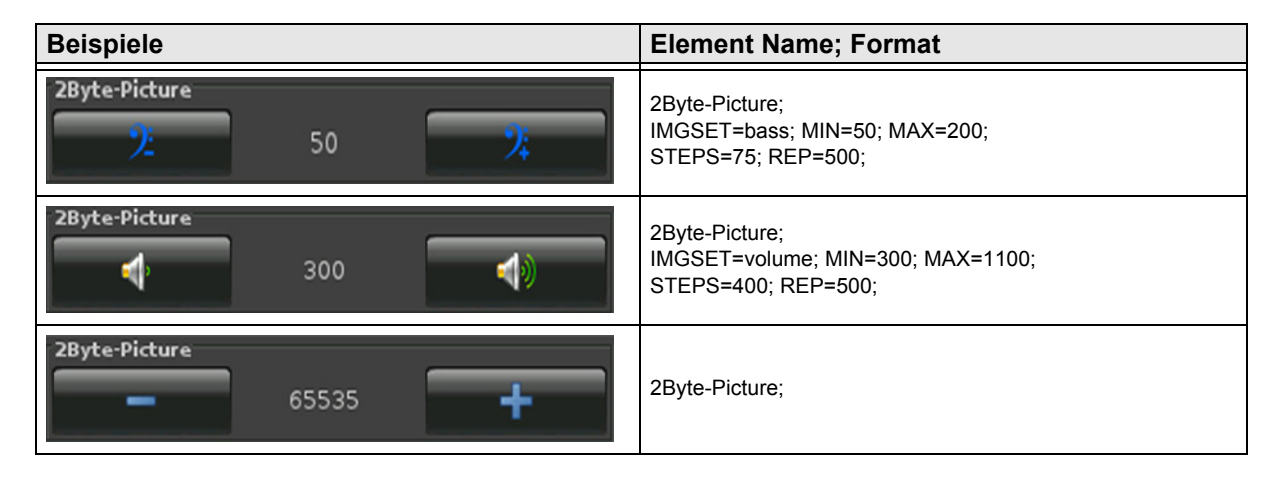

Änderungen vorbehalten

Arcus-EDS GmbH www.arcus-eds.de

#### 2.6.3 2-Byte-Value-Slider 0 .. 65535

| ETS Objekte  |                                                                                            |        | Einfaches Schaltelement zum Senden/Empfangen eines                                                                                                    |
|--------------|--------------------------------------------------------------------------------------------|--------|----------------------------------------------------------------------------------------------------|
| Wertebereich | 065535                                                                                     |        | 2 Byte Wertes 0 65535.                                                                                                    |
| Input        | Feedback                                                                                   | 2 Byte | IMGSET dient zur Auswahl des zu verwendenden                                                                                                    |
| Output       | Switching                                                                                  | 2 Byte | Bildersatzes.                                                                                                    |
|              |                                                                                            |        | NOBG entfernt die Tasterfläche und die Anzeige wird direkt                                                                                                    |
| Format       |                                                                                            |        | auf dem Hintergrund angezeigt.                                                                                                    |
| W            | Bestimmt die Tasterbre                                                                     | ite    | Mittels <b>PF</b> kann eine Maßeinheit nach dem Messwert<br>eingestellt werden.                                                                                                    |
| IMGSET       | Auswahl des Bildersatz                                                                     | es     | Mit STEPS wird die Anzahl der Schritte zwischen MIN und                                                                                                    |
| NOBG         | Kein Tasterhintergrund                                                                     |        | MAX festgelegt.                                                                                                    |
| PF           | Deklaration der Einheit                                                                    |        | MIN legt die Untergrenze fest.                                                                                                    |
| STEPS        | Schrittmengeneinstellung                                                                   |        | MAX legt die Obergrenze fest.                                                                                                    |
| MIN          | Voreinstellung der Untergrenze                                                             |        | Bei längerem Betätigen der Tasterflächen legt <b>REP</b> den                                                                                                    |
| MAX          | Voreinstellung der Obergrenze                                                              |        | zeitlichen Abstand der zu sendenden Werte fest.                                                                                                    |
| REP          | Wiederholraten Definition                                                                  |        | (Angaben in Millisekunden )                                                                                                    |
| RDRQ         | Read Request                                                                               |        | Mit <b>RDRQ</b> werden bei Spannungswiederkehr die aktuellen<br>Werte gelesen. Jedoch nur die Werte, die mit Adressen<br>verknüpft und die entsprechenden Flags gesetzt sind.            |
| PIN          | Falls "Use PIN" gesetzt ist, kann mit PIN<br>ein individuelles Passwort vergeben<br>werden |        | Falls "Use PIN" gesetzt ist, wird als Standardwert das<br>Masterpasswort genutzt, falls <b>PIN</b> nicht gesetzt ist. Mit <b>PIN</b><br>kann ein individuelles Passwort vergeben werden. |
| AL           | Alarm Untergrenze<br>NUR AUF ALARMSEITE                                                    |        | AL/AH können nur auf der Alarmseite genutzt werden. Sie dienen als Grenzwerteinstellung ab wann ein Alarm                                                                                |
| АН           | Alarm Obergrenze<br>NUR AUF ALARMSEIT                                                      | E      | detektiert wird.                                                                                                    |

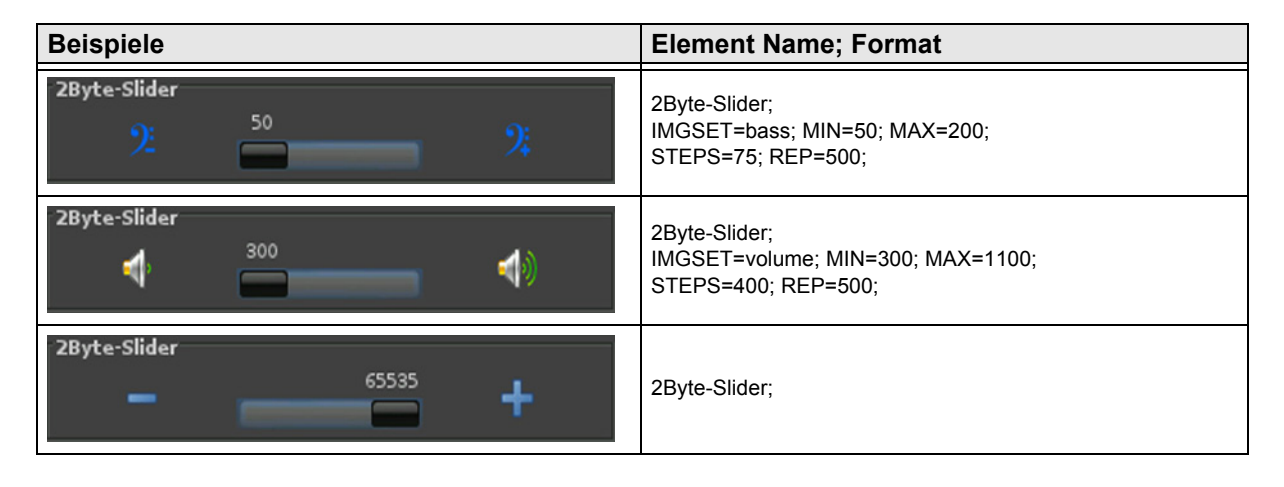

#### 2.6.4 2-Byte-Value-Text-Button -32768 .. 32767

| ETS Objekte  |                                                                                            |        | Einfaches Schaltelement zum Senden/Empfangen eines                                                                                                    |
|--------------|--------------------------------------------------------------------------------------------|--------|----------------------------------------------------------------------------------------------------|
| Wertebereich | -32768 32767                                                                               |        | 2 Byte Wertes -32768 32767.                                                                                                    |
| Input        | Feedback                                                                                   | 2 Byte | Mit B- und B+ lassen sich die Tastertexte festlegen.                                                                                                    |
| Output       | Switching                                                                                  | 2 Byte | <b>NOBG</b> entfernt die Tasterfläche und die Anzeige wird direkt<br>auf dem Hintergrund angezeigt.                                                                                                    |
| Format       |                                                                                            |        | Mittels <b>PF</b> kann eine Maßeinheit nach dem Messwert                                                                                                    |
| W            | Bestimmt die Tasterbre                                                                     | ite    |                                                                                                    |
| В+           | Textvorgabe für Taster zum<br>Inkrementieren                                               |        | Mit <b>STEPS</b> wird die Anzahl der Schritte zwischen MIN und MAX festgelegt.                                                                                                    |
| P            | Textvorgabe für Taster zum                                                                 |        | MIN legt die Untergrenze fest.                                                                                                    |
| Б-           | Dekrementieren                                                                             |        | MAX legt die Obergrenze fest.                                                                                                    |
| NOBG         | Kein Tasterhintergrund                                                                     |        | <ul> <li>Bei längerem Betätigen der Tasterflächen legt REP den zeitlichen Abstand der zu sendenden Werte fest.</li> <li>(Angaben in Millisekunden)</li> <li>Mit RDRQ werden bei Spannungswiederkehr die aktuellen Werte gelesen. Jedoch nur die Werte, die mit Adressen verknüpft und die entsprechenden Flags gesetzt sind.</li> </ul> |
| PF           | Deklaration der Einheit                                                                    |        |                                                                                                    |
| STEPS        | Schrittmengeneinstellung                                                                   |        |                                                                                                    |
| MIN          | MIN Voreinstellung der Untergrenze                                                         |        |                                                                                                    |
| MAX          | Voreinstellung der Obergrenze                                                              |        |                                                                                                    |
| REP          | Wiederholraten Definitio                                                                   | on     | Falls "Use PIN" gesetzt ist, wird als Standardwert das                                                                                                    |
| RDRQ         | Read Request                                                                               |        | Masterpasswort genutzt, falls <b>PIN</b> nicht gesetzt ist. Mit <b>PIN</b>                                                                                                    |
| PIN          | Falls "Use PIN" gesetzt ist, kann mit PIN<br>ein individuelles Passwort vergeben<br>werden |        | AL/AH können nur auf der Alarmseite genutzt werden. Sie dienen als Grenzwerteinstellung, ab wann ein Alarm                                                                                                    |
| AL           | Alarm Untergrenze<br>NUR AUF ALARMSEITE                                                    |        | detektiert wird.                                                                                                    |
| АН           | Alarm Obergrenze<br>NUR AUF ALARMSEIT                                                      | E      |                                                                                                    |

| Beispiele                    | Element Name; Format                                |
|------------------------------|-----------------------------------------------------|
| 2Byte-Text<br>DOWN -2000 UP  | 2Byte-Text;<br>B+=UP; B-=DOWN; MIN=-2000; MAX=100;  |
| ZU -18000 AUF                | 2Byte-Text;<br>B+=AUF; B-=ZU; MIN=-18000; MAX=2000; |
| 2Byte-Text<br>Down -32768 Up | 2Byte-Text;                                         |

#### 2.6.5 2-Byte-Value-Picture-Button -32768 .. 32767

| ETS Objekte  |                                                                                            |        | Einfaches Schaltelement zum Senden/Empfangen eines 2 Byte Wertes -32768 32767.                                                                                                    |
|--------------|--------------------------------------------------------------------------------------------|--------|----------------------------------------------------------------------------------------------------|
| Wertebereich | ו -32768 32767                                                                             |        |                                                                                                    |
| Input        | Feedback                                                                                   | 2 Byte | IMGSET dient zur Auswahl des zu verwendenden                                                                                                    |
| Output       | Switching                                                                                  | 2 Byte | Bildersatzes.                                                                                                    |
|              |                                                                                            |        | <b>NOBG</b> entfernt die Tasterfläche und die Anzeige wird direkt                                                                                                    |
| Format       |                                                                                            |        |                                                                                                    |
| W            | Bestimmt die Tasterbre                                                                     | ite    | Mittels <b>PF</b> kann eine Maßeinheit nach dem Messwert<br>eingestellt werden.                                                                                                    |
| IMGSET       | Auswahl des Bildersatz                                                                     | es     | Mit STEPS wird die Anzahl der Schritte zwischen MIN und                                                                                                    |
| NOBG         | Kein Tasterhintergrund                                                                     |        | MAX festgelegt.                                                                                                    |
| PF           | Deklaration der Einheit                                                                    |        | MIN legt die Untergrenze fest.                                                                                                    |
| STEPS        | Schrittmengeneinstellung                                                                   |        | MAX legt die Obergrenze fest.                                                                                                    |
| MIN          | Voreinstellung der Untergrenze                                                             |        | Bei längerem Betätigen der Tasterflächen legt <b>REP</b> den zeitlichen Abstand der zu sendenden Werte fest. (Angaben in Millisekunden )                                                 |
| MAX          | Voreinstellung der Obergrenze                                                              |        |                                                                                                    |
| REP          | Wiederholraten Definition                                                                  |        |                                                                                                    |
| RDRQ         | Read Request                                                                               |        | Mit <b>RDRQ</b> werden bei Spannungswiederkehr die aktuellen<br>Werte gelesen. Jedoch nur die Werte, die mit Adressen<br>verknüpft und die entsprechenden Flags gesetzt sind.            |
| PIN          | Falls "Use PIN" gesetzt ist, kann mit PIN<br>ein individuelles Passwort vergeben<br>werden |        | Falls "Use PIN" gesetzt ist, wird als Standardwert das<br>Masterpasswort genutzt, falls <b>PIN</b> nicht gesetzt ist. Mit <b>PIN</b><br>kann ein individuelles Passwort vergeben werden. |
| AL           | Alarm Untergrenze<br>NUR AUF ALARMSEITE                                                    |        | AL/AH können nur auf der Alarmseite genutzt werden. Sie dienen als Grenzwerteinstellung ab wann ein Alarm                                                                                |
| АН           | Alarm Obergrenze<br>NUR AUF ALARMSEITE                                                     |        | detektiert wird.                                                                                                    |

| Beispiele              | Element Name; Format                                    |
|------------------------|---------------------------------------------------------|
| 2Byte-Picture<br>-3000 | 2Byte-Picture;<br>IMGSET=bass; MIN=-3000; MAX=-100;     |
| 2Byte-Picture          | 2Byte-Picture;<br>IMGSET=volume; MIN=-20000; MAX=10000; |
| 2Byte-Picture 32767    | 2Byte-Picture;                                          |

#### 2.6.6 2-Byte-Value-Slider -32768 .. 32767

| ETS Objekte  |                                                                                  |        | Einfaches Schaltelement zum Senden/Empfangen eines 2 Byte Wertes -32768 32767.                                                                                                |
|--------------|----------------------------------------------------------------------------------|--------|----------------------------------------------------------------------------------------------------|
| Wertebereich | -32768 32767                                                                     |        |                                                                                                    |
| Input        | Feedback                                                                         | 2 Byte | IMGSET dient zur Auswahl des zu verwendenden                                                                                                    |
| Output       | Switching                                                                        | 2 Byte | Bildersatzes.                                                                                                    |
|              |                                                                                  | •      | NOBG entfernt die Tasterfläche und die Anzeige wird direkt                                                                                                    |
| Format       |                                                                                  |        | auf dem Hintergrund angezeigt.                                                                                                    |
| W            | Bestimmt die Tasterbre                                                           | ite    | Mittels <b>PF</b> kann eine Maßeinheit nach dem Messwert<br>eingestellt werden.                                                                                               |
| IMGSET       | Auswahl des Bildersatz                                                           | es     | Mit STEPS wird die Anzahl der Schritte zwischen MIN und                                                                                                    |
| NOBG         | Kein Tasterhintergrund                                                           |        | MAX festgelegt.                                                                                                    |
| PF           | Deklaration der Einheit                                                          |        | MIN legt die Untergrenze fest.                                                                                                    |
| STEPS        | Schrittmengeneinstellung                                                         |        | MAX legt die Obergrenze fest.                                                                                                    |
| MIN          | Voreinstellung der Untergrenze                                                   |        | Bei längerem Betätigen der Tasterflächen legt <b>REP</b> den zeitlichen Abstand der zu sendenden Werte fest. (Angaben in Millisekunden )                                      |
| МАХ          | Voreinstellung der Obergrenze                                                    |        |                                                                                                    |
| REP          | Wiederholraten Definition                                                        |        | Mit <b>RDRQ</b> werden bei Spannungswiederkehr die aktuellen<br>Werte gelesen. Jedoch nur die Werte, die mit Adressen<br>verknüpft und die entsprechenden Flags gesetzt sind. |
| RDRQ         | Read Request                                                                     |        | Falls "Use PIN" gesetzt ist, wird als Standardwert das                                                                                                    |
| PIN          | Falls "Use PIN" gesetzt ist, kann mit PIN<br>ein individuelles Passwort vergeben |        | Masterpasswort genutzt, falls <b>PIN</b> nicht gesetzt ist. Mit <b>PIN</b> kann ein individuelles Passwort vergeben werden.                                                   |
| AL           | Alarm Untergrenze<br>NUR AUF ALARMSEITE                                          |        | AL/AH konnen nur auf der Alarmseite genutzt werden. Sie<br>dienen als Grenzwerteinstellung ab wann ein Alarm<br>detektiert wird.                                              |
| АН           | Alarm Obergrenze<br>NUR AUF ALARMSEIT                                            | E      |                                                                                                    |

| Beispiele              | Element Name; Format                                   |
|------------------------|--------------------------------------------------------|
| 2Byte-Slider           | 2Byte-Slider;<br>IMGSET=bass; MIN=-3000; MAX=-100;     |
| 2Byte-Slider<br>-20000 | 2Byte-Slider;<br>IMGSET=volume; MIN=-20000; MAX=10000; |
| 2Byte-Slider 32767     | 2Byte-Slider;                                          |

#### 2.6.7 2-Byte-Float-Text-Button

| ETS Objekte  |                                                                                            |        | Einfaches Schaltelement zum Senden/Empfangen eines 2 Byte Float Wertes.                                                                                                    |
|--------------|--------------------------------------------------------------------------------------------|--------|----------------------------------------------------------------------------------------------------|
| Wertebereich | 2 Byte Float                                                                               |        |                                                                                                    |
| Input        | Feedback                                                                                   | 2 Byte | Mit <b>B-</b> und <b>B+</b> lassen sich die Tastertexte festlegen.                                                                                                    |
| Output       | Switching                                                                                  | 2 Byte | <b>NOBG</b> entfernt die Tasterfläche und die Anzeige wird direkt auf dem Hintergrund angezeigt.                                                                              |
| Format       |                                                                                            |        | Mittels <b>PF</b> kann eine Maßeinheit nach dem Messwert                                                                                                    |
| W            | Bestimmt die Tasterbre                                                                     | ite    |                                                                                                    |
| B+           | Textvorgabe für Taster                                                                     | zum    | <b>DC</b> definiert die angezeigten Nachkommastellen.                                                                                                    |
| <b>D</b> :   | Inkrementieren                                                                             |        | Mittels * kann ein Multiplikationsfaktor festgelegt werden.                                                                                                    |
| В-           | Textvorgabe für Taster<br>Dekrementieren                                                   | zum    | Mit <b>STEPS</b> wird die Anzahl der Schritte zwischen MIN und MAX festgelegt.                                                                                                |
| NOBG         | Kein Tasterhintergrund                                                                     |        | MIN legt die Untergrenze fest.                                                                                                    |
| PF           | Deklaration der Einheit                                                                    |        | MAX legt die Obergrenze fest.                                                                                                    |
| STEPS        | Schrittmengeneinstellung                                                                   |        | Bei längerem Betätigen der Tasterflächen legt <b>REP</b> den zeitlichen Abstand der zu sendenden Werte fest. (Angaben in Millisekunden )                                      |
| MIN          | Voreinstellung der Untergrenze                                                             |        |                                                                                                    |
| MAX          | Voreinstellung der Obergrenze                                                              |        |                                                                                                    |
| REP          | Wiederholraten Definition                                                                  |        | Mit <b>RDRQ</b> werden bei Spannungswiederkehr die aktuellen<br>Werte gelesen. Jedoch nur die Werte, die mit Adressen<br>verknüpft und die entsprechenden Flags gesetzt sind. |
| RDRQ         | Read Request                                                                               |        |                                                                                                    |
| DC           | Anzahl der angezeigten<br>Nachkommastellen                                                 |        | Falls "Use PIN" gesetzt ist, wird als Standardwert das<br>Masternasswort genutzt falls <b>PIN</b> nicht gesetzt ist. Mit <b>PIN</b>                                           |
| *            | Multiplikationsfaktor                                                                      |        | kann ein individuelles Passwort vergeben werden.                                                                                                    |
| PIN          | Falls "Use PIN" gesetzt ist, kann mit PIN<br>ein individuelles Passwort vergeben<br>werden |        | AL/AH können nur auf der Alarmseite genutzt werden. Sie dienen als Grenzwerteinstellung ab wann ein Alarm detektiert wird.                                                    |
| AL           | Alarm Untergrenze<br>NUR AUF ALARMSEITE                                                    |        |                                                                                                    |
| АН           | Alarm Obergrenze<br>NUR AUF ALARMSEIT                                                      | E      |                                                                                                    |

| Beispiele             | Element Name; Format                                   |
|-----------------------|--------------------------------------------------------|
| DOWN 2.55°C UP        | 2Byte-Text;<br>B+=UP; B-=DOWN; PF=°C; DC=2;            |
| runter 127.000°C rauf | 2Byte-Text;<br>B+=rauf; B-=runter; PF=°C; DC=3; *=100; |
| Down 2.55°C Up        | 2Byte-Text;                                            |

Änderungen vorbehalten

#### 2.6.8 2-Byte-Float-Picture-Button

| ETS Objekte  |                                            |                   | Einfaches Schaltelement zum Senden/Empfangen eines 2 Byte Float Wertes.                                                                 |
|--------------|--------------------------------------------|-------------------|----------------------------------------------------------------------------------------------------|
| Wertebereich | 2 Byte Float                               |                   |                                                                                                    |
| Input        | Feedback                                   | 2 Byte            | <b>IMGSET</b> dient zur Auswahl des zu verwendenden Bildersatzes.                                                                       |
| Output       | Switching                                  | 2 Byte            |                                                                                                    |
| E            |                                            |                   | <b>NOBG</b> entfernt die Tasterfläche und die Anzeige wird direkt auf dem Hintergrund angezeigt.                                        |
| Format       |                                            |                   | Mittels <b>PF</b> kann eine Maßeinheit nach dem Messwert                                                                                |
| W            | Bestimmt die Tasterbre                     | ite               | eingestellt werden.                                                                                                    |
| IMGSET       | Auswahl des Bildersatz                     | es                | DC definiert die angezeigten Nachkommastellen.                                                                                          |
| NOBG         | Kein Tasterhintergrund                     |                   | Mittels * kann ein Multiplikationsfaktor festgelegt werden.                                                                             |
| PF           | Deklaration der Einheit                    |                   | Mit STEPS wird die Anzahl der Schritte zwischen MIN und                                                                                 |
| STEPS        | Schrittmengeneinstellur                    | ng                | MAX festgelegt.                                                                                                    |
| MIN          | Voreinstellung der Untergrenze             |                   | MIN legt die Untergrenze fest.                                                                                                    |
|              | Voreinstellung der Obergrenze              |                   | MAX legt die Obergrenze fest.                                                                                                    |
| MAX          |                                            |                   | Bei längerem Betätigen der Tasterflächen legt <b>REP</b> den zeitlichen Abstand der zu sendenden Werte fest. (Angaben in Millisekunden) |
| REP          | XEP Wiederholraten Definition              |                   |                                                                                                    |
| RDRQ         | Read Request                               |                   | Mit <b>RDRQ</b> werden bei Spannungswiederkehr die aktuellen                                                                            |
| DC           | Anzahl der angezeigten<br>Nachkommastellen |                   | verke gelesen. Jedoch nur die Werte, die mit Adressen verknüpft und die entsprechenden Flags gesetzt sind.                              |
| *            | Multiplikationsfaktor                      |                   | Falls "Use PIN" gesetzt ist, wird als Standardwert das                                                                                  |
|              | Falls "Use PIN" gesetzt                    | ist, kann mit PIN | kann ein individuelles Passwort vergeben werden.                                                                                        |
| PIN          | ein individuelles Passwort vergeben werden |                   | AL/AH können nur auf der Alarmseite genutzt werden. Sie dienen als Grenzwerteinstellung ab wann ein Alarm                               |
| AL           | Alarm Untergrenze<br>NUR AUF ALARMSEITE    |                   | detektiert wird.                                                                                                    |
| АН           | Alarm Obergrenze<br>NUR AUF ALARMSEIT      | E                 |                                                                                                    |

| Beispiele                 | Element Name; Format                               |
|---------------------------|----------------------------------------------------|
| 2Byte-Picture<br>∮_ 24 ∮₊ | 2Byte-Picture;<br>IMGSET=treble; DC=0; PF= ;       |
| 2Byte-Picture             | 2Byte-Picture;<br>IMGSET=bass; DC=3; *=0,01; PF= ; |
| 2Byte-Picture             | 2Byte-Picture;<br>PF= ;                            |

Arcus-EDS GmbH www.arcus-eds.de

d5

#### 2.6.9 2-Byte-Float-Slider

| ETS Objekte  |                                                                               |          | Einfaches Schaltelement zum Senden/Empfangen eines 2 Byte Float Wertes.                                                                 |
|--------------|-------------------------------------------------------------------------------|----------|----------------------------------------------------------------------------------------------------|
| Wertebereich | 2 Byte Float                                                                  |          |                                                                                                    |
| Input        | Feedback                                                                      | 2 Byte   | IMGSET dient zur Auswahl des zu verwendenden                                                                                            |
| Output       | Switching                                                                     | 2 Byte   | Bildersatzes.                                                                                                    |
|              |                                                                               |          | NOBG entfernt die Tasterfläche und die Anzeige wird direkt                                                                              |
| Format       |                                                                               |          | Mittele DE kenn sins Meßeinheit nach dem Mesewart                                                                                       |
| W            | Bestimmt die Tasterbre                                                        | ite      | eingestellt werden.                                                                                                    |
| IMGSET       | Auswahl des Bildersatz                                                        | es       | DC definiert die angezeigten Nachkommastellen.                                                                                          |
| NOBG         | Kein Tasterhintergrund                                                        |          | Mittels * kann ein Multiplikationsfaktor festgelegt werden.                                                                             |
| PF           | Deklaration der Einheit                                                       |          | Mit STEPS wird die Anzahl der Schritte zwischen MIN und                                                                                 |
| STEPS        | Schrittmengeneinstellur                                                       | ng       | MAX festgelegt.                                                                                                    |
| MIN          | Voreinstellung der Unte                                                       | ergrenze | MIN legt die Untergrenze fest.                                                                                                    |
| MAX          | Voreinstellung der Obergrenze                                                 |          | MAX legt die Obergrenze fest.                                                                                                    |
| REP          | Wiederholraten Definition                                                     |          | Bei längerem Betätigen der Tasterflächen legt <b>REP</b> den zeitlichen Abstand der zu sendenden Werte fest. (Angaben in Millisekunden) |
| RDRQ         | Read Request                                                                  |          |                                                                                                    |
|              | Anzahl der angezeigten                                                        | 1        | Mit <b>RDRQ</b> werden bei Spannungswiederkehr die aktuellen                                                                            |
| DC           | Nachkommastellen                                                              |          | verknüpft und die entsprechenden Flags gesetzt sind.                                                                                    |
| *            | Multiplikationsfaktor                                                         |          | FallsUse PIN" gesetzt ist, wird als Standardwert das                                                                                    |
| PIN          | Falls "Use PIN" gesetzt ist, kann mit PIN ein individuelles Passwort vergeben |          | Masterpasswort genutzt, falls <b>PIN</b> nicht gesetzt ist. Mit <b>PIN</b> kann ein individuelles Passwort vergeben werden.             |
|              |                                                                               |          | AL/AH können nur auf der Alarmseite genutzt werden. Sie                                                                                 |
| AL           | NUR AUF ALARMSEITE                                                            |          | detektiert wird.                                                                                                    |
| АН           | Alarm Obergrenze<br>NUR AUF ALARMSEIT                                         | E        |                                                                                                    |

## Beispiele Element Name; Format 2Byte-Slider 2Byte-Slider; IMGSET=treble; DC=0; PF= ; 2Byte-Slider 2Byte-Slider; IMGSET=bass; DC=3; \*=0,01; PF= ; 2Byte-Slider 2Byte-Slider; IMGSET=bass; DC=3; \*=0,01; PF= ; 2Byte-Slider 2Byte-Slider; IMGSET=bass; DC=3; \*=0,01; PF= ;

#### 2.6.10 2-Byte-Value-Pushbutton

| ETS Objekte  |                                                              |                                   | Einfaches Tasterelement zum Senden eines 2 Byte Wertes<br>0 65535.                                                                                                    |
|--------------|--------------------------------------------------------------|-----------------------------------|----------------------------------------------------------------------------------------------------|
| Wertebereich | 065535                                                       |                                   |                                                                                                    |
| Input        |                                                              |                                   | Mit LABEL kann man den Anzeigetext bzw. durch IMG ein                                                                                                    |
| Output       | Value                                                        | 2 Byte                            | Anzeigebild auf der Schaltfläche setzen.                                                                                                    |
|              | Value B                                                      | 2 Byte                            | <b>PRESS</b> definiert den Wert, der beim Betätigen der Taste gesendet wird                                                                                                    |
| Format       |                                                              |                                   | RELEASE definiert den Wert, der beim Loslassen der Tas gesendet wird.                                                                                                    |
| IMG          | Auswahl eines Bildes                                         |                                   | <b>NOBG</b> entfernt die Tasterfläche und die Anzeige wird dire                                                                                                    |
| PRESS        | Wert, der beim Betätigen gesendet wird                       |                                   | auf dem Hintergrund angezeigt.                                                                                                    |
| RELEASE      | Wert, der beim Loslassen gesendet wird                       |                                   | Durch <b>LOGIC</b> können LUA Funktionen aufgerufen, oder<br>direkt manuell eine LUA syntaxbasierende Logikfunktion<br>eingebunden werden, die beim Betätigen der Taste<br>ausgelöst wird |
| LABEL        | Textvorgabe für Taster                                       |                                   |                                                                                                    |
| NOBG         | Kein Tasterhintergrund                                       |                                   |                                                                                                    |
| JUMP         | Sprungbefehl zu belieb                                       | iger Seite                        | Durch I OGICP können I I IA Funktionen aufgerufen, ode                                                                                                    |
| LOGIC        | Funktionsaufruf bzw. direkte<br>Logikeinbindung              |                                   | direkt manuell eine LUA syntaxbasierende Logikfunktion<br>eingebunden werden, die beim Loslassen der Taste<br>ausgelöst wird.<br>Falls "Use PIN" gesetzt ist, wird als Standardwert das   |
| LOGICR       | Funktionsaufruf bzw. direkte<br>Logikeinbindung              |                                   |                                                                                                    |
| PIN          | Falls "Use PIN" gesetzt<br>ein individuelles Passw<br>werden | ist, kann mit PIN<br>ort vergeben | Masterpasswort genutzt, falls <b>PIN</b> nicht gesetzt ist. Mit <b>PIN</b> kann ein individuelles Passwort vergeben werden.                                                               |

| Beispiele    | Element Name; Format                  |
|--------------|---------------------------------------|
| 2Byte<br>AUS | 2Byte;<br>PRESS=6500; LABEL=AUS;      |
| 2Byte        | 2Byte;<br>PRESS=10050; IMG=bell_b_on; |
| EIN          | 2Byte;<br>RELEASE=1; LABEL=EIN;       |
| 2Byte        | 2Byte;<br>RELEASE=0; IMG=sound_b_off; |

Änderungen vorbehalten

Arcus-EDS GmbH www.arcus-eds.de

#### 2.6.11 2-Byte-Float-Value-Pushbutton

| ETS Objekte  |                                                       |                                           |  |
|--------------|-------------------------------------------------------|-------------------------------------------|--|
| Wertebereich | 2 Byte Float                                          |                                           |  |
| Input        | -                                                     | -                                         |  |
| Output       | Value                                                 | 2 Byte                                    |  |
|              | Value B                                               | 2 Byte                                    |  |
| Format       |                                                       |                                           |  |
| Format       |                                                       |                                           |  |
| PRESS        | Wert der beim Betä                                    | atigen gesendet wird                      |  |
| RELEASE      | Wert, der beim Los                                    | assen gesendet wird                       |  |
| LABEL        | Textvorgabe für Taster                                |                                           |  |
| NOBG         | Kein Tasterhintergrund                                |                                           |  |
| JUMP         | Sprungbefehl zu be                                    | liebiger Seite                            |  |
| LOGIC        | Funktionsaufruf bzw. direkte<br>Logikeinbindung       |                                           |  |
| LOGICR       | Funktionsaufruf bzw. direkte                          |                                           |  |
| PIN          | Falls "Use PIN" ges<br>ein individuelles Pa<br>werden | etzt ist, kann mit PIN<br>sswort vergeben |  |

| Beispiele    | Element Name; Format                   |
|--------------|----------------------------------------|
| 2Byte<br>AUS | 2Byte;<br>PRESS=32,5; LABEL=AUS;       |
| 2Byte        | 2Byte;<br>PRESS=-12,25; IMG=bell_b_on; |
| 2Byte<br>EIN | 2Byte;<br>RELEASE=0,01; LABEL=EIN;     |
| 2Byte        | 2Byte;<br>RELEASE=0; IMG=sound_b_off;  |

#### 2.6.12 2-Byte-Float-Timer-Profile

| ETS Objekte                            |                                                                                                    |               | Komplexes Element zum Senden eines 2 Byte Float Wertes nach zeitlicher Vorgabe.                                                                                       |
|----------------------------------------|----------------------------------------------------------------------------------------------------|---------------|----------------------------------------------------------------------------------------------------|
| Wertebereich 2 Byte Float              |                                                                                                    |               |                                                                                                    |
| Input                                  | -                                                                                                    | -             | W ( in Pixel ) legt die Breite der Anzeigefläche fest.                                                                                                    |
| Output                                 | Profile                                                                                                    | 2 Byte        | OVRTO legt fest, nach welcher Zeit die manuell getätigte                                                                                                    |
| Input/Output                           | Profile Enable                                                                                                    | 1 Bit         | Eingabe durch die in der Zeittabelle eingestellten Werte wieder überschrieben wird (Angabe in Minuten)                                                                |
|                                        |                                                                                                    |               | NORO authorite dia Tasta dia ha und dia Asta ina und dia lit                                                                                                    |
| Format                                 |                                                                                                    |               | auf dem Hintergrund angezeigt.                                                                                                    |
| W                                      | Bestimmt die Anzeigebr                                                                                                | reite         | Mit STEP wird die Schrittgröße festgelegt womit der Wert                                                                                                    |
| IMG                                    | Auswahl eines Bildes                                                                                                  |               | zwischen MIN und MAX eingestellt werden kann.                                                                                                    |
| Legt die Zeit in Minuten fest, bis die |                                                                                                    | fest, bis die | MIN legt die Untergrenze fest.                                                                                                    |
| OVRIO                                  | wird                                                                                                    |               | MAX legt die Obergrenze fest.                                                                                                    |
| NOBG                                   | Kein Tasterhintergrund                                                                                                |               | Mit <b>RDRQ</b> werden bei Spannungswiederkehr die aktuellen                                                                                                    |
| STEP                                   | Schrittgrößeneinstellung                                                                                              |               | verknüpft und die entsprechenden Flags gesetzt sind.                                                                                                    |
| MIN                                    | Voreinstellung der Unte                                                                                               | ergrenze      | Falls Lise PIN" desetzt ist wird als Standardwert das                                                                                                    |
| MAX                                    | Voreinstellung der Ober                                                                                               | rgrenze       | Masterpasswort genutzt, falls <b>PIN</b> nicht gesetzt ist. Mit <b>PIN</b>                                                                                            |
| RDRQ                                   | Read Request                                                                                                    |               | kann ein individuelles Passwort vergeben werden.                                                                                                    |
| PIN                                    | Falls "Use PIN" gesetzt ist, kann mit PIN<br>ein individuelles Passwort vergeben<br>werden                            |               | Mit <b>PPIN</b> kann ein individuelles Passwort vergeben werden,<br>dass die Sekundär-Funktionen des Bedienelementes<br>sichert, vorausgesetzt "Use PIN" ist gesetzt. |
| PPIN                                   | Falls "Use PIN" gesetzt ist, kann mit PPIN<br>ein individuelles Passwort für die<br>Sekundär-Funktion vergeben werden |               |                                                                                                    |

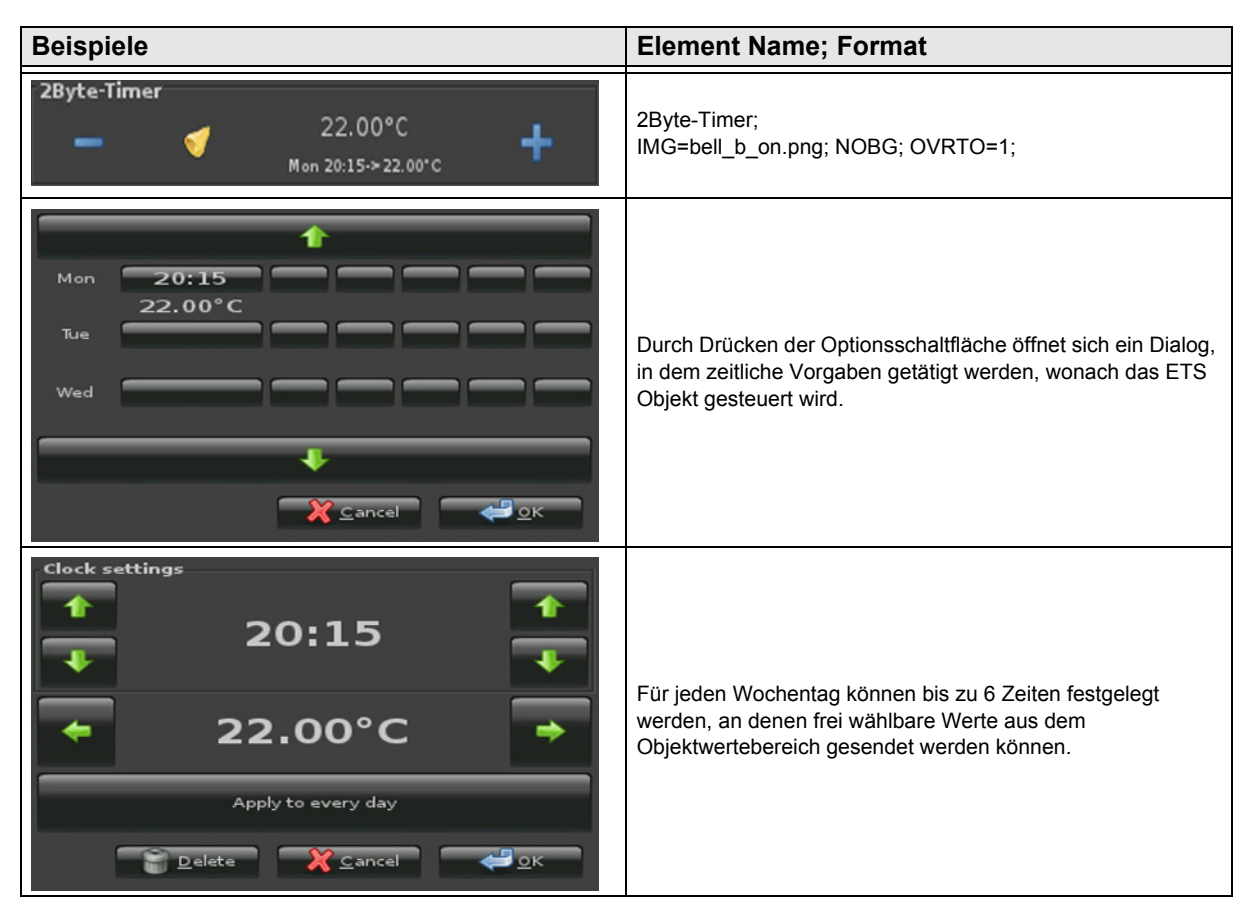

Änderungen vorbehalten

Arcus-EDS GmbH www.arcus-eds.de

### VISU C3

#### 2.7 Übersicht 3-Byte Time / Date Elemente

| Bild     | Element Nr.  | Element Type              | Details |
|----------|--------------|---------------------------|---------|
|          | Wertebereich | Format                    | Seite   |
| Time     | 50           | 3-Byte-Time               |         |
| 23:59:58 | Time         | LONG,NOBG,ACTUAL,RDRQ,PIN | 59      |
| Date     | 51           | 3-Byte-Date               |         |
| 18/11/11 | Date         | LONG,NOBG,ACTUAL,RDRQ,PIN | 60      |

X

Änderungen vorbehalten

Arcus-EDS GmbH www.arcus-eds.de

#### 2.7.1 3-Byte-Time

| ETS Objekte                                |                                                                                           |             | Komplexes Uhrelement zum Senden/Empfangen eines<br>3 Byte Wertes.                                                                                                    |
|--------------------------------------------|-------------------------------------------------------------------------------------------|-------------|----------------------------------------------------------------------------------------------------|
| Wertebereich Time                          |                                                                                           |             |                                                                                                    |
| Input                                      | Feedback                                                                                  | 3 Byte      | LONG fügt den Wochentag zur Uhrzeit hinzu.                                                                                                    |
| Input/Output                               | Time                                                                                      | 3 Byte      | ACTUAL dient zur Visualisierung der internen Uhrzeit.                                                                                                    |
|                                            |                                                                                           |             | (Ohne Verwendung der Kommunikationsobjekte)                                                                                                    |
| Format                                     |                                                                                           |             | <ul> <li>NOBG entfernt die Tasterfläche und die Anzeige wird direkt<br/>auf dem Hintergrund angezeigt.</li> <li>Mit RDRQ werden bei Spannungswiederkehr die aktuellen<br/>Werte gelesen. Jedoch nur die Werte, die mit Adressen<br/>verknüpft und die entsprechenden Flags gesetzt sind.</li> <li>Falls "Use PIN" gesetzt ist, wird als Standardwert das<br/>Masterpasswort genutzt, falls PIN nicht gesetzt ist. Mit PIN</li> </ul> |
| LONG                                       | ONG Wochentagsangabe aktivieren                                                           |             |                                                                                                    |
| NOBG                                       | DBG Kein Tasterhintergrund<br>(Nur in der Sondervariante möglich)                         |             |                                                                                                    |
| ACTUAL Visualisierung der internen Uhrzeit |                                                                                           | nen Uhrzeit |                                                                                                    |
| RDRQ                                       | Read Request                                                                              |             |                                                                                                    |
| PIN                                        | Falls "Use PIN"gesetzt ist, kann mit PIN<br>ein individuelles Passwort vergeben<br>werden |             | kann ein individuelles Passwort vergeben werden.                                                                                                    |

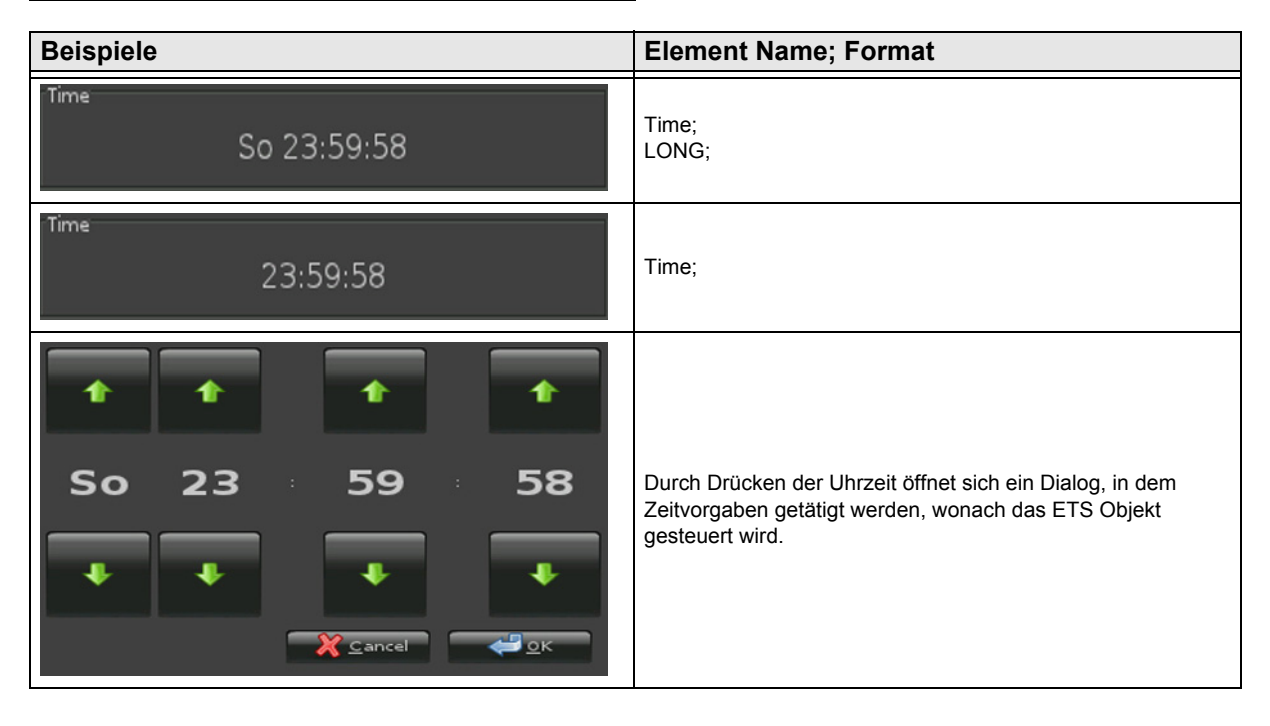

#### 2.7.2 3-Byte-Date

| ETS Objekte                                                                         |                                                                                            |                | Komplexes Datumelement zum Senden/Empfangen eines<br>3 Byte Wertes.                                                         |
|-------------------------------------------------------------------------------------|--------------------------------------------------------------------------------------------|----------------|----------------------------------------------------------------------------------------------------|
| Wertebereich Date                                                                   |                                                                                            |                |                                                                                                    |
| Input                                                                               | Feedback                                                                                   | 3 Byte         | LONG ändert die Ausgabe der Jahreszahl von 2 auf 4                                                                          |
| Input/Output                                                                        | Date                                                                                       | 3 Byte         | Stellen.                                                                                                    |
|                                                                                     |                                                                                            |                | ACTUAL dient zur Visualisierung des internen Datums.                                                                        |
| Format                                                                              |                                                                                            |                | ( Ohne Verwendung der Kommunikationsobjekte )                                                                               |
| LONG                                                                                | _ONG Lange Jahresangabe aktivieren                                                         |                | <b>NOBG</b> entfernt die Tasterfläche und die Anzeige wird direkt<br>auf dem Hintergrund angezeigt.                         |
| NOBG         Kein Tasterhintergrund           ( Nur in der Sondervariante möglich ) |                                                                                            | ante möglich ) | Mit <b>RDRQ</b> werden bei Spannungswiederkehr die aktuellen<br>Werte gelesen Jedoch nur die Werte, die mit Adressen        |
| ACTUAL                                                                              | CTUAL Visualisierung des internen Datums                                                   |                | verknüpft und die entsprechenden Flags gesetzt sind.                                                                        |
| RDRQ                                                                                | RDRQ Read Request                                                                          |                | Falls "Use PIN" gesetzt ist, wird als Standardwert das                                                                      |
| PIN                                                                                 | Falls "Use PIN" gesetzt ist, kann mit PIN<br>ein individuelles Passwort vergeben<br>werden |                | Masterpasswort genutzt, falls <b>PIN</b> nicht gesetzt ist. Mit <b>PIN</b> kann ein individuelles Passwort vergeben werden. |

| Beispiele                                                                                                    | Element Name; Format                                                                                                    |
|----------------------------------------------------------------------------------------------------|----------------------------------------------------------------------------------------------------|
| Date 18/11/2011                                                                                                    | Date;<br>LONG;                                                                                                    |
| Date 18/11/11                                                                                                    | Date;                                                                                                    |
| • November           • 2011             30         31         1         2         3         4         5         6         7         8         9         10         11         12         13         14         15         16         17         18         19         20         21         22         23         24         25         26         27         28         29         30         1         2         3         4         5         6         7         8         9         10 | Durch Drücken des Datums öffnet sich ein Dialog, in dem<br>Datumsvorgaben getätigt werden, wonach das ETS Objekt<br>gesteuert wird. |

d5

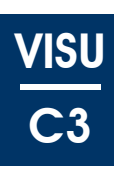

#### 2.8 Übersicht 4-Byte Elemente

| Dild           | Element Nr.  | Element Type                                                        | Details |
|----------------|--------------|---------------------------------------------------------------------|---------|
| Bilu           | Wertebereich | Format                                                              | Seite   |
| 4Byte-Text     | 33           | 4-Byte-Float-Text-Button                                            |         |
| Down 3.00°C Up | IEEE 754     | W,B-,B+,PF,STEPS,MIN,MAX,AL,AH,NOBG,<br>REP,RDRQ,DC,PIN,*,INT,UINT  | 62      |
| 4Byte-Picture  | 34           | 4-Byte-Float-Picture-Button                                         |         |
| 3.00           | IEEE 754     | W,PF,IMGSET,STEPS,MIN,MAX,AL,AH,NOBG,<br>REP,RDRQ,DC,PIN,*,INT,UINT | 63      |
| 4Byte-Slider   | 35           | 4-Byte-Float-Slider                                                 |         |
| - 57.14 +      | IEEE 754     | W,PF,IMGSET,STEPS,MIN,MAX,AL,AH,NOBG,<br>REP,RDRQ,DC,PIN,*,INT,UINT | 64      |
| 4Byte          | 44           | 4-Byte-Value-Pushbutton                                             |         |
| <              | IEEE 754     | IMG,PRESS,RELEASE,LABEL,NOBG,JUMP,<br>LOGIC,LOGICR,PIN              | 65      |
| 4Byte          | 45           | 4-Byte-Float-Value-Pushbutton                                       |         |
| EIN            | IEEE 754     | IMG,PRESS,RELEASE,LABEL,NOBG,JUMP,<br>LOGIC,LOGICR,PIN              | 66      |

Änderungen vorbehalten

Arcus-EDS GmbH www.arcus-eds.de

#### 2.8.1 4-Byte-Float-Text-Button

| ETS Objekte         |                                                                                            |          | Finfaches Schaltelement zum Senden/Emnfangen eines                                                                                                    |
|---------------------|--------------------------------------------------------------------------------------------|----------|----------------------------------------------------------------------------------------------------|
| Wertebereich 4 Byte |                                                                                            |          | 4 Byte Wertes.                                                                                                    |
| Input               | Feedback                                                                                   | 4 Byte   | Mit B- und B+ lassen sich die Tastertexte festlegen.                                                                                                    |
| Output              | Switching                                                                                  | 4 Byte   | <b>NOBG</b> entfernt die Tasterfläche und die Anzeige wird direkt auf dem Hintergrund angezeigt.                                                                              |
| Format              |                                                                                            |          | Mittels <b>PF</b> kann eine Maßeinheit nach dem Messwert                                                                                                    |
| W                   | Bestimmt die Tasterbre                                                                     | ite      | DC definiert die angezeigten Nachkommastellen                                                                                                    |
| B+                  | Textvorgabe für Taster                                                                     | zum      | Mittele & kepp ein Multinliketionefakter festgelegt werden                                                                                                    |
|                     |                                                                                            |          |                                                                                                    |
| В-                  | Dekrementieren                                                                             | zum      | Mit STEPS wird die Anzahl der Schritte zwischen MIN und MAX festgelegt.                                                                                                    |
| NOBG                | Kein Tasterhintergrund                                                                     |          | MIN legt die Untergrenze fest.                                                                                                    |
| PF                  | Deklaration der Einheit                                                                    |          | MAX legt die Obergrenze fest.                                                                                                    |
| STEPS               | Schrittmengeneinstellu                                                                     | ng       | Bei längerem Betätigen der Tasterflächen legt REP den                                                                                                    |
| MIN                 | Voreinstellung der Untergrenze                                                             |          | zeitlichen Abstand der zu sendenden Werte fest.                                                                                                    |
| MAX                 | Voreinstellung der Obergrenze                                                              |          | (Angaben in Millisekunden )                                                                                                    |
| REP                 | Wiederholraten Definition                                                                  |          | Mit <b>RDRQ</b> werden bei Spannungswiederkehr die aktuellen<br>Werte gelesen. Jedoch nur die Werte, die mit Adressen<br>verknüpft und die entsprechenden Flags gesetzt sind. |
| RDRQ                | Read Request                                                                               |          |                                                                                                    |
| DC                  | Anzahl der angezeigten<br>Nachkommastellen                                                 |          | Durch <b>INT</b> wird der Zahlenbereich von Fließkomma (Float)<br>auf Ganzzahlen (Integer) gewechselt.                                                                        |
| *                   | Multiplikationsfaktor                                                                      |          | Durch <b>UINT</b> wird der Zahlenbereich von Fließkomma                                                                                                    |
| INT                 | Umschaltung auf Zahle<br>Integer                                                           | nbereich | (Float) auf positive Ganzzahlen (unsigned Integer)<br>gewechselt.                                                                                                    |
| UINT                | Umschaltung auf Zahlenbereich<br>unsigned Integer                                          |          | Falls "Use PIN" gesetzt ist, wird als Standardwert das<br>Masterpasswort genutzt, falls <b>PIN</b> nicht gesetzt ist. Mit <b>PIN</b>                                          |
| PIN                 | Falls "Use PIN" gesetzt ist, kann mit PIN<br>ein individuelles Passwort vergeben<br>werden |          | kann ein individuelles Passwort vergeben werden.<br>AL/AH können nur auf der Alarmseite genutzt werden. Sie<br>dienen als Grenzwerteinstellung ab wann ein Alarm              |
| AL                  | Alarm Untergrenze<br>NUR AUF ALARMSEIT                                                     | E        | detektiert wird.                                                                                                    |
| AH                  | Alarm Obergrenze<br>NUR AUF ALARMSEIT                                                      | E        |                                                                                                    |

| Beispiele                    | Element Name; Format                    |
|------------------------------|-----------------------------------------|
| 4Byte-Text                   | 4Byte-Text;                             |
| DOWN 5.00°C UP               | B+=UP; B-=DOWN; PF=°C; DC=2;            |
| 4Byte-Text                   | 4Byte-Text;                             |
| runter 400.000°C rauf        | B+=rauf; B-=runter; PF=°C; DC=3; *=100; |
| 4Byte-Text<br>Down 3.00°C Up | 4Byte-Text;                             |

#### 2.8.2 4-Byte-Float-Picture-Button

| ETS Objekte         | )                                                                                          |          | Finfaches Schaltelement zum Senden/Empfangen eines                                                                                                    |
|---------------------|--------------------------------------------------------------------------------------------|----------|----------------------------------------------------------------------------------------------------|
| Wertebereich 4 Byte |                                                                                            |          | 4 Byte Wertes.                                                                                                    |
| Input               | Feedback                                                                                   | 4 Byte   | IMGSET dient zur Auswahl des zu verwendenden                                                                                                    |
| Output              | Switching                                                                                  | 4 Byte   | Bildersatzes.                                                                                                    |
|                     |                                                                                            |          | NOBG entfernt die Tasterfläche und die Anzeige wird direkt                                                                                                    |
| Format              |                                                                                            |          | Mittele <b>DE</b> kenn eine Meßeinheit nach dem Meseuvert                                                                                                    |
| W                   | Bestimmt die Tasterbreit                                                                   | e        | eingestellt werden.                                                                                                    |
| IMGSET              | Auswahl des Bildersatze                                                                    | s        | DC definiert die angezeigten Nachkommastellen.                                                                                                    |
| NOBG                | Kein Tasterhintergrund                                                                     |          | Mittels * kann ein Multiplikationsfaktor festoelegt werden.                                                                                                    |
| PF                  | Deklaration der Einheit                                                                    |          | Mit STEPS wird die Anzahl der Schritte zwischen MIN und                                                                                                    |
| STEPS               | Schrittmengeneinstellung                                                                   | g        | MAX festgelegt.                                                                                                    |
| MIN                 | Voreinstellung der Unter                                                                   | grenze   | MIN legt die Untergrenze fest.                                                                                                    |
|                     | Voreinstellung der Obergrenze                                                              |          | MAX legt die Obergrenze fest.                                                                                                    |
| MAX                 |                                                                                            |          | Bei längerem Betätigen der Tasterflächen legt <b>REP</b> den zeitlichen Abstand der zu sendenden Werte fest. (Angaben in Millisekunden)                                      |
| REP                 | Wiederholraten Definition                                                                  |          |                                                                                                    |
| RDRQ                | Read Request                                                                               |          | Mit <b>RDRQ</b> werden bei Spannungswiederkehr die aktuellen<br>Werte gelesen. Jedoch nur die Werte, die mit Adressen<br>verknünft und die entsprechenden Flags gesetzt sind |
| DC                  | Anzahl der angezeigten<br>Nachkommastellen                                                 |          | Durch <b>INT</b> wird der Zahlenbereich von Fließkomma (Float )                                                                                                    |
| *                   | Multiplikationsfaktor                                                                      |          | auf Ganzzahlen (Integer) gewechseit.                                                                                                    |
| INT                 | Umschaltung auf Zahlenbereich<br>Integer                                                   |          | Durch <b>UINT</b> wird der Zahlenbereich von Fließkomma<br>(Float) auf positive Ganzzahlen ( unsigned Integer )<br>gewechselt                                                |
| UINT                | Umschaltung auf Zahlenbereich<br>unsigned Integer                                          |          | Falls "Use PIN" gesetzt ist, wird als Standardwert das                                                                                                    |
| PIN                 | Falls "Use PIN" gesetzt ist, kann mit PIN<br>ein individuelles Passwort vergeben<br>werden |          | kann ein individuelles Passwort vergeben werden.<br>AL/AH können nur auf der Alarmseite genutzt werden. Sie                                                                  |
| AL                  | Alarm Untergrenze                                                                          | E        | dienen als Grenzwerteinstellung ab wann ein Alarm detektiert wird.                                                                                                    |
| АН                  | Alarm Obergrenze                                                                           | <u>.</u> |                                                                                                    |

| Beispiele           | Element Name; Format                               |
|---------------------|----------------------------------------------------|
| 4Byte-Picture       | 4Byte-Picture;<br>IMGSET=treble; DC=0; PF= ;       |
| 4Byte-Picture 8.000 | 4Byte-Picture;<br>IMGSET=bass; DC=3; *=0,01; PF= ; |
| 4Byte-Picture       | 4Byte-Picture;<br>PF= ;                            |

Arcus-EDS GmbH www.arcus-eds.de

d5

#### 2.8.3 4-Byte-Float-Slider

| ETS Objekte  |                                                                                            |                                                  | Finfaches Schaltelement zum Senden/Empfangen eines                                                                                                    |
|--------------|--------------------------------------------------------------------------------------------|--------------------------------------------------|----------------------------------------------------------------------------------------------------|
| Wertebereich | bereich 4 Byte                                                                             |                                                  | 4 Byte Wertes.                                                                                                    |
| Input        | Feedback                                                                                   | 4 Byte IMGSET dient zur Auswahl des zu verwenden |                                                                                                    |
| Output       | Switching                                                                                  | 4 Byte                                           | Bildersatzes.                                                                                                    |
|              |                                                                                            |                                                  | NOBG entfernt die Tasterfläche und die Anzeige wird dire                                                                                                    |
| Format       |                                                                                            |                                                  |                                                                                                    |
| W            | Bestimmt die Tasterbreit                                                                   | e                                                | eingestellt werden.                                                                                                    |
| IMGSET       | Auswahl des Bildersatze                                                                    | S                                                | DC definiert die angezeigten Nachkommastellen.                                                                                                    |
| NOBG         | Kein Tasterhintergrund                                                                     |                                                  | Mittels * kann ein Multiplikationsfaktor festgelegt werden                                                                                                    |
| PF           | Deklaration der Einheit                                                                    |                                                  | Mit STEPS wird die Anzahl der Schritte zwischen MIN un                                                                                                    |
| STEPS        | Schrittmengeneinstellung                                                                   | g                                                | MAX festgelegt.                                                                                                    |
| MIN          | Voreinstellung der Unter                                                                   | grenze                                           | MIN legt die Untergrenze fest.                                                                                                    |
|              | Voreinstellung der Obergrenze                                                              |                                                  | MAX legt die Obergrenze fest.                                                                                                    |
| MAX          |                                                                                            |                                                  | Bei längerem Betätigen der Tasterflächen legt REP der                                                                                                    |
| REP          | Wiederholraten Definition                                                                  |                                                  | zeitlichen Abstand der zu sendenden Werte fest.<br>( Angaben in Millisekunden )                                                                                             |
| RDRQ         | Read Request                                                                               |                                                  | Mit <b>RDRQ</b> werden bei Spannungswiederkehr die aktuelle<br>Werte gelesen. Jedoch nur die Werte, die mit Adressen<br>verknüpft und die entsprechenden Flags gesetzt sind |
| DC           | Anzahl der angezeigten<br>Nachkommastellen                                                 |                                                  | Durch <b>INT</b> wird der Zahlenbereich von Fließkomma (Floa                                                                                                    |
| *            | Multiplikationsfaktor                                                                      |                                                  | auf positive Ganzzahlen (Integer) gewechselt.                                                                                                    |
| INT          | Umschaltung auf Zahlenbereich                                                              |                                                  | Durch <b>UINT</b> wird der Zahlenbereich von Fließkomma<br>(Float) auf Ganzzahlen (unsigned Integer) gewechselt                                                             |
| UINT         | Umschaltung auf Zahlenbereich<br>unsigned Integer                                          |                                                  | Falls "Use PIN" gesetzt ist, wird als Standardwert das<br>Masterpasswort genutzt, falls <b>PIN</b> nicht gesetzt ist. Mit <b>PI</b> I                                       |
| PIN          | Falls "Use PIN" gesetzt ist, kann mit PIN<br>ein individuelles Passwort vergeben<br>werden |                                                  | AL/AH können nur auf der Alarmseite genutzt werden. Si dienen als Grenzwerteinstellung ab wann ein Alarm                                                                    |
| AL           | Alarm Untergrenze<br>NUR AUF ALARMSEITE                                                    | <u> </u>                                         |                                                                                                    |
| AH           | Alarm Obergrenze<br>NUR AUF ALARMSEITE                                                     |                                                  |                                                                                                    |

| Beispiele                                                         | Element Name; Format                              |
|-------------------------------------------------------------------|---------------------------------------------------|
| 4Byte-Slider<br><sup>73</sup><br><sup>6</sup> -<br><sup>6</sup> + | 4Byte-Slider;<br>IMGSET=treble; DC=0; PF= ;       |
| 4Byte-Slider                                                      | 4Byte-Slider;<br>IMGSET=bass; DC=3; *=0,01; PF= ; |
| 4Byte-Slider                                                      | 4Byte-Slider;<br>PF= ;                            |

Änderungen vorbehalten

#### 2.8.4 4-Byte-Value-Pushbutton

| ETS Objekte  |                                                                                            |        | Finfaches Tasterelement zum Senden eines 4 Byte Wertes                                                                               |
|--------------|--------------------------------------------------------------------------------------------|--------|----------------------------------------------------------------------------------------------------|
| Wertebereich | 4 Byte                                                                                     |        | Mit I ABEL kann man den Anzeigetevt hzw. durch IMG ein                                                                               |
| Input        | -                                                                                          | -      | Anzeigebild auf der Schaltfläche setzen.                                                                                             |
| Output       | Value                                                                                      | 4 Byte | PRESS definiert den Wert, der beim Betätigen der Taste                                                                               |
|              | Value B                                                                                    | 4 Byte | gesendet wird.                                                                                                    |
|              |                                                                                            |        | <b>RELEASE</b> definiert den Wert, der beim Loslassen der Taste                                                                      |
| Format       |                                                                                            |        | gesendet wird.                                                                                                    |
| IMG          | Auswahl eines Bildes                                                                       |        | <b>NOBG</b> entfernt die Tasterfläche und die Anzeige wird direkt auf dem Hintergrund angezeigt.                                     |
| PRESS        | Wert, der beim Betätigen gesendet wird                                                     |        | Durch I OGIC können IIIA Eunktionen aufgerufen, oder                                                                                 |
| RELEASE      | Wert, der beim Loslassen gesendet wird                                                     |        | direkt manuell eine LUA syntaxbasierende Logikfunktion                                                                               |
| LABEL        | Textvorgabe für Taster                                                                     |        | eingebunden werden, die beim Betätigen der Taste                                                                                     |
| NOBG         | Kein Tasterhintergrund                                                                     |        | ausgelost wird.                                                                                                    |
| JUMP         | Sprungbefehl zu beliebiger Seite                                                           |        | Durch LOGICR können LUA Funktionen aufgerufen, oder                                                                                  |
| LOGIC        | Funktionsaufruf bzw. direkte<br>Logikeinbindung                                            |        | eingebunden werden, die beim Loslassen der Taste<br>ausgelöst wird.                                                                  |
| LOGICR       | Funktionsaufruf bzw. direkte<br>Logikeinbindung                                            |        | Falls "Use PIN" gesetzt ist, wird als Standardwert das<br>Masterpasswort genutzt, falls <b>PIN</b> nicht gesetzt ist. Mit <b>PIN</b> |
| PIN          | Falls "Use PIN" gesetzt ist, kann mit PIN<br>ein individuelles Passwort vergeben<br>werden |        | kann ein individuelles Passwort vergeben werden.                                                                                     |

| Beispiele    | Element Name; Format                  |
|--------------|---------------------------------------|
| 4Byte<br>AUS | 4Byte;<br>PRESS=6500; LABEL=AUS;      |
| 4Byte        | 4Byte;<br>PRESS=10050; IMG=bell_b_on; |
| 4Byte<br>EIN | 4Byte;<br>RELEASE=1; LABEL=EIN;       |
| 4Byte        | 4Byte;<br>RELEASE=0; IMG=sound_b_off; |

Arcus-EDS GmbH www.arcus-eds.de

d5

#### 2.8.5 4-Byte-Float-Value-Pushbutton

| ETS Objekte                                                                                    |                                                 |                                   | Finfaches Tasterelement zum Senden eines 4 Byte Float                                                                                                    |  |
|------------------------------------------------------------------------------------------------|-------------------------------------------------|-----------------------------------|----------------------------------------------------------------------------------------------------|--|
| Wertebereich                                                                                   | 4 Byte Float                                    |                                   | Wertes.                                                                                                    |  |
| Input                                                                                          | -                                               | -                                 | Mit LABEL kann man den Anzeigetext bzw. durch IMG ein                                                                                                    |  |
| Output                                                                                         | Value                                           | 4 Byte                            | Anzeigebild auf der Schaltfläche setzen.                                                                                                    |  |
|                                                                                                | Value B                                         | 4 Byte                            | PRESS definiert den Wert, der beim Betätigen der Taste<br>gesendet wird.                                                                                                    |  |
| Format                                                                                         |                                                 |                                   | RELEASE definiert den Wert, der beim Loslassen der Taste gesendet wird.                                                                                                    |  |
| IMG                                                                                            | Auswahl eines Bildes                            |                                   | NOBG entfernt die Tasterfläche und die Anzeige wird direkt                                                                                                    |  |
| PRESS                                                                                          | Wert, der beim Betätigen gesendet wird          |                                   | auf dem Hintergrund angezeigt.                                                                                                    |  |
| RELEASE                                                                                        | Wert, der beim Loslassen gesendet wird          |                                   | Durch <b>LOGIC</b> können LUA Funktionen aufgerufen, oder<br>direkt manuell eine LUA syntaxbasierende Logikfunktion<br>eingebunden werden, die beim Betätigen der Taste<br>ausgelöst wird. |  |
| LABEL                                                                                          | Textvorgabe für Taster                          |                                   |                                                                                                    |  |
| NOBG                                                                                           | Kein Tasterhintergrund                          |                                   |                                                                                                    |  |
| JUMP                                                                                           | Sprungbefehl zu beliebiger Seite                |                                   | Durch LOGICE können LUA Funktionen aufgerufen, oder                                                                                                    |  |
| LOGIC                                                                                          | Funktionsaufruf bzw. direkte<br>Logikeinbindung |                                   | direkt manuell eine LUA syntaxbasierende Logikfunktion<br>eingebunden werden, die beim Loslassen der Taste                                                                                 |  |
| LOGICR                                                                                         | Funktionsaufruf bzw. direkte<br>Logikeinbindung |                                   | ausgelöst wird.<br>Falls "Use PIN" gesetzt ist, wird als Standardwert das                                                                                                    |  |
| PIN Falls "Use PIN" gesetzt ist, kann mit PIN<br>ein individuelles Passwort vergeben<br>werden |                                                 | ist, kann mit PIN<br>ort vergeben | Masterpasswort genutzt, falls <b>PIN</b> nicht gesetzt ist. Mit <b>PIN</b> kann ein individuelles Passwort vergeben werden.                                                                |  |

| Beispiele    | Element Name; Format                   |
|--------------|----------------------------------------|
| 4Byte<br>AUS | 4Byte;<br>PRESS=32,5; LABEL=AUS;       |
| 4Byte        | 4Byte;<br>PRESS=-12,25; IMG=bell_b_on; |
| 4Byte<br>EIN | 4Byte;<br>RELEASE=0,01; LABEL=EIN;     |
| 4Byte        | 4Byte;<br>RELEASE=0; IMG=sound_b_off;  |

#### 2.9 Übersicht 14-Byte Elemente

| Bild       | Element Nr.  | Element Type                                           | Details |
|------------|--------------|--------------------------------------------------------|---------|
| Bliu       | Wertebereich | Format                                                 | Seite   |
| 14Byte     | 46           | 14-Byte-String-Pushbutton                              |         |
| MUSIK      | 14 Byte      | IMG,PRESS,RELEASE,LABEL,NOBG,JUMP,<br>LOGIC,LOGICR,PIN | 68      |
| 14Byte     | 52           | 14-Byte-String                                         |         |
| Hallo Welt | 14 Byte      | NOBG,TEXT,RDRQ                                         | 69      |

< A

Änderungen vorbehalten

Arcus-EDS GmbH www.arcus-eds.de

#### 2.9.1 14-Byte-String-Pushbutton

| ETS Objekte  |                                                                                            |            | Einfaches Tasterelement zum Senden eines 14 Byte Strings.                                                                                                    |
|--------------|--------------------------------------------------------------------------------------------|------------|----------------------------------------------------------------------------------------------------|
| Wertebereich | -                                                                                          |            |                                                                                                    |
| Input        | -                                                                                          | -          | Mit LABEL kann man den Anzeigetext bzw. durch IMG ein                                                                                                    |
| Output       | Value                                                                                      | 14 Byte    | Anzeigebild auf der Schaltfläche setzen.                                                                                                    |
|              |                                                                                            |            | PRESS definiert den Wert, der beim Betätigen der Taste                                                                                                    |
| Format       |                                                                                            |            | gesendet wird.                                                                                                    |
| IMG          | Auswahl eines Bildes                                                                       |            | <b>RELEASE</b> definiert den Wert, der beim Loslassen der Taste gesendet wird.                                                                                          |
| PRESS        | Wert, der beim Betätigen gesendet wird                                                     |            | NOBG entfernt die Tasterfläche und die Anzeige wird direkt auf dem Hintergrund angezeigt                                                                                |
| RELEASE      | Wert, der beim Loslassen gesendet wird                                                     |            | Durch <b>LOGIC</b> können LUA Funktionen aufgerufen, oder<br>direkt manuell eine LUA syntaxbasierende Logikfunktion<br>eingebunden werden, die beim Betätigen der Taste |
| LABEL        | Textvorgabe für Taster                                                                     |            |                                                                                                    |
| NOBG         | Kein Tasterhintergrund                                                                     |            | ausgelöst wird.                                                                                                    |
| JUMP         | Sprungbefehl zu beliebi                                                                    | iger Seite | Durch LOGICR können LUA Funktionen aufgerufen, oder                                                                                                    |
| LOGIC        | Funktionsaufruf bzw. direkte<br>Logikeinbindung                                            |            | direkt manuell eine LUA syntaxbasierende Logikfunktion<br>eingebunden werden, die beim Loslassen der Taste<br>ausgelöst wird                                            |
| LOGICR       | Funktionsaufruf bzw. direkte<br>Logikeinbindung                                            |            | Falls "Use PIN" gesetzt ist, wird als Standardwert das                                                                                                    |
| PIN          | Falls "Use PIN" gesetzt ist, kann mit PIN<br>ein individuelles Passwort vergeben<br>werden |            | kann ein individuelles Passwort vergeben werden.                                                                                                    |

| Beispiele                                                               | Element Name; Format                                                                                                    |
|-------------------------------------------------------------------------|----------------------------------------------------------------------------------------------------|
| MUSIK                                                                   | 14Byte;<br>PRESS=PLAY; LABEL=MUSIK;                                                                                                    |
| KEYPAD                                                                  | KEYPAD;<br>PRESS=KEYPAD; IMG=acc_cancel_b_on;<br>KEYPAD;<br>RELEASE=KEYPAD; IMG=acc_cancel_b_on;                                                       |
| a b c d e f<br>g h i j k l<br>m n o p q r<br>s t u v w x<br>y z ABC DEL | Durch Drücken der Schaltfläche öffnet sich ein Dialog, in dem<br>eine alphanummerische Eingabe getätigt wird, wonach das<br>ETS Objekt gesteuert wird. |

Änderungen vorbehalten

#### 2.9.2 14-Byte-String

| ETS Objekte                 |                 |         | Einfaches Textelement zum Empfangen eines 14 Byte                                                |
|-----------------------------|-----------------|---------|--------------------------------------------------------------------------------------------------|
| Wertebereich                | -               |         | Strings.                                                                                         |
| Input                       | Value           | 14 Byte | Mit <b>TEXT</b> kann eine Textvorgabe getätigt werden, die bei                                   |
| Output                      |                 |         | jedem Neustart als Standardwert auf dem Anzeigeelement                                           |
| Format                      |                 |         | <b>NOBG</b> entfernt die Tasterfläche und die Anzeige wird direkt auf dem Hintergrund angezeigt. |
| TEXT Textvorgabe            |                 |         | Mit <b>RDRQ</b> werden bei Spannungswiederkehr die aktuellen                                     |
| NOBG Kein Tasterhintergrund |                 | und     | Werte gelesen. Jedoch nur die Werte, die mit Adressen                                            |
| RDRQ                        | RQ Read Request |         | verknüpft und die entsprechenden Flags gesetzt sind.                                             |
|                             |                 |         |                                                                                                  |

| Beispiele     | Element Name; Format        |  |
|---------------|-----------------------------|--|
| Hallo Welt    | 14Byte;<br>TEXT=Hallo Welt; |  |
| -14Byte<br>UG | 14Byte;<br>TEXT=UG;         |  |

Änderungen vorbehalten

Arcus-EDS GmbH www.arcus-eds.de

d5

#### 2.10 Übersicht Szenen Elemente

| Dild                   | Element Nr.  | Element Type                                                | Details |
|------------------------|--------------|-------------------------------------------------------------|---------|
| Біц                    | Wertebereich | Format                                                      | Seite   |
| Scene-RS               | 55           | Scene-Control-Recall-Save                                   |         |
| RS1 RS2 RS3 RS4        | 0 63         | TO,N,IMAGES,LABELS,SCENES,MOD,<br>NOBG,PIN,PPIN             | 71      |
| Scene-R<br>R1 R2 R3 R4 | 56           | Scene-Control-Recall-Only                                   |         |
|                        | 063          | TO,N,IMAGES,LABELS,SCENES,MOD,<br>NOBG,PIN                  | 72      |
| Scene-S<br>S1 S2 S3 S4 | 57           | Scene-Control-Save-Only                                     |         |
|                        | 0 63         | TO,N,IMAGES,LABELS,SCENES,MOD,<br>NOBG,PIN                  | 73      |
| Internal Scenes        | 58           | Internal-Scene                                              |         |
|                        |              | SELECT,NOBG,ONSTART,SCGRP,TRIGINV,<br>IMG,PLAYONLY,PLAYSTOP | 74      |

Bis zur Einführung der Softwareversion v2.18 für das Touch\_IT galten die nachfolgenden Element-Type-Formate.

#### Element Nr. 55

TO,N,MOD,Nx,Sx ( x = 1..4 ),NOBG,PIN,PPIN

#### Element Nr. 56

N,MOD,Nx,Sx ( x = 1..4 ),NOBG,PIN

#### Element Nr. 57

N,MOD,Nx,Sx ( x = 1..4 ),NOBG,PIN

#### 2.10.1 Scene-Control-Recall-Save

| ETS Objekt   | e                                                                                                    |                |                                          | Komplexes Element zum Aufrufen und Speichern von his zu                                                                     |
|--------------|----------------------------------------------------------------------------------------------------|----------------|------------------------------------------|----------------------------------------------------------------------------------------------------|
| Wertebereich | 1                                                                                                    |                |                                          | 4 externen Szenenspeichern ( entsprechend DPT 18.001 ).                                                                     |
| Output       | Scene Co                                                                                                    | ontrol 1       | 1 Byte                                   | Mittels <b>TO</b> wird die Zeit in Millisekunden festgelegt, ab wann                                                        |
|              | Scene Co                                                                                                    | ontrol 2       | 1 Byte                                   | die manuelle Eingabe als LONG interpretiert wird.                                                                           |
|              | Scene Co                                                                                                    | ontrol 3       | 1 Byte                                   | IMAGES legt die Bebilderung für die einzelnen                                                                               |
|              | Scene Co                                                                                                    | ontrol 4       | 1 Byte                                   | LARELS logt die Deschriftungen für die einzelnen                                                                            |
|              |                                                                                                    |                |                                          | Schaltflächen fest.                                                                                                    |
| Format       |                                                                                                    |                |                                          | SCENES definieren die zu verwendenden Szenenspeicher                                                                        |
| то           | Zeitvorga                                                                                                    | be in ms für E | ingabeauswertung                         | für die jeweilige Schaltfläche.                                                                                             |
|              | Anzohlyc                                                                                                    | nuondotor Sol  | haltflächan                              | Durch <b>MOD</b> lässt sich die Ausgangssteuerung einstellen.                                                               |
| Ν            | Anzahl verwendeter Schaltflächen                                                                                      |                | naimachen                                | SINGLE:                                                                                                    |
|              | Bebilderung der Schaltflächen                                                                                         |                | lächen                                   | Scene Control 1.                                                                                                    |
| IMAGES       |                                                                                                    |                |                                          | SC2-SC4 sind ohne Funktion.                                                                                                 |
| LABELS       | Benamung der Schaltflächen                                                                                            |                |                                          | DIFF:<br>Angezeigte Schaltflächen kommunizieren über die                                                                    |
|              |                                                                                                    |                |                                          | dazugehörigen Scene Control Objekte.                                                                                        |
| SCENES       | Festiegung der benutzten Speicherstellen                                                                              |                | en Speicherstellen                       | DUAL:                                                                                                    |
| MOD          | Parametr                                                                                                    | ierung der Aus | sgänge                                   | und SC2. SC1 dient zum Abruf und SC2 zum<br>Speichern von Szenen.                                                           |
|              |                                                                                                    | Speichern ur   | nd Aufrufen wird                         |                                                                                                    |
|              | SINGLE                                                                                                    | über SC1 ge    | steuert                                  | SC3-SC4 sind onne Funktion.                                                                                                 |
|              | DUAL Speichern wird über SC2 und Aufrufen wird über SC1 gesteuert                                                     |                | ird über SC2 und<br>d über SC1 gesteuert | <b>NOBG</b> entfernt die Tasterfläche und die Anzeige wird direkt auf dem Hintergrund angezeigt.                            |
|              | DIFF                                                                                                    | SC1 SC4 a      | arbeiten autark                          | Falls "Use PIN" gesetzt ist, wird als Standardwert das                                                                      |
| NOBG         | kein Tasterhintergrund                                                                                                |                |                                          | Masterpasswort genutzt, falls <b>PIN</b> nicht gesetzt ist. Mit <b>PIN</b> kann ein individuelles Passwort vergeben werden. |
| PIN          | Falls "Use PIN" gesetzt ist, kann mit PIN ein<br>individuelles Passwort vergeben werden                               |                | ist, kann mit PIN ein<br>/ergeben werden | Mit <b>PPIN</b> kann ein individuelles Passwort vergeben werden,<br>dass die Sekundär-Funktionen des Bedienelementes        |
| PPIN         | Falls "Use PIN" gesetzt ist, kann mit PPIN<br>ein individuelles Passwort für die<br>Sekundär-Funktion vergeben werden |                |                                          | sichert, vorausgesetzt "Use PIN" ist gesetzt.                                                                               |

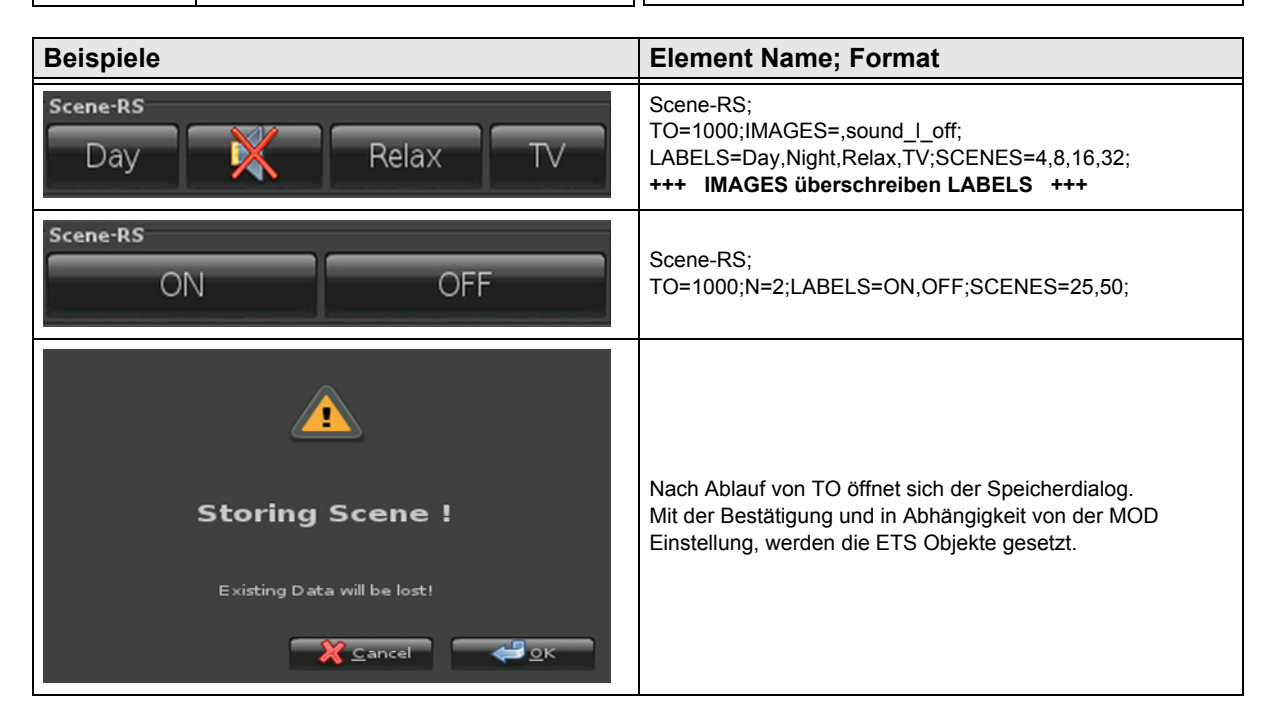

Änderungen vorbehalten

Arcus-EDS GmbH www.arcus-eds.de Rigaer Str. 88 , 10247 Berlin sales@arcus-eds.de
### 2.10.2 Scene-Control-Recall-Only

| ETS Objekte  |                                                                                         |                 |                      | Komplexes Element zum Aufrufen und Speichern von bis zu                                         |
|--------------|-----------------------------------------------------------------------------------------|-----------------|----------------------|-------------------------------------------------------------------------------------------------|
| Wertebereich |                                                                                         |                 |                      | 4 externen Szenenspeichern ( entsprechend DPT 18.001 ).                                         |
| Output       | Scene Control 1                                                                         |                 | 1 Byte               | Mittels <b>TO</b> wird die Zeit in Millisekunden festgelegt, ab wann                            |
|              | Scene Co                                                                                | ontrol 2        | 1 Byte               | die manuelle Eingabe als LONG interpretiert wird.                                               |
|              | Scene Co                                                                                | ontrol 3        | 1 Byte               | IMAGES legt die Bebilderung für die einzelnen                                                   |
|              | Scene Co                                                                                | ontrol 4        | 1 Byte               | ADEL 2 last die Deschäften von für die singelaar                                                |
|              |                                                                                         |                 |                      | Schaltflächen fest.                                                                             |
| Format       |                                                                                         |                 |                      | SCENES definieren die zu verwendenden Szenenspeicher                                            |
| то           | Zeitvorga                                                                               | be in ms für Ei | ingabeauswertung     | für die jeweilige Schaltfläche.                                                                 |
| N            | Anzahl verwendeter Schaltflächen                                                        |                 |                      | Durch MOD lässt sich die Ausgangssteuerung einstellen.<br>SINGLE:                               |
| IMAGES       | Bebilderung der Schaltflächen                                                           |                 | lächen               | Scene Control 1.<br>SC2-SC4 sind ohne Funktion.                                                 |
| LABELS       | Benamung der Schaltflächen                                                              |                 |                      | DIFF:<br>Angezeigte Schaltflächen kommunizieren über die<br>dazugehörigen Scene Control Objekte |
| SCENES       | Festlegun                                                                               | ig der benutzte | en Speicherstellen   |                                                                                                 |
| MOD          | Demons (                                                                                |                 |                      | NOBG entfernt die Tasterfläche und die Anzeige wird direkt                                      |
| MOD          | Parametri                                                                               | ierung der Aus  | sgange               |                                                                                                 |
|              | SINGLE Aufrufen wird über SC1 gesteuert                                                 |                 | l über SC1 gesteuert | Falls "Use PIN" gesetzt ist, wird als Standardwert das                                          |
|              | DIFF SC1 SC4 arbeiten autark                                                            |                 | irbeiten autark      | kann ein individuelles Passwort vergeben werden                                                 |
| NOBG         | kein Tasterhintergrund                                                                  |                 |                      |                                                                                                 |
| PIN          | Falls "Use PIN" gesetzt ist, kann mit PIN ein<br>individuelles Passwort vergeben werden |                 |                      |                                                                                                 |

| Beispiele                     | Element Name; Format                                                                                                    |
|-------------------------------|----------------------------------------------------------------------------------------------------|
| Scene-R<br>Day X Relax TV     | Scene-R;<br>TO=1000;MOD=DIFF;IMAGES=,sound_I_off;<br>LABELS=Day,Night,Relax,TV;SCENES=4,8,16,32;<br>+++ IMAGES überschreiben LABELS +++ |
| Scene-R<br>Day Night 🎇        | Scene-R;<br>TO=1000;N=3;IMAGES=,,sound_I_off;<br>LABELS=Day,Night,Relax;SCENES=4,8,16;<br>+++ IMAGES überschreiben LABELS +++           |
| scene-R<br>Day Night Relax TV | Scene-R;<br>N=4;LABELS=Day,Night,Relax,TV;SCENES=1,2,3,4;NOBG;                                                                          |

Arcus-EDS GmbH www.arcus-eds.de

### 2.10.3 Scene-Control-Save-Only

| ETS Objekte  |                                                                                         |                           |                    | Komplexes Element zum Aufrufen und Speichern von bis zu                                                                              |
|--------------|-----------------------------------------------------------------------------------------|---------------------------|--------------------|----------------------------------------------------------------------------------------------------|
| Wertebereich |                                                                                         |                           |                    | 4 externen Szenenspeichern ( entsprechend DPT 18.001 ).                                                                              |
| Output       | Scene Control 1                                                                         |                           | 1 Byte             | Mittels <b>TO</b> wird die Zeit in Millisekunden festgelegt, ab wann                                                                 |
|              | Scene Co                                                                                | ontrol 2                  | 1 Byte             | die manuelle Eingabe als LONG interpretiert wird.                                                                                    |
|              | Scene Co                                                                                | ontrol 3                  | 1 Byte             | IMAGES legt die Bebilderung für die einzelnen                                                                                        |
|              | Scene Co                                                                                | ontrol 4                  | 1 Byte             | Scharthachen lest (nur .png).                                                                                                    |
|              |                                                                                         |                           |                    | Schaltflächen fest.                                                                                                    |
| Format       |                                                                                         |                           |                    | SCENES definieren die zu verwendenden Szenenspeicher                                                                                 |
| то           | Zeitvorga                                                                               | be in ms für Ei           | ngabeauswertung    | für die jeweilige Schaltfläche.                                                                                                    |
|              | A                                                                                       | and the second            | 1461 % - 1         | Durch <b>MOD</b> lässt sich die Ausgangssteuerung einstellen.                                                                        |
| N            | Anzani ve                                                                               | rwendeter Scr             | naimachen          | SINGLE:                                                                                                    |
|              | Bebilderung der Schaltflächen                                                           |                           |                    | Angezeigte Schaltflächen kommunizieren über<br>Scene Control 1                                                                       |
| IMAGES       |                                                                                         |                           |                    | SC2-SC4 sind ohne Funktion.                                                                                                    |
| LABELS       | Benamung der Schaltflächen                                                              |                           |                    | DIFF:<br>Angezeigte Schaltflächen kommunizieren über die                                                                             |
|              |                                                                                         |                           | n Spainharatallan  | dazugehörigen Scene Control Objekte.                                                                                                 |
| SCENES       | resilegui                                                                               |                           | en opeicherstellen | NOBG entfernt die Tasterfläche und die Anzeige wird direkt                                                                           |
| MOD          | Parametri                                                                               | erung der Aus             | gänge              | auf dem Hintergrund angezeigt.                                                                                                    |
|              | SINGLE                                                                                  | Speichern wi<br>gesteuert | rd über SC1        | Falls "Use PIN" gesetzt ist, wird als Standardwert das<br>Masterpasswort genutzt, falls <b>PIN</b> nicht gesetzt ist. Mit <b>PIN</b> |
|              | DIFF                                                                                    | SC1 SC4 a                 | rbeiten autark     | kann ein individuelles Passwort vergeben werden.                                                                                     |
| NOBG         | kein Tasterhintergrund                                                                  |                           |                    |                                                                                                    |
| PIN          | Falls "Use PIN" gesetzt ist, kann mit PIN ein<br>individuelles Passwort vergeben werden |                           |                    |                                                                                                    |

| Beispiele                  | Element Name; Format                                                                                                    |
|----------------------------|----------------------------------------------------------------------------------------------------|
| Day Relax TV               | Scene-S;<br>TO=1000;MOD=DIFF;IMAGES=,sound_I_off;<br>LABELS=Day,Night,Relax,TV;SCENES=4,8,16,32;<br>+++ IMAGES überschreiben LABELS +++ |
| Scene-S<br>Day Night 💥     | Scene-S;<br>N=3;IMAGES=,,sound_I_off;LABELS=Day,Night,Relax;<br>SCENES=4,8,16;<br>+++ IMAGES überschreiben LABELS +++                   |
| scene-s<br>Day Night Relax | Scene-S;<br>N=3;LABELS=Day,Night,Relax;SCENES=4,8,16;NOBG;                                                                              |

#### 2.10.4 Internal-Scene

| ETS Objekte  |                                   |       | Die Internal-Scene kann bis zu 32 Aktionen beinhalten, jede                                                                                                    |
|--------------|-----------------------------------|-------|----------------------------------------------------------------------------------------------------|
| Wertebereich | ch                                |       | davon mit einer Verzögerungszeit von 0-3600 sekunden.                                                                                                    |
| Input/Output | Internal Scenes<br>Enable         | 1 Bit | Jede Aktion kann entweder einen Wert in ein Objekt<br>schreiben oder mit dem Statement "loop" die Sequenz<br>erneut starten.                                              |
| Input        | Internal Scenes<br>Trigger        | 1 Bit | Mit <b>SELECT</b> können die zu verwendenden Objekte über die Objektnummern festgelegt werden.                                                                            |
|              |                                   |       | Mit NOBG werden die Schaltflächen ausgeblendet                                                                                                    |
| Format       |                                   |       | Darstellung erfolgt direkt auf dem Displayhintergrund.                                                                                                    |
| SELECT       | Objektauswahl                     |       | Mit <b>ONSTART</b> kann ein automatisches Starten bei PowerOn bzw. bei Spannungswiederkehr initiiert werden.                                                              |
| NOBG         | kein Schaltflächenhintergrund     |       | <b>SCGRP=</b> a ; a=1 16, jede Szene kann einer Gruppe<br>zugeordet werden. Wird eine Szene einer Gruppe gestartet,<br>so werden alle anderen Szenen der Gruppe gestoppt. |
| ONSTART      | Verhalten bei PowerOn             |       |                                                                                                    |
|              |                                   |       | Mit <b>IMG</b> lässt sich ein Bild am linken Rand des widgets darstellen. Es sind die Dateitypen PNG, JPG und BMP zulässig. Der Dateityp ist mit anzugeben.               |
| SCGRP        | Szenengruppe                      |       |                                                                                                    |
| TRGINV       | Invertiert die Triggerfunktion    |       | Beispiel: sound_l_on.png                                                                                                    |
|              |                                   |       | PLAYONLY, es wird nur die Wiedergabeschaltfläche                                                                                                    |
| IMG          | setzt ein Bild an den linken Rand |       | Angezeigt. Gestoppt kann der Ablauf nur über den Bus mit<br>Hilfe von Trigger bzw. Enable.                                                                                |
| PLAYONLY     | Nur Wiedergabe bedienbar.         |       | PLAYSTOP, es wird die Wiedergabe- und<br>Stoppschaltfläche angezeigt. Die Pausetaste ist                                                                                  |
| PLAYSTOP     | keine Pausetaste                  |       | ausgeblendet.                                                                                                    |

| Beispiele                                                                                                    | Element Name; Format                                                                                                    |
|----------------------------------------------------------------------------------------------------|----------------------------------------------------------------------------------------------------|
| Internal Scenes                                                                                                    | Internal Scenes;                                                                                                    |
| Internal Scenes                                                                                                    | Internal Scenes;<br>PLAYSTOP;                                                                                                    |
| Internal Scenes                                                                                                    | Internal Scenes;<br>PLAYONLY;                                                                                                    |
| 1 2:Temperatur->5.00<br>2 4:Temperatur->7.50<br>3 2:Temperatur->10.00<br>4 2:loop<br>5 stop<br>★<br>★<br>★<br>Cancel<br>★ OK | Nach Betätigung von Einstellung öffnet sich der Dialog für die<br>Liste der Aktionen ( max. 32 ).<br>Mit "+" wird eine freie Aktion überhalb der gewählten Aktion<br>eingefügt. |

Änderungen vorbehalten

Arcus-EDS GmbH www.arcus-eds.de 3,5" TFT Color Touch Display

arcus-eds | KNX

Beschreibung Bedienelemente Touch\_IT C3

| VISU |
|------|
| C3   |

| Beispiele |            |             | Element Name; Format                                                                                                    |
|-----------|------------|-------------|----------------------------------------------------------------------------------------------------|
| Delay     | 4 s        | 1           | Nach Betätigung von Aktion 2 öffnet sich der Dialog zur                                                                                          |
|           | Temperatur | -           | Einstellung der Aktionsparameter.<br>Zur Vereinfachung können Sie dem verwendeten Objekt in<br>seiner Parametrierung einen internen Namen geben. |
| ÷         | 7.50       | 1           | Beispiel:<br>; <b>INAME=Temperatur</b> ;B-=Down;B+=Up;PF= °C;DC=2;                                                                               |
|           | Cancel     | <i>⇔</i> ок |                                                                                                    |

Änderungen vorbehalten

Arcus-EDS GmbH www.arcus-eds.de

# VISU C3

# 2.11 Übersicht RGB Elemente

| Dild            | Element Nr.  | Element Type                                     | Details |  |
|-----------------|--------------|--------------------------------------------------|---------|--|
| ВПа             | Wertebereich | Format                                           | Seite   |  |
| RGB-A           | 76           | RGB-Dimmer-A                                     |         |  |
| <b>69 %</b>     | 4x(0255)     | W,STEPS,IMGSET,B-,B+,NOBG,RGBH,RGBW,<br>RDRQ,PIN | 77      |  |
| RGB-B           | 77           | RGB-Dimmer-B                                     |         |  |
| - 63 % <b>+</b> | 4x(0255)     | W,STEPS,IMGSET,B-,B+,NOBG,RGBH,RGBW,<br>RDRQ,PIN | 78      |  |
| RGB-C           | 78           | RGB-Dimmer-C                                     |         |  |
| 81 %            | 4x(0255)     | W,STEPS,IMGSET,B-,B+,NOBG,RGBH,RGBW,<br>RDRQ,PIN | 79      |  |
| RGB-D           | 79           | RGB-Dimmer-D                                     |         |  |
| - 90 % +        | 4x(0255)     | W,STEPS,IMGSET,B-,B+,NOBG,RGBH,RGBW,<br>RDRQ,PIN | 80      |  |

Änderungen vorbehalten

Arcus-EDS GmbH www.arcus-eds.de

### 2.11.1 RGB-Dimmer-A

| ETS Objekte  |                                                                                            |        | RGB Element zum Senden/Empfangen von 3x ( bzw. 4x )                                                                                                    |  |
|--------------|--------------------------------------------------------------------------------------------|--------|----------------------------------------------------------------------------------------------------|--|
| Wertebereich | -                                                                                          |        | 1 Byte Werten.                                                                                                    |  |
| Input        | -                                                                                          | -      | Tasterfunktion:                                                                                                    |  |
| Input/Output | Red                                                                                        | 1 Byte | kurzes Betätigen = Schalten AN/AUS                                                                                                    |  |
|              | Green                                                                                      | 1 Byte |                                                                                                    |  |
|              | Blue                                                                                       | 1 Byte | Mit B- und B+ lassen sich die Tastertexte festlegen.                                                                                                    |  |
|              | White                                                                                      | 1 Byte | IMGSET dient zur Auswahl des zu verwendenden                                                                                                    |  |
|              |                                                                                            |        | Blidersatzes.                                                                                                    |  |
| Format       |                                                                                            |        | <b>NOBG</b> entfernt die Tasterfläche und die Anzeige wird direkt<br>auf dem Hintergrund angezeigt.                                                                                                    |  |
| W            | Bestimmt die Anzeigebreite                                                                 |        | Mit STEPS wird die Schrittweite festgelegt, die benötigt wird                                                                                                    |  |
| STEPS        | Schrittmengeneinstellung                                                                   |        | Mit STEPS wird die Schrittweite festgelegt, die behötigt wird,<br>um vom Minimum bis zum Maximum zu gelangen.<br>( 0 100% )<br>Mit dem Parameter <b>RGBH</b> wird Kanal 4 ( White ) zur<br>Übermittlung des Helligkeitswertes verwendet und Kanäle |  |
| IMGSET       | Auswahl des Bildersatzes                                                                   |        |                                                                                                    |  |
| В-           | Textvorgabe für Taster zum<br>Inkrementieren                                               |        |                                                                                                    |  |
| B+           | Textvorgabe für Taster zum<br>Dekrementieren                                               |        | 1-3 bestimmen die Farbe. ( Nur für RGB Leuchtmittel, die diese Funktion unterstützen )                                                                                                    |  |
| NOBG         | Kein Tasterhintergrund                                                                     |        | Mit der Parametrierung <b>RGBW</b> steht der 4 Kanal (White)                                                                                                    |  |
| RGBH         | RGB + Helligkeit                                                                           |        | LED ( White ) benutzt werden.                                                                                                    |  |
| RGBW         | RGB + Weiß                                                                                 |        | Mit <b>RDRQ</b> werden bei Spannungswiederkehr die aktuellen<br>Werte gelesen. Jedoch nur die Werte, die mit Adressen<br>verknüpft und die entsprechenden Flags gesetzt sind                                                                       |  |
| RDRQ         | Read Request                                                                               |        | Falls Use PIN" gesetzt ist wird als Standardwert das                                                                                                    |  |
| PIN          | Falls "Use PIN" gesetzt ist, kann mit PIN<br>ein individuelles Passwort vergeben<br>werden |        | Masterpasswort genutzt, falls <b>PIN</b> nicht gesetzt ist. Mit <b>PIN</b> kann ein individuelles Passwort vergeben werden.                                                                                                    |  |

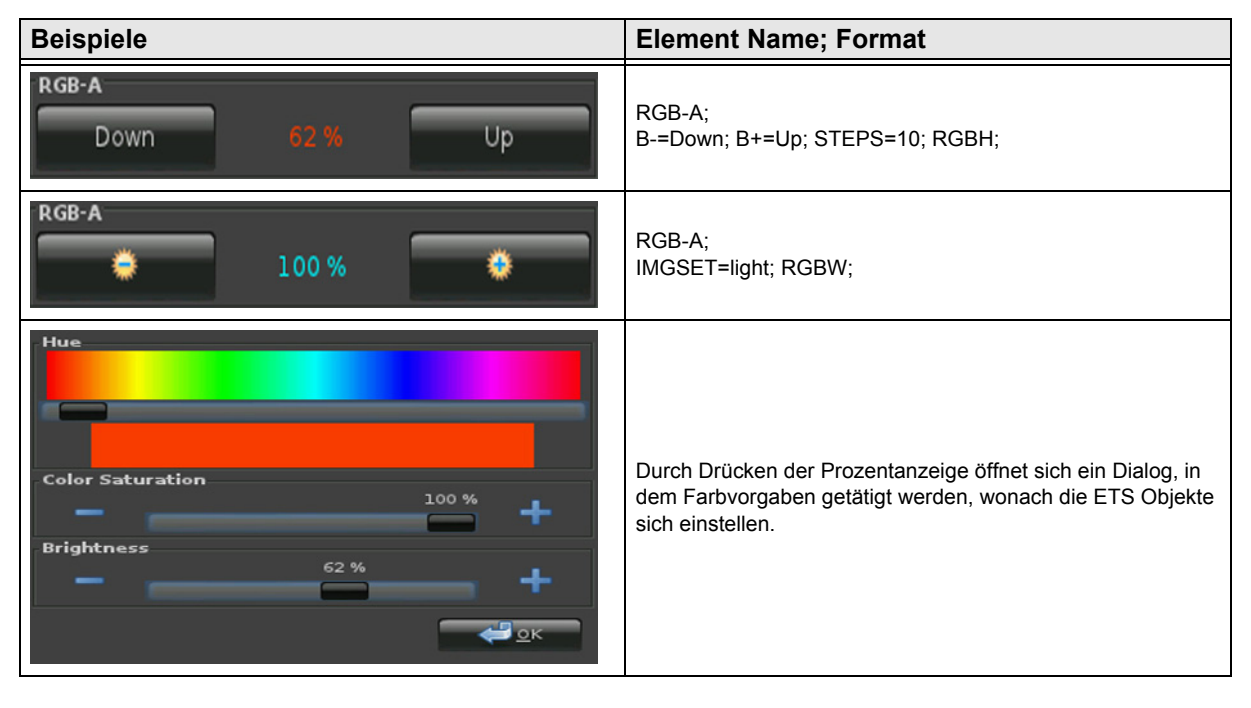

Änderungen vorbehalten

Arcus-EDS GmbH www.arcus-eds.de

### 2.11.2 RGB-Dimmer-B

| ETS Objekte  |                                                                                            |        | RGB Element zum Senden/Empfangen von 3x ( bzw. 4x )                                                                                                    |
|--------------|--------------------------------------------------------------------------------------------|--------|----------------------------------------------------------------------------------------------------|
| Wertebereich | -                                                                                          |        | 1 Byte Werten.                                                                                                    |
| Input        |                                                                                            |        | Tasterfunktion:                                                                                                    |
| Input/Output | Red                                                                                        | 1 Byte | kurzes Betätigen = Schalten AN/AUS                                                                                                    |
|              | Green                                                                                      | 1 Byte |                                                                                                    |
|              | Blue                                                                                       | 1 Byte | Mit <b>B-</b> und <b>B+</b> lassen sich die Tastertexte festlegen.                                                                                                    |
|              | White                                                                                      | 1 Byte | IMGSET dient zur Auswahl des zu verwendenden<br>Bildersatzes.                                                                                                    |
| Format       |                                                                                            |        | NOBG entfernt die Tasterfläche und die Anzeige wird direkt auf dem Hintergrund angezeigt.                                                                                                    |
| W            | Bestimmt die Anzeigebreite                                                                 |        | Mit <b>STEPS</b> wird die Schrittweite festgelegt, die benötigt wird,<br>um vom Minimum bis zum Maximum zu gelangen.<br>( 0 100% )<br>Mit dem Parameter <b>RGBH</b> wird Kanal 4 ( White ) zur<br>Übermittlung des Helligkeitswertes verwendet und Kanäle |
| STEPS        | Schrittmengeneinstellung                                                                   |        |                                                                                                    |
| IMGSET       | Auswahl des Bildersatzes                                                                   |        |                                                                                                    |
| В-           | Textvorgabe für Taster zum<br>Inkrementieren                                               |        |                                                                                                    |
| В+           | Textvorgabe für Taster zum<br>Dekrementieren                                               |        | 1-3 bestimmen die Farbe. (Nur für RGB Leuchtmittel, die diese Funktion unterstützen)                                                                                                    |
| NOBG         | Kein Tasterhintergrund                                                                     |        | Mit der Parametrierung <b>RGBW</b> steht der 4 Kanal (White)                                                                                                    |
| RGBH         | RGB + Helligkeit                                                                           |        | LED ( White ) benutzt werden.                                                                                                    |
| RGBW         | RGB + Weiß                                                                                 |        | Mit <b>RDRQ</b> werden bei Spannungswiederkehr die aktuellen<br>Werte gelesen. Jedoch nur die Werte, die mit Adressen<br>verknüpft und die entsprechenden Flags gesetzt sind                                                                              |
| RDRQ         | Read Request                                                                               |        | Falls Use PIN" gesetzt ist wird als Standardwert das                                                                                                    |
| PIN          | Falls "Use PIN" gesetzt ist, kann mit PIN<br>ein individuelles Passwort vergeben<br>werden |        | Masterpasswort genutzt, falls <b>PIN</b> nicht gesetzt ist. Mit <b>PIN</b> kann ein individuelles Passwort vergeben werden.                                                                                                    |

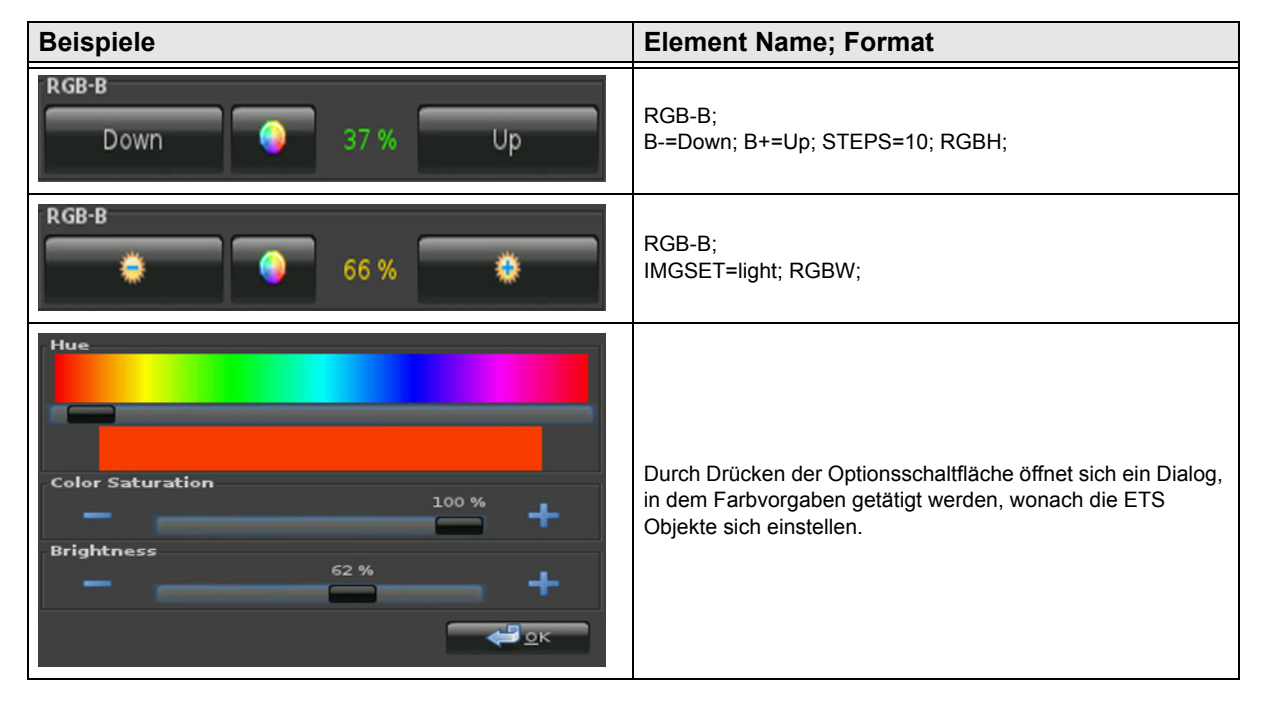

Arcus-EDS GmbH www.arcus-eds.de

### 2.11.3 RGB-Dimmer-C

| ETS Objekte  |                                                              |                                   | RGB Element zum Senden/Empfangen von 3x ( bzw. 4x )                                                                                                    |
|--------------|--------------------------------------------------------------|-----------------------------------|----------------------------------------------------------------------------------------------------|
| Wertebereich | -                                                            |                                   | 1 Byte Werten.                                                                                                    |
| Input        | -                                                            | -                                 | Tasterfunktion:                                                                                                    |
| Input/Output | Red 1 Byte                                                   |                                   | kurzes Betätigen = In-/Dekrement +/-                                                                                                    |
|              | Green                                                        | 1 Byte                            | langes betaugen – Dinimen 17-                                                                                                    |
|              | Blue                                                         | 1 Byte                            | Mit <b>B-</b> und <b>B+</b> lassen sich die Tastertexte festlegen.                                                                                                    |
|              | White                                                        | 1 Byte                            | IMGSET dient zur Auswahl des zu verwendenden Bildersatzes.                                                                                                    |
| Format       |                                                              |                                   | <b>NOBG</b> entfernt die Tasterfläche und die Anzeige wird direkt auf dem Hintergrund angezeigt.                                                                                                    |
| W            | Bestimmt die Anzeigeb                                        | reite                             | Mit <b>STEPS</b> wird die Schrittweite festaeleat, die benötiat wird                                                                                                    |
| STEPS        | Schrittmengeneinstellung                                     |                                   | <ul> <li>um vom Minimum bis zum Maximum zu gelangen.</li> <li>( 0 100% )</li> <li>Mit dem Parameter <b>RGBH</b> wird Kanal 4 ( White ) zur</li> <li>Übermittlung des Helligkeitswertes verwendet und Kanäle</li> </ul> |
| IMGSET       | Auswahl des Bildersatzes                                     |                                   |                                                                                                    |
| В-           | Textvorgabe für Taster zum<br>Inkrementieren                 |                                   |                                                                                                    |
| В+           | Textvorgabe für Taster zum<br>Dekrementieren                 |                                   | 1-3 bestimmen die Farbe. (Nur für RGB Leuchtmittel, die diese Funktion unterstützen)                                                                                                    |
| NOBG         | Kein Tasterhintergrund                                       |                                   | Mit der Parametrierung <b>RGBW</b> steht der 4 Kanal (White)                                                                                                    |
| RGBH         | RGB + Helligkeit                                             |                                   | LED ( White ) benutzt werden.                                                                                                    |
| RGBW         | RGB + Weiß                                                   |                                   | Mit <b>RDRQ</b> werden bei Spannungswiederkehr die aktuellen<br>Werte gelesen. Jedoch nur die Werte, die mit Adressen<br>verknüpft und die entsprechenden Flags gesetzt sind.                                          |
| RDRQ         | Read Request                                                 |                                   | Falls "Use PIN" gesetzt ist, wird als Standardwert das<br>Masternasswort genutzt falls <b>PIN</b> nicht gesetzt ist Mit <b>PIN</b>                                                                                     |
| PIN          | Falls "Use PIN" gesetzt<br>ein individuelles Passw<br>werden | ist, kann mit PIN<br>ort vergeben | kann ein individuelles Passwort vergeben werden.                                                                                                    |

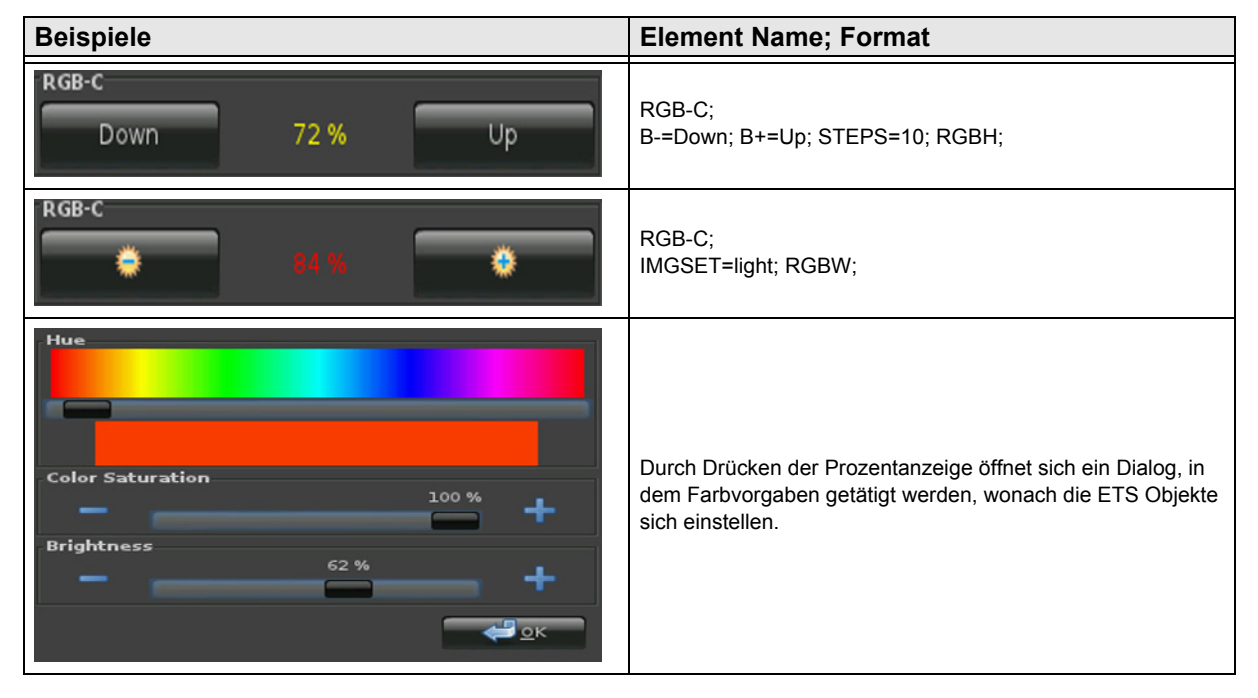

Änderungen vorbehalten

Arcus-EDS GmbH www.arcus-eds.de

### 2.11.4 RGB-Dimmer-D

| ETS Objekte  |                                                                                            |        | RGB Element zum Senden/Empfangen von 3x ( bzw. 4x )<br>1 Byte Werten.                                                                                                    |
|--------------|--------------------------------------------------------------------------------------------|--------|----------------------------------------------------------------------------------------------------|
| Wertebereich | -                                                                                          |        |                                                                                                    |
| Input        |                                                                                            |        | Tasterfunktion:                                                                                                    |
| Input/Output | Red                                                                                        | 1 Byte | kurzes Betätigen = In-/Dekrement +/-                                                                                                    |
|              | Green                                                                                      | 1 Byte | langeo Detaligen Diminen 17                                                                                                    |
|              | Blue                                                                                       | 1 Byte | Mit <b>B-</b> und <b>B+</b> lassen sich die Tastertexte festlegen.                                                                                                    |
|              | White                                                                                      | 1 Byte | <b>IMGSET</b> dient zur Auswahl des zu verwendenden Bildersatzes.                                                                                                    |
| Format       |                                                                                            |        | <b>NOBG</b> entfernt die Tasterfläche und die Anzeige wird direkt auf dem Hintergrund angezeigt.                                                                                                    |
| W            | Bestimmt die Anzeigeb                                                                      | reite  | Mit <b>STEPS</b> wird die Schrittweite festgelegt, die benötigt wird,<br>um vom Minimum bis zum Maximum zu gelangen.                                                                                         |
| STEPS        | Schrittmengeneinstellur                                                                    | ng     |                                                                                                    |
| IMGSET       | Auswahl des Bildersatzes                                                                   |        | ( 0 100% )                                                                                                    |
| В-           | Textvorgabe für Taster zum<br>Inkrementieren                                               |        | Mit dem Parameter <b>RGBH</b> wird Kanal 4 (White) zur<br>Übermittlung des Helligkeitswertes verwendet und Kanäle<br>1-3 bestimmen die Farbe. (Nur für RGB Leuchtmittel, die<br>diese Funktion unterstützen) |
| B+           | Textvorgabe für Taster zum<br>Dekrementieren                                               |        |                                                                                                    |
| NOBG         | Kein Tasterhintergrund                                                                     |        | Mit der Parametrierung <b>RGBW</b> steht der 4 Kanal (White )<br>zur Verfügung. Dieser kann zur Ansteuerung einer weiteren<br>LED (White ) benutzt werden.                                                   |
| RGBH         | RGB + Helligkeit                                                                           |        |                                                                                                    |
| RGBW         | RGB + Weiß                                                                                 |        | Mit <b>RDRQ</b> werden bei Spannungswiederkehr die aktuellen<br>Werte gelesen. Jedoch nur die Werte, die mit Adressen<br>verknüpft und die entsprechenden Flags gesetzt sind.                                |
| RDRQ         | Read Request                                                                               |        | Falls "Use PIN" gesetzt ist, wird als Standardwert das<br>Masterpasswort genutzt, falls <b>PIN</b> nicht gesetzt ist. Mit <b>PIN</b><br>kann ein individuelles Passwort vergeben werden.                     |
| PIN          | Falls "Use PIN" gesetzt ist, kann mit PIN<br>ein individuelles Passwort vergeben<br>werden |        |                                                                                                    |

| Beispiele                                     | Element Name; Format                                                                                                    |
|-----------------------------------------------|----------------------------------------------------------------------------------------------------|
| RGB-D<br>Down 76 % Up                         | RGB-D;<br>B-=Down; B+=Up; STEPS=10; RGBH;                                                                                                    |
| RGB-D 62 %                                    | RGB-D;<br>IMGSET=light; RGBW;                                                                                                    |
| Hue<br>Color Saturation<br>Brightness<br>62 % | Durch Drücken der Optionsschaltfläche öffnet sich ein Dialog,<br>in dem Farbvorgaben getätigt werden, wonach die ETS<br>Objekte sich einstellen. |

Änderungen vorbehalten

Arcus-EDS GmbH www.arcus-eds.de

# 2.12 Übersicht Dimmer Elemente

| Dild                  | Element Nr.  | Element Type                                 | Details |
|-----------------------|--------------|----------------------------------------------|---------|
| Dilu                  | Wertebereich | Format                                       | Seite   |
| 4-Bit-Dimmer          | 70           | 4-Bit-Dimmer-Start-Stop                      |         |
| <ul><li>12%</li></ul> | 0 15         | W,B-,B+,STEP,REP,TO,IMGSET,NOBG,<br>RDRQ,PIN | 82      |
| 4-Bit-Dimmer          | 71           | 4-Bit-Dimmer-Repeat                          |         |
| <b>6</b> 3%           | 0 15         | W,B-,B+,STEP,REP,TO,IMGSET,NOBG,<br>RDRQ,PIN | 83      |
| 8-Bit-Dimmer          | 72           | 8-Bit-Dimmer-Repeat                          |         |
| 98%                   | 0 255        | W,B-,B+,STEP,REP,TO,IMGSET,NOBG,<br>RDRQ,PIN | 84      |

> >> < A

Änderungen vorbehalten

Arcus-EDS GmbH www.arcus-eds.de

### 2.12.1 4-Bit-Dimmer-Start-Stop

| ETS Objekte  |                                                                                            |                  | Einfaches 4 bit Dimmelement zum Senden/Empfangen von Werten.                                                                                                    |
|--------------|--------------------------------------------------------------------------------------------|------------------|----------------------------------------------------------------------------------------------------|
| Wertebereich | -                                                                                          |                  |                                                                                                    |
| Input        | ON/OFF feedback                                                                            | 1 bit            | Tasterfunktion:                                                                                                    |
|              | Value Feedback                                                                             | 1 Byte           | kurzes Betätigen = Schalten AN/AUS                                                                                                    |
| Output       | ON/OFF                                                                                     | 1 bit            | ( Nach Ablauf der <b>TO</b> Zeit wird ein Dimmbefehl                                                                                                    |
|              | Dimming                                                                                    | 4 bit            | gesendet, beim Loslassen ein Stop Befehl. )                                                                                                    |
| Format       |                                                                                            |                  | Mittels <b>TO</b> wird die Zeit in Millisekunden festgelegt, ab wann die manuelle Eingabe als langer Tastendruck interpretiert wird                                          |
| W            | Bestimmt die Anzeigeb                                                                      | reite            | Mit B. und B+ lasson sich die Tastertexte feetlegen                                                                                                    |
| ТО           | Zeitvorgabe in ms für E                                                                    | ingabeauswertung |                                                                                                    |
| REP          | Wiederholraten Definition                                                                  |                  | IMGSET dient zur Auswahl des zu verwendenden<br>Bildersatzes.                                                                                                    |
| STEP         | Dimmerschritte                                                                             |                  | <b>NOBG</b> entfernt die Tasterfläche und die Anzeige wird direkt auf dem Hintergrund angezeigt.                                                                             |
| IMGSET       | Auswahl des Bildersatzes                                                                   |                  | Mit STEP wird die Anzahl der Schritte zwischen 0 und 100%                                                                                                    |
| В-           | Textvorgabe für Taster bei                                                                 |                  | eingestellt ( siehe Tabelle unten ).                                                                                                    |
|              | Inkrementieren                                                                             |                  | Bei längerem Betätigen der Tasterflächen legt <b>REP</b> den                                                                                                    |
| В+           | Textvorgabe für Taster bei<br>Dekrementieren                                               |                  | (Angaben in Millisekunden )                                                                                                    |
| NOBG         | Kein Tasterhintergrund                                                                     |                  | Mit <b>RDRQ</b> werden bei Spannungswiederkehr die aktuellen<br>Werte gelesen. Jedoch nur die Werte, die mit Adressen<br>verknünft und die anterscehenden Elege gegetzt eind |
| RDRQ         | Read Request                                                                               |                  | Falls "Use PIN" gesetzt ist, wird als Standardwert das                                                                                                    |
| PIN          | Falls "Use PIN" gesetzt ist, kann mit PIN<br>ein individuelles Passwort vergeben<br>werden |                  | Masterpasswort genutzt, falls <b>PIN</b> nicht gesetzt ist. Mit <b>PIN</b> kann ein individuelles Passwort vergeben werden.                                                  |

| Beispiele                     | Element Name; Format                                |
|-------------------------------|-----------------------------------------------------|
| 4-Bit-Dimmer<br>Down 🌼 63% Up | 4-Bit-Dimmer;<br>B-=Down; B+=Up; STEP=10; REP=1000; |
| 4-Bit-Dimmer                  | 4-Bit-Dimmer;                                       |

| Dimmschritte | in % |
|--------------|------|
| 1            | 100% |
| 2            | 50%  |
| 4            | 25%  |
| 8            | 12%  |
| 16           | 6%   |
| 32           | 3%   |
| 64           | 1%   |

Änderungen vorbehalten

Arcus-EDS GmbH www.arcus-eds.de

### 2.12.1 4-Bit-Dimmer-Repeat

| ETS Objekte  |                                                                                            |                  | Einfaches 4 bit Dimmelement zum Senden/Empfangen von Werten.                                                                                                    |
|--------------|--------------------------------------------------------------------------------------------|------------------|----------------------------------------------------------------------------------------------------|
| Wertebereich | -                                                                                          |                  |                                                                                                    |
| Input        | ON/OFF feedback                                                                            | 1 bit            | Tasterfunktion:                                                                                                    |
|              | Value Feedback                                                                             | 1 Byte           | kurzes Betätigen = Schalten AN/AUS                                                                                                    |
| Output       | ON/OFF                                                                                     | 1 bit            | ( Nach Ablauf der <b>TO</b> Zeit wird ein Dimmbefehl                                                                                                    |
|              | Dimming                                                                                    | 4 bit            | wiederholt gesendet, beim Loslassen ein Stop Befehl.)                                                                                                    |
| Format       |                                                                                            |                  | Mittels <b>TO</b> wird die Zeit in Millisekunden festgelegt, ab wann<br>die manuelle Eingabe als langer Tastendruck interpretiert<br>wird                                                |
| W TO         | Zeituernehe in me für D                                                                    | reite            | Mit <b>B-</b> und <b>B+</b> lassen sich die Tastertexte festlegen                                                                                                    |
| 10           | Zeitvorgabe in ms für E                                                                    | ingabeauswertung |                                                                                                    |
| REP          | Wiederholraten Definition                                                                  |                  | Bildersatzes.                                                                                                    |
| STEP         | Dimmerschritte                                                                             |                  | <b>NOBG</b> entfernt die Tasterfläche und die Anzeige wird direkt auf dem Hintergrund angezeigt.                                                                                         |
| IMGSET       | Auswahl des Bildersatzes                                                                   |                  | Mit STEP wird die Anzahl der Schritte zwischen 0 und 100%                                                                                                    |
| В-           | Textvorgabe für Taster bei                                                                 |                  | eingestellt ( siehe Tabelle unten ).                                                                                                    |
|              | Inkrementieren                                                                             |                  | Bei längerem Betätigen der Tasterflächen legt <b>REP</b> den zeitlichen Abstand der zu sondenden Worte fest                                                                              |
| B+           | Textvorgabe für Taster bei<br>Dekrementieren                                               |                  | (Angaben in Millisekunden)                                                                                                    |
| NOBG         | Kein Tasterhintergrund                                                                     |                  | Mit <b>RDRQ</b> werden bei Spannungswiederkehr die aktuellen<br>Werte gelesen. Jedoch nur die Werte, die mit Adressen<br>werknünft und die ontsprochanden Elege gesetzt sind             |
| RDRQ         | Read Request                                                                               |                  | Falls "Use PIN" gesetzt ist, wird als Standardwert das<br>Masterpasswort genutzt, falls <b>PIN</b> nicht gesetzt ist. Mit <b>PIN</b><br>kann ein individuelles Passwort vergeben werden. |
| PIN          | Falls "Use PIN" gesetzt ist, kann mit PIN<br>ein individuelles Passwort vergeben<br>werden |                  |                                                                                                    |

| Beispiele                             | Element Name; Format                                |
|---------------------------------------|-----------------------------------------------------|
| <b>4-Bit-Dimmer</b><br>Down 🌼 100% Up | 4-Bit-Dimmer;<br>B-=Down; B+=Up; STEP=10; REP=1000; |
| 4-Bit-Dimmer                          | 4-Bit-Dimmer;                                       |

| Dimmschritte | in % |
|--------------|------|
| 1            | 100% |
| 2            | 50%  |
| 4            | 25%  |
| 8            | 12%  |
| 16           | 6%   |
| 32           | 3%   |
| 64           | 1%   |

Änderungen vorbehalten

Arcus-EDS GmbH www.arcus-eds.de

### 2.12.1 8-Bit-Dimmer-Repeat

| ETS Objekte  |                                                                                            |                  | Einfaches 8 bit Dimmelement zum Senden/Empfangen von Werten.                                                                                                    |
|--------------|--------------------------------------------------------------------------------------------|------------------|----------------------------------------------------------------------------------------------------|
| Wertebereich | -                                                                                          |                  |                                                                                                    |
| Input        | ON/OFF feedback                                                                            | 1 bit            | Tasterfunktion:                                                                                                    |
|              | Value Feedback                                                                             | 1 Byte           | kurzes Betätigen = Schalten AN/AUS                                                                                                    |
| Output       | ON/OFF                                                                                     | 1 bit            | ( Nach Ablauf der <b>TO</b> Zeit wird ein Dimmbefehl                                                                                                    |
|              | Dimming                                                                                    | 1 Byte           | wiederholt gesendet, beim Loslassen ein Stop Befehl.)                                                                                                    |
| Format       |                                                                                            |                  | Mittels <b>TO</b> wird die Zeit in Millisekunden festgelegt, ab wann die manuelle Eingabe als langer Tastendruck interpretiert wird                                                      |
| W            | Bestimmt die Anzeigeb                                                                      | reite            | Mit B. und B+ lasson sich die Testertexte festlegen                                                                                                    |
| ТО           | Zeitvorgabe in ms für E                                                                    | ingabeauswertung |                                                                                                    |
| REP          | Wiederholraten Definition                                                                  |                  | IMGSET dient zur Auswahl des zu verwendenden<br>Bildersatzes.                                                                                                    |
| STEP         | Dimmerschritte                                                                             |                  | <b>NOBG</b> entfernt die Tasterfläche und die Anzeige wird direkt auf dem Hintergrund angezeigt.                                                                                         |
| IMGSET       | Auswahl des Bildersatzes                                                                   |                  | Mit STEP wird die Anzahl der Schritte zwischen 0 und 100%                                                                                                    |
| B-           | Textvorgabe für Taster zum                                                                 |                  | eingestellt ( siehe Tabelle unten ).                                                                                                    |
| -            | Inkrementieren                                                                             |                  | Bei längerem Betätigen der Tasterflächen legt <b>REP</b> den zeitlichen Abstand der zu sendenden Werte fest. (Angaben in Millisekunden)                                                  |
| В+           | Textvorgabe für Taster zum<br>Dekrementieren                                               |                  |                                                                                                    |
| NOBG         | Kein Tasterhintergrund                                                                     |                  | Mit <b>RDRQ</b> werden bei Spannungswiederkehr die aktuellen<br>Werte gelesen. Jedoch nur die Werte, die mit Adressen<br>werknünft und die enterrochenden Elege gesetzt sind             |
| RDRQ         | Read Request                                                                               |                  | Falls "Use PIN" gesetzt ist, wird als Standardwert das<br>Masterpasswort genutzt, falls <b>PIN</b> nicht gesetzt ist. Mit <b>PIN</b><br>kann ein individuelles Passwort vergeben werden. |
| PIN          | Falls "Use PIN" gesetzt ist, kann mit PIN<br>ein individuelles Passwort vergeben<br>werden |                  |                                                                                                    |

| Beispiele                     | Element Name; Format                                |
|-------------------------------|-----------------------------------------------------|
| 8-Bit-Dimmer<br>Down 🔅 44% Up | 8-Bit-Dimmer;<br>B-=Down; B+=Up; STEP=10; REP=1000; |
| 8-Bit-Dimmer                  | 8-Bit-Dimmer;                                       |

| Dimmschritte | in % |
|--------------|------|
| 1            | 100% |
| 2            | 50%  |
| 4            | 25%  |
| 8            | 12%  |
| 16           | 6%   |
| 32           | 3%   |
| 64           | 1%   |

Änderungen vorbehalten

Arcus-EDS GmbH www.arcus-eds.de

# 2.13 Übersicht Jalousie Elemente

| Bild           | Element Nr.  | Element Type                            | Details |
|----------------|--------------|-----------------------------------------|---------|
|                | Wertebereich | Format                                  | Seite   |
| Blindcontrol A | 73           | Shutter-Blinds-Control-A                |         |
| 75%            | 0/1          | W,B-,B+,REP,TO,IMGSET,NOBG,<br>RDRQ,PIN | 86      |
| Blindcontrol B | 74           | Shutter-Blinds-Control-B                |         |
|                | 0/1          | W,B-,B+,REP,TO,IMGSET,NOBG,<br>RDRQ,PIN | 87      |
| Blindcontrol C | 75           | Shutter-Blinds-Control-C                |         |
|                | 0/1          | W,B-,B+,REP,TO,IMGSET,NOBG,<br>RDRQ,PIN | 88      |

### 2.13.1 Shutter-Blinds-Control-A

| ETS Objekte  |                                                               |                                   | Einfaches 4 bit Dimmelement zum Senden/Empfangen von                                                                              |
|--------------|---------------------------------------------------------------|-----------------------------------|----------------------------------------------------------------------------------------------------|
| Wertebereich | -                                                             |                                   | Werten.                                                                                                    |
| Input        | Position Feedback                                             | 1 Byte                            | Tasterfunktion:                                                                                                    |
| Output       | LONG                                                          | 1 bit                             | Bei Betätigen wird ein SHORT Telegramm gesendet                                                                                   |
|              | SHORT                                                         | 1 bit                             | Falls TO abgelaufen ist, wird ein LONG Telegramm                                                                                  |
|              |                                                               |                                   | ( MOVE ) gesendet und die Jalousie fährt in ihre                                                                                  |
| Format       |                                                               |                                   | STOP Befehl beendet wird.                                                                                                    |
| W            | Bestimmt die Anzeigebr                                        | reite                             |                                                                                                    |
|              |                                                               |                                   | Mittels <b>TO</b> wird die Zeit in Millisekunden festgelegt, ab wann<br>die manuelle Eingabe als langer Tastendruck interpretiert |
| то           | Zeitvorgabe in ms für die<br>Eingabeauswertung                |                                   | wird.                                                                                                    |
| DED          | Wiederholraten Definition                                     |                                   | Mit B- und B+ lassen sich die Tastertexte festlegen.                                                                              |
|              |                                                               |                                   | IMGSET dient zur Auswahl des zu verwendenden                                                                                      |
| IMGSET       | Auswahl des Bildersatz                                        | es                                | Bildersatzes.                                                                                                    |
|              | Textvorgabe für Taster zum                                    |                                   | NOBG entfernt die Tasterfläche und die Anzeige wird direkt                                                                        |
| В-           | Inkrementieren                                                |                                   | Dei längerem Detätigen der Testerflächen legt <b>DED</b> den                                                                      |
|              | Textvorgabe für Taster                                        | zum                               | zeitlichen Abstand der zu sendenden Werte fest.                                                                                   |
| B+           | Dekrementieren                                                |                                   | (Angaben in Millisekunden)                                                                                                    |
| NOBG         | Kein Tasterhintergrund                                        |                                   | Mit <b>RDRQ</b> werden bei Spannungswiederkehr die aktuellen Werte gelesen. Jedoch nur die Werte, die mit Adressen                |
| RDRO         | Read Request                                                  |                                   | verknüpft und die entsprechenden Flags gesetzt sind.                                                                              |
|              |                                                               |                                   | Falls "Use PIN" gesetzt ist, wird als Standardwert das                                                                            |
| PIN          | Falls "Use PIN" gesetzt<br>ein individuelles Passwo<br>werden | ist, kann mit PIN<br>ort vergeben | Masterpasswort genutzt, falls <b>PIN</b> nicht gesetzt ist. Mit <b>PIN</b> kann ein individuelles Passwort vergeben werden.       |

| Beispiele              |     |    | Element Name; Format                                  |
|------------------------|-----|----|-------------------------------------------------------|
| Blindcontrol A<br>Down | 75% | Up | Blindcontrol A;<br>B-=Down; B+=Up; STEP=10; REP=1000; |
| Blindcontrol A         | 75% |    | Blindcontrol A;                                       |

### 2.13.2 Shutter-Blinds-Control-B

| ETS Objekte  |                                                              |                                   | Einfaches 4 bit Dimmelement zum Senden/Empfangen von                                                                                                    |
|--------------|--------------------------------------------------------------|-----------------------------------|----------------------------------------------------------------------------------------------------|
| Wertebereich | -                                                            |                                   | Werten.                                                                                                    |
| Input        | Position Feedback                                            | 1 Byte                            | Tasterfunktion:                                                                                                    |
| Output       | LONG                                                         | 1 bit                             | Bei Betätigen wird ein SHORT Telegramm gesendet                                                                                                    |
|              | SHORT                                                        | 1 bit                             | Falls TO abgelaufen ist, wird ein LONG Telegramm                                                                                                    |
|              |                                                              |                                   | (MOVE) gesendet und die Jalousie fährt in ihre                                                                                                    |
| Format       | -                                                            |                                   | STOP Befehl beendet wird.                                                                                                    |
| w            | Bestimmt die Anzeigeb                                        | reite                             | Nittele <b>TO</b> wird die Zeit in Milligelrunden festgelagt, ab wann                                                                                                    |
|              | Zoitvorgobo in mo für di                                     | io                                | die manuelle Eingabe als langer Tastendruck interpretiert                                                                                                    |
| то           | TO Eingabeauswertung                                         |                                   | wird.                                                                                                    |
|              |                                                              |                                   | Mit B- und B+ lassen sich die Tastertexte festlegen.                                                                                                    |
| REP          | Wiederholraten Definition                                    |                                   | IMGSET dient zur Auswahl des zu verwendenden<br>Bildersatzes.                                                                                                    |
| IMGSET       | Auswahl des Bildersatzes                                     |                                   | <b>NOBG</b> entfernt die Tasterfläche und die Anzeige wird direkt auf dem Hintergrund angezeigt.                                                                             |
| В-           | Textvorgabe für Taster zum<br>Inkrementieren                 |                                   | Mit <b>STEP</b> wird die Schrittgröße festgelegt, womit der Wert zwischen 0 und 100% eingestellt werden kann.                                                                |
| В+           | Textvorgabe für Taster zum<br>Dekrementieren                 |                                   | Bei längerem Betätigen der Tasterflächen legt <b>REP</b> den zeitlichen Abstand der zu sendenden Werte fest. (Angaben in Millisekunden )                                     |
| NOBG         | Kein Tasterhintergrund                                       |                                   | Mit <b>RDRQ</b> werden bei Spannungswiederkehr die aktuellen<br>Werte gelesen. Jedoch nur die Werte, die mit Adressen<br>verknünft und die entsprechenden Flags gesetzt sind |
| RDRQ         | Read Request                                                 |                                   | Falls "Use PIN" gesetzt ist, wird als Standardwert das                                                                                                    |
| PIN          | Falls "Use PIN" gesetzt<br>ein individuelles Passw<br>werden | ist, kann mit PIN<br>ort vergeben | kann ein individuelles Passwort vergeben werden.                                                                                                    |

 
 Beispiele
 Element Name; Format

 Blindcontrol B
 Blindcontrol B; B-=Down; B+=Up; STEP=10; REP=1000;

 Blindcontrol B
 65%

 Blindcontrol B
 Blindcontrol B;

### 2.13.3 Shutter-Blinds-Control-C

| ETS Objekte  |                                                                                            |        | Einfaches 8 bit Dimmelement zum Senden/Empfangen von Werten.                                                                                                    |
|--------------|--------------------------------------------------------------------------------------------|--------|----------------------------------------------------------------------------------------------------|
| Wertebereich | -                                                                                          |        |                                                                                                    |
| Input        | Position Feedback                                                                          | 1 Byte | Tasterfunktion:                                                                                                    |
| Output       | LONG                                                                                       | 1 bit  | Bei Betätigen wird ein LONG Telegramm gesendet                                                                                                    |
|              | SHORT                                                                                      | 1 bit  | ein SHORT Telegramm (STOP) gesendet.                                                                                                    |
|              | · · · · ·                                                                                  |        | (Zur Änderung der Lamellenstellung)                                                                                                    |
| Format       |                                                                                            |        | ( STOP ) gesendet und die Jalousie fährt in ihre                                                                                                    |
| W            | Bestimmt die Anzeigebreite                                                                 |        | Endposition.                                                                                                    |
| то           | Zeitvorgabe in ms für die<br>Eingabeauswertung                                             |        | Mittels <b>TO</b> wird die Zeit in Millisekunden festgelegt, ab wann die manuelle Eingabe als langer Tastendruck interpretiert wird.                                                     |
| RED          | Wiederholraten Definition                                                                  |        | Mit B- und B+ lassen sich die Tastertexte festlegen.                                                                                                    |
|              |                                                                                            |        | IMGSET dient zur Auswahl des zu verwendenden                                                                                                    |
| IMGSET       | Auswahl des Bildersatzes                                                                   |        | Bildersatzes.                                                                                                    |
|              | Textvorgabe für Taster zum                                                                 |        | <b>NOBG</b> entfernt die Tasterfläche und die Anzeige wird direkt<br>auf dem Hintergrund angezeigt.                                                                                      |
| B-           | Inkrementieren                                                                             |        | Mit <b>STEP</b> wird die Schrittgröße festgelegt, womit der Wert zwischen 0 und 100% eingestellt werden kann.                                                                            |
| В+           | Textvorgabe für Taster zum<br>Dekrementieren                                               |        | Bei längerem Betätigen der Tasterflächen legt <b>REP</b> den<br>zeitlichen Abstand der zu sendenden Werte fest.<br>( Angaben in Millisekunden )                                          |
| NOBG         | Kein Tasterhintergrund                                                                     |        | Mit <b>RDRQ</b> werden bei Spannungswiederkehr die aktuellen                                                                                                    |
| RDRQ         | Read Request                                                                               |        | verknüpft und die entsprechenden Flags gesetzt sind.                                                                                                    |
| PIN          | Falls "Use PIN" gesetzt ist, kann mit PIN<br>ein individuelles Passwort vergeben<br>werden |        | Falls "Use PIN" gesetzt ist, wird als Standardwert das<br>Masterpasswort genutzt, falls <b>PIN</b> nicht gesetzt ist. Mit <b>PIN</b><br>kann ein individuelles Passwort vergeben werden. |

 
 Beispiele
 Element Name; Format

 Blindcontrol C
 Blindcontrol C; B-=Down; B+=Up; STEP=10; REP=1000;

 Blindcontrol C
 Blindcontrol C;

 Blindcontrol C
 Blindcontrol C;

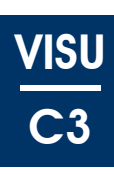

# 2.14 Übersicht HVAC Elemente

| Bild                  | Element Nr.             | Element Type                                         | Details |
|-----------------------|-------------------------|------------------------------------------------------|---------|
| Ditu                  | Wertebereich            | Format                                               | Seite   |
| HVAC-Setpoint-Control | 80                      | HVAC Setpoint-Control                                |         |
| 🍇 🏠 🅵 🐧               | -671088.64<br>670760,96 | W,TO,DC,STEP,T,MIN,MAX,NOBG,MASK,<br>INTERN,RDRQ,PIN | 90      |
| HVAC-Mode-Control     | 81                      | HVAC Mode-Control                                    |         |
| 👎 🍣 21.0°C 🚹          | 04                      | W,NOBG,MASK,INTERN,FAN,TSET<br>RDRQ,PIN              | 91      |
| HVAC-Mode-Control     | 82                      | HVAC Mode-Control-Text                               |         |
|                       | 04                      | W,NOBG,MASK,INTERN,TSET,<br>RDRQ,PIN                 | 92      |
| HVAC-Fan-Control      | 83                      | HVAC-Fan-Control                                     |         |
| * - * +               | 04                      | W,NOBG,INTERN,RDRQ                                   | 93      |
| 1Byte-Timer           | 65                      | 1-Byte-Timer-Profile HVAC                            |         |
|                       | 0 255                   | W,OVRTO,NOBG,IMG,RDRQ,PIN,PPIN                       | 94      |

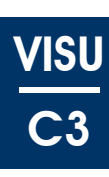

#### 2.14.1 HVAC Setpoint-Control

| ETS Objekte  |                     |        |  |  |
|--------------|---------------------|--------|--|--|
| Wertebereich | -                   |        |  |  |
| Input        | -                   | -      |  |  |
| Output       | Protection Setpoint | 2 Byte |  |  |
|              | Night Setpoint      | 2 Byte |  |  |
|              | Standby Setpoint    | 2 Byte |  |  |
|              | Comfort Setpoint    | 2 Byte |  |  |

| Format |                                                                                            |  |
|--------|--------------------------------------------------------------------------------------------|--|
| W      | Bestimmt die Anzeigebreite                                                                 |  |
| ТО     | Legt die Zeit in Sekunden fest, bis die<br>Anzeige in Standardansicht wieder<br>wechselt.  |  |
| DC     | Anzahl der angezeigten<br>Nachkommastellen                                                 |  |
| STEP   | Schrittgrößeneinstellung                                                                   |  |
| Т      | Initialisierungswerte für die<br>Temperaturen                                              |  |
| MIN    | Voreinstellung der Untergrenze für die<br>Temperaturen                                     |  |
| MAX    | Voreinstellung der Obergrenze für die<br>Temperaturen                                      |  |
| NOBG   | Kein Tasterhintergrund                                                                     |  |
| MASK   | Maskierung der angezeigten<br>Schaltflächen                                                |  |
| INTERN | Direkte Verbindung mit der internen<br>RTR                                                 |  |
| RDRQ   | Read Request                                                                               |  |
| PIN    | Falls "Use PIN" gesetzt ist, kann mit PIN<br>ein individuelles Passwort vergeben<br>werden |  |

Komplexes Schaltelement zum Senden der Sollwerte für die Raumtemperatur-Regelung.

W ( in Pixel ) legt die Breite der Tasterfläche fest.

Mit **TO** wird eine zeitliche Vorgabe festgelegt, wonach die Anzeige wieder in die Standardansicht wechselt.

DC definiert die angezeigten Nachkommastellen.

Mit **STEP** wird die Schrittgröße festgelegt, womit der Wert zwischen MIN und MAX eingestellt werden kann.

**T** dient zur Initialisierung der Temperaturen (Syntax: T=T1:T2:T3:T4)

**MIN** legt die Untergrenze der jeweiligen Temperaturen fest (Syntax: MIN=T1:T2:T3:T4)

**MAX** legt die Obergrenze der jeweiligen Temperaturen fest (Syntax: MAX=T1:T2:T3:T4)

**NOBG** entfernt die Tasterfläche und die Anzeige wird direkt auf dem Hintergrund angezeigt.

Die Maskierung wird wie folgt durchgeführt: (Syntax: 0=einblenden; 1=ausblenden) Reihenfolge bei der Maskierung: MASK=Comfort:StandBy:Night:Protection (Falls INTERN gesetzt ist, wird Protection automatisch ausgeblendet.)

Falls der interne Regler benutzt und die Sollwertvorgaben für das Touch\_IT getätigt werden, muss keine Kommunikation mittels GA vorgenommen werden, sobald INTERN gesetzt ist.

Mit **RDRQ** werden bei Spannungswiederkehr die aktuellen Werte gelesen. Jedoch nur die Werte, die mit Adressen verknüpft und die entsprechenden Flags gesetzt sind.

Falls "Use PIN" gesetzt ist, wird als Standardwert das Masterpasswort genutzt, falls **PIN** nicht gesetzt ist. Mit **PIN** kann ein individuelles Passwort vergeben werden.

| Beispiele             | Element Name; Format                                                                                                    |
|-----------------------|----------------------------------------------------------------------------------------------------|
| HVAC-Setpoint-Control | HVAC-Setpoint-Control;<br>TO=5; DC=2; MIN=7:15:18:15; MAX=7:17:20:30;<br>T=7:15:18:22; INTERN;                                                                                       |
| HVAC-Setpoint-Control | HVAC-Setpoint-Control;<br>TO=5; DC=2; MASK=0101;<br>MIN=7:15:18:15; MAX=7:17:20:30; T=7:15:18:22;                                                                                    |
| HVAC-Setpoint-Control | HVAC-Setpoint-Control;<br>TO=5; DC=2; MASK=1000;<br>MIN=7:15:18:15; MAX=7:17:20:30; T=7:15:18:22;                                                                                    |
| HVAC-Setpoint-Control | Um Temperaturvorgaben zu tätigen, wird das jeweilige<br>Schaltelement angewählt.<br>Das Bedienelement ändert kurzzeitig die Ansicht und<br>ermöglicht dem User die manuelle Vorgabe. |

### 2.14.2 HVAC Mode-Control

| ETS Objekte  |                                                                                            |  | Einfaches Schaltelement zum Senden der HVAC Modis und                                                                                                    |
|--------------|--------------------------------------------------------------------------------------------|--|----------------------------------------------------------------------------------------------------|
| Wertebereich | -                                                                                          |  | für die Anzeige der Raumtemperatur.                                                                                                    |
| Input        | Feedback 2 Byte                                                                            |  | W ( in Pixel ) legt die Breite der Tasterfläche fest.                                                                                                    |
| Output       | HVAC-Mode 1 Byte                                                                           |  | <b>NOBG</b> entfernt die Tasterfläche und die Anzeige wird direkt auf dem Hintergrund angezeigt.                                                                                         |
| Format       |                                                                                            |  | Die Maskierung wird wie folgt durchgeführt:<br>(Syntax: 0=einblenden: 1=ausblenden.)                                                                                                    |
| W            | Bestimmt die Anzeigebreite                                                                 |  | Reihenfolge bei der Maskierung:<br><b>MASK=</b> Protection:Night:StandBy:Comfort:Automatik                                                                                               |
| FAN          | Steuerung der Ventilation                                                                  |  | Falls der interne Regler benutzt und die Auswahl für das<br>Touch_IT getätigt wird, muss keine Kommunikation mittels                                                                     |
| TSET         | Sollwertverschiebung                                                                       |  | GA vorgenommen werden, sobald <b>INTERN</b> gesetzt ist.                                                                                                    |
| NOBG         | Kein Tasterhintergrund                                                                     |  | <b>FAN</b> ändert die Ansicht des Bedienelementes und ist nur in<br>Kombination mit INTERN zu nutzen. Dient zur<br>Ventilationssteuerung. (Abhängig von der Parametrierung               |
| MASK         | Maskierung der angezeigten<br>Schaltflächen                                                |  | der Controller Page Fan )<br><b>TSET</b> ändert die Ansicht des Bedienelementes und ist nur in<br>Kombination mit INTERN zu nutzen. Dient zur Anhebung                                   |
| INTERN       | Direkte Verbindung mit der internen<br>RTR                                                 |  | oder Absenkung der Komforttemperatur. (Abhängig von der Parametrierung des Setpoint Adjustment range.)                                                                                   |
| RDRQ         | Read Request                                                                               |  | Mit <b>RDRQ</b> werden bei Spannungswiederkehr die aktuellen<br>Werte gelesen. Jedoch nur die Werte, die mit Adressen<br>verknünft und die entenrechenden Elags gesetzt sind             |
| PIN          | Falls "Use PIN" gesetzt ist, kann mit PIN<br>ein individuelles Passwort vergeben<br>werden |  | Falls "Use PIN" gesetzt ist, wird als Standardwert das<br>Masterpasswort genutzt, falls <b>PIN</b> nicht gesetzt ist. Mit <b>PIN</b><br>kann ein individuelles Passwort vergeben werden. |

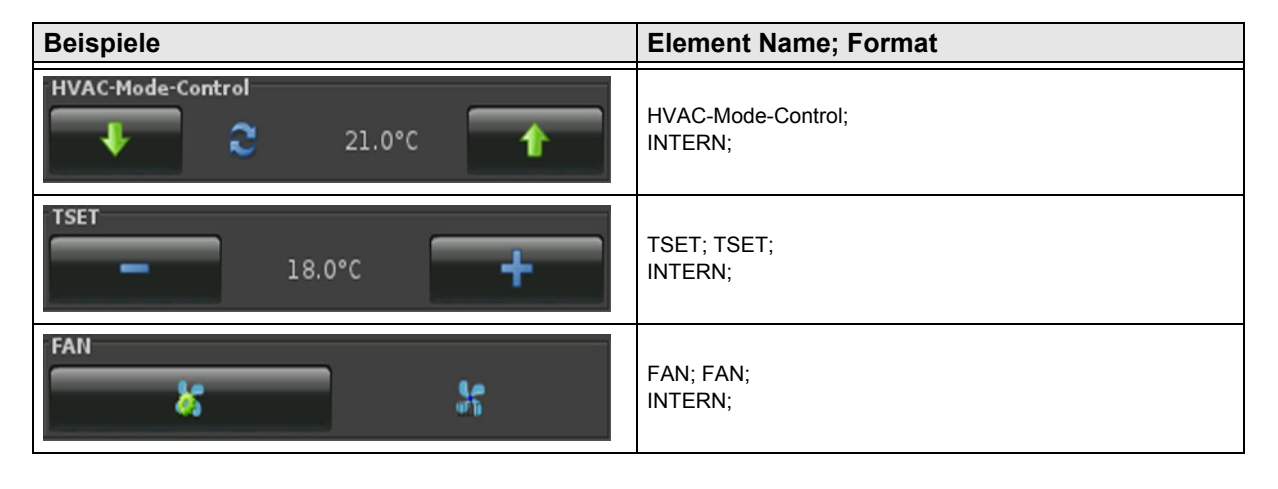

Änderungen vorbehalten

Arcus-EDS GmbH www.arcus-eds.de

### 2.14.3 HVAC Mode-Control-Text

| ETS Objekte  |                                             |                  | Einfaches Schaltelement zum Senden der HVAC Modis und                                                                                                    |
|--------------|---------------------------------------------|------------------|----------------------------------------------------------------------------------------------------|
| Wertebereich | -                                           |                  | für die Anzeige der Raumtemperatur.                                                                                                    |
| Input        | Feedback                                    | 2 Byte           | W ( in Pixel ) legt die Breite der Tasterfläche fest.                                                                                                    |
| Output       | HVAC-Mode 1 Byte                            |                  | <b>NOBG</b> entfernt die Tasterfläche und die Anzeige wird direkt<br>auf dem Hintergrund angezeigt.                                                                                                    |
| Format       |                                             |                  | Die Maskierung wird wie folgt durchgeführt:<br>( Syntax: 0=einblenden: 1=ausblenden )                                                                                                    |
| W            | Bestimmt die Anzeigebreite                  |                  | Reihenfolge bei der Maskierung:<br>MASK=Protection:Night:StandBy:Comfort:Automatik                                                                                                    |
| TSET         | Sollwertverschiebung                        |                  | Falls der interne Regler benutzt und die Auswahl für das<br>Touch_IT getätigt wird, muss keine Kommunikation mittels                                                                                                    |
| NOBG         | Kein Tasterhintergrund                      |                  | GA vorgenommen werden, sobald <b>INTERN</b> gesetzt ist.                                                                                                    |
| MASK         | Maskierung der angezeigten<br>Schaltflächen |                  | <b>TSET</b> ändert die Ansicht des Bedienelementes und ist nur in<br>Kombination mit INTERN zu nutzen. Dient zur Anhebung<br>oder Absenkung der Komforttemperatur. (Abhängig von der<br>Parametrierung des Setpoint Adjustment range.) |
| INTERN       | Direkte Verbindung mit der internen<br>RTR  |                  | Mit <b>RDRQ</b> werden bei Spannungswiederkehr die aktuellen Werte gelesen. Jedoch nur die Werte, die mit Adressen                                                                                                    |
| RDRQ         | Read Request                                |                  | verknüpft und die entsprechenden Flags gesetzt sind.                                                                                                    |
|              | Falls, Use PIN" gesetzt                     | ist_kann mit PIN | Falls "Use PIN" gesetzt ist, wird als Standardwert das<br>Masterpasswort genutzt, falls <b>PIN</b> nicht gesetzt ist. Mit <b>PIN</b>                                                                                                   |
| PIN          | ein individuelles Passwe<br>werden          | ort vergeben     | kann ein individuelles Passwort vergeben werden.                                                                                                    |

| Beispiele         | Element Name; Format   |
|-------------------|------------------------|
| HVAC-Mode-Control | HVAC-Mode-Control;     |
| 18.0°C +          | TSET; TSET;<br>INTERN; |

Änderungen vorbehalten

Arcus-EDS GmbH www.arcus-eds.de

### 2.14.4 HVAC-Fan-Control

| ETS Objekte                  |                                                 |        | Element zum Senden eines 1 Byte Wertes.                                                                |
|------------------------------|-------------------------------------------------|--------|----------------------------------------------------------------------------------------------------|
| Wertebereich                 | 03                                              |        | Drei Stufen ( 1, 2, 3 ).                                                                               |
| Output                       | Fan Speed 1 Byte                                |        | W ( in Pixel ) legt die Breite der Tasterfläche fest.                                                  |
| Input/Output                 | Switch 1 Bit                                    |        | Mit dem Switch (1 Bit) kann in die manuelle Fan-Speed-                                                 |
|                              |                                                 |        | Einstellung gewechselt werden. Dies ist auch vom Bus                                                   |
| Format                       |                                                 |        | moglicn.                                                                                               |
| W Bestimmt die Anzeigebreite |                                                 | oreite | NOBG entfernt die Tasterfläche und die Tasterbezeichnung<br>wird direkt auf dem Hintergrund angezeigt  |
| NOBG                         | Kein Tasterhintergrund                          |        | Mit PDPO werden hei Spannungswiederkehr die aktuellen                                                  |
| INTERN                       | TERN Direkte Verbindung mit der internen<br>RTR |        | Werte gelesen. Jedoch nur die Werte, die mit<br>Gruppenadressen verknüpft und deren Flags entsprechend |
| RDRQ                         | Read Request                                    |        | gesetzt sind.                                                                                          |

| Beispiele        | Element Name; Format                                                                           |
|------------------|------------------------------------------------------------------------------------------------|
| HVAC-Fan-Control | HVAC-Fan-Control;                                                                              |
| HVAC-Fan-Control | Nach Betätigung der Taste Einstellung, lässt sich der<br>Ventilator in drei Stufen einstellen. |

Änderungen vorbehalten

Arcus-EDS GmbH www.arcus-eds.de

### 3,5" TFT Color Touch Display

Beschreibung Bedienelemente Touch\_IT C3

### 2.14.5 1-Byte-Timer-Profile HVAC

| ETS Objekte                                        |                                                                                                    |                  | Komplexes Element zum Senden eines 1 Pyte Werten                                                                                     |
|----------------------------------------------------|----------------------------------------------------------------------------------------------------|------------------|----------------------------------------------------------------------------------------------------|
| Wertebereich                                       | 0255                                                                                                    |                  | 0 255 nach zeitlicher Vorgabe.                                                                                                    |
| Input                                              | -                                                                                                    | -                | W ( in Pixel ) legt die Breite der Anzeigefläche fest.                                                                               |
| Output                                             | Profile                                                                                                    | 1 Byte           | OVRTO legt fest, nach welcher Zeit die manuell getätigte                                                                             |
| Input/Output                                       | Profile Enable                                                                                                    | 1 Bit            | Eingabe durch die in der Zeittabelle eingestellten Werte wieder überschrieben wird. (Angabe in Minuten)                              |
| Format                                             |                                                                                                    |                  | <b>NOBG</b> entfernt die Tasterfläche und die Anzeige wird direkt auf dem Hintergrund angezeigt.                                     |
| W                                                  | Bestimmt die Anzeigebreite                                                                                            |                  | Mit <b>RDRQ</b> werden bei Spannungswiederkehr die aktuellen                                                                         |
| IMG                                                | Auswahl eines Bildes                                                                                                  |                  | Werte gelesen. Jedoch nur die Werte, die mit Adressen                                                                                |
|                                                    | Legt die Zeit in Minuten fest, bis die                                                                                |                  | verknüpft und die entsprechenden Flags gesetzt sind.                                                                                 |
| OVRTO manuelle Eingabe wieder überschriebe<br>wird |                                                                                                    | er überschrieben | Falls "Use PIN" gesetzt ist, wird als Standardwert das<br>Masterpasswort genutzt, falls <b>PIN</b> nicht gesetzt ist. Mit <b>PIN</b> |
| NOBG                                               | Kein Tasterhintergrund                                                                                                |                  | kann ein individuelles Passwort vergeben werden.                                                                                     |
| RDRQ                                               | Read Request                                                                                                    |                  | Mit PPIN kann ein individuelles Passwort vergeben werden,                                                                            |
| PIN                                                | Falls "Use PIN" gesetzt ist, kann mit PIN<br>ein individuelles Passwort vergeben<br>werden                            |                  | dass die Sekundär-Funktionen des Bedienelementes<br>sichert, vorausgesetzt "Use PIN" ist gesetzt.                                    |
| PPIN                                               | Falls "Use PIN" gesetzt ist, kann mit PPIN<br>ein individuelles Passwort für die<br>Sekundär-Funktion vergeben werden |                  |                                                                                                    |

| Beispiele                                                         | Element Name; Format                                                                                                    |
|-------------------------------------------------------------------|----------------------------------------------------------------------------------------------------|
| 1Byte-Timer                                                       | 1Byte-Timer;                                                                                                    |
| -  Mon 08:00->comfort                                             | IMG=thermometer.png; NOBG; OVRTO=1;                                                                                                    |
| Mon                                                               | Durch Drücken der Optionsschaltfläche öffnet sich ein Dialog,                                                                                       |
| Tue                                                               | in dem zeitliche Vorgaben getätigt werden, wonach das ETS                                                                                           |
| Wed                                                               | Objekt gesteuert wird.                                                                                                    |
| Clock settings<br>8:00<br>Comfort<br>Apply to every day<br>Concel | Für jeden Wochentag können bis zu 6 Zeiten festgelegt<br>werden, an denen frei wählbare Werte aus dem<br>Objektwertebereich gesendet werden können. |

> >> <

Änderungen vorbehalten

Arcus-EDS GmbH www.arcus-eds.de

# 2.15 Übersicht Time / Date Elemente

| Bild                                                    | Element Nr.  | Element Type                     | Details |
|---------------------------------------------------------|--------------|----------------------------------|---------|
| Dilu                                                    | Wertebereich | Format                           | Seite   |
| Clock                                                   | 60           | Alarmclock                       |         |
| 20:15                                                   | 0/1          | W,ALTO,SILENT,NOBG,RDRQ,PIN,PPIN | 96      |
| Timer                                                   | 61           | Alarmtimer                       |         |
| 00 : 59                                                 | 0/1          | W,ALTO,SILENT,NOBG,RDRQ,PIN,PPIN | 97      |
| Astroclock                                              | 59           | Astroclock                       |         |
| 05:40 + 0 min<br>Aus ữ Auto Ināktīv An<br>20:42 + 0 min | 0/1          | INV,L0,L1,B0,B1,PIN,PPIN         | 98      |

Es stehen zusätzlich verschiedene Timerprofile zur Verfügung.

| 18it-Timer<br>Ein<br>jnaktiv           | 62 | 1-Bit-Timer-Profile         | 19 |
|----------------------------------------|----|-----------------------------|----|
| 1Byte-Timer<br>100% +<br>inactive      | 63 | 1-Byte-Timer-Profile 0 100% | 39 |
| 1Byte-Timer<br>— — 🥑 255 +<br>inactive | 64 | 1-Byte-Timer-Profile 0 255  | 40 |
| 2Byte-Timer                            | 66 | 2-Byte-Float-Timer-Profile  | 57 |
| 18yte-Timer                            | 65 | 1-Byte-Timer-Profile HVAC   | 94 |

Änderungen vorbehalten

Arcus-EDS GmbH www.arcus-eds.de

### 2.15.1 Alarmclock

| ETS Objekte  |                                                                                                    |       | Timerelement zum Senden eines 1-bit Wertes.                                                                                                    |
|--------------|----------------------------------------------------------------------------------------------------|-------|----------------------------------------------------------------------------------------------------|
| Wertebereich |                                                                                                    |       | Kann zusätzlich vom Bus aus aktiviert werden.                                                                                                    |
| Input/Output | Alarmclock Enable                                                                                                    | 1 Bit | AITO leat fest, wie lang der Alarm andquert                                                                                                    |
| Output       | Alarmclock                                                                                                    | 1 Bit | (Angabe in Sekunden )                                                                                                    |
|              |                                                                                                    |       | SILENT löst nur einen Stillen Alarm aus.                                                                                                    |
| Format       |                                                                                                    |       | Mit RDRQ werden bei Spannungswiederkehr die aktuellen                                                                                                    |
| W            | Bestimmt die Anzeigebr                                                                                                | reite | Werte gelesen. Jedoch nur die Werte, die mit Adressen                                                                                                    |
| ALTO         | Zeitvorgabe für Alarmdauer                                                                                            |       | verknüpft und die entsprechenden Flags gesetzt sind.                                                                                                    |
| SILENT       | Stiller Alarm                                                                                                    |       | Falls "Use PIN" gesetzt ist, wird als Standardwert das<br>Masterpasswort genutzt, falls <b>PIN</b> nicht gesetzt ist. Mit <b>PIN</b><br>kann ein individuelles Passwort vergeben werden.<br>Mit <b>PPIN</b> kann ein individuelles Passwort vergeben werden,<br>dass die Sekundär-Funktionen des Bedienelementes |
| NOBG         | Kein Tasterhintergrund<br>(Nur in der Sondervariante möglich)                                                         |       |                                                                                                    |
| RDRQ         | Read Request                                                                                                    |       |                                                                                                    |
| PIN          | Falls "Use PIN" gesetzt ist, kann mit PIN<br>ein individuelles Passwort vergeben<br>werden                            |       | sichert, vorausgesetzt "Use PIN" ist gesetzt.                                                                                                    |
| PPIN         | Falls "Use PIN" gesetzt ist, kann mit PPIN<br>ein individuelles Passwort für die<br>Sekundär-Funktion vergeben werden |       |                                                                                                    |

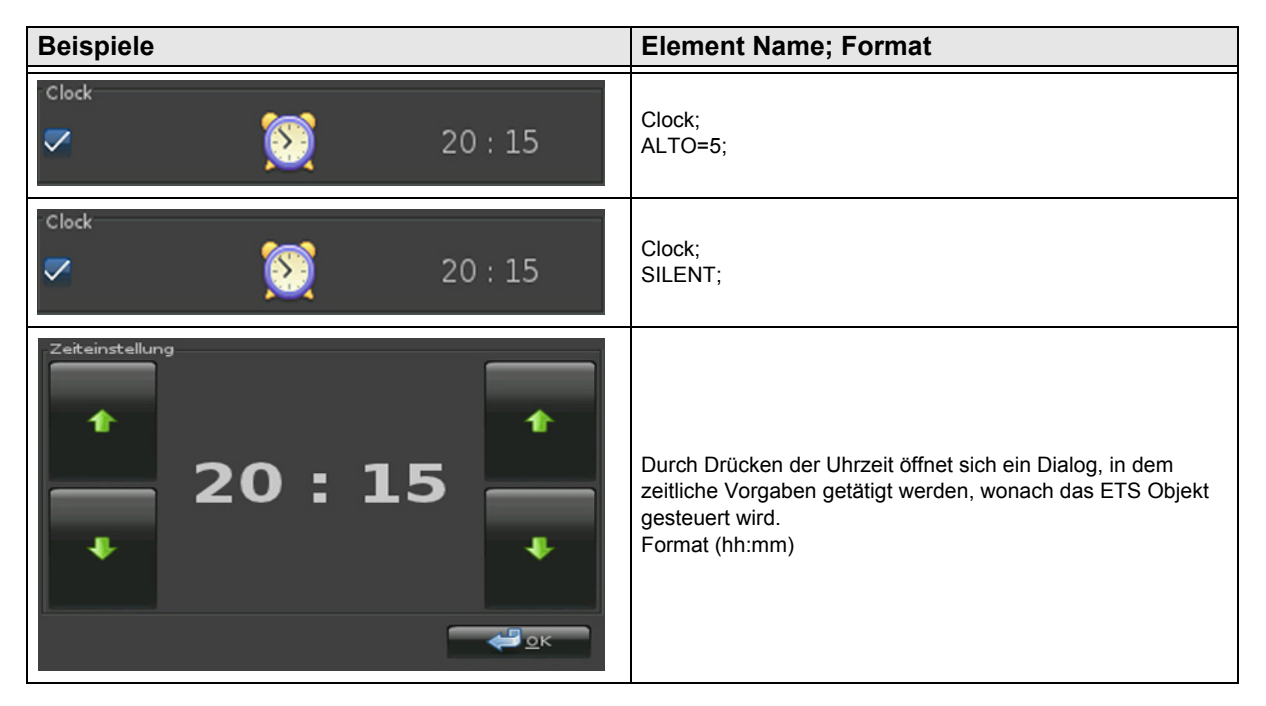

Arcus-EDS GmbH www.arcus-eds.de

### 2.15.2 Alarmtimer

| ETS Objekte  |                                                                                                    |       | Timerelement zum Senden eines 1-bit Wertes.                                                                          |
|--------------|----------------------------------------------------------------------------------------------------|-------|----------------------------------------------------------------------------------------------------|
| Wertebereich |                                                                                                    |       | Kann zusätzlich vom Bus aus aktiviert werden                                                                         |
| Input/Output | Alarmtimer Enable                                                                                                    | 1 Bit | ALTO legt fest, wie lang der Alarm andauert                                                                          |
| Output       | Alarmtimer                                                                                                    | 1 Bit | (Angabe in Sekunden)                                                                                                 |
|              |                                                                                                    |       | SILENT löst nur einen Stillen Alarm aus.                                                                             |
| Format       |                                                                                                    |       | Mit RDRQ werden bei Spannungswiederkehr die aktuellen                                                                |
| W            | Bestimmt die Anzeigebreite                                                                                            |       | Werte gelesen. Jedoch nur die Werte, die mit Adressen                                                                |
| ALTO         | Zeitvorgabe für Alarmdauer                                                                                            |       | verknüpft und die entsprechenden Flags gesetzt sind.                                                                 |
| SILENT       | Stiller Alarm                                                                                                    |       | Falls "Use PIN" gesetzt ist, wird als Standardwert das                                                               |
| NOBG         | Kein Tasterhintergrund<br>( Nur in der Sondervariante möglich )                                                       |       | kann ein individuelles Passwort vergeben werden.                                                                     |
| RDRQ         | Read Request                                                                                                    |       | Mit <b>PPIN</b> kann ein individuelles Passwort vergeben werden,<br>dass die Sekundär-Funktionen des Bedienelementes |
| PIN          | Falls "Use PIN" gesetzt ist, kann mit PIN<br>ein individuelles Passwort vergeben<br>werden                            |       | sichert, vorausgesetzt "Use PIN" ist gesetzt.                                                                        |
| PPIN         | Falls "Use PIN" gesetzt ist, kann mit PPIN<br>ein individuelles Passwort für die<br>Sekundär-Funktion vergeben werden |       |                                                                                                    |

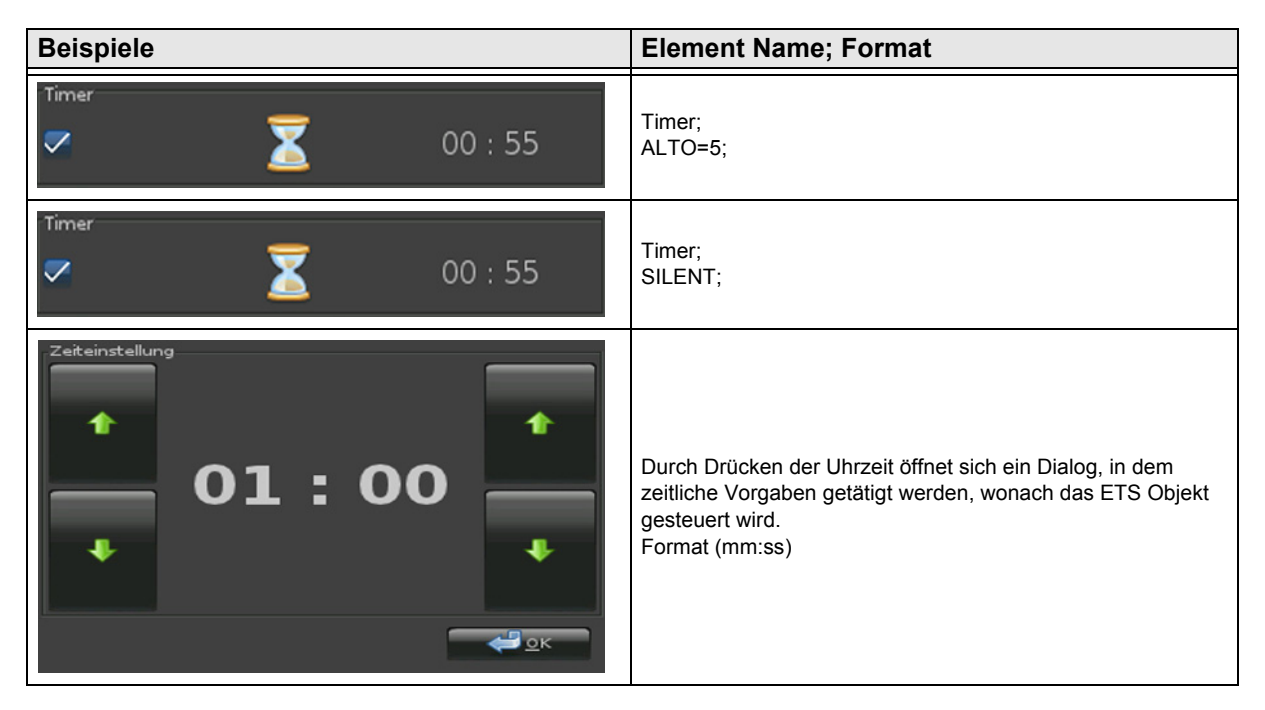

### 2.15.3 Astroclock

| ETS Objekte  | •                                                                                                    |            | Timerelement zum Senden eines 1-bit Wertes.                                                                                |
|--------------|----------------------------------------------------------------------------------------------------|------------|----------------------------------------------------------------------------------------------------|
| Wertebereich |                                                                                                    |            | Kann zusätzlich vom Bus aus aktiviert werden                                                                               |
| Input/Output | Astroclock Enable                                                                                                    | 1 Bit      |                                                                                                    |
| Output       | Astroclock                                                                                                    | 1 Bit      | Im Zeitfenster zwischen Sonnenauf- und untergang (Tag<br>ist die Standardeinstellung für den Ausgang '0'.                  |
| Format       |                                                                                                    |            | Falls "Use PIN" gesetzt ist, wird als Standardwert das                                                                     |
| INV          | Ausgangswert invertie                                                                                                 | ren        | Masterpasswort genutzt, falls <b>PIN</b> nicht gesetzt ist. Mit <b>PIN</b> kann ein individuelles Passwort vergeben werden |
| LO           | Textvorgabe für Anzeig                                                                                                | ge bei "0" | Mit <b>PPIN</b> kann ein individuelles Passwort vergeben werde                                                             |
| L1           | Textvorgabe für Anzeige bei "1"                                                                                       |            | dass die Sekundär-Funktionen des Bedienelementes sichert, vorausgesetzt "Use PIN" ist gesetzt.                             |
| B0           | Textvorgabe für Taster bei "0"                                                                                        |            |                                                                                                    |
| B1           | Textvorgabe für Taster bei "1"                                                                                        |            |                                                                                                    |
| PIN          | Falls "Use PIN" gesetzt ist, kann mit PIN<br>ein individuelles Passwort vergeben<br>werden                            |            |                                                                                                    |
| PPIN         | Falls "Use PIN" gesetzt ist, kann mit PPIN<br>ein individuelles Passwort für die<br>Sekundär-Funktion vergeben werden |            |                                                                                                    |
| Beispiele    | •                                                                                                    |            | Element Name; Format                                                                                                    |
| Astroclock   |                                                                                                    |            |                                                                                                    |

| Deispiele                                                                                                    |                                                                                                    |
|----------------------------------------------------------------------------------------------------|----------------------------------------------------------------------------------------------------|
| Astroclock<br>AUS Auto<br>20:34 + 0 min<br>10aktiv<br>An                                                                                                    | Astroclock;<br>L0=Inaktiv;L1=Aktiv;B0=Aus;B1=An;                                                                                                    |
| Latitude<br>52,5 ° N<br>Longitude<br>13,5 ° W<br>Sunset hight<br>- 0,8 °<br>Offset to sunrise<br>Offset to sunset<br>+ 0 min $+$ 0 min $+\swarrow Abbrechen$ | Die Astroclock benötigt die geografischen Koordinaten und<br>die Definition der Sonnenhöhe ( -0,8° für die geometrische,<br>-6° für die bürgerliche und -12° für die nautische<br>Dämmerung ).<br>Optional kann ein Offset in minuten für den Sonnenauf-<br>und untergang eingestellt werden.<br>Für richtige Zeiten wird die korrekte Einstellungen der Zeit,<br>der Zeitzone und die Verwendung von DST ( Daylight<br>Saving Time ) benötigt. |

Arcus-EDS GmbH www.arcus-eds.de

# VISU C3

# 2.16 Übersicht Datalogging

| Bild       | Element Nr.  | Element Type   | Details |
|------------|--------------|----------------|---------|
| Dia        | Wertebereich | Format         | Seite   |
| Telegrams  | 95           | Telegrams      |         |
| Telegrams  |              | OBJS,LABEL,PIN | 100     |
| Line-Graph | 96           | Line-Graph     |         |
| Diagram    |              | DGRM,LABEL,PIN | 101     |
| Bar-Graph  | 97           | Bar-Graph      |         |
| Diagram    |              | DGRM,LABEL,PIN | 102     |

Änderungen vorbehalten

Arcus-EDS GmbH www.arcus-eds.de

### 2.16.1 Telegrams

| ETS Objekte                                                                                    |              | Um die Telegrammfunktion zu nutzen, muss unter<br>Einstellungen "System & SD-Karte" die SD-Karte aktiviert                         |
|------------------------------------------------------------------------------------------------|--------------|----------------------------------------------------------------------------------------------------|
| Wertebereich                                                                                   |              |                                                                                                    |
| Input                                                                                          |              | und das KNX-Datenlogging eingeschaltet sein.                                                                                       |
| Input/Output                                                                                   |              |                                                                                                    |
|                                                                                                | · · · ·      | Mit <b>OBJS</b> werden die Objekte angegeben, die zur Anzeige                                                                      |
| Format                                                                                         |              | gebracht werden. Auf der SD-Karte werden jedoch alle<br>Objekte die über eine Gruppenadresse verfügen                              |
| OBJS                                                                                           | Objektfilter | gespeichert.                                                                                                    |
|                                                                                                |              | Mit LABEL wird der Text für den Taster bestimmt.                                                                                   |
| LABEL Textvorgabe für Taster                                                                   |              | Falls "Use PIN" gesetzt ist, wird als Standardwert das<br>Masternasswort genutzt falls <b>PIN</b> nicht gesetzt ist Mit <b>PIN</b> |
| Falls "Use PIN" gesetzt ist, kann mit PIN<br>PIN ein individuelles Passwort vergeben<br>werden |              | kann ein individuelles Passwort vergeben werden.                                                                                   |

| Beispiele                                                                                                    | Element Name; Format                                                                                                    |
|----------------------------------------------------------------------------------------------------|----------------------------------------------------------------------------------------------------|
| Telegrams<br>Telegrams                                                                                                    | Telegrams;<br>LABEL=Telegrams;OBJS=64,72;                                                                                |
| Time       Dst/Src       Len       Data       7/9/2012         13:06:31.8       0/0/6<br>10.3       2       0D26   3366   26,36       10.3         13:06:41.9       0/0/6<br>10.2       2       0D20   3360   26,24       10.3         13:06:42.6       0/0/1       4       414F3334   1095709492   12,95       10.3         13:06:52.0       0/0/6       2       0D15   3349   26,02       10.3         13:07:02.1       0/0/6       2       0D15   3349   26,02       10.3         13:07:02.3       0/0/6       2       0D10   3344   25,92       10.3         13:07:22.3       0/0/6       2       0D09   3337   25,78       10.3         13:07:32.4       0/0/6       2       0D03   3331   25,66       K | Objekt 64 hat in diesem Beispiel die Gruppenadresse 0/0/1.<br>Objekt 72 hat in diesem Beispiel die Gruppenadresse 0/0/6. |

Arcus-EDS GmbH www.arcus-eds.de Rigaer Str. 88 , 10247 Berlin sales@arcus-eds.de

### 2.16.2 Line-Graph

| ETS Objekte                                                                                    |                        |                                   | Um die Liniengraph zu nutzen, muss unter Einstellungen                                                                                                    |  |
|------------------------------------------------------------------------------------------------|------------------------|-----------------------------------|----------------------------------------------------------------------------------------------------|--|
| Wertebereich                                                                                   |                        |                                   | "System & SD-Karte" die SD-Karte aktiviert und das KNX-                                                                                                    |  |
| Input                                                                                          |                        |                                   | Datenlogging eingeschaltet sein.                                                                                                    |  |
| Input/Output                                                                                   |                        |                                   |                                                                                                    |  |
|                                                                                                |                        |                                   | Mit <b>DGRM</b> werden die Parameter für den Liniengraphen                                                                                                    |  |
| Format                                                                                         |                        |                                   |                                                                                                    |  |
| DGRM                                                                                           | Diagrammparameter      |                                   | werden.                                                                                                    |  |
| LABEL                                                                                          | Textvorgabe für Taster |                                   | Falls Use PIN" gesetzt ist wird als Standardwert das                                                                                                    |  |
| PIN Falls "Use PIN" gesetzt ist, kann mit PIN<br>ein individuelles Passwort vergeben<br>werden |                        | ist, kann mit PIN<br>ort vergeben | Masterpasswort genutzt, falls <b>PIN</b> nicht gesetzt ist. Mit <b>PIN</b> kann ein individuelles Passwort vergeben werden.                                                                                                    |  |
|                                                                                                |                        |                                   |                                                                                                    |  |
| Beispiele                                                                                      |                        |                                   | Element Name; Format                                                                                                    |  |
| Line-Graph                                                                                     | Line-Graph             |                                   | Line-Graph;<br>LABEL=Line-Graph;DGRM=6/4/3,14,water,liter,blue;                                                                                                    |  |
| 200.00<br>200.00<br>200.00<br>14 Feb 2012 09:00:00 PM CET                                      | er water               | <04:00 >M                         | Es können bis zu drei Kurven dargestellt werden. Die<br>Parameter für die einzelnen Kurven müssen dann mit einem<br>Doppelpunkt getrennt werden.<br>DGRM=a/b[/c],t,n,p,c:<br>Objekt Gruppenadresse a/b oder a/b/c<br>t = DPType 12, 13 oder 14 nach KNX-Standard<br>n = Name der angezeigten Kurve<br>p = Postfix, Einheit der Größe auf Koordinate<br>c = Kurvenfarbe<br>Nur die Gruppenadresse und der Typ sind zwingend<br>anzugeben. Die restlichen Parameter sind optional.<br>Beispiel: DGRM=1/2/2,12:1/2/3,12:1/2/4,12 |  |

### 2.16.3 Bar-Graph

| FTS Objekte                                                                                    |                                                                                                  |                                   |                                                                                                    |  |
|------------------------------------------------------------------------------------------------|--------------------------------------------------------------------------------------------------|-----------------------------------|----------------------------------------------------------------------------------------------------|--|
| Wertebereich                                                                                   |                                                                                                  |                                   | Um den Bargraph zu nutzen, muss unter Einstellungen<br>System & SD-Karte" die SD-Karte aktiviert werden und das                                                                                                    |  |
|                                                                                                |                                                                                                  |                                   | KNX-Datenlogging eingeschaltet sein.                                                                                                    |  |
| Input                                                                                          |                                                                                                  |                                   |                                                                                                    |  |
| Input/Output                                                                                   |                                                                                                  |                                   | Mit <b>DGRM</b> werden die Parameter für den Bargranhen                                                                                                    |  |
| Format                                                                                         |                                                                                                  |                                   | angegeben. ( siehe unten )                                                                                                    |  |
| Format                                                                                         |                                                                                                  |                                   | Mit LABEL kann ein Text auf die Schaltfläche gesetzt                                                                                                    |  |
| DGRM                                                                                           | Diagrammparameter                                                                                |                                   | werden.                                                                                                    |  |
| LABEL                                                                                          | Textvorgabe für Taster                                                                           |                                   | Falls "Use PIN" gesetzt ist, wird als Standardwert das                                                                                                    |  |
| PIN Falls "Use PIN" gesetzt ist, kann mit PIN<br>ein individuelles Passwort vergeben<br>werden |                                                                                                  | ist, kann mit PIN<br>ort vergeben | Masterpasswort genutzt, falls <b>PIN</b> nicht gesetzt ist. Mit <b>PIN</b><br>kann ein individuelles Passwort vergeben werden.                                                                                                    |  |
|                                                                                                |                                                                                                  |                                   |                                                                                                    |  |
| Beispiele                                                                                      |                                                                                                  |                                   | Element Name; Format                                                                                                    |  |
| Bar-Graph                                                                                      | Bar-Graph                                                                                        |                                   | Bar-Graph;<br>LABEL=Bar-Graph;DGRM=1/0/0,14056,Power,kWh,green:<br>1/0/1,14076,Water,L,red:1/0/2,14043,1/0/2,blue;                                                                                                    |  |
| Power<br>2000kWh<br>↑932kWh<br>→932kWh                                                         | Water         1           2000L         2           ↑ 1036L         1           → 500L         + | /0/2<br>000MJ<br>1797MJ<br>786MJ  | Es können bis zu drei Kurven dargestellt werden. Die<br>Parameter für die einzelnen Kurven müssen dann mit einem<br>Doppelpunkt getrennt werden.                                                                                                    |  |
| LSO ZATOLS                                                                                     | SEDESLOSEDESLOS                                                                                  | 25                                | DGRM=a/b[/c],t,n,p,c:<br>Objekt Gruppenadresse a/b oder a/b/c<br>t = DPType 12, 13 oder 14 nach KNX-Standard<br>n = Name der angezeigten Kurve<br>p = Postfix, Einheit der Größe auf Koordinate<br>c = Kurvenfarbe<br>Nur die Gruppenadresse und der Typ sind zwingend<br>anzugeben. Die restlichen Parameter sind optional.<br>Beisniel: DGRM=1/2/2 12:1/2/3 12:1/2/4 12 |  |
| Juli 201                                                                                       | .1                                                                                               |                                   |                                                                                                    |  |

Arcus-EDS GmbH www.arcus-eds.de

### 3,5" TFT Color Touch Display

arcus-eds | KNX

Systemeinstellungen Touch\_IT C3

# 3 Systemeinstellungen

Im folgenden Kapitel werden die Touch\_IT internen Systemeinstellungen näher erläutert.

### 3.1 Main

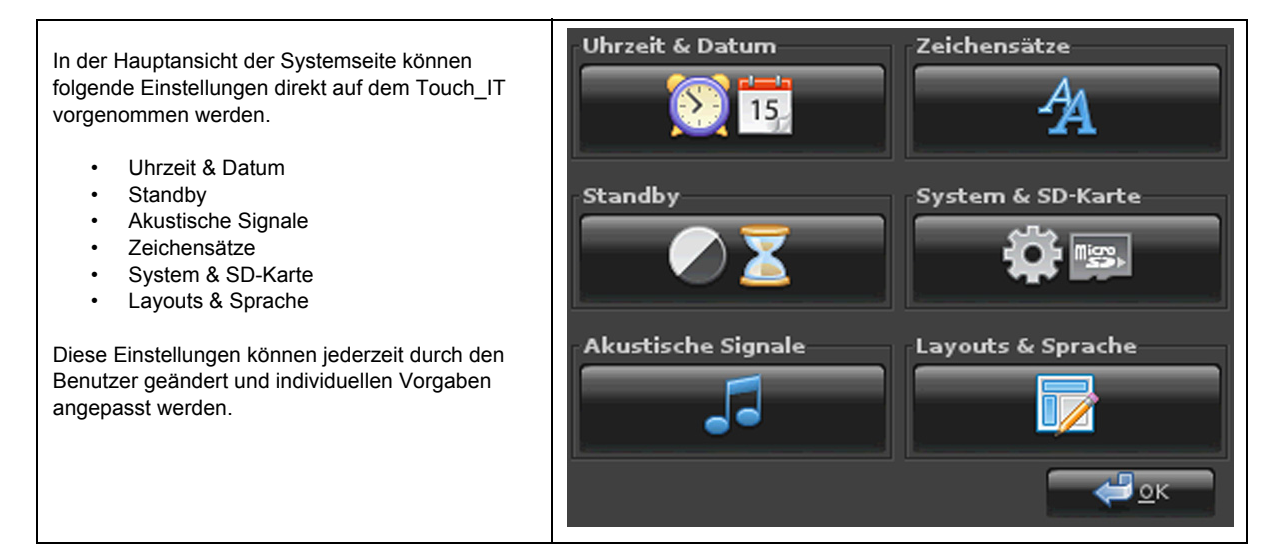

### 3.2 Uhrzeit & Datum

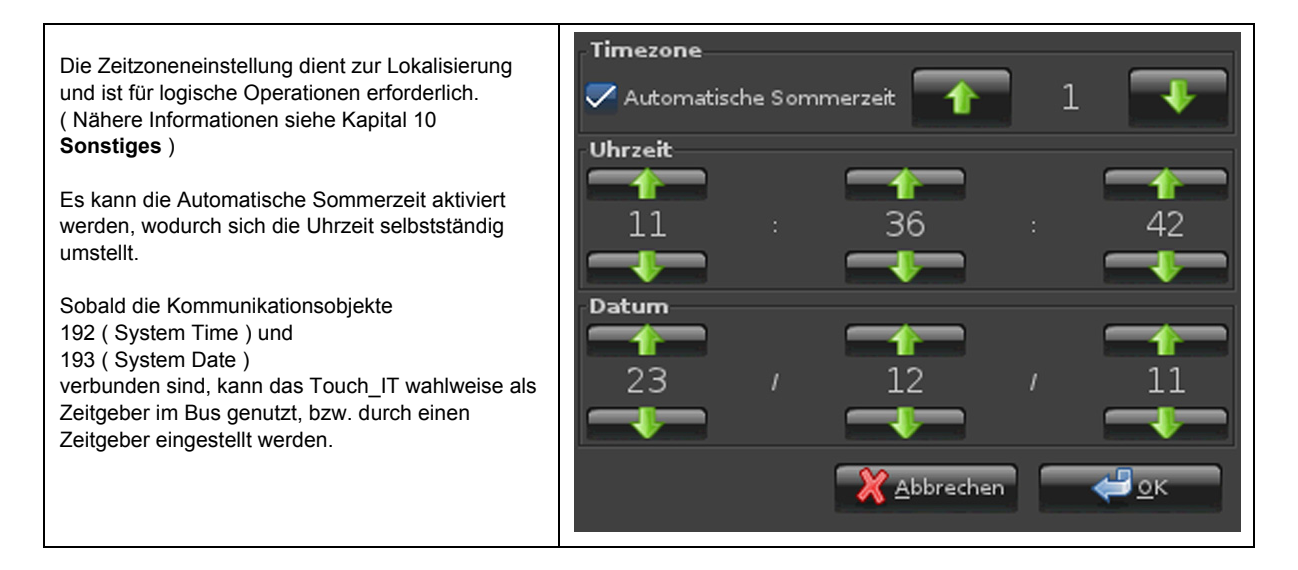

Änderungen vorbehalten

Arcus-EDS GmbH www.arcus-eds.de

# arcus-eds | KNX

### Systemeinstellungen Touch\_IT C3

# 3.3 Standby

Helligkeit im Normalbetrieb Es können 2 Helligkeitseinstellungen definiert werden. Normalbetrieb • Bildschirmschoner nach (min) Bildschirmschonerbetrieb • Zusätzlich können 2 zeitliche Vorgabe getätigt werden. Helligkeit im Bildschirmschonbetrieb Bildschirmschonerbetrieb • Standby • Standby nach (min) Mit der Einstellung 0, ist die jeweilige Funktion inaktiv. Sobald eine Minutenvorgabe zwischen 1 und 60 eingestellt ist, wird die jeweilige Funktion nach <u>е</u>к X Abbrechen Ablauf dieser Zeit ausgeführt.

100

# 3.4 Akustische Signale

| Der Betätigungston kann individuell eingestellt und<br>die Lautstärke des Alarmtons vorgegeben werden. | Lautstärke Klick<br>10   |
|----------------------------------------------------------------------------------------------------|--------------------------|
| Lautstärke Klick und Alarm kann im Bereich von<br>0 - 10 variieren.                                    | Klick Frequenz<br>1200   |
| Die Frequenz des Betätigungstons kann zwischen<br>100 - 8000 Hz festgelegt werden.                     | Klick Länge in ms        |
| Die Dauer bzw. Länge des Betätigungstons kann<br>von 10 - 300 ms angepasst werden.                     | 200                      |
|                                                                                                    | - Lautstärke Alarm<br>10 |
|                                                                                                    | Abbrechen CK             |

Arcus-EDS GmbH www.arcus-eds.de

arcus-eds | KNX

Systemeinstellungen Touch\_IT C3

# 3.5 Zeichensätze

| Die in der ETS wählbare                                                                  | en Elei           | mentgrößen können | Zeichensatz klein               | Zeichensatz Rahmen      |
|------------------------------------------------------------------------------------------|-------------------|-------------------|---------------------------------|-------------------------|
| frei parametriert werden                                                                 |                   | -                 | AaBb01                          | AaBb01                  |
| ETS ( Element Size )                                                                     | $\leftrightarrow$ | Touch_IT          | Zeichensatz normal              | Zeichensatz Seitennamen |
| Small                                                                                    | $\leftrightarrow$ | klein             | AaBb01                          | AaBb01                  |
| Normal                                                                                   | $\leftrightarrow$ | normal            | Zeichensatz groß                | - Zeichensatz Menüs     |
| Large                                                                                    | $\leftrightarrow$ | groß              |                                 |                         |
| X-Large                                                                                  | $\leftrightarrow$ | sehr groß         | AaBb01                          | AaBb01                  |
| Außerdem ist es möglich<br>Rahmenbezeich<br>Seitennamen<br>Menübeschriftur<br>zu ändern. | n<br>inung<br>ng  |                   | Zeichensatz sehr groß<br>AaBb01 | Abbrechen CK            |
| Die veränderlichen Para<br>• Schriftart<br>• Schriftform<br>• Schriftgröße               | meter             | sind              | Deja                            | Vu Sans                 |

# 3.6 System & SD-Karte

Alle vorgenommenen Einstellungen können wahlweise

- in den internen Speicher geschrieben
- aus dem internen Speicher geladen
- und auf Werkseinstellung gesetzt werden

Der Programmierknopf ist zusätzlich softwaretechnisch realisiert und durch die Schaltfläche "P" bei Bedarf aktivierbar.

Falls Datenlogging auf dem Touch\_IT betrieben wird, muss eine SD Karte eingebunden werden. Nach der Einbindung wird der freie Speicherbereich angezeigt und das Logging beginnt automatisch.

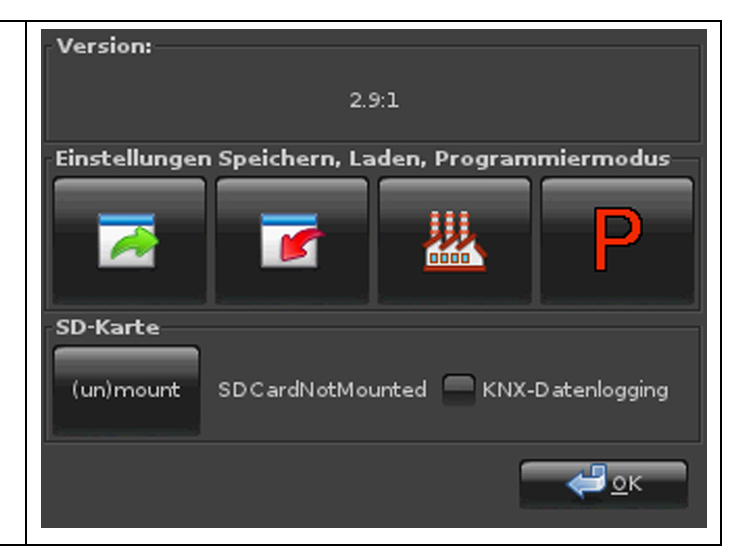

Arcus-EDS GmbH www.arcus-eds.de Rigaer Str. 88 , 10247 Berlin sales@arcus-eds.de

Tel.: +49 / (0)30 / 2593 3914 Fax.: +49 / (0)30 / 2593 3915 Systemeinstellungen Touch\_IT C3

# 3.7 Layouts & Sprache

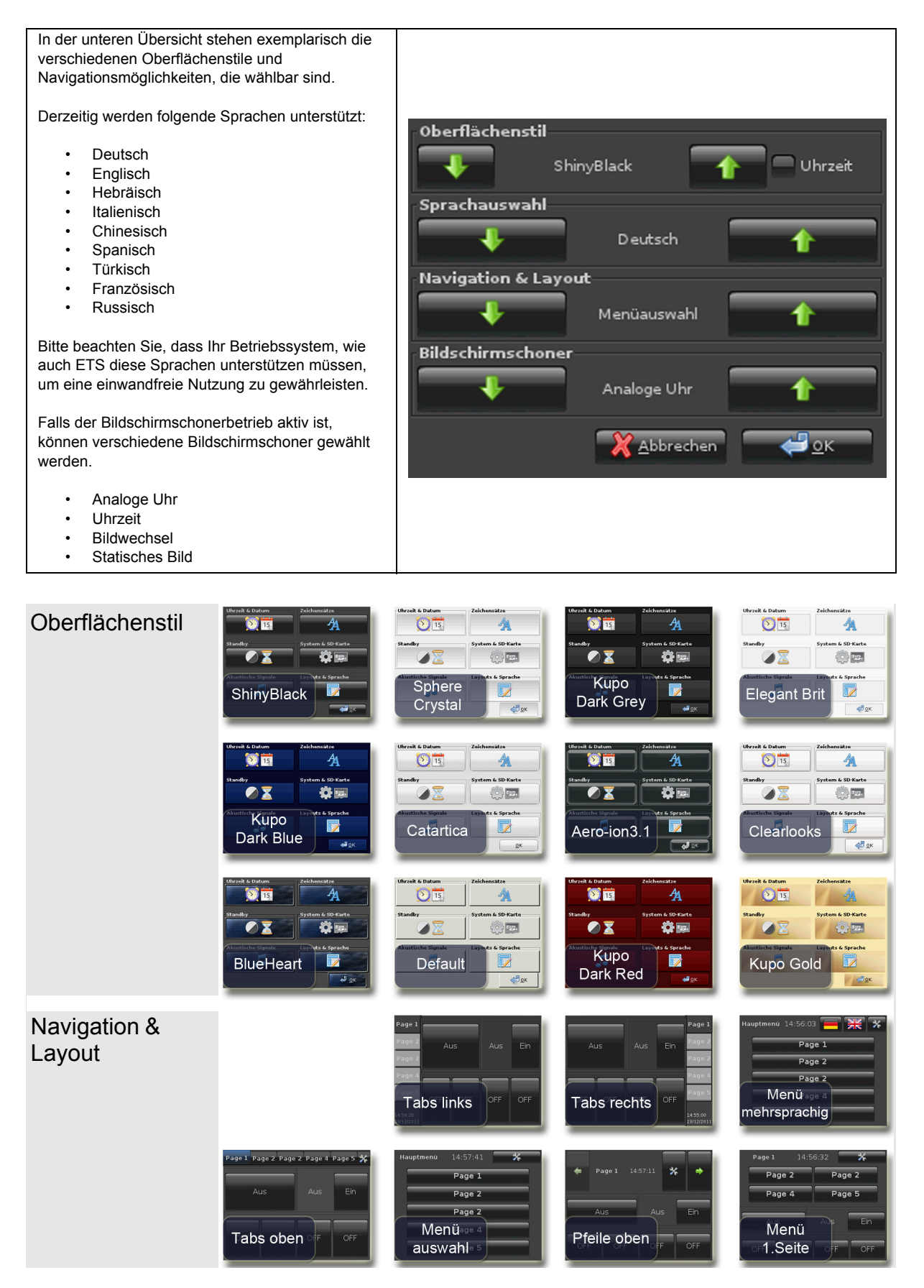

Arcus-EDS GmbH www.arcus-eds.de Rigaer Str. 88 , 10247 Berlin sales@arcus-eds.de

Tel.: +49 / (0)30 / 2593 3914 Fax.: +49 / (0)30 / 2593 3915

### 3,5" TFT Color Touch Display

Personalisierter Bildschirmschoner Touch\_IT C3

### 4 Bildschirmschoner

Es stehen 4 verschiedene Bildschirmschonertypen zur Auswahl.

- Analoge Uhr (zeigt die Uhrzeit in analoger Form, wie auch das Datum, auf dem hochgeladenen Bild im Hintergrund an)
- Uhrzeit ( zeigt die Uhrzeit in digitaler Form, wie auch das Datum, auf schwarzem Hintergrund an )
- Statisches Bild ( zeigt das hochgeladene Bild an )
- Bildwechsel ( zeigt die hochgeladenen Bilder in einer Endlosschleife an )

Die Bildschirmschonertypen 1-3 sind gleich, nur dass diese standardmäßig mit anderen Einstellungen vordefiniert sind. So steht es dem Kunden frei, seinen eigenen ganz individuellen Bildschirmschoner zu erstellen. Die Parametrierung wird durch die ETS vollzogen und ist in den unteren Schritten näher erklärt.

# 4.1 ETS

| TouchIT C3 v2.0 Plug                                                                                                    | n                           | Nu   | Name         |
|----------------------------------------------------------------------------------------------------|-----------------------------|------|--------------|
| 🗎 🎹 1 Arcus                                                                                                    |                             | □\$1 | System Time  |
| iand International International Internatio | 7.00                        | □¤1  | System Date  |
| □ 1.2.1 Iouch                                                                                                    | Einklappen                  |      | System Stand |
| - 🛋 193: Syst                                                                                                    | Parameter bearbeiten        |      | System LED1  |
| 💷 🖾 194: Syst                                                                                                    | Applikationsprogramm ändern |      |              |
|                                                                                                    | Programmieren               |      |              |

| Main              | • |               |
|-------------------|---|---------------|
| Page 1 Element 1A |   |               |
| Page 1 Element 1B |   |               |
| Page 1 Element 2A |   | Master Passw  |
| Page 1 Element 2B |   |               |
| Page 1 Element 3A |   | Main Format S |
| Page 1 Flement 3B |   |               |

# 4.2 Parametrierung

| ETS Objekte  |                       |        |
|--------------|-----------------------|--------|
| Wertebereich | -                     |        |
| Input/Output | System Time           | 3 Byte |
|              | System Date           | 3 Byte |
|              | Input, external Temp. | 2 Byte |

| Additional Parameters                 |                              |  |
|---------------------------------------|------------------------------|--|
| SCRBG                                 | Vorgaben für den Hindergrund |  |
| SCRACLK                               | Vorgaben für die Analoge Uhr |  |
| SCRDCLK Vorgaben für die Digitale Uhr |                              |  |
| SCRDATE                               | Vorgaben für das Datum       |  |
| SCRTEMP                               | Vorgaben für die Temperatur  |  |

|                                  | Main          |
|----------------------------------|---------------|
| Master Password                  | 0             |
| Main Format String               |               |
| Additional Parameters            |               |
| Pages                            | 5 Pages / 1 A |
| Use Password for Settings Dialog | No            |
| Page 1 Name; Format              |               |
| Use Password for Page 2          | No            |

Mittels SCRBG kann die Hintergrundfarbe festgelegt werden, falls kein statisches Bild genutzt wird. Die Farbwahl kann wahlweise als HTML-Farbcode oder als HEX RGB Code eingegeben werden. (SCRBG=#445578 oder SCRBG=green)

Um die analoge Uhrzeit zu parametrieren, wird SCRACLK genutzt. Hierbei werden X- / Y- Position, wie die Breite angegeben. Die analoge Uhr ist als eine Rechteckfläche zu betrachten, welche die Kreisfläche umschließt. (SCRACLK=100,50,80)

Die Parametrierung der digitalen Uhrzeit wird mittels SCRDCLK definiert. Die Positionierung ist wie bei der analogen Uhrzeit und zusätzlich kann die Farbe für die Schrift definiert werden. (SCRDCLK=200,0,80,lightgrey oder SCRDCLK=200,0,80,#4433FA)

SCRDATE definiert das Datum und ist analog zu der digitalen Uhrzeit. (SCRDATE=200,0,80,lightgrey oder SCRDATE=200,0,80,#4433FA)

Um die intern verwendete Temperatur zu visualisieren wird SCRTEMP genutzt. Die Parametrierung von SCRTEMP ist analog zu der digitalen Uhrzeit, mit dem Zusatz der Nachkommastellenanpassung. ( SCRTEMP=200,40,80,1,#334489 oder SCRTEMP=200,40,80,1,purple )
# arcus-eds | KNX

#### Personalisierter Bildschirmschoner Touch\_IT C3

VISU C3

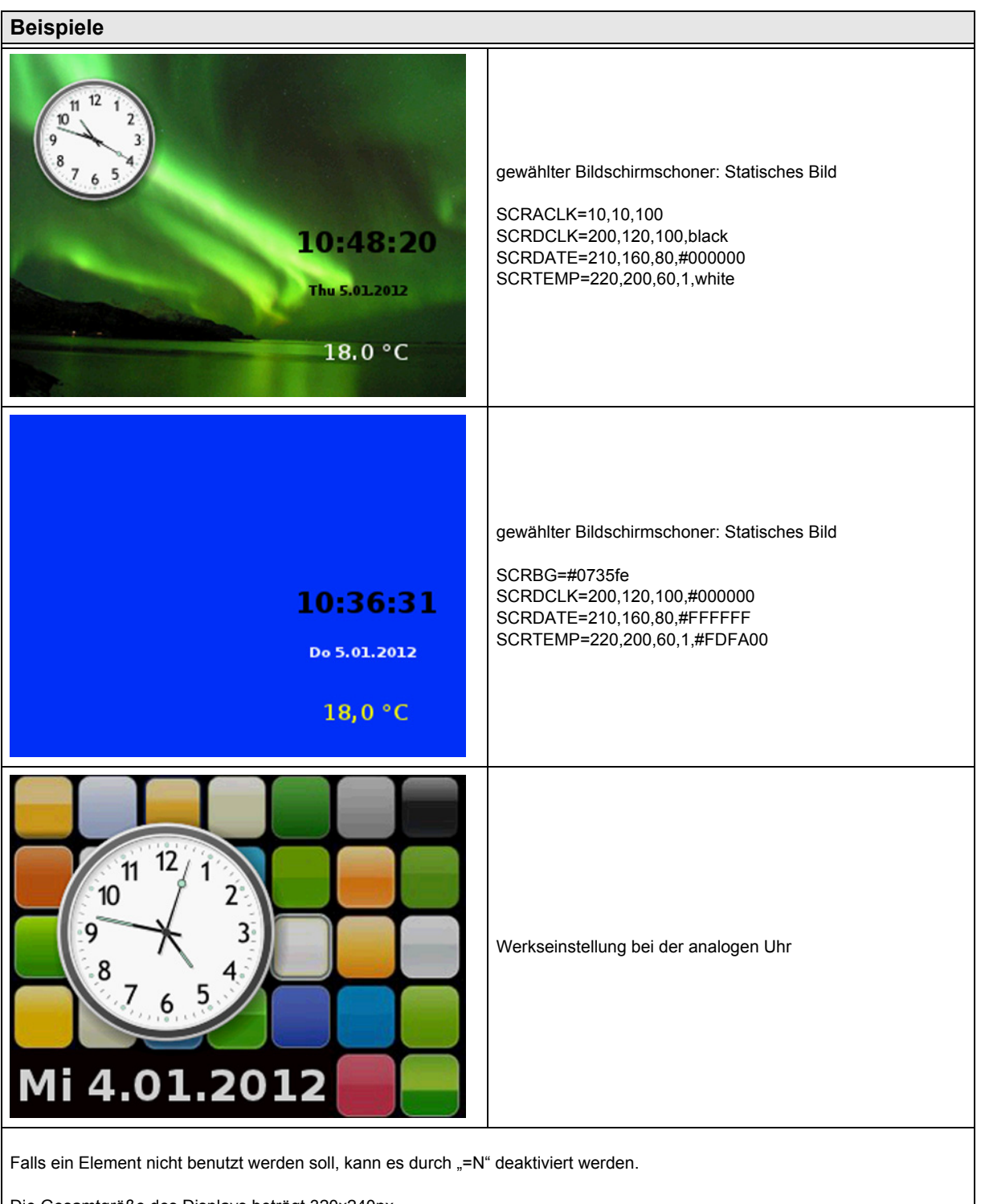

Die Gesamtgröße des Displays beträgt 320x240px.

Ursprung aller benutzten Elemente ( einschließlich des gesamten Display selbst ) ist die obere linke Ecke. Die Positionierung aller Elemente ist ausgehend von der oberen linken Ecke.

Arcus-EDS GmbH www.arcus-eds.de Rigaer Str. 88 , 10247 Berlin sales@arcus-eds.de

Tel.: +49 / (0)30 / 2593 3914 Fax.: +49 / (0)30 / 2593 3915

**RTR Allgemeine Informationen** Touch\_IT C3

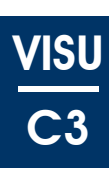

Dieses Dokument besteht aus drei Hauptteilen. Der erste Teil enthält Beschreibungen allgemeiner Eigenschaften, die sich auf eine Vielzahl von Objekten und Parametern beziehen.

#### 5.1 Allgemeine Informationen

#### 5.1.1 Struktur dieses Dokuments

Die verschiedenen Abschnitte dieses ersten Teils werden als "Artikel" bezeichnet. Sie erscheinen in den jeweiligen Parameterund Objektbeschreibungen, wobei jeder Parameter und jedes Objekt eine funktionale Beschreibung enthält.

Einige Artikel enthalten Beispiele, die mit 🥶 markiert sind.

Exemplarische Anwendungsfälle sind mit <sup>(19)</sup> gekennzeichnet,

wichtige Anmerkungen sind durch 🕕 markiert.

Außerdem sind Verweise zu anderen Teilen verzeichnet, in denen sich weitere Informationen befinden, die dem jeweiligen Eintrag entsprechen.

Im zweiten Teil werden alle Parameter aufgelistet und beschrieben.

Im dritten Teil finden Sie Beschreibungen sämtlicher Objekte, die den Raumtemperatur-Regler (RTR) betreffen. Am Ende des Dokuments finden Sie einen Index, in dem alle Objekte und Parameter mit Namen und Seitennummer verzeichnet sind.

#### 5.1.2 Leseanweisung

Bitte verwenden Sie das ETS-Programm.

| Main                                  | Main                             |
|---------------------------------------|----------------------------------|
| Use Password for Page 4               | None                             |
|                                       | 1 Stage Heating                  |
| Daga ( Nama: Farmat                   | 2 Stage Heating                  |
| Page 4 Name; Format                   | 1 Stage Cooling                  |
|                                       | 2 Stage Cooling                  |
| Use Password for Page 5               | 2 Stage Heating/Cooling Switched |
|                                       | 2 Stage Heating/Cooling Switched |
| Page 5 Name: Format                   | 2 Stage Heating/Cooling Gap      |
|                                       | Eancoil Heating                  |
| Daga & (Alarm) Nama: Farmat           | Fancoil Cooling                  |
| Page 6 (Alarm) Name, Format           | Fancoil H/C Gap 4-Pipes          |
|                                       | Fancoil H/C switched 4-Pipes     |
| Use Logic Functions                   | Fancoil H/C Gap 2-Pipes          |
|                                       | Fancoil H/C switched 2-Pipes     |
| Room Temperature Controller           | None                             |
| · · · · · · · · · · · · · · · · · · · | ▼                                |

Falls Unklarheiten in Bezug auf Parameter oder Objekte auftauchen sollten, dann schlagen Sie diese bitte im Verzeichnis am Ende des Dokuments nach und blättern Sie zu der entsprechenden Seite mit der Beschreibung. Im Abschnitt Allgemein finden Sie eine schematische Übersicht der RTR.

Wenn im Text auf einen Parameter Bezug genommen wird, dann hat er die folgende Struktur:

Parameter "Regler Typen (Temp. Controller Heating / Cooling), Seite 123" Die Zeichenkette in den Klammern steht für den Menüpunkt in den ETS-Parametern des Geräts (siehe Abbildung) [4].

| Main                      |                 | Temp. Controller Heating |
|---------------------------|-----------------|--------------------------|
| Temp. Controller Settings |                 |                          |
| Temp. Controller Heating  |                 |                          |
| Temp. Controller Cooling  | Controller type | 2-Point-Controller       |
| Page 1 Element 1A         |                 | 2-Point-Controller       |
| Page 1 Element 1B         | Hysteresis      | 3-Point-Controller       |
| Page 1 Element 2A         |                 | PI-Controller            |
| Page 1 Element 2B         |                 | PI-Controller with PWM   |
| Dave 1 Element 24         |                 |                          |

Die folgende schematische Übersicht bietet einen allgemeinen Überblick über den Raumtemperatur-Regler (RTR), zeigt allerdings nicht jedes Detail. Um mehr Details anzuzeigen, schlagen Sie bitte in der Liste der Parameter und Objekte, die deren Beschreibungen enthält. Einige der Sonderlösungen finden Sie in den folgenden Abschnitten.

Änderungen vorbehalten

Arcus-EDS GmbH www.arcus-eds.de Rigaer Str. 88 , 10247 Berlin sales@arcus-eds.de

Tel.: +49 / (0)30 / 2593 3914 Fax.: +49 / (0)30 / 2593 3915

# arcus-eds | KNX

#### **RTR Allgemeine Informationen** Touch\_IT C3

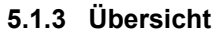

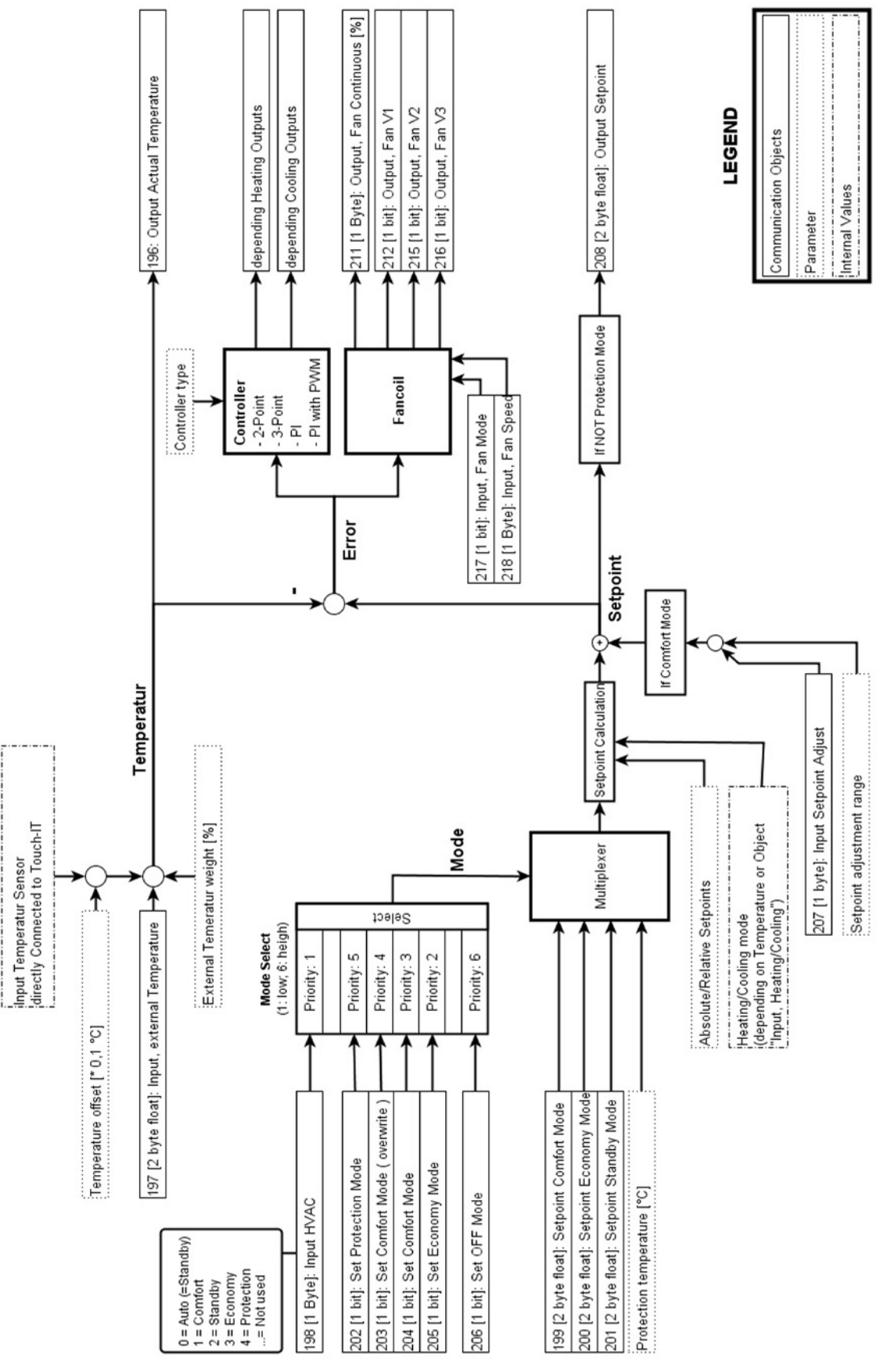

Änderungen vorbehalten

Arcus-EDS GmbH www.arcus-eds.de Rigaer Str. 88 , 10247 Berlin sales@arcus-eds.de

# arcus-eds | KNX

RTR Allgemeine Informationen Touch\_IT C3

#### 5.1.4 Wichtig

- Überprüfen Sie den Parameter "External Temperature Weight [%]" (Falls kein Sensor direkt an das Gerät angeschlossen ist, muss der Parameter "Gewichtung externer Temperatur [%] (Temp. Controller Settings), Seite 125 " gleich 100 sein!)
- Die Auswahl des Modus ( Comfort, Economy, ... ) durch die verschiedenen Objekte hat Priorität.
- Wenn der PI-Regler schlecht oder falsch parametrisiert ist, besteht die Gefahr kontinuierlicher Oszillation.
- Der Regler startet nicht, solange es keinen Temperatur-Input gibt. (Wenn sowohl der interne als auch der externe Sensor verwendet werden, müssen für beide Messwerte vorhanden sein.)
  - Wenn die Integrationszeit für einen PI-Regler auf 0 gestellt ist, wird dieser zu einem einfachen P-Regler.
- Der RTR kann direkt von den HVAC-Elementtypen aus und ohne eine Objekt- oder Gruppenadresse gesteuert werden. Siehe dazu auch "Geräte-interne Kommunikation zur Steuerung des RTR"

#### 5.1.5 Geräte-interne Kommunikation zur Steuerung des RTR

Einige HVAC-Elementtypen haben die Format-Zeichenkette INTERN, mit denen die RTR direkt gesteuert werden kann, ohne das Objekt zu benutzen. Nur einer der verschiedenen Elementtypen kann das Format INTERN haben, sonst wird nur einer der Elementtypen ausgewertet. Dies ermöglicht es, die verschiedenen Sollwerte direkt über das Element "HVAC Setpoint Control" zu definieren, ohne eine Gruppenadresse oder ein Gruppenobjekt zu verwenden. Für weitere Informationen siehe Kapitel 2 **Elemente**.

#### 5.1.6 Einrichtung des PI-Reglers

#### 5.1.6.1 Anpassungen des PI-Reglers

Es gibt verschiedene Systeme zur Heizung und zur Kühlung von Räumen. Diese können mit Wasser, Öl oder Luft betrieben werden und unterschiedlich gestaltet sein, z.B. als Fußbodenheizung, als Kühldecke oder als Radiator. Die Vielfalt möglicher Kombinationen und die Gestaltung des Raums, darunter die Platzierung von Radiatoren und die Art der Fenster, spielen eine wichtige Rolle für die korrekte Konfiguration des PI-Reglers. Daher ist es nicht möglich, einen allgemein gültigen PI-Parametersatz zu definieren. Die vorliegende Beschreibung befasst sich deshalb mit praktischen Ergebnissen korrekt geplanter und installierter Heizungsvorrichtungen. Wenn ein System unsachgemäß installiert ist, kann es entweder langsam werden, zu lange brauchen, bis es die gewünschte Temperatur erreicht oder über- und unterhalb der gewählten Temperatur fluktuieren.

| Heizungstyp         | Vorprogrammierter Wert |                  | Art der Steuerung   | PWM-Zykluszeit                                                  |  |
|---------------------|------------------------|------------------|---------------------|-----------------------------------------------------------------|--|
|                     | Proportionalband       | Integrationszeit |                     |                                                                 |  |
| Warmwasser          | 5 °C                   | 150 Minuten      | kontinuierlich /PWM | 15 min oder 2-3 min,<br>wenn kleinere und<br>schnellere Heizung |  |
| Fußbodenheizung     | 5 °C                   | 240 Minuten      | PWM                 | 15-20 min                                                       |  |
| Elektrische Heizung | 4 °C                   | 100 Minuten      | PWM                 | 10-15 min                                                       |  |
| Heizung und Lüftung | 4 °C                   | 90 Minuten       | kontinuierlich      | -                                                               |  |
| Splitgerät          | 4 °C                   | 90 Minuten       | PWM                 | 10-15 min                                                       |  |
| Art der Kühlung     |                        |                  |                     |                                                                 |  |
| Kühldecke           | 5 °C                   | 240 Minuten      | PWM                 | 15-20 min                                                       |  |
| Klimaanlage         | 4 °C                   | 90 Minuten       | kontinuierlich      | -                                                               |  |
| Splitgerät          | 4 °C                   | 90 Minuten       | PWM                 | 10-15 min                                                       |  |

· Auch kleine Veränderungen der Parameter können deutliche Veränderungen im Betriebsverhalten bewirken.

• Die oben genannten Werte basieren auf Erfahrungen. Es wird geraten, diese zur Einstellung der Steuerungsparameter zu verwenden.

Für eine detailliertere Beschreibung des PI-Regler-Prozesses konsultieren Sie bitte die einschlägige technische Literatur. Zwei weitere Methoden zur Bestimmung der Steuerungsparameter sind die Ziegler-Nichols-Methode und das Polkompensations-Verfahren. Es existieren weitere Methoden. Welche davon zu nutzen ist, hängt von dem jeweiligen Anwendungsfall ab.

#### 5.1.6.2 Allgemeine Grundregeln

| Parameterangabe          | Effekt                                                                                                    |  |
|--------------------------|----------------------------------------------------------------------------------------------------|--|
| Unteres Proportionalband | Große Fluktuation (evtl. kontinuierliche Fluktuation), schnelle Anpassung an Sollwerte                          |  |
| Oberes Proportionalband  | Kleine oder keine Fluktuation, jedoch langsame Anpassung                                                        |  |
| Kurze Integrationszeit   | Schnelle Anpassung der Steuerungsmodulationen (abhängig von Bedingungen)<br>Gefahr kontinuierlicher Oszillation |  |
| Lange Integrationszeit   | Langsame Anpassung an Steuerungsmodulationen                                                                    |  |

Änderungen vorbehalten

Arcus-EDS GmbH www.arcus-eds.de **RTR Allgemeine Informationen** Touch\_IT C3

#### 5.1.7 Handhabung der Sollwerte

Die Sollwerte sind in den Parameter-Einstellungen vordefiniert und können über die entsprechenden Objekte verändert werden. Solange der Regler nicht im Frostschutz-Modus arbeitet, wird der aktuelle Sollwert an das Objekt "Output, Setpoint" gesendet.

Die verschiedenen Sollwerte werden gespeichert, wenn sie manuell oder über die entsprechenden Objekte geändert werden. Die Speicherung bleibt erhalten, auch wenn das Gerät via ETS neu programmiert wird. Um die Sollwerte des Parameters bei einem bereits RTR-programmierten Gerät zurückzusetzen, muss das Gerät mit deaktiviertem RTR programmiert und danach mit den gewünschten Einstellungen neu programmiert werden. Dieser Reset sollte insbesondere dann durchgeführt werden, wenn die RTR vom absoluten in den relativen Modus umgestellt wird.

#### 5.1.7.1 Sollwert-Anpassung

Wenn sich der Regler im Komfort-Modus befindet, ist es möglich, den Sollwert temporär anzupassen. Dieser muss innerhalb des Wertebereichs liegen, der durch den Parameter "Sollwert Anpassungsbereich (Temp. Controller Settings), Seite 129" definiert wird. Der Sollwert ist für die Zeitspanne gültig, die in dem Parameter "Overwrite timeout [minutes] (Temp. Controller Settings), Seite 127" angegeben ist und von dem Objekt "Input, Setpoint Adjust" gesteuert wird.

#### 5.1.7.2 Absoluter vs. relativer Sollwert

Die Kalkulation der Sollwerte kann relativ zum Komfort-Sollwert oder absolut in °C durchgeführt werden. Dies kann über den Parameter "Absolute/Relative Sollwerte (Temp. controller Settings), Seite 119" ausgewählt werden, der bestimmt, wie die Werte des Parameters und der Objekt-bezogene Sollwert interpretiert werden. Die Sollwerte für den Kälteteil werden intern kalkuliert, indem die eingestellten Werte am Komfort-Sollwert gespiegelt werden.

🤨 Der Sollwert ist absolut und ein Heiz- / Kühlcontroller ist installiert.

Der Komfort-Sollwert ist auf 20 °C und der Economy-Sollwert für die Heizung ist auf 15 °C eingestellt. In diesem Fall wird der Sollwert für die Economy-Kühlung auf 25 °C kalkuliert ( 20 °C + ( 20 °C - 15 °C ) ).

Der Sollwert ist relativ definiert und ein Heiz- / Kühlcontroller ist installiert.

Der Komfort-Sollwert ist auf 20 °C und der relative Economy-Sollwert für die Heizung ist auf 2 °C eingestellt. In diesem Fall wird der Sollwert für die Economy-Kühlung auf 22 °C ( 20 °C + 2 °C ) und für die Heizung auf 18 °C kalkuliert ( 20 °C - 2 °C ).

#### 5.1.7.3 Heiz-/Kühl-mit Totzone

Wenn Regler-Typen mit Totzone verwendet werden, dann werden alle Sollwerte relativ zum Komfort-Sollwert verschoben, und zwar um den Wert, der am Parameter "Heizen/Kühlen Bandbereich (Temp. Controller Settings), Seite 126" eingestellt ist. Der Abstand zwischen den Komfort-Sollwerten für Heizung und Kühlung entspricht diesem Wert. Der Output-Wert am Objekt "Output, Setpoint" wird von dem Totzonenwert nicht beeinflusst. Das bedeutet, dass die Berechnung des Sollwerts mit der Totzone nur intern durchgeführt und nicht gesendet wird.

#### Der Sollwert ist relativ und ein Regler mit Totzone wird verwendet.

Der Komfort-Sollwert beträgt 20 °C, der relative Sollwert für den Standby-Modus ist auf 5°C und die Totzone ist auf 2°C eingestellt (Sollwert-Anpassung wird nicht verwendet!). Im Komfort-Modus beträgt der Output am Objekt "Output, Setpoint" immer 20 °C, unabhängig ob geheizt oder gekühlt wird. Im Economy-Modus entspricht der Output dem aktuellen Zustand (Heizung oder Kühlung), also 15 °C oder 25 °C.

Intern verwendet der Regler im Heizzustand 19 °C als Sollwert für den Komfort-Modus und 14 °C als Sollwert für den Standby-Modus. Im Kühlzustand verwendet der Controller 21 °C als Sollwert für den Komfort-Modus und 26 °C für den Standby-Modus.

#### 5.1.7.4 Illustrierte Beispiele

Im Folgenden werden einige illustrierte Beispiele für unterschiedliche Sollwerte aufgeführt.

#### Einfacher Heiz-Regler mit absoluten Sollwerten

Ein einfacher Heiz-Regler mit absoluten Sollwerten und ohne Sollwert-Anpassung. Wie unten gezeigt, werden die Sollwerte so verwendet, wie sie sie vom Regler entsprechend dem Modus definiert werden. Die Werte werden ohne Änderungen an das Objekt "Output, Setpoint" gesendet.

Arcus-EDS GmbH www.arcus-eds.de Rigaer Str. 88 , 10247 Berlin sales@arcus-eds.de

Tel.: +49 / (0)30 / 2593 3914 Fax.: +49 / (0)30 / 2593 3915

#### RTR Allgemeine Informationen Touch\_IT C3

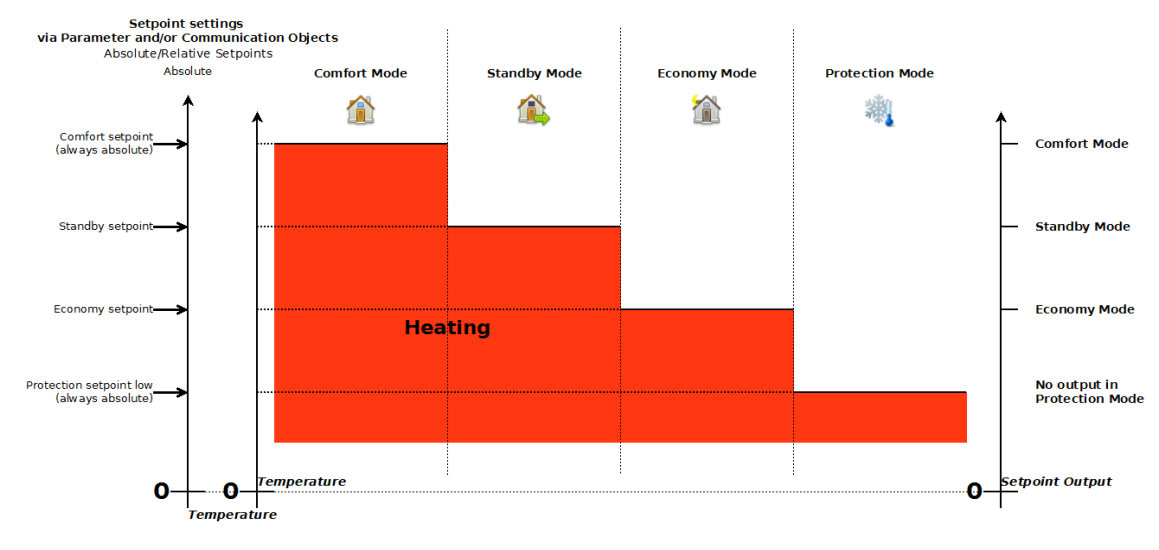

#### Geschalteter Heiz- / Kühl-Regler mit relativen Sollwerten

Ein geschalteter Heiz- und Kühl-Regler mit relativen Sollwerten und ohne Sollwert-Anpassung. Wie gezeigt, sind die eingestellten Sollwerte für Economy- und Standby-Modus relativ zum Komfort-Sollwert definiert. Der Komfort-Sollwert sowie die beiden Frostschutz-Sollwerte sind immer absolut. Die Sollwerte für den Kühl-Modus werden errechnet, indem die Sollwerte am Komfort-Sollwert gespiegelt werden. Wenn sich der Controller im Frostschutz-Modus befindet, dann findet keine Ausgabe des Sollwerts an das Objekt "Output, Setpoint" statt.

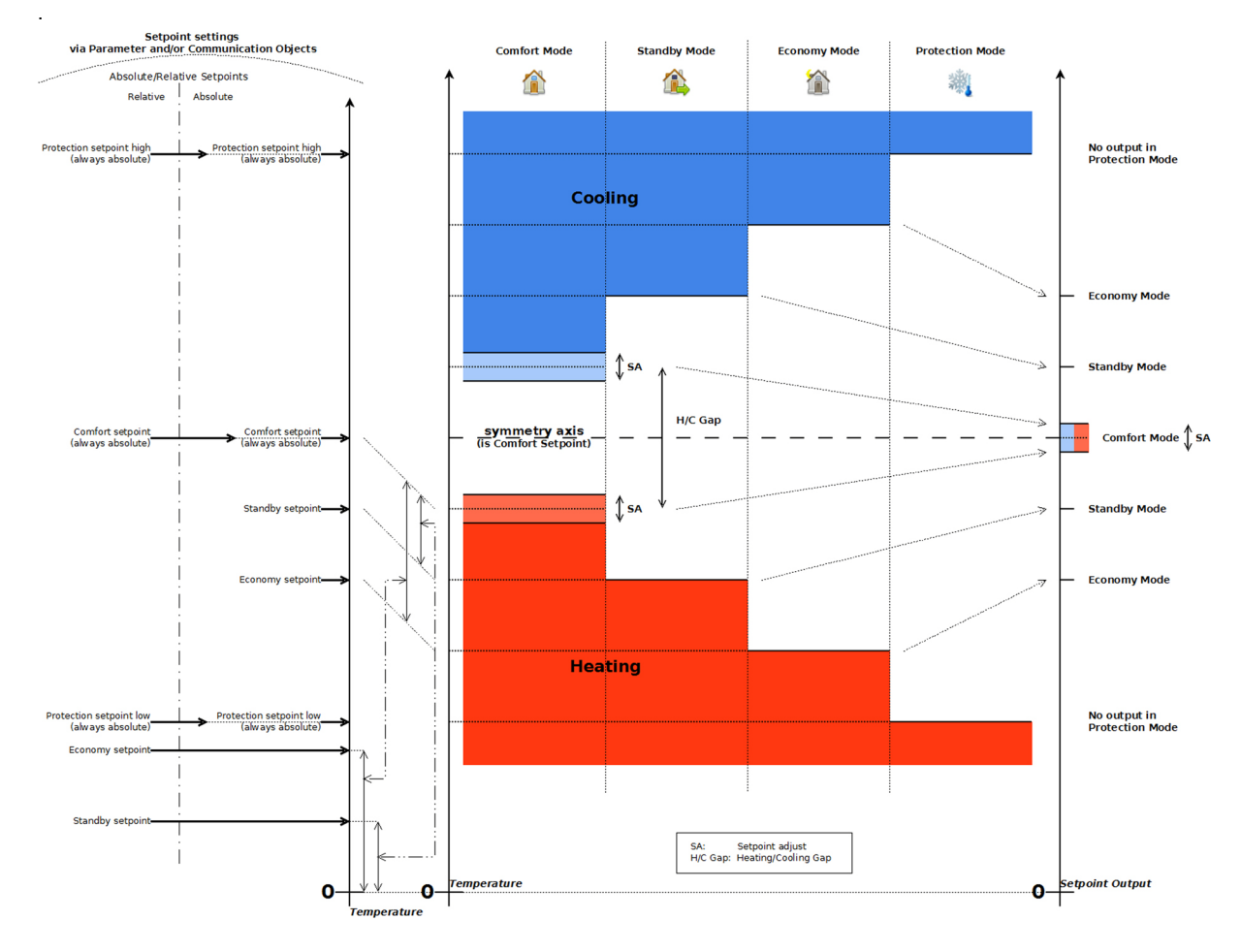

Änderungen vorbehalten

Arcus-EDS GmbH www.arcus-eds.de Rigaer Str. 88 , 10247 Berlin sales@arcus-eds.de

Seite 113

arcus-eds | KNX

#### **RTR Allgemeine Informationen** Touch\_IT C3

#### Heiz- und Kühl-Regler mit Totzone, mit relativen und absoluten Sollwerten und Sollwert-Anpassung

Diese Grafik gibt einen Überblick über einen Heiz- und Kühl-Regler mit Heiz-/Kühl-Totzone und Sollwert-Anpassung sowie eine Interpretation des Sollwert-Inputs für absolute und relative Sollwerte. Diese Werte werden an das Objekt "Output, Setpoint" ausgegeben.

Wie gezeigt, bewirkt die Totzone, dass alle Sollwerte relativ zum Komfort-Sollwert verschoben werden, wobei jedoch die Ausgabe so bleibt, als gäbe es keine Totzone. Die Sollwert-Anpassung ist nur im Komfort-Modus verfügbar und wird am Objekt ausgegeben. Alle relativen und absoluten Sollwerte für Economy und Standby sind nur für das Heizen eingestellt. Die Sollwerte für den Kälteteil werden berechnet, indem die Werte am Komfort-Sollwert gespiegelt werden.

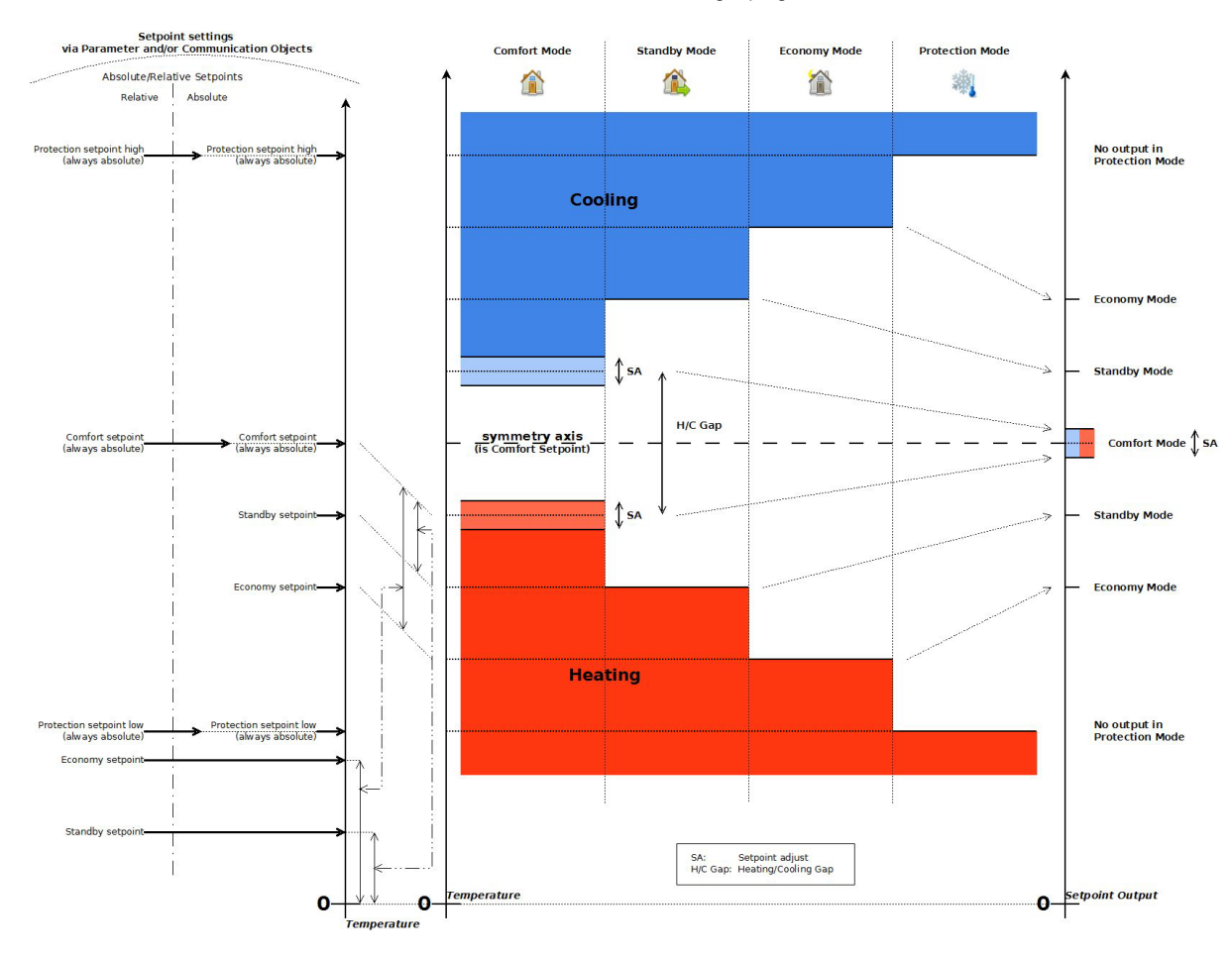

#### 5.1.8 Raumtemperatur-Regler

arcus-eds | KNX

| Room Temperature Controller | 2 Stage Heating/Cooling Gap 🔹    |
|-----------------------------|----------------------------------|
|                             | None                             |
|                             | 1 Stage Heating                  |
|                             | 2 Stage Heating                  |
|                             | 1 Stage Cooling                  |
|                             | 2 Stage Cooling                  |
|                             | 1 Stage Heating/Cooling Switched |
|                             | 2 Stage Heating/Cooling Switched |
|                             | 1 Stage Heating/Cooling Gap      |
|                             | 2 Stage Heating/Cooling Gap      |
|                             | Fancoil Heating                  |
|                             | Fancoil Cooling                  |
|                             | Fancoil H/C Gap 4-Pipes          |
|                             | Fancoil H/C switched 4-Pipes     |
|                             | Fancoil H/C Gap 2-Pipes          |
|                             | Fancoil H/C switched 2-Pipes     |

Es gibt verschiedene, wählbare Regler-Typen mit unterschiedlichen Funktionalitäten. Im Folgenden werden deren unterschiedliche Eigenschaften beschrieben. In den meisten Fällen sollte eine einfache, einstufige Heizung genügen.

Arcus-EDS GmbH www.arcus-eds.de Rigaer Str. 88 , 10247 Berlin sales@arcus-eds.de

**RTR Allgemeine Informationen** Touch\_IT C3

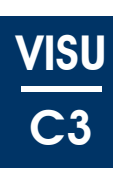

#### 5.1.8.1 Heiz- vs. Kühl-Regler

#### Heizen

Wenn ein Heiz-Regler verwendet wird oder der Regler im Heiz-Zustand ist (Heiz- / Kühl-Regler ) und die Ist-Temperatur unter den aktuellen Sollwert fällt ( entsprechend dem aktuellen Modus, z.B. Standby ), beginnt der Regler, wenn aktiviert, entsprechend dem verwendeten Regler-Typ zu heizen ( z.B. PI-Controller, wählbar in den Parametern ).

#### Kühlen

Das Kühlen funktioniert umgekehrt zum Heiz-Modus. Wenn also die Temperatur über den gegenwärtigen Sollwert ansteigt, beginnt der Controller zu kühlen.

#### 5.1.8.2 Einstufige vs. zweistufige Regler

#### Einstufig

Einstufige Regler verfügen über nur einen Regler, mit dem der gegenwärtige Sollwert gesteuert werden kann.

#### Zweistufig

Zweistufige Regler verfügen über zwei Regler, die unabhängig voneinander konfigurierbar sind. Der Regler der ersten Stufe steuert den gegenwärtigen Sollwert ( abhängig von Modus, Sollwert-Anpassung und Heiz- / Kühl-Totzone ), der Controller der zweiten Stufe steuert den gegenwärtigen Sollwert plus/minus den Parameter "1. / 2. Stufe Bandbereich ( Temp. Controller Heating / Cooling ), Seite 119".

<sup>egg</sup> Zum Vergleich: siehe Abbildung. Zweistufiger Kühl-Regler im Komfort-Modus mit Komfort-Sollwert bei 20 °C, ohne Sollwert-Anpassung und ohne Heiz- / Kühl-Totzone. Der Parameter "1st / 2nd Stage Bandgap" beträgt 2 °C. Wenn die Temperatur 20 °C übersteigt, beginnt die erste Stufe zu arbeiten und versucht, die Temperatur auf 20 °C zu reduzieren. Falls die Temperatur weiter ansteigt und dann 22 °C ( 20 °C + 2 °C ) übersteigt, beginnt die zweite Stufe zu arbeiten und versucht, die Temperatur unter 22 °C zu halten.

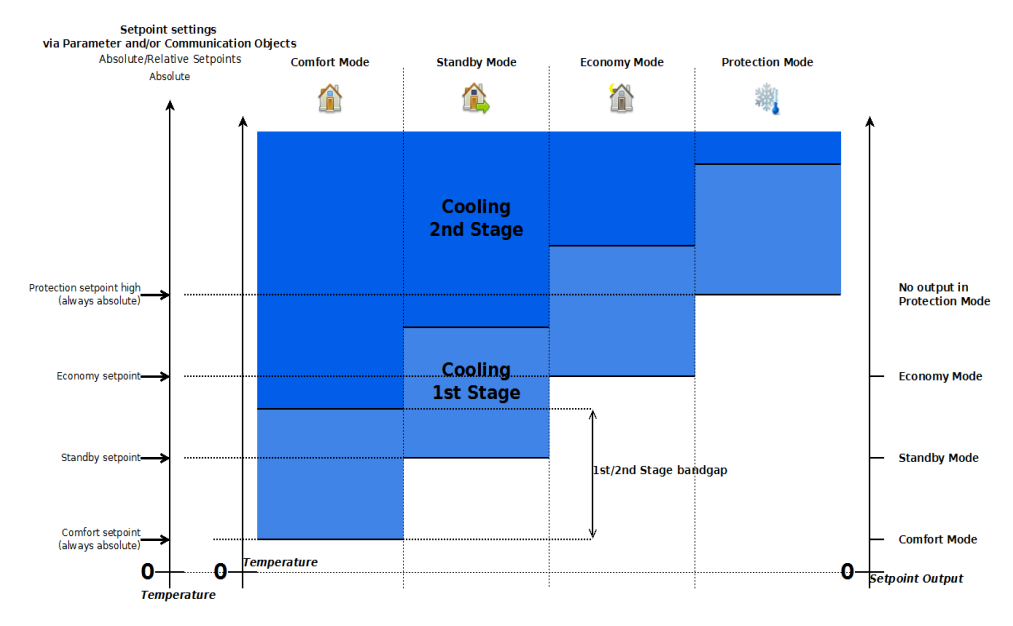

Wenn Solarpanels zum Heizen verwendet werden und es eine zusätzliche elektrische Heizung für kalte Tage gibt, kann die Solarheizung mit der ersten Stufe und die elektrische Heizung mit der zweiten Stufe verbunden werden. Wenn die Solarheizung nicht genügend Energie liefert, schaltet sich die elektrische Heizung ein.

#### 5.1.8.3 Geschalteter Heiz- / Kühl-Regler vs. Regler mit Totzone

#### Geschaltet

Wenn ein geschalteter Regler verwendet wird, muss der Heiz- oder Kühl-Modus von dem Objekt "Input, Heating / Cooling" geschaltet werden. Wenn der Controller im Heiz-Modus ist und die Temperatur den Komfort-Sollwert übersteigt, schaltet der Controller nicht automatisch in den Kühl-Modus. Dies muss das Objekt tun.

🧐 Normalerweise wird das Schaltsignal aus dem langfristigen Mittelwert der Außentemperatur berechnet.

#### Totzone

Regler mit Totzone verfügen über eine Totzone zwischen Heiz- und Kühlmodus. Wenn sich die Temperatur innerhalb dieser Totzone befindet, sind beide Regler inaktiv.

Arcus-EDS GmbH www.arcus-eds.de Rigaer Str. 88 , 10247 Berlin sales@arcus-eds.de

Tel.: +49 / (0)30 / 2593 3914 Fax.: +49 / (0)30 / 2593 3915

<sup>eg</sup> Heiz- / Kühl-Controller mit Totzone im Komfort-Modus. Der Sollwert ist auf 20 °C und die Heiz-/Kühl-Totzone auf 4 °C eingestellt. Wenn die Temperatur unter 18 °C liegt ( 20 °C - 4 °C / 2 ), dann heizt der Regler. Wenn die Temperatur über 18 °C, aber unter 22 °C liegt, dann ist der Regler inaktiv. Wenn die Temperatur über 22 °C liegt, kühlt der Regler.

#### Gebläsekonvektor

arcus-eds | KNX

Mit Regler-Typen für Gebläsekonvektoren können Gebläsekonvektoren gesteuert werden. Es ist möglich, 2 oder 4 Rohrleitungen zu steuern. Die Gebläsegeschwindigkeit kann mit stetiger Ausgabe oder mit drei 1-bit-Objekten für drei verschiedene Geschwindigkeiten gesteuert werden. Das Gebläse kann auch von nur zwei Objekten gesteuert werden, wodurch die Geschwindigkeit des Gebläses für eine begrenzte Zeit manuell gesteuert werden kann ( Objekte "Input, Fan Mode" und "Input, Fan Speed" ). Außerdem kann eine Vorlauf- und ein Nachlaufzeit eingestellt werden ( über die Parameter "Fan Vorlaufzeit [sec] ( Controller Page Fan ), Seite 126" und "Fan Nachlaufzeit [sec] ( Controller Page Fan ), Seite 126" ), mit denen die Zeit bestimmt werden kann, bevor das Gebläse startet bzw. wie lange das Gebläse läuft, nachdem das Gebläse entsprechend der Berechnung bereits ein- bzw. ausgeschaltet sein sollte. Damit kann z.B. Restwärme im Radiator genutzt werden, nachdem der Regler bereits abgeschaltet ist.

#### Allgemeines

Der Regler für Gebläsekonvektoren stellt den Kontrollwert abhängig von der Ist-Temperatur und dem Sollwert wie folgt ein [5]:

Fan Continuous[%] =  $\frac{(\text{setpoint} - \text{Temperature})}{\text{Controller Fan Proportional Part}}$ 

[Für die Parameterbeschreibung siehe "Regler Fan Proportional Anteil ( Controller Page Fan ), Seite 121".]

Das kontinuierliche Signal des Konvektors wird danach in diskretisierter Form an das Objekt "Output, Fan Continuous [%]" ausgegeben, je nach Einstellung der Parameter "Steady-Output Stepwidth [%]", "Regler Fan Limit 1 [%] ( Controller Page Fan ), Seite 120" und, wenn verfügbar, "Fan Stetige Ausgabe Schrittweite [%] ( Controller Page Fan ), Seite 126". Diese Parameter werden in der folgenden Abbildung gezeigt.

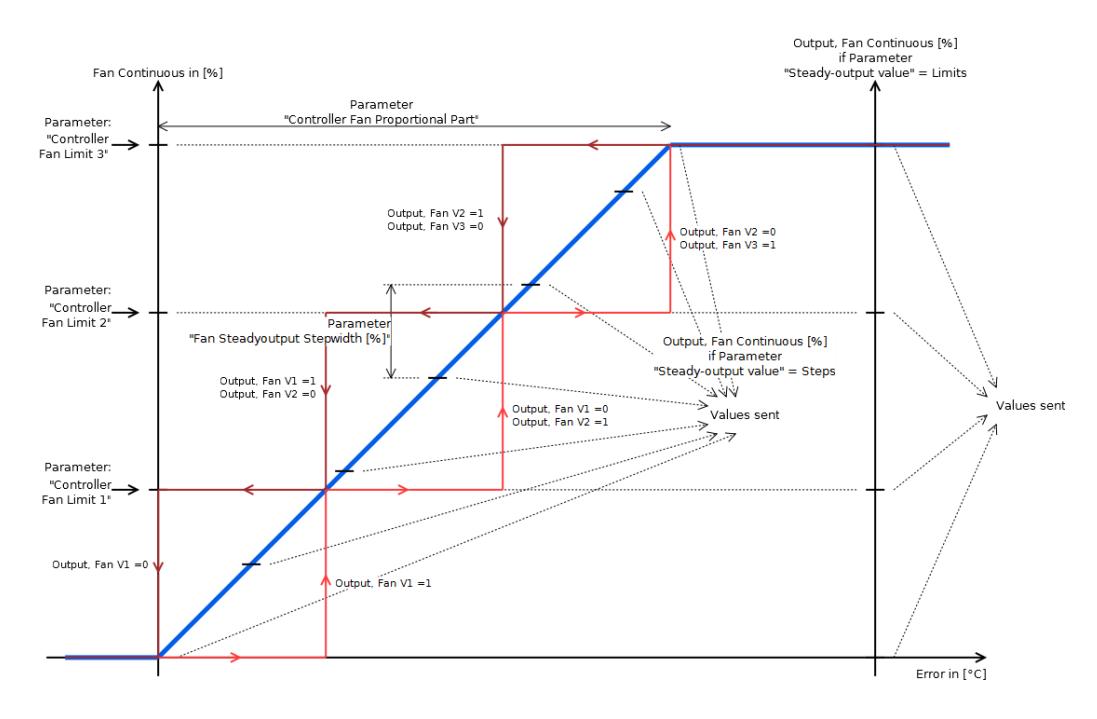

#### Manuelle Kontrolle des Gebläses

Das Gebläse kann manuell gesteuert werden (1-Byte Objekt "Output, Fan Continuous [%]" und die 1-bit Objekte "Output, Fan VX" ). Die Objekte "Input, Fan Mode" und "Input, Fan Speed" ermöglichen es, die Gebläsegeschwindigkeit für eine bestimmte Zeitspanne, die im Parameter "Overwrite timeout [minutes] (Temp. Controller Settings), Seite 127" angegeben ist, einzustellen. Nach Ablauf dieser Zeitspanne wird die Geschwindigkeit auf den Ist-Wert zurückgesetzt, der vom Regler vorgegeben wird. Diese Option kann z.B. verwendet werden, um das Gebläse manuell auszuschalten.

Die Gebläsegeschwindigkeit kann auf Null oder eine der drei definierten Grenzen gestellt werden (Parameter "Regler Fan Limit 1 [%] (Controller Page Fan ), Seite 120"), indem das Objekt "Input, Fan Speed" auf einen Wert zwischen 0 und 3 eingestellt wird (s. Tabelle).

Die Gebläsegeschwindigkeit kann auf den Ist-Wert eingestellt werden, der am Objekt "Input, Fan Speed" ausgewählt wird, indem das Objekt "Input, Fan Mode" auf 1 eingestellt wird. Wenn dieses Objekt auf 0 gesetzt wird, kehrt die Gebläsegeschwindigkeit

Änderungen vorbehalten

Arcus-EDS GmbH www.arcus-eds.de Rigaer Str. 88 , 10247 Berlin sales@arcus-eds.de

Tel.: +49 / (0)30 / 2593 3914 Fax.: +49 / (0)30 / 2593 3915

arcus-eds | KNX

**RTR Allgemeine Informationen** Touch\_IT C3 VIS C3

zum vorgegebenen Reglerwert zurück. Wenn das Gebläse gestartet wird, läuft es für die Zeit, die im Parameter "Overwrite timeout [minutes] (Temp. Controller Settings), Seite 127" eingestellt ist, um danach zum Sollwert des Reglers zurückzukehren. Wenn der Wert des Objekts "Input, Fan Speed" verändert wird, startet das Gebläse automatisch (nur wenn der Wert verändert wird) und läuft für die Dauer der angegebenen Zeitspanne.

| Wert               | Objekt                       | Objekt "Ou | utput, Fan |    |
|--------------------|------------------------------|------------|------------|----|
| "Input, Fan Speed" | "Output, Fan Continuous [%]" | V1         | V2         | V3 |
| 0                  | 0 %                          | 0          | 0          | 0  |
| 1                  | Limit 1                      | 1          | 0          | 0  |
| 2                  | Limit 2                      | 0          | 1          | 0  |
| 3                  | Limit 3                      | 0          | 0          | 1  |

#### Gebläse mit 2 vs. 4 Rohren

#### 2 Rohre

Gebläse mit zwei Rohren verfügen über nur einen Kreislauf für Heizen und Kühlen. Dabei gibt es ein Ventil, das den Fluss des heißen / kalten Mediums steuert, und eines, das zwischen Heizen und Kühlen schaltet. Dieser Regler liefert die Objekte entsprechend dem gewählten Regler-Typen (z.B. PI-Regler), die notwendig sind, um ein Ventil für den Fluss zu steuern. Das Objekt "Output, Heating / Cooling" liefert die Information, ob sich das System im Heiz- oder im Kühl-Modus befindet.

#### 4 Rohre

Gebläsekonvektoren mit vier Rohren verfügen über zwei Kreisläufe, einen für das Heizmedium und einen für das Kühlmedium. Daher gibt es zwei getrennte Regler für Heizen und Kühlen. Dieser Regler liefert die Objekte entsprechend dem gewählten Regler-Typ (z.B. PI-Regler), die notwendig sind, um zwei Ventile für den Fluss zu steuern, eines für das Heizen und eines für das Kühlen. Das Objekt "Output, Heating/Cooling" liefert die Information, ob sich das System im Heiz- oder im Kühl-Modus befindet.

#### Geschalteter Regler für Gebläsekonvektoren vs. Regler mit Totzone

Wenn ein geschalteter Raumtemperatur-Regler gewählt wurde, ist es notwendig, zwischen Heiz- und Kühl-Modus umzuschalten, indem das Objekt "Input, Heating / Cooling" verändert wird. Wenn hingegen ein Regler mit Totzone gewählt wurde, dann muss eine Temperaturdifferenz definiert werden (Parameter "Heizen/Kühlen Bandbereich (Temp. Controller Settings), Seite 126"), damit in der Totzone um den Komfort-Sollwert herum alle Regler deaktiviert sind.

Wenn ein Gebläsekonvektor für Heizung und Kühlung verwendet wird (insbesondere bei einem Gebläsekonvektor mit zwei Rohren) und die Parameter entsprechend eingestellt sind, besteht die Möglichkeit, dass sich das Heizventil unmittelbar nach dem Schließen des Kühlventils öffnet und die heiße Heizflüssigkeit in das kalte System strömt. Um dies zu verhindern, muss der Parameter "Heizen/Kühlen Umstellung Totzeit (Temp. Controller Settings), Seite 126" verwendet werden.

#### 5.1.8.4 Ausgabeobjekte des Reglers

Die Vorsatzcodes:

- Output, Heating / Cooling
- Output, Cooling 1st Stage
- Output, Cooling 2nd Stage
- -Output, Cooling
- Output, Heating 1st Stage
- Output, Heating 2nd Stage
- Output, Heating

entsprechen den verfügbaren Regler, die ihrerseits vom gewählten Raumtemperatur-Regler abhängig sind (Parameter "RTR Parameter, Seite 119").

# arcus-eds | KNX

#### **RTR Allgemeine Informationen** Touch\_IT C3

#### 1. Schaltausgang

Dieser Schalterausgang ist Teil des 3-Punkt-Reglers und einer der beiden 1-Bit-Ausgänge dieses Reglers. Die folgende Abbildung zeigt die Ausgangs-Werte für einen einfachen 3-Punkt-Heizregler.

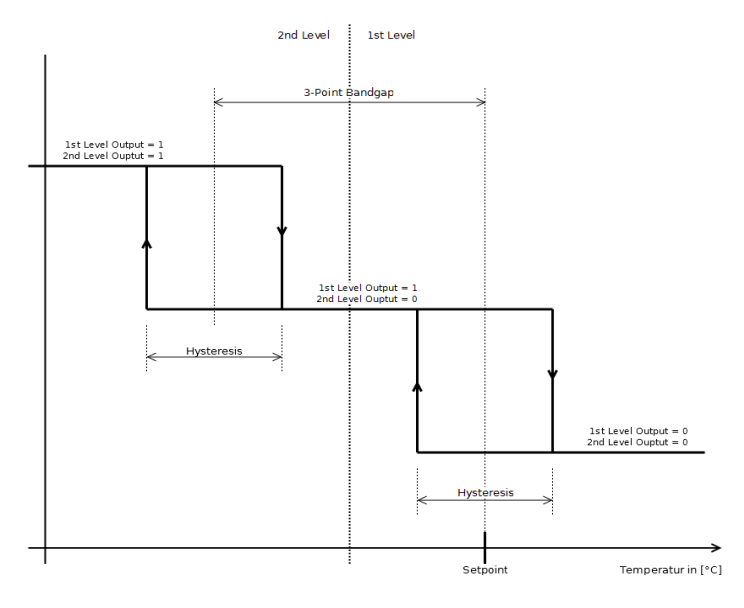

#### 2. Schaltausgang

Siehe 1. Schaltausgang

#### **PWM-Ausgabe**

Dieser Schaltausgang ist Teil des PI-Reglers mit PWM. Dabei handelt es sich um ein 1-bit-Objekt mit einem PWM-Signal, dessen Arbeitszyklus entsprechend der Ausgabe des PI-Reglers gesteuert wird.

#### Stetige Ausgabe

Dieser Schaltausgang ist Teil des PI-Reglers. Dabei handelt es sich um ein 1-Byte-Objekt, das die Kontrollvariable des PI-Reglers enthält.

Damit kann ein stetiges Ventil mit einem PI-Regler gesteuert werden.

#### Stetige Ausgabe ungleich Null

Dieser Schaltausgang ist Teil des PI-Reglers. Dabei handelt es sich um ein 1-bit-Objekt, das lediglich bestimmt, ob die stetige Ausgabe ungleich Null ist.

🧐 Kann verwendet werden, um anzuzeigen, dass die Heizung / Kühlung aktiv ist.

#### Schaltausgang

Dieser Schaltausgang ist Teil des 2-Punkt-Reglers. Dabei handelt sich um einen 1-bit-Wert, der ein einfaches Schaltsignal ausgibt. Siehe die Abbildung, die die Ausgabewerte für einen einfachen 2-Punkt-Heizregler zeigt.

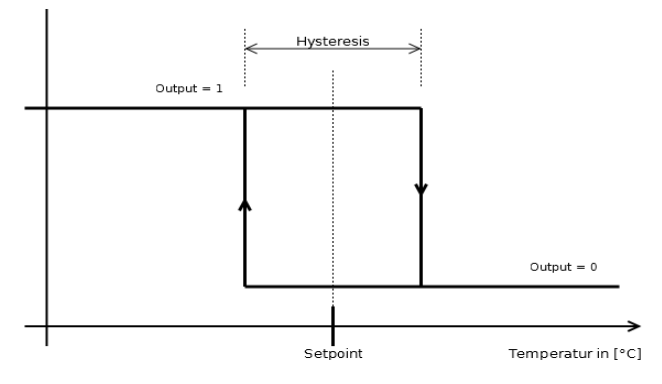

Arcus-EDS GmbH www.arcus-eds.de Rigaer Str. 88 , 10247 Berlin sales@arcus-eds.de

RTR Parameter Touch\_IT C3

#### 5.2 RTR Parameter

#### 5.2.1 1. / 2. Stufe Bandbereich (Temp. Controller Heating / Cooling )

Siehe Artikel "Einstufige vs. zweistufige Regler, Seite 115".

Die Totzone zwischen der ersten und der zweiten Stufe des Reglers in °C.

Ein zweistufiger Heiz-Regler ist ausgewählt. Der aktuelle zu regulierende Sollwert liegt bei 20 °C und der Parameter "1st / 2nd Stage Bandgap" ist auf 5 °C eingestellt. Die Temperatur fällt unter 20 °C. Nun versucht der erste Regler zu heizen. Falls die Temperatur unter 15 °C fällt, beginnt der zweite Regler ebenfalls zu heizen.

Wenn z.B. Solarpanels zum Heizen installiert sind, kann diese Heizquelle mit der ersten Stufe verbunden werden. Nur wenn die Temperatur weiterhin fällt, wird die elektrische Heizung von der zweiten Stufe aktiviert.

#### 5.2.2 3-Punkt Bandbereich (Temp. Controller Heating / Cooling)

Siehe Abschnitt "3-Punkt Regler, Seite 123".

Mit diesem Parameter wird die Totzone zwischen den beiden 2-Punkt-Reglern des 3-Punkt-Reglers eingestellt. Siehe Abbildung.

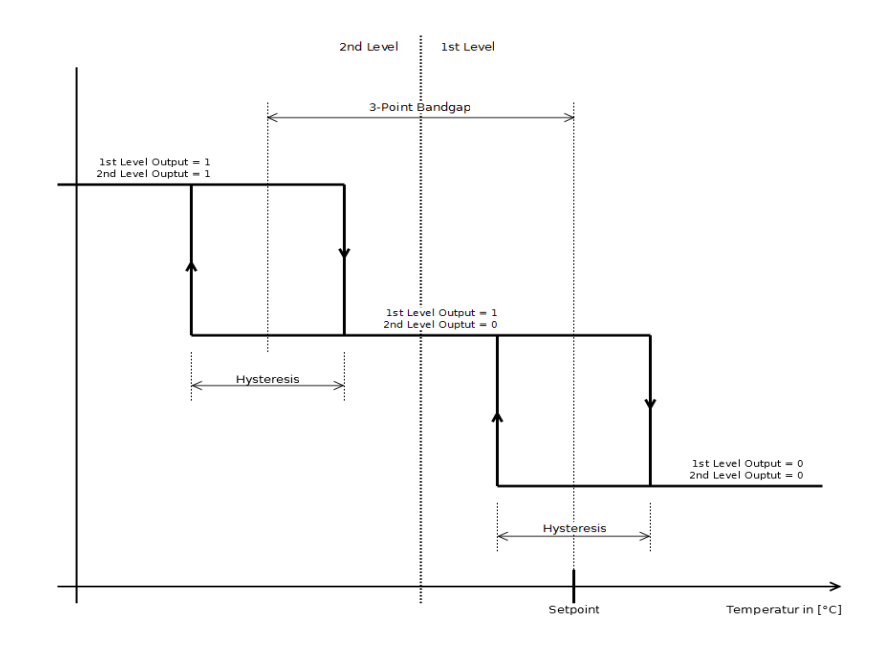

#### 5.2.3 Absolute/Relative Sollwerte (Temp. controller Settings)

Ueser Parameter beeinflusst alle Parameter und Objekte, die Auswirkungen auf die verschiedenen Sollwerte haben (Der Komfort-Sollwert ist nicht betroffen, da dieser immer absolut ist.). Siehe Artikel "Handhabung der Sollwerte, Seite 112".

#### 5.2.3.1 Relative Sollwerte

Die Einstellungen für die Economy- und Standby-Sollwerte werden relativ zum Komfort-Sollwert interpretiert. Um den Sollwert im Kühl-Modus zu erhalten [1], werden die relativen Sollwerte für Economy- und Standby-Modus zum Komfort-Sollwert addiert. Umgekehrt werden sie im Heiz-Modus subtrahiert.

#### 5.2.3.2 Absolute Sollwerte

Die Einstellungen für die Economy- und Standby-Sollwerte werden als absolute Werte interpretiert. Wenn ein Regler mit Heizund Kühl-Funktionalität ausgewählt wurde, dann sind die Economy- und Standby-Sollwerte für den Heizteil eingestellt. Bei Kühl-Regler werden die Sollwerte am Komfort-Sollwert gespiegelt.

Regler mit Heiz- und Kühl-Funktionalität und absoluten Sollwerten. Der Komfort-Sollwert beträgt 20 °C und der Economy-Sollwert beträgt 15 °C, so dass der Economy-Sollwert im Heiz-Modus bei 15 °C und im Kühl-Modus bei 25 °C liegt (20 °C + (20 °C - 15 °C)).

Änderungen vorbehalten

Arcus-EDS GmbH www.arcus-eds.de Rigaer Str. 88 , 10247 Berlin sales@arcus-eds.de

RTR Parameter Touch\_IT C3

arcus-eds | KNX

#### 5.2.4 Comfort Sollwert Temperatur ( absolute ) ( Temp. Controller Settings )

Siehe Artikel "Handhabung der Sollwerte, Seite 112".

Der Komfort-Sollwert ist immer als absoluter Temperaturwert eingestellt. Er wird als Spiegelpunkt für den Economy- und den Standby-Modus verwendet.

#### 5.2.5 Regler Fan Limit 1 [%] ( Controller Page Fan )

Siehe Artikel "Gebläsekonvektor, Seite 116".

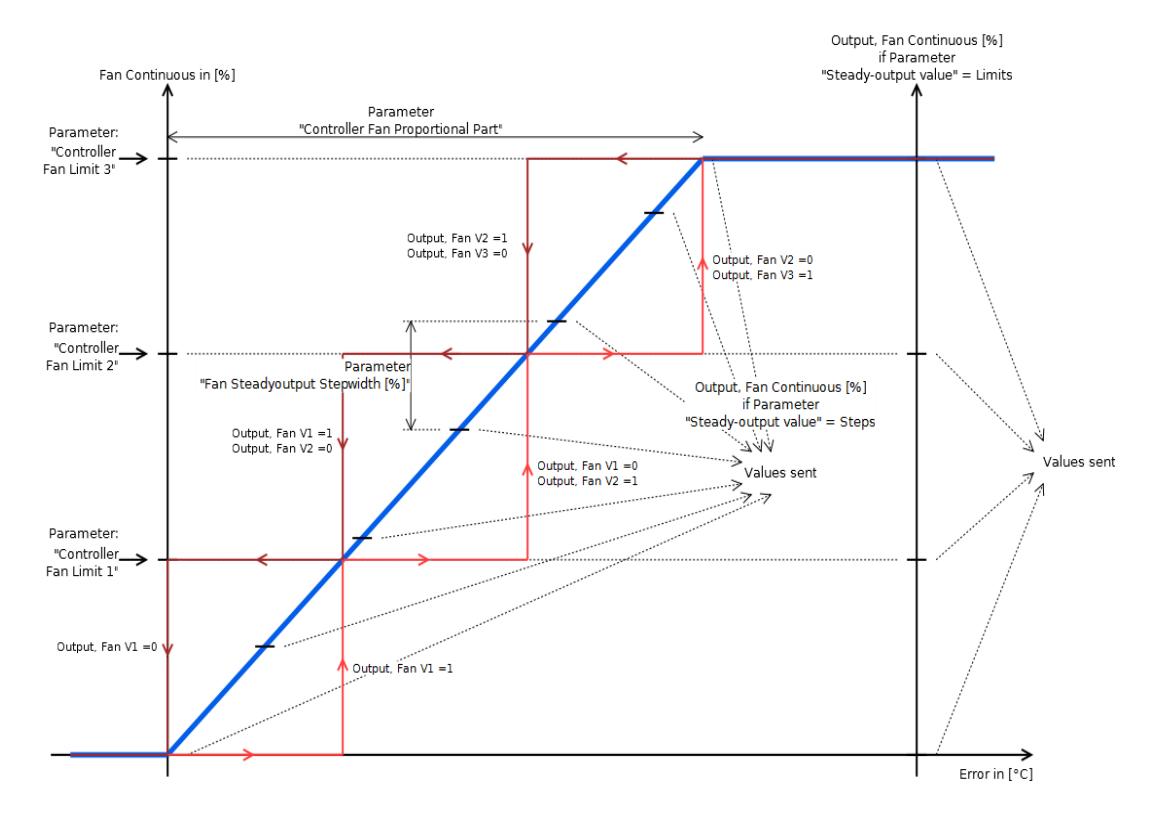

Dieser Parameter dient als Input für die Berechnung der 1-bit-Objekte "Output, Fan VX", wobei der interne stetige Wert des Objekts "Output, Fan Continuous [%]" als Referenzwert verwendet wird. Dieser wird entsprechend dem Fehlerwert ( Sollwert - Temperatur ) und in Abhängigkeit von dem Parameter "Regler Fan Proportional Anteil ( Controller Page Fan ), Seite 121" gebildet. Die Formel für den stetigen Wert lautet: { Error \* ( 100%/ Parameter "Controller Fan Proportional Part" ) }.

U einem gegebenen Zeitpunkt kann nur eines der Objekte "Output, Fan VX" aktiv sein. Es ist nicht möglich, dass zwei oder mehr Werte zur gleichen Zeit aktiv sind.

Wenn der stetige Wert einen Grenzwert überschreitet [2], dann wird das entsprechende Objekt "Output, Fan VX" auf 1 gesetzt, falls der stetige Wert unter den Grenzwert fällt, bleibt das entsprechende Objekt "Output, Fan VX" solange bei 1, bis der stetige Wert unter den nächstkleineren Grenzwert oder auf 0 fällt.

<sup>©9</sup> Der Parameter "Controller Fan Limit 1 [%]" liegt bei 30%. Der stetige Wert und das Objekt "Output, Fan V1" betragen 0. Wenn der stetige Wert die 30%-Schwelle überschreitet, wird das Objekt auf 1 gesetzt. Wenn der stetige Wert danach wieder unter die 30%-Schwelle fällt, bleibt die Ausgabe des Fan V1 solange bei 1, bis der Wert auf 0 gefallen ist.

Wenn der Parameter "Steady-Output Value" (Controller Page Fan) auf den Grenzwert gesetzt wird, dann werden die Grenzwerte "Controller Fan Limits X [%]" zusätzlich als Diskretisierungsschritte für das Objekt "Output, Fan Continuous [%]" verwendet. Siehe Parameter "Stetiger-Ausgangswert (Controller Page Fan), Seite 130".

Diese Grenzwerte werden auch für die Objekte "Input, Fan Mode [217], Seite 137" und "Input, Fan Speed [218], Seite 137" verwendet.

Änderungen vorbehalten

Arcus-EDS GmbH www.arcus-eds.de Rigaer Str. 88 , 10247 Berlin sales@arcus-eds.de

Tel.: +49 / (0)30 / 2593 3914 Fax.: +49 / (0)30 / 2593 3915

# 5.2.6 Regler Fan Limit 2 [%] ( Controller Page Fan )

Siehe Parameter "Regler Fan Limit 1 [%] ( Controller Page Fan ), Seite 120".

#### 5.2.7 Regler Fan Limit 3 [%] (Controller Page Fan)

Siehe Parameter "Regler Fan Limit 1 [%] ( Controller Page Fan ), Seite 120".

#### 5.2.8 Regler Fan Proportional Anteil (Controller Page Fan)

Siehe Artikel "Gebläsekonvektor, Seite 116".

Dieser Parameter stellt den proportionalen Teil für die Kalkulation des Objekts "Output, Fan Continuous [%]" ein ( siehe Gleichung ). Im Verbund mit den Parametern "Controller Fan Limit X [%]" dient er als Input für die Berechnung der Ausgabewerte der Objekte

Im Verbund mit den Parametern "Controller Fan Limit X [%]" dient er als Input für die Berechnung der Ausgabewerte der Objekte "Output, Fan VX".

> Fan Continuous in [%] 100 % 50 % Controller Fan Proportional Part in [°C] 0 % Error in [°C]

Fan Continuous = Controller Fan Proportional Part · (setpoint – Temperature)

Arcus-EDS GmbH www.arcus-eds.de

#### 5.2.9 Regler Proportional Bereich Typen (Temp. Controller Settings)

Beeinflusst alle PI-Regler sowie PI-Regler mit PWM. Diese Einstellung beschreibt, wie der proportionale Teil ( "Proportional Part" ) des PI-Reglers interpretiert wird ( siehe Abbildung , Seite 122 ).

\rm Der Gebläsekonvektor wird davon nicht beeinflusst.

#### 5.2.9.1 Symmetrisch zum Sollwert

Verwenden Sie diesen Parameter, wenn Sie lediglich einen P-Regler verwenden (I=0). Dieser Regler kann vorteilhaft in korrekt entworfenen Systemen eingesetzt werden, die die Eintrittstemperatur vorregulieren. Dadurch verfügt der Regler über bessere Reaktionszeiten und es entstehen weniger Verzerrungen, wenn die Sollwerte verändert werden. Nachteile können auftreten, wenn Heiz- und Kühl-Entwürfe verwendet werden, da sich die Bereiche überschneiden können.

Bei einem Fehler von 0 beträgt die Kontrollvariable 50%. Innerhalb des Proportional Bereichs verhält sich die Kontrollvariable linear zum Fehler, ansonsten beträgt sie 0% oder 100%. Gleichung für die Regler-Variable:

Control variable = 
$$K_p \cdot Error(t) + K_i \cdot \int_0^t Error(\tau) d\tau + 50\%$$

(für Kp und Ki siehe Parameter "Regler Typen (Temp. Controller Heating / Cooling ), Seite 123")

#### 5.2.9.2 Asymmetrisch zum Sollwert

Im Zweifelsfalle diesen Parameter verwenden.

Wenn der Fehler 0 ist, beträgt die Kontrollvariable ebenfalls 0%. Wenn der Fehler gleich dem Parameter "Proportional Bereich" ist, beträgt die Kontrollvariable 100%. Zwischen diesen beiden Punkten steigt sie linear an. Gleichung für die Regler-Variable:

Control variable =  $K_p \cdot Error(t) + K_i \cdot \int_{0}^{t} Error(\tau) d\tau$ 

Änderungen vorbehalten

Arcus-EDS GmbH www.arcus-eds.de Rigaer Str. 88 , 10247 Berlin sales@arcus-eds.de

RTR Parameter Touch\_IT C3

#### 5.2.10 Regler Typen (Temp. Controller Heating / Cooling )

Siehe Artikel "Ausgabeobjekte des Reglers, Seite 117".

#### 5.2.10.1 2-Punkt Regler

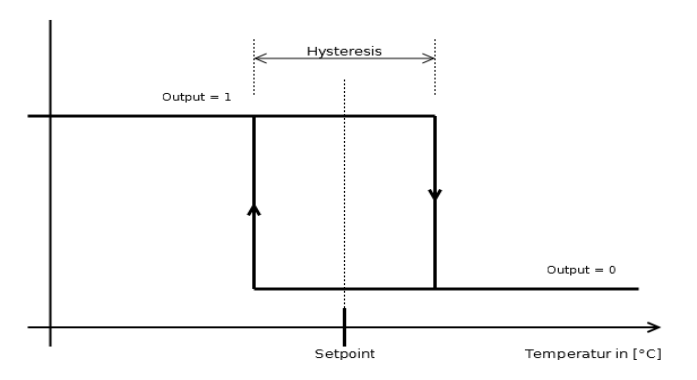

Die Abbildung zeigt eine Heizung mit 2-Punkt-Regler. Die Hysteresis wird von dem Parameter "Hysteresis" (Temp. Controller Heating / Cooling ) eingestellt und der Sollwert beträgt die Hälfte des Hysteresis-Wertes. Für den Kühl-Modus kann die Abbildung spiegelverkehrt zum Sollwert betrachtet werden.

#### 5.2.10.2 3-Punkt Regler

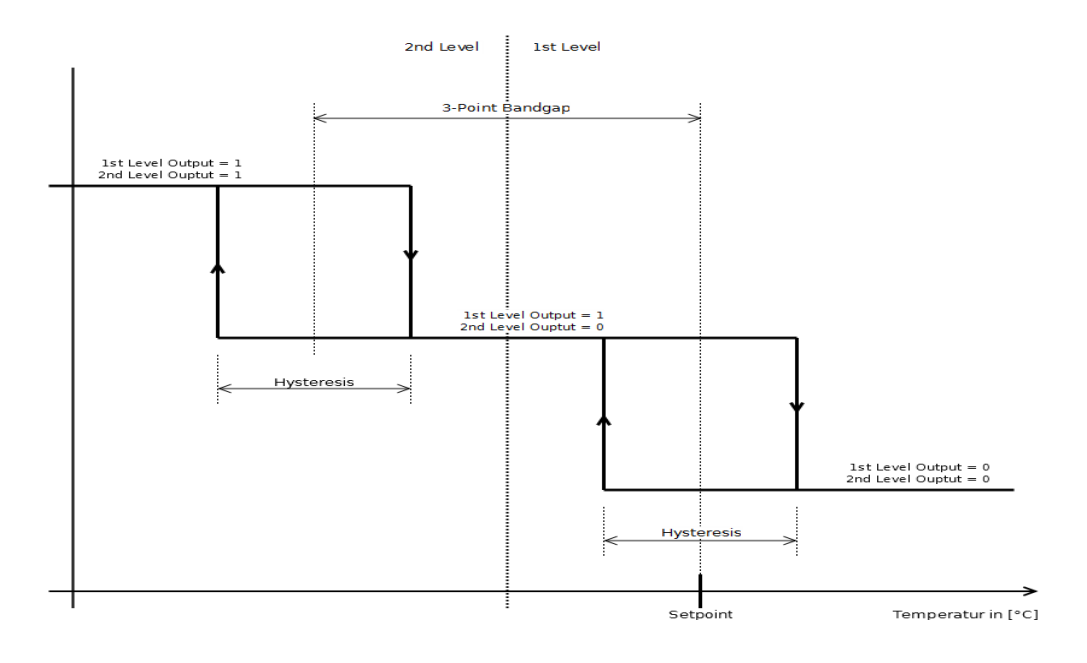

Die Abbildung zeigt eine einfache Heizung mit 3-Punkt-Regler. Der Sollwert der ersten Stufe beträgt die Hälfte des Hysteresis-Wertes. Die Hysteresis ist für beide Stufen gleich und wird von dem Parameter "Hysteresis" ( Temp. Controller Heating / Cooling ) eingestellt. Die Totzone zwischen den beiden Stufen wird von der 3-Punkt-Totzone eingestellt. Für den Kühl-Modus kann die Abbildung spiegelverkehrt zum Sollwert betrachtet werden.

Es gibt zwei 1-bit-Objekte "... 1st Level Switch" und "... 2nd Level Switch". Die beiden Ausgaben entsprechen den beiden Stufen in der Abbildung.

#### 5.2.10.3 PI-Regler

Wird von dem Parameter "Regler Proportional Bereich Typen (Temp. Controller Settings), Seite 122" beeinflusst. Die folgenden Beschreibungen beziehen sich auf die Einstellung "Asymmetrisch zum Sollwert".

Für einen vollständigeren Überblick, wie ein PI-Regler eingerichtet wird, siehe Artikel "Einrichtung des PI-Reglers, Seite 111".

Änderungen vorbehalten

Arcus-EDS GmbH www.arcus-eds.de

Rigaer Str. 88 , 10247 Berlin sales@arcus-eds.de

Tel.: +49 / (0)30 / 2593 3914 Fax.: +49 / (0)30 / 2593 3915

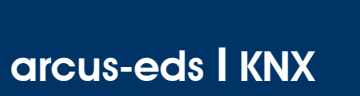

RTR Parameter Touch\_IT C3  $\frac{\text{VISU}}{\text{C3}}$ 

Die Gleichung für die Kontrollvariable (1-Byte-Objekt [0..100%]) wird weiter unten gezeigt. Für die Variable "Proportional Band" siehe Parameter "Proportionalbereich (Temp. Controller Heating / Cooling), Seite 128". Für die Variable "Integration Time" siehe Parameter "Integrationzeit [minutes] (Temp. Controller Heating / Cooling), Seite 126". Die Fehlervariable ist der Sollwert minus der Temperatur.

Control variable = 
$$K_p \cdot Error(t) + K_i \cdot \int_0^t Error(\tau) d\tau$$

 $K_p = \frac{100}{\text{Proportional band}}$ 

 $K_i = \frac{100}{\text{Proportional band} \cdot \text{Integration time} \cdot 60}$ 

Es gibt zudem eine Ausgabe des 1-bit-Objekts "... Steady Output non-zero".

#### 5.2.10.4 PI-Regler mit PWM

🔑 Wird von dem Parameter "Regler Proportional Bereich Typen (Temp. Controller Settings), Seite 122" beeinflusst.

Die interne Funktion ist hier die gleiche wie bei dem oben beschriebenen PI-Regler. Der Parameter "PWM Zykluszeit [ seconds ] (\*10) ( Temp. Controller Heating / Cooling ), Seite 128" stellt die Zeit für den Zyklus und für den Arbeitszyklus entsprechend der Kontrollvariable ein ( siehe Abbildung ).

Es gibt einen stetigen 1-Byte-Output und einen 1-bit PWM-Output.

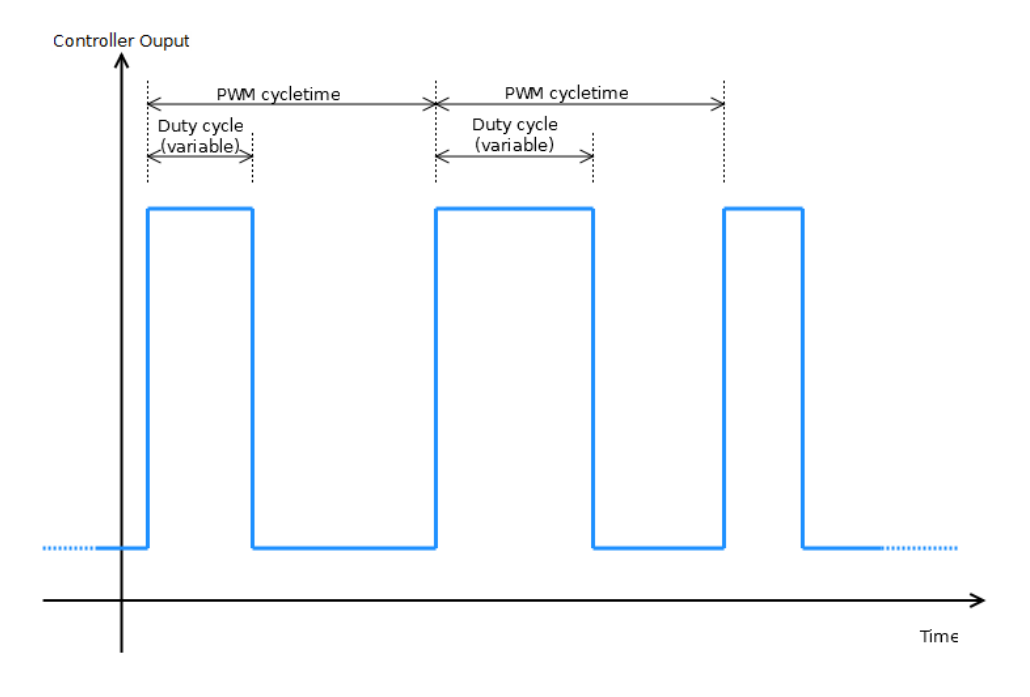

Änderungen vorbehalten

Arcus-EDS GmbH www.arcus-eds.de

Siehe Artikel "Handhabung der Sollwerte, Seite 112".

Der Economy-Sollwert für einen Heiz- und Kühl-Regler ist als absoluter Temperaturwert eingestellt.

#### 5.2.12 Economy Sollwert Temperatur ( heating, absolute ) ( Temp. Controller Settings )

Siehe Artikel "Handhabung der Sollwerte, Seite 112"

Der Economy-Sollwert für einen kombinierten Heiz- / Kühl-Regler ist als absoluter Temperaturwert für den Heizteil des Reglers eingestellt. Für den Economy-Sollwert des Kälteteils des Reglers wird der hier eingestellte Wert am Komfort-Sollwert gespiegelt.

(Berechnung: EconomySetpointCooling = ComfortSetpoint + (ComfortSetpoint - EconomySetpoint)).

#### 5.2.13 Economy Sollwert Temperatur absenken (Temp. Controller Settings)

Siehe Artikel "Handhabung der Sollwerte, Seite 112"

Economy-Sollwert für einen Heiz-Regler, eingestellt als Temperaturdifferenz zum Komfort-Sollwert ( relativ ).

#### 5.2.14 Economy Sollwert Temperatur anheben (Temp. Controller Settings)

Siehe Artikel "Handhabung der Sollwerte, Seite 112"

Economy-Sollwert für einen Kühl-Regler, eingestellt als Temperaturdifferenz zum Komfort-Sollwert ( relativ ).

#### 5.2.15 Economy Sollwert Temperatur absenken/anheben (Temp. Controller Settings)

Siehe Artikel "Handhabung der Sollwerte, Seite 112"

Der Economy-Sollwert für einen Heiz- / Kühl-Regler ist als Temperaturdifferenz zum Komfort-Sollwert (relativ) eingestellt.

#### 5.2.16 Gewichtung externer Temperatur [ % ] ( Temp. Controller Settings )

Definiert die Gewichtung der externen Temperatur ( Objekt "Input, Actual Temperature" ) in Relation zu der Temperatur, die von dem Sensor gemessen wird, der direkt an das Gerät angeschlossen ist.

Die Temperatur. Zur Berechnung siehe Gleichung:

Temperature = ExternalTemperature [°C] · ExternalTemperature weight [%] + InternalTemperature [°C] · (100 % - ExternalTemperature weight [%])

Die berechnete Temperatur wird am Objekt "Output, Actual Temperature" angezeigt und wird als Referenz für alle Operationen aller Regler verwendet. Wenn verwendet, ist dies die Ist-Temperatur.

sist kein Sensor direkt mit dem Gerät verbunden, nur die Temperatur von dem Objekt "Input, External Temperature" soll verwendet werden. Wenn der Parameter "External Temperature Weight" auf 100 gesetzt wird, dann wird nur die externe Temperatur verwendet und die anderen Temperatur-Inputs werden ignoriert.

Der Parameter "External Temperature Weight" ist auf 50 gestellt, der externe Temperatur-Messwert ist 21 °C und der interne Temperatur-Messwert beträgt 22 °C. Mit dieser Einstellung wird die interne Temperatur auf 21,5 °C berechnet und an das Objekt "Output, Actual Temperature" gesendet.

🔑 Wenn kein Sensor direkt mit dem Gerät verbunden ist, dann muss die Gewichtung der externen Temperatur 100% betragen.

Änderungen vorbehalten

Arcus-EDS GmbH www.arcus-eds.de

RTR Parameter Touch\_IT C3

#### 5.2.17 Fan Nachlaufzeit [sec] ( Controller Page Fan )

Siehe Artikel "Gebläsekonvektor, Seite 116".

Der Timer startet, sobald der interne Continuous Fan Value [3] den Wert Null angenommen hat. Bis zu dem Zeitpunkt, an dem dieser Parameter abgelaufen ist, bleibt das Objekt "Output, Fan V1" bei 1 und das Objekt "Output, Fan Continuous [%]" bei dem Wert, der am Parameter "Controller Fan Limit 1 [%]" ( Controller Fan Page ) eingestellt ist, obwohl beide bereits gleich Null sein sollten.

Wenn das Ventil für die Heiz- / Kühlflüssigkeit geschlossen ist, verbleibt etwas Flüssigkeit im Radiator. Mit dieser Einstellung ist es möglich, diesen Rest effizienter zu nutzen.

#### 5.2.18 Fan Vorlaufzeit [sec] ( Controller Page Fan )

Der Timer startet, nachdem der Continuous Fan Value [4] einen Wert ungleich Null angenommen hat. Die Objekte "Output, Fan Continuous VX" und "Output, Fan Continuous [%]" verbleiben bei 0, bis die Zeit abgelaufen ist, obwohl beide bereits einen Wert haben sollten.

Wenn das Ventil für die Heiz- / Kühlflüssigkeit geöffnet wird, dauert es eine Weile, bis die Flüssigkeit am Radiator ankommt. Mit dieser Einstellung ist es möglich, die Energie für das Gebläse während dieser Zeit zu sparen.

#### 5.2.19 Fan Stetige Ausgabe Schrittweite [%] ( Controller Page Fan )

Definiert, wie groß die Änderung des Objekts "Output, Fan Continues [%]" sein muss, bevor es an den Bus gesendet wird.

#### 5.2.20 Heizen/Kühlen Bandbereich (Temp. Controller Settings)

Siehe Artikel "Handhabung der Sollwerte, Seite 112".

Definiert die Totzone zwischen Heiz- und Kühlmodus in °C.

Wenn die Temperatur über den Komfort-Sollwert minus der Heiz- / Kühl-Totzone steigt, wird der halbe Regler abgeschaltet. Wenn die Temperatur über den Komfort-Sollwert plus der Heiz- / Kühl-Totzone steigt, wird der halbe Regler eingeschaltet, wobei der Komfort-Sollwert plus die Hälfte der Heiz- / Kühl-Totzone als zu regulierender Sollwert verwendet werden. Im Bereich zwischen diesen beiden Punkten sind beide Regler inaktiv.

#### 5.2.21 Heizen/Kühlen Umstellung Totzeit (Temp. Controller Settings)

Zeit, bis zwischen dem Heiz- und dem Kühl-Regler umgeschaltet wird.

<sup>egg</sup> Nachdem die Temperatur über den Komfort-Sollwert gestiegen ist, wird der Heiz-Regler abgeschaltet und der Timer startet. Wenn der Timer abgelaufen ist, startet der Kühl-Regler, sofern die Temperatur noch immer über dem Komfort-Sollwert liegt.

🧐 Kann verhindern, dass Fluktuationen mit schnellem Schalten zwischen Heiz- und Kühl-Modus auftreten.

#### 5.2.22 Hysterese (Temp. Controller Heating / Cooling )

Siehe Parameter "Regler Typen (Temp. Controller Heating / Cooling), Seite 123". Definiert die Hysterese in °C für den 2-Punkt- und den 3-Punkt-Regler.

#### 5.2.23 Integrationzeit [ minutes ] ( Temp. Controller Heating / Cooling )

Siehe Parameter "Regler Typen ( Temp. Controller Heating / Cooling ), Seite 123" und Artikel "Einrichtung des PI-Reglers, Seite 111".

Definiert die Integrationszeit für den PI-Regler und den PI-Regler mit PWM.

🕀 Wenn dieser Wert gleich 0 ist, wird der PI-Regler zu einem einfachen P-Regler.

🔑 Es besteht immer die Möglichkeit, dass ein PI-Regler oszilliert, wenn falsche oder mangelhafte Parameter verwendet werden.

Allgemein gilt: Eine kürzere Integrationszeit bedeutet eine schnellere Anpassung an den Sollwert, aber gleichzeitig ein höheres Risiko einer kontinuierlichen Oszillation. Umgekehrt bedeutet eine längere Integrationszeit eine langsamere Anpassung an den Sollwert, aber ein geringeres Risiko einer kontinuierlichen Oszillation.

# > « ( G P C

#### 5.2.24 Minimum / Maximum Totzone [ % ] ( Temp. Controller Heating / Cooling )

Wenn die Kontrollvariable über (100% - Minimum/Maximum Totzone) steigt oder unter die Minimum/Maximum-Totzone fällt, dann wird die Kontrollvariable unmittelbar auf 100% bzw. 0% gestellt (siehe Abbildung).

Einige stetige Ventile haben Probleme in diesen Randbereichen. Mit dieser Einstellung ist es möglich, diese Bereiche zu
 "überspringen".

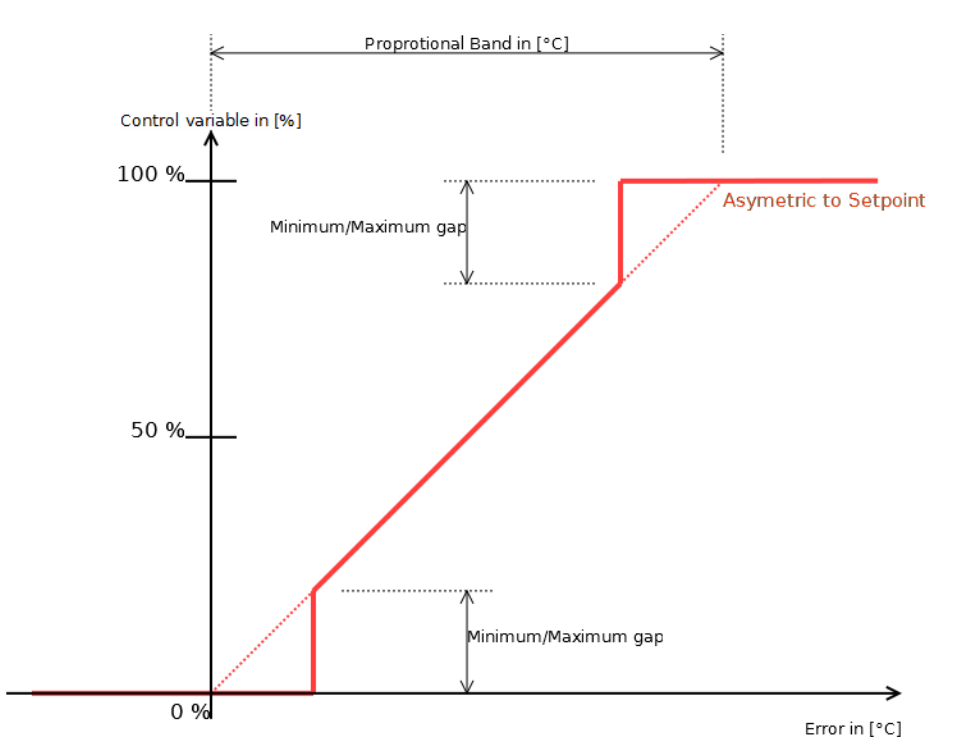

#### 5.2.25 Output senden bei Änderung ( Temp. Controller Settings )

Dieser Parameter beeinflusst die entsprechenden stetigen Ausgaben des PI-Reglers und legt fest, nach welcher Änderung der Wert erneut gesendet wird.

#### 5.2.26 Outputs zyklisch senden [ minutes ] ( Temp. Controller Settings )

Dieser Parameter beeinflusst die Ausgabe des Objekts "Output, Actual Temperature" und legt fest, in welchem Zeitintervall die Temperatur gesendet wird. Wenn die Einstellung gleich Null ist, wird der Wert nicht zyklisch gesendet.

#### 5.2.27 Overwrite timeout [ minutes ] ( Temp. Controller Settings )

Dieser Parameter legt fest, wie lange es dauert, um in den letzten Modus zurückzukehren, bevor das Objekt "Input, Set Comfort Mode (Overwrite)" verwendet wurde und wie lange es dauert, um zum voreingestellten Sollwert zurückzukehren, nachdem eine Sollwert-Anpassung über das Objekt "Input, Setpoint Adjust" vorgenommen wurde. Dieser Timeout wird auch für die Objekte des Gebläsekonvektors "Input, Fan Mode" und "Input, Fan Speed" verwendet. Siehe die Objekt-Beschreibungen für weitere Informationen.

Wenn sich der Regler im Standby-Modus befindet und der Modus "Comfort Overwrite" über das Objekt "Input, Set Comfort Mode" aktiviert wurde, wechselt der Regler in den Komfort-Modus und beginnt, den zugehörigen Sollwert zu regulieren. Der Timer mit eingestelltem Timeout startet. Wenn der Modus nicht anderweitig verändert wird (*z*.B. durch Modus-Selektoren mit höherer Priorität wie das Objekt "Input, Set Protection Mode" ) und der Timer abläuft, kehrt der Regler in den Standby-Modus zurück.

Änderungen vorbehalten

Arcus-EDS GmbH www.arcus-eds.de Rigaer Str. 88 , 10247 Berlin sales@arcus-eds.de

Tel.: +49 / (0)30 / 2593 3914 Fax.: +49 / (0)30 / 2593 3915

#### 5.2.28 Proportionalbereich (Temp. Controller Heating / Cooling )

Siehe Parameter "Regler Typen (Temp. Controller Heating / Cooling), Seite 123" und Artikel "Einrichtung des PI-Reglers, Seite 111".

Definiert den Proportionalbereich für den PI-Regler und den PI-Regler mit PWM.

🖶 Es besteht immer die Möglichkeit, dass ein PI-Regler oszilliert, wenn falsche oder mangelhafte Parameter verwendet werden.

Allgemein gilt: Eine kleineres Proportionalband bedeutet eine schnellere Anpassung an den Sollwert, aber mehr Fluktuationen. Umgekehrt bedeutet ein größeres Proportionalband eine langsamere Anpassung an den Sollwert, aber kleinere oder keine Fluktuationen.

#### 5.2.29 Protection Sollwert Temperatur high ( absolute ) [ °C ] ( Temp. Controller Settings )

Siehe Artikel "Handhabung der Sollwerte, Seite 112".

Schutz-Sollwert für Kühl-Regler. Dieser Wert ist immer absolut in °C definiert. Wenn sich der Regler im Schutz-Modus befindet, findet keine Sollwert-Ausgabe am Objekt "Output, Setpoint" statt.

#### 5.2.30 Protection Sollwert Temperatur low ( absolute ) [ °C ] ( Temp. Controller Settings )

Siehe Artikel "Handhabung der Sollwerte, Seite 112".

Schutz-Sollwert für Heiz-Regler. Dieser Wert ist immer absolut in °C definiert. Wenn sich der Regler im Schutz-Modus befindet, findet keine Sollwert-Ausgabe am Objekt "Output, Setpoint" statt.

#### 5.2.31 PWM Zykluszeit [ seconds ] ( \*10 ) ( Temp. Controller Heating / Cooling )

Siehe Parameter "Regler Typen ( Temp. Controller Heating / Cooling ), Seite 123" und Artikel "Einrichtung des PI-Reglers, Seite 111".

U Eine kurze PWM-Zykluszeit bedeutet auch eine höhere Anzahl von Schaltzyklen für die Ventile oder Relais. Nicht alle sind dafür ausgelegt.

#### Definiert, wie lange ein PWM-Zyklus dauert. Siehe Abbildung.

Allgemein gilt: Eine kürzere Zykluszeit bedeutet eine schnellere Reaktion und weniger Temperaturfluktuationen, aber auch eine größere Beanspruchung für das Ventil oder Relais. Umgekehrt bedeutet eine längere Zykluszeit eine langsamere Reaktion und mehr Temperaturfluktuationen, aber auch weniger Beanspruchung für das Ventil oder Relais. Dies hängt in hohem Maße von dem verwendeten Heiz- und / oder Kühlsystem ab.

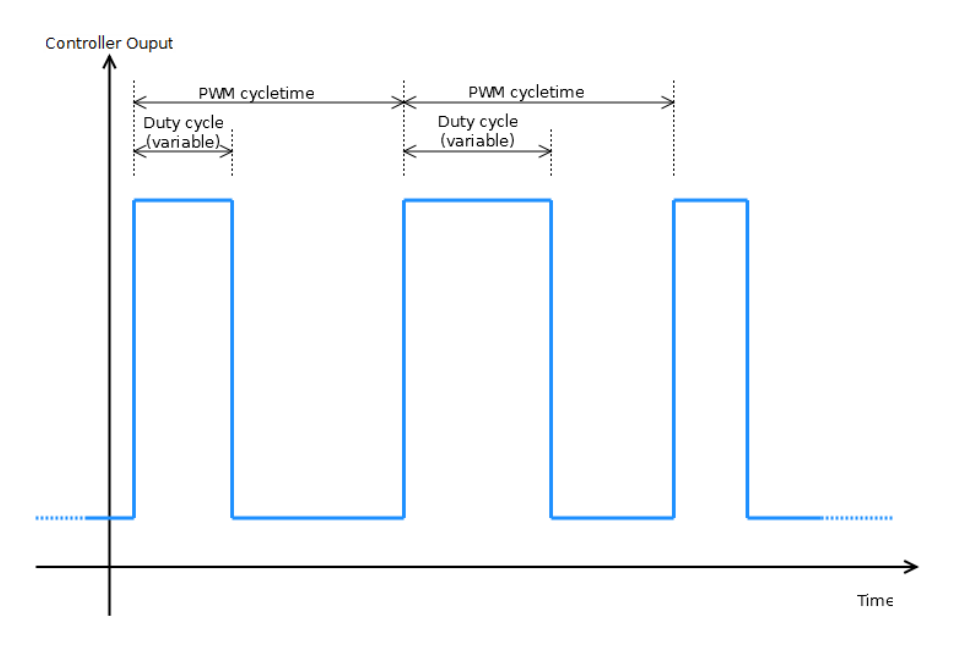

Arcus-EDS GmbH www.arcus-eds.de Rigaer Str. 88 , 10247 Berlin sales@arcus-eds.de

Tel.: +49 / (0)30 / 2593 3914 Fax.: +49 / (0)30 / 2593 3915 RTR Parameter Touch\_IT C3

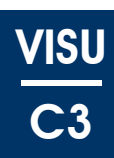

#### 5.2.32 Raumtemperatur-Regler (Main)

Legt die globale Reglerstruktur fest, d.h. wie viele Einzel-Regler es gibt, ob ein Gebläsekonvektor vorhanden ist, ob es sich um einen ein- oder zweistufigen Regler handelt, ob er heizt und / oder kühlt etc. Die wichtigsten Unterschiede zwischen den verfügbaren Eingaben werden in dem Artikel "Raumtemperatur-Regler, Seite 114" beschrieben.

#### 5.2.33 Sollwert Anpassungsbereich (Temp. Controller Settings)

Der Komfort-Sollwert kann vorübergehend innerhalb des Wertebereiches eingestellt werden, der von diesem Parameter vorgegeben wird. Der Sollwert wird mindestens für die Zeitspanne geändert, die im Parameter "Overwrite Timeout [minutes]" (Temp. Controller Settings) eingestellt ist oder bis der Modus anderweitig verändert wird (z.B. Standby).

Das Objekt "Input, Setpoint Adjust" ist ein 1-Byte-Objekt, das entsprechend dem eingestellten Wertebereich wie folgt interpretiert wird:

Auswahl "+0 °C .. +3 °C" and "+0 °C .. +5 °C" als 1 Byte ( unsigned ). 0 entspricht +0 °C und 255 entspricht +3 °C oder +5 °C.

Auswahl "-3 °C .. +3 °C" und "-5 °C .. +5 °C" als 1 Byte ( signed ). 0 entspricht +0 °C, 127 entspricht +3 °C or +5 °C und -128 entspricht -3 °C oder -5 °C.

**Auswahl "-3 °C .. +0 °C" und "-5 °C .. +0 °C"** als 1 Byte ( unsigned ). 0 entspricht +0 °C und 255 entspricht -3 °C oder -5 °C.

#### 5.2.34 Standby Sollwert Temperatur ( absolut ) ( Temp. Controller Settings )

Siehe Artikel "Handhabung der Sollwerte, Seite 112".

Standby-Sollwert für einen Heiz- oder Kühl-Regler, eingestellt als absoluter Temperaturwert.

#### 5.2.35 Standby Sollwert Temperatur ( Heizen, absolut ) ( Temp. Controller Settings )

Siehe Artikel "Handhabung der Sollwerte, Seite 112".

Standby-Sollwert für einen kombinierten Heiz- / Kühl-Regler, eingestellt als absoluter Temperaturwert für den Heizteil des Reglers. Für den Standby-Sollwert des Kälteteils des Reglers wird der hier eingestellte Wert am Komfort-Sollwert gespiegelt. (Berechnung: StandbySetpointCooling = ComfortSetpoint + (ComfortSetpoint - StandbySetpoint)).

#### 5.2.36 Standby Sollwert Temperatur absenken / anheben ( Temp. Controller Settings )

Siehe Artikel "Handhabung der Sollwerte, Seite 112".

Economy-Sollwert für einen Heiz- / Kühl-Regler, eingestellt als Temperaturdifferenz zum Komfort-Sollwert ( relativ ).

#### 5.2.37 Standby Sollwert Temperatur absenken (Temp. Controller Settings)

Siehe Artikel "Handhabung der Sollwerte, Seite 112".

Standby-Sollwert für einen Heiz-Regler, eingestellt als Temperaturdifferenz zum Komfort-Sollwert ( relativ ).

#### 5.2.38 Standby Sollwert Temperatur anheben (Temp. Controller Settings)

Siehe Artikel "Handhabung der Sollwerte, Seite 112".

Standby-Sollwert für einen Kühl-Regler, eingestellt als Temperaturdifferenz zum Komfort-Sollwert ( relativ ).

arcus-eds | KNX

RTR Parameter Touch\_IT C3

# $\frac{\text{VISU}}{\text{C3}}$

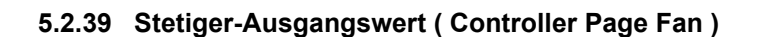

Legt fest, in welchen Intervallen die Ausgabe am Objekt "Output, Fan Continuous [%]" gesendet wird. Siehe folgende Abbildung.

#### 5.2.39.1 Schritte

Wenn diese Option ausgewählt wurde, wird die Parameter-Option "Fan Steady Output Stepwidth [%]" aktiviert. Dieser neue Parameter ermöglicht es nun, eine Schrittweite einzustellen, die festlegt, um welchen Betrag sich das Objekt "Output, Fan Continuous [%]" ändern muss, bis es erneut gesendet wird.

#### 5.2.39.2 Grenzen

Die Ausgabe wird nur gesendet, wenn der Wert den entsprechenden Grenzwert überschreitet, der durch den Parameter "Controller Fan Limit X [%]" ( Controller Fan Page ) eingestellt wird.

Der Gebläse-Grenzwert liegt bei 25%. Wenn der Wert diesen Grenzwert überschreitet, wird der Wert "25%" an das Objekt "Output, Fan Continuous [%]" gesendet. Wenn der Wert unter diesen Grenzwert fällt, verbleibt er bei 25%. Wenn der Wert 0% erreicht ( in anderen Fällen den nächstkleineren Grenzwert ), dann wird das Objekt auf 0% aktualisiert.

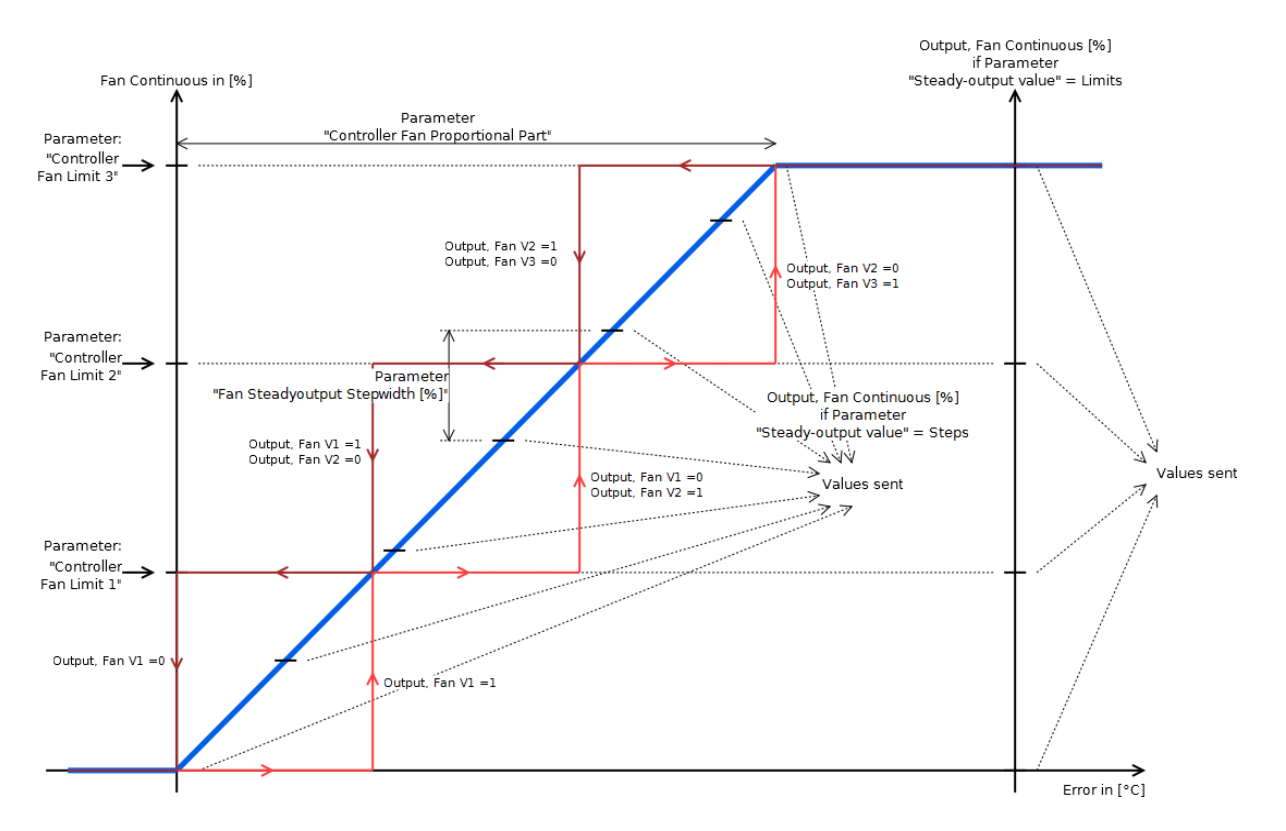

#### 5.2.40 Temperatur offset [ \* 0,1 °C ] ( Temp. Controller Settings )

Der hier eingestellte Wert, multipliziert mit 0,1 °C, wird zu der Temperatur addiert, die von dem Sensor gemessen wird, der direkt an das Touch-IT angeschlossen ist ( Dies hat keinen Einfluss auf die Temperatur über das Objekt "Input, External Temperature"). Die dadurch berechnete Temperatur wird dann mit dem Temperaturwert des Objekts "Input, Expernal Temperature" kombiniert ( entsprechend dem Faktor, der durch den Parameter "Gewichtung externer Temperatur [ % ] ( Temp. Controller Settings ), Seite 125" eingestellt wird ). Er wird daraufhin bei der internen Berechnung im Regler verwendet, sowie für die Ausgabe an das Objekt "Output, Actual Temperature".

#### 5.2.41 Temperatur zyklisch senden [minutes] (Temp. Controller Settings)

Dieser Parameter beeinflusst die Ausgabe des Objekts "Output, Actual Temperature". Er legt fest, in welchem Intervall der Wert gesendet wird. Wenn er auf 0 gestellt ist, wird der Wert nicht zyklisch gesendet.

#### 5.2.42 Temperatur senden bei Änderung (Temp. Controller Settings)

Dieser Parameter beeinflusst die Ausgabe des Objekts "Output, Actual Temperature" und legt fest, um welchen Betrag sich die Temperatur ändern muss, bis die Temperatur erneut gesendet wird.

Änderungen vorbehalten

Arcus-EDS GmbH www.arcus-eds.de Rigaer Str. 88 , 10247 Berlin sales@arcus-eds.de

Tel.: +49 / (0)30 / 2593 3914 Fax.: +49 / (0)30 / 2593 3915

# 5.3 RTR Kommunikation Objekte

#### 5.3.1 Output, actual Temperature [196]

Die aktuelle Temperatur wird an dieses Objekt gesendet. Dieser Temperaturwert wird so kalkuliert, wie bei der Beschreibung des Parameters "Gewichtung externer Temperatur [ % ] ( Temp. Controller Settings ), Seite 125" angegeben. Dieser Wert kann periodisch gesendet werden oder, wenn er sich um einen bestimmten Wert verändert hat, von den Parametern "Temperatur senden bei Änderung ( Temp. Controller Settings ), Seite 130" und "Temperatur zyklisch senden [ minutes ] ( Temp. Controller Settings ), Seite 130" parametriert werden.

#### 5.3.2 Input, external Temperature [197]

Ermöglicht es, einen externen Temperaturwert von einem externen, an den Bus angeschlossenen Sensor einzugeben. Dessen Gewicht gegen die interne Temperatur, die von einem direkt an das Gerät angeschlossenen Sensor gemessen wird, wird von dem Parameter "Gewichtung externer Temperatur [%] (Temp. Controller Settings), Seite 125" eingestellt.

#### 5.3.3 Input, HVAC-Mode [198]

Hiermit kann zwischen den verschiedenen Modi, d.h. Komfort-, Standby-, etc. Modus geschaltet werden, um die verschiedenen Sollwerte zu aktivieren (siehe Tabelle).

Außerdem kann dieser Modus über 1-bit-Objekte, z.B. das Objekt "Input, Set Comfort Mode" eingestellt werden. Diese Möglichkeiten sind verschieden priorisiert. Das Objekt "Input, HVAC-Mode" hat die geringste Priorität, was bedeutet, dass es überschrieben wird, wenn eines der 1-bit-Objekte verwendet wird, d.h. auf 1 gestellt ist.

| Input, HVAC-Mode<br>Wert |                                                                                                    |
|--------------------------|----------------------------------------------------------------------------------------------------|
| 0                        | Automatischer Modus (übergibt die Modus-Kontrolle<br>an ein Widget zur Anzeige des HVAC-Profils.<br>Standardeinstellung ist der Standby-Modus, wenn<br>kein internes Profil-Widget definiert ist). |
| 1                        | Komfort-Modus                                                                                                    |
| 2                        | Standby-Modus                                                                                                    |
| 3                        | Economy-Modus                                                                                                    |
| 4                        | Schutz-Modus                                                                                                    |
| 5255                     | Nicht verwendet                                                                                                    |

#### 5.3.4 Input, Setpoint Comfort Mode (Absolute) [199]

Ermöglicht es, den Komfort-Sollwert für einen Heiz- oder Kühl-Regler einzustellen (absoluter Temperaturwert). Der Komfort-Sollwert ist immer absolut und dient als Referenz für andere Sollwerte.

<sup>egg</sup> Der Komfort-Sollwert beträgt 20 °C und der Standby-Sollwert beträgt 15 °C. Es werden ein Raumtemperatur-Regler mit Heizund Kühl-Funktionalität und absolute Sollwerte verwendet. In diesem Fall wird der Standby-Sollwert für das Kühlen auf 25 °C kalkuliert (20°C + (20 °C - 15 °C)).

#### 5.3.5 Input, Setpoint Economy Mode Decrease [200]

Hiermit kann der Economy-Sollwert für einen Heiz-Regler eingestellt werden, definiert als Temperaturdifferenz zum Komfort-Sollwert (relativ).

#### 5.3.6 Input, Setpoint Standby Mode Decrease [201]

Hiermit kann der Standby-Sollwert für einen Heiz-Regler eingestellt werden, definiert als Temperaturdifferenz zum Komfort-Sollwert (relativ).

#### 5.3.7 Input, Set Protection Mode [202]

Priorität: 5 (kleiner Wert, geringe Priorität) Siehe Objekt "Input, Set Comfort Mode [204], Seite 132".

#### 5.3.8 Input, Set Comfort Mode (Overwrite) [203]

Priorität: 4 (kleiner Wert, geringe Priorität)

Rigaer Str. 88 , 10247 Berlin sales@arcus-eds.de

## arcus-eds | KNX

**RTR Kommunikation Objekte** Touch\_IT C3

Siehe Objekt "Input, Set Comfort Mode [204], Seite 132", mit der Ausnahme, dass die Umstellung in den Komfort-Modus nur vorübergehend ist, wie durch den Parameter "Overwrite timeout [ minutes ] ( Temp. Controller Settings ), Seite 127" definiert.

#### 5.3.9 Input, Set Comfort Mode [204]

Priorität: 3 (kleiner Wert, geringe Priorität)

Wenn dieses 1-bit-Objekt auf 1 eingestellt ist, wird der zugehörige Sollwert aktiviert und bleibt solange aktiv, bis das Objekt auf 0 gestellt wird oder ein anderes Objekt mit einer höheren Priorität (z.B. "Input, Set OFF Mode") auf 1 gestellt wird.

#### 5.3.10 Input, Set Economy Mode [205]

Priorität: 2 (kleiner Wert, geringe Priorität) Siehe Objekt "Input, Set Comfort Mode [204], Seite 132".

#### 5.3.11 Input, Set OFF Mode [206]

Priorität: 6 (kleiner Wert, geringe Priorität) Siehe Objekt "Input, Set Comfort Mode [204], Seite 132".

#### 5.3.12 Input, Setpoint Adjust [207]

Siehe Parameter "Sollwert Anpassungsbereich (Temp. Controller Settings), Seite 129".

Wenn und nur wenn sich der Regler im Komfort-Modus befindet, ist es möglich, den gegenwärtigen Sollwert innerhalb des Wertebereichs anzupassen, der im Parameter "Sollwert Anpassungsbereich (Temp. Controller Settings), Seite 129" eingestellt ist. Diese Veränderungen bleiben für die Zeitspanne aktiv, die in dem Parameter "Overwrite timeout [minutes] (Temp. Controller Settings), Seite 127" festgelegt ist. Nach Ablauf dieser Zeit kehrt der Sollwert zu dem Wert zurück, auf den er vor der Anpassung eingestellt wurde.

Der Komfort-Sollwert ist auf 20 °C eingestellt und der Raumtemperatur-Regler befindet sich im Komfort-Modus. Der Parameter "Setpoint Adjustment Range" ist auf "-5 °C ... +5 °C" und der Parameter "Overwrite Timeout [minutes]" hat den Wert 30.

Wenn nun das Objekt "Input, Setpoint Adjust" auf 64 eingestellt wird, dann liegt der verwendete Sollwert bei 22,5 °C (20 °C + (5°C \* 64/127). Dieser Parameter ist dann für 30 Minuten gültig.

#### 5.3.13 Output, Setpoint [208]

Der aktuelle Sollwert wird an dieses Objekt gesendet, sofern sich der Regler nicht im Frostschutz-Modus befindet.

ege Ein Raumtemperaturregler mit Heiz- / Kühl-Funktionalität sendet den aktuellen Sollwert entsprechend den Modi Heizen / Kühlen sowie Komfort, Standby und Economy.

Es wird ein Raumtemperaturregler im Komfort-Modus und mit Sollwert-Anpassung verwendet. Wenn der Wert am Objekt "Input, Setpoint Adjust" verändert wird, dann wird der Wert am Objekt "Output, Setpoint" aktualisiert.

#### 5.3.14 Input, Setpoint Economy Mode (Absolute) [200]

Hier kann der Economy-Sollwert für einen Heiz- und Kühl-Regler eingestellt werden, definiert als absoluter Temperaturwert.

#### 5.3.15 Input, Setpoint Economy Mode (Heating, Absolute) [200]

Hier kann der Economy-Sollwert für einen kombinierten Heiz- und Kühl-Regler eingestellt werden, definiert als absoluter Temperaturwert für den Heizteil des Reglers. Für den Economy-Sollwert des Kühlteils des Reglers wird der hier eingestellte Wert am Komfort-Sollwert gespiegelt.

(Berechnung: EconomySetpointCooling = ComfortSetpoint + (ComfortSetpoint - EconomySetpoint)).

#### 5.3.16 Input, Setpoint Economy Mode De- / Increase [200]

Hier kann der Economy-Sollwert für einen Heiz- / Kühl-Regler eingestellt werden, definiert als Temperaturdifferenz zum Komfort-Sollwert ( relativ ).

#### 5.3.17 Input, Setpoint Economy Mode Increase [200]

Hier kann der Economy-Sollwert für einen Kühl-Regler eingestellt werden, definiert als Temperaturdifferenz zum Komfort-Sollwert ( relativ ).

#### 5.3.18 Input, Setpoint Standby Mode (Absolute) [201]

Hier kann der Standby-Sollwert für einen Heiz- / Kühl-Regler eingestellt werden, definiert als absoluter Temperaturwert.

Rigaer Str. 88 , 10247 Berlin sales@arcus-eds.de

Tel.: +49 / (0)30 / 2593 3914 Fax.: +49 / (0)30 / 2593 3915

**RTR Kommunikation Objekte** Touch\_IT C3

# VISU C3

#### 5.3.19 Input, Setpoint Standby Mode (Heating, Absolute) [201]

Hier kann der Standby-Sollwert für einen kombinierten Heiz- / Kühl-Regler eingestellt werden, definiert als absoluter Temperaturwert für den Heizteil des Reglers. Für den Standby-Sollwert des Kühlteils des Reglers wird der hier eingestellte Wert am Komfort-Sollwert gespiegelt.

(Berechnung: StandbySetpointCooling = ComfortSetpoint + (ComfortSetpoint - StandbySetpoint))

#### 5.3.20 Input, Setpoint Standby Mode De- / Increase [201]

Hier kann der Economy-Sollwert für einen Heiz-/Kühl-Regler eingestellt werden, definiert als Temperaturdifferenz zum Komfort-Sollwert ( relativ ).

#### 5.3.21 Input, Setpoint Standby Mode increase [201]

Hier kann der Standby-Sollwert für einen Kühl-Regler eingestellt werden, definiert als Temperaturdifferenz zum Komfort-Sollwert (relativ).

#### 5.3.22 Input, Heating / Cooling [219]

Wenn ein geschalteter Raumtemperatur-Regler gewählt wurde, können die Modi "Heizen" oder "Kühlen" über dieses Objekt eingestellt werden ( auch dann verfügbar, wenn ein Raumtemperatur-Regler mit Gebläsekonvektor gewählt wurde ).

| Input, heating/cooling Wert |        |
|-----------------------------|--------|
| 1                           | Heizen |
| 0                           | Kühlen |

#### 5.3.23 Output, Heating/Cooling [219]

Wenn ein Raumtemperatur-Regler mit Heiz- und Kühl-Funktionalität verwendet wird, zeigt dieser Output an, ob sich der Regler im Heiz- oder im Kühl-Modus befindet.

| Input, Heating/Cooling Wert |        |
|-----------------------------|--------|
| 1                           | Heizen |
| 0                           | Kühlen |

#### 5.3.24 Output, Heating / Cooling, 1st Level Switch [210 / 214]

Siehe Artikel "Ausgabeobjekte des Reglers, Seite 117".

#### 5.3.25 Output, Heating / Cooling, 2nd Level Switch [212 / 216]

Siehe Artikel "Ausgabeobjekte des Reglers, Seite 117".

#### 5.3.26 Output, Heating / Cooling, PWM Output [210 / 214]

Siehe Artikel "Ausgabeobjekte des Reglers, Seite 117".

#### 5.3.27 Output, Heating / Cooling, Steady Output [209 / 213]

Siehe Artikel "Ausgabeobjekte des Reglers, Seite 117".

#### 5.3.28 Output, Heating / Cooling, Steady Output Non-Zero [210 / 214]

Siehe Artikel "Ausgabeobjekte des Reglers, Seite 117".

#### 5.3.29 Output, Heating / Cooling, Switch [210 / 214]

Siehe Artikel "Ausgabeobjekte des Reglers, Seite 117".

#### 5.3.30 Output, Cooling 1st Stage, 1st Level Switch [214]

Siehe Artikel "Ausgabeobjekte des Reglers, Seite 117".

#### 5.3.31 Output, Cooling 1st Stage, 2nd Level Switch [216]

Siehe Artikel "Ausgabeobjekte des Reglers, Seite 117".

Rigaer Str. 88 , 10247 Berlin sales@arcus-eds.de

RTR Kommunikation Objekte Touch\_IT C3

# $\frac{VISU}{C3}$

#### 5.3.32 Output, Cooling 1st Stage, PWM Output [214]

Siehe Artikel "Ausgabeobjekte des Reglers, Seite 117".

#### 5.3.33 Output, Cooling 1st Stage, Steady Output [213]

Siehe Artikel "Ausgabeobjekte des Reglers, Seite 117".

#### **5.3.34** Output, Cooling 1st Stage, Steady Output Non-Zero [214] Siehe Artikel "Ausgabeobjekte des Reglers, Seite 117".

5.3.35 Output, Cooling 1st Stage, Switch [214]

Siehe Artikel "Ausgabeobjekte des Reglers, Seite 117".

#### 5.3.36 Output, Cooling 2nd Stage, 1st Level Switch [214]

Siehe Artikel "Ausgabeobjekte des Reglers, Seite 117".

#### 5.3.37 Output, Cooling 2nd Stage, 2nd Level Switch [216]

Siehe Artikel "Ausgabeobjekte des Reglers, Seite 117".

#### 5.3.38 Output, Cooling 2nd Stage, PWM Output [216]

Siehe Artikel "Ausgabeobjekte des Reglers, Seite 117".

#### 5.3.39 Output, Cooling 2nd Stage, Steady Output [215]

Siehe Artikel "Ausgabeobjekte des Reglers, Seite 117".

#### 5.3.40 Output, Cooling 2nd Stage, Steady Output non-zero [216]

Siehe Artikel "Ausgabeobjekte des Reglers, Seite 117".

#### 5.3.41 Output, Cooling 2nd Stage, Switch [216]

Siehe Artikel "Ausgabeobjekte des Reglers, Seite 117".

#### 5.3.42 Output, Cooling, 1st Level Switch [213]

Siehe Artikel "Ausgabeobjekte des Reglers, Seite 117".

#### 5.3.43 Output, Cooling, 2nd Level Switch [214]

Siehe Artikel "Ausgabeobjekte des Reglers, Seite 117".

#### 5.3.44 Output, Cooling, PWM Output [214]

Siehe Artikel "Ausgabeobjekte des Reglers, Seite 117".

#### 5.3.45 Output, Cooling, Steady Output [213]

Siehe Artikel "Ausgabeobjekte des Reglers, Seite 117".

#### 5.3.46 Output, Cooling, Steady Output Non-Zero [214]

Siehe Artikel "Ausgabeobjekte des Reglers, Seite 117".

#### 5.3.47 Output, Cooling, Switch [214]

Siehe Artikel "Ausgabeobjekte des Reglers, Seite 117".

#### 5.3.48 Output, Heating 1st Stage, 1st Level Switch [209]

Siehe Artikel "Ausgabeobjekte des Reglers, Seite 117".

#### 5.3.49 Output, Heating 1st Stage, 2nd Level Switch [210]

Siehe Artikel "Ausgabeobjekte des Reglers, Seite 117".

RTR Kommunikation Objekte Touch\_IT C3

#### 5.3.50 Output, Heating 1st Stage, PWM Output [210]

Siehe Artikel "Ausgabeobjekte des Reglers, Seite 117".

#### **5.3.51** Output, Heating 1st Stage, Steady Ouptut Non-Zero [210] Siehe Artikel "Ausgabeobjekte des Reglers, Seite 117".

5.3.52 Output, Heating 1st Stage, Steady Output [209]

Siehe Artikel "Ausgabeobjekte des Reglers, Seite 117".

#### 5.3.53 Output, Heating 1st Stage, Switch [210]

Siehe Artikel "Ausgabeobjekte des Reglers, Seite 117".

#### 5.3.54 Output, Heating 2nd Stage, 1st Level Switch [211]

Siehe Artikel "Ausgabeobjekte des Reglers, Seite 117".

#### 5.3.55 Output, Heating 2nd Stage, 2nd Level Switch [212]

Siehe Artikel "Ausgabeobjekte des Reglers, Seite 117".

#### 5.3.56 Output, Heating 2nd Stage, PWM Output [212]

Siehe Artikel "Ausgabeobjekte des Reglers, Seite 117".

#### 5.3.57 Output, Heating 2nd Stage, Steady Output [211]

Siehe Artikel "Ausgabeobjekte des Reglers, Seite 117".

#### 5.3.58 Output, Heating 2nd Stage, Steady Output Non-Zero [212]

Siehe Artikel "Ausgabeobjekte des Reglers, Seite 117".

#### 5.3.59 Output, Heating 2nd Stage, Switch [212]

Siehe Artikel "Ausgabeobjekte des Reglers, Seite 117".

#### 5.3.60 Output, Heating, 1st Level Switch [209]

Siehe Artikel "Ausgabeobjekte des Reglers, Seite 117".

#### 5.3.61 Output, Heating, 2nd Level Switch [210]

Siehe Artikel "Ausgabeobjekte des Reglers, Seite 117".

#### 5.3.62 Output, Heating, PWM Output [210]

Siehe Artikel "Ausgabeobjekte des Reglers, Seite 117".

#### 5.3.63 Output, Heating, Steady Output [209]

Siehe Artikel "Ausgabeobjekte des Reglers, Seite 117".

#### 5.3.64 Output, Heating, Steady Output Non-Zero [210]

Siehe Artikel "Ausgabeobjekte des Reglers, Seite 117".

#### 5.3.65 Output, Heating, Switch [210]

Siehe Artikel "Ausgabeobjekte des Reglers, Seite 117".

#### 5.3.66 Output, Fan Continuous [%] [211]

Dies ist ein stetiger 1-Byte-Output für das Gebläse eines Reglers für Gebläsekonvektoren. Die Art dieses Outputs wird von verschiedenen Parametern eingestellt, darunter "Stetiger-Ausgangswert ( Controller Page Fan ), Seite 130", "Regler Fan Limit 1 [%] ( Controller Page Fan ), Seite 120" und "Fan Stetige Ausgabe Schrittweite [%] ( Controller Page Fan ), Seite 126". Die drei 1-bit-Objekte "Output, Fan VX" können auch zur Steuerung des Gebläses verwendet werden.

Arcus-EDS GmbH www.arcus-eds.de Rigaer Str. 88 , 10247 Berlin sales@arcus-eds.de

Tel.: +49 / (0)30 / 2593 3914 Fax.: +49 / (0)30 / 2593 3915

# arcus-eds | KNX

RTR Kommunikation Objekte Touch\_IT C3

# VISU C3

#### 5.3.67 Output, Fan V1 [212]

Siehe Artikel "Gebläsekonvektor, Seite 116".

Wenn der zugehörige Grenzwert, der von dem Parameter "Regler Fan Limit 1 [%] (Controller Page Fan ), Seite 120" eingestellt wird, vom "Fan Continuous Value" überschritten wird, dann wird dieses Objekt auf 1 gesetzt. Es bleibt solange auf 1, bis der Wert unter den nächstkleineren Grenzwert fällt oder den Wert 0 annimmt. Siehe Abbildung.

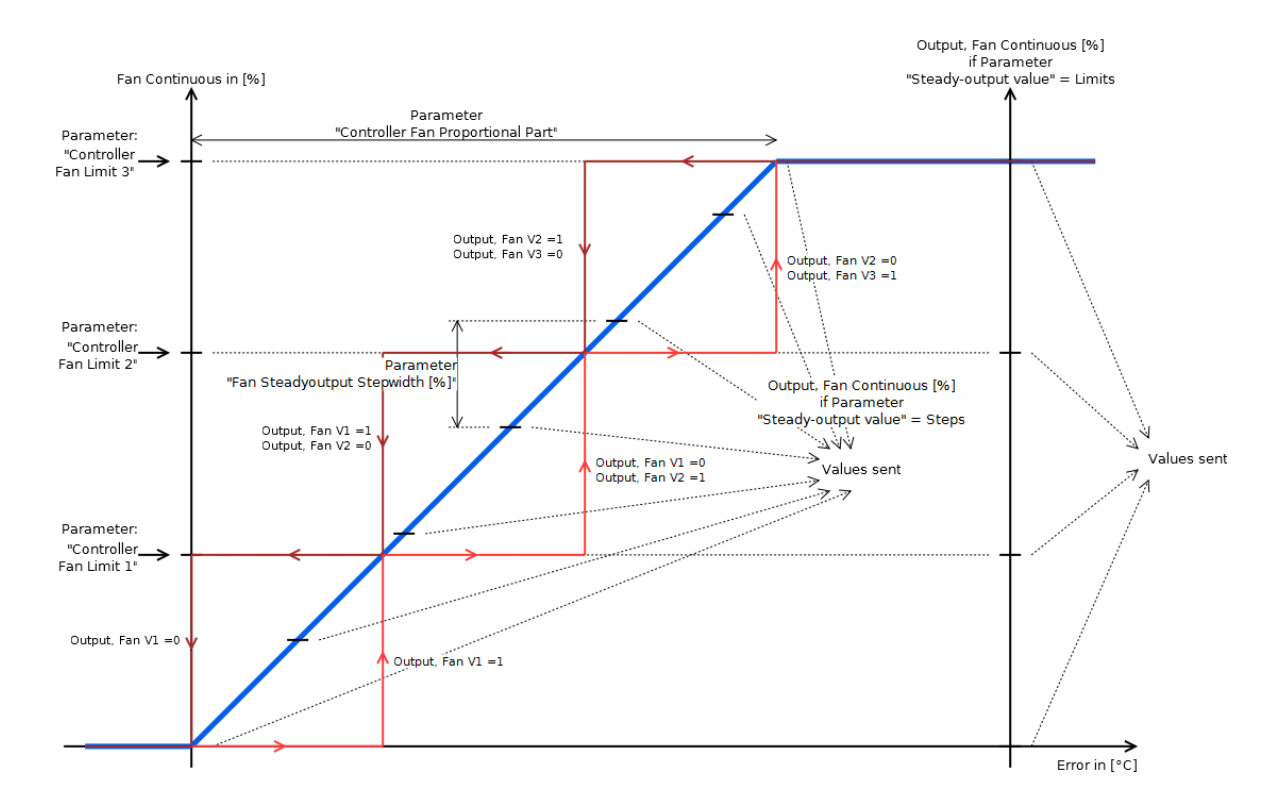

#### 5.3.68 Output, Fan V2 [215]

Siehe "Output, Fan V1 [212], Seite 136"

#### 5.3.69 Output, Fan V3 [216]

Siehe "Output, Fan V1 [212], Seite 136".

Änderungen vorbehalten

Arcus-EDS GmbH www.arcus-eds.de

# arcus-eds | KNX

**RTR Kommunikation Objekte** Touch\_IT C3

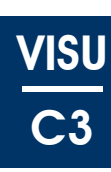

#### 5.3.70 Input, Fan Mode [217]

Wenn dieses Objekt auf 1 gesetzt wird, dann werden die Objekte "Output, Fan Continuous [%]" und "Output, Fan VX" auf diejenigen Werte eingestellt, die der Geschwindigkeit entsprechen, die am Objekt "Input, Fan Speed" eingestellt wurde. Dieser Wert bleibt für die Zeitspanne aktiv, die am Parameter "Overwrite timeout [ minutes ] ( Temp. Controller Settings ), Seite 127" eingestellt wurde. Danach kehrt er zu dem vom Regler vorgegebenen Wert zurück.

Wenn dieses Objekt auf 0 gestellt wird, dann werden die Outputs so eingestellt, wie sie vom Regler vorgegeben wurden.

#### 5.3.71 Input, Fan Speed [218]

Ermöglicht es, die Gebläseintensität zu definieren, die dann über das Objekt "Input, Fan Mode" eingestellt werden kann (siehe Tabelle). Wenn dieser Wert geändert wird, dann werden die entsprechenden Outputs der Objekte "Output, Fan VX" und "Output, Fan Continuous [%]" sofort auf den entsprechenden Wert eingestellt. Wie üblich, bleiben die Werte nur für die Zeitspanne aktiv, die in dem Parameter "Overwrite timeout [ minutes ] ( Temp. Controller Settings ), Seite 127" eingestellt ist.

Die neuen Werte werden sofort ausgegeben, wenn sie geändert werden. Dies macht es möglich zu prüfen, ob die gewünschte Einstellung korrekt ist, ohne das Objekt "Input, Fan Mode" nach jeder Änderung verändern zu müssen.

| Wert               | Objekt<br>"Output, Fan Continuous [%]"                         |   | Objekt "Output, Fan |     |  |
|--------------------|----------------------------------------------------------------|---|---------------------|-----|--|
| "Input, Fan Speed" |                                                                |   | V2"                 | V3" |  |
| 0                  | 0 %                                                            | 0 | 0                   | 0   |  |
| 1                  | Parameter "Controller Fan Limit 1 [%]" ( Controller Page Fan ) | 1 | 0                   | 0   |  |
| 2                  | Parameter "Controller Fan Limit 1 [%]" ( Controller Page Fan ) | 0 | 1                   | 0   |  |
| 3                  | Parameter "Controller Fan Limit 1 [%]" ( Controller Page Fan ) | 0 | 0                   | 1   |  |

#### 5.3.72 Output, Status 1 [220]

Liefert allgemeine Informationen über den Status des Raumtemperatur-Reglers.

Der orientiert sich an dem DPT\_HVAC Status, wobei sich nur das vierte Bit unterscheidet, das allerdings nicht der Taupunkt ist (siehe Tabelle).

| Bit | Attribute                | Beschreibung                                                                                         | Codierung            |
|-----|--------------------------|----------------------------------------------------------------------------------------------------|----------------------|
| b0  | Komfort-Modus            | Zeigt an, ob der Komfort-Modus aktiv ist oder<br>nicht                                               | 1=aktiv<br>0=inaktiv |
| b1  | Standby-Modus            | Zeigt an, ob der Standby-Modus aktiv ist oder<br>nicht                                               | 1=aktiv<br>0=inaktiv |
| b2  | Economy-Modus            | Zeigt an, ob der Economy-Modus aktiv ist oder nicht                                                  | 1=aktiv<br>0=inaktiv |
| b3  | Frost-/Hitzeschutz-Modus | Zeigt an, ob der Schutz-Modus aktiv ist oder nicht (nur Modus)                                       | 1=aktiv<br>0=inaktiv |
| b4  | OFF-Modus                | Zeigt an, ob der OFF-Modus aktiv ist oder nicht                                                      | 1=aktiv<br>0=inaktiv |
| b5  | Heizen/Kühlen            | Zeigt an, ob der Controller heizt oder kühlt                                                         | 0=Kühlen<br>1=Heizen |
| b6  | Controller-Status        | Zeigt an, ob einer der Heiz- oder Kühl-<br>Outputs ungleich 0 ist                                    | 1=aktiv<br>0=inaktiv |
| b7  | Frost-Alarm              | Zeigt an, ob im Schutz-Modus und ob der<br>Controller aktiv ist (Controller-Output<br>ungleich Null) | 1=aktiv<br>0=inaktiv |

Änderungen vorbehalten

Arcus-EDS GmbH www.arcus-eds.de

arcus-eds | KNX

RTR Kommunikation Objekte Touch\_IT C3

#### 5.3.73 Output, Status 2 [221]

Liefert detailliertere Informationen über den Status des Raumtemperatur-Reglers.

| Bit    | Attribute                           | Beschreibung                                                             | Codierung                                                                                                    |
|--------|-------------------------------------|--------------------------------------------------------------------------|----------------------------------------------------------------------------------------------------|
| b0     | Heiz-Controller                     | Zeigt an, ob dieser Controller aktiv ist                                 | 1=aktiv                                                                                                    |
|        | 1. Stufe                            | oder nicht                                                               | 0=inaktiv                                                                                                    |
| b1     | Heiz-Controller                     | Zeigt an, ob dieser Controller aktiv ist                                 | 1=aktiv                                                                                                    |
|        | 2. Stufe                            | oder nicht                                                               | 0=inaktiv                                                                                                    |
| b2     | Kühl-Controller                     | Zeigt an, ob dieser Controller aktiv ist                                 | 1=aktiv                                                                                                    |
|        | 1. Stufe                            | oder nicht                                                               | 0=inaktiv                                                                                                    |
| b3     | Kühl-Controller                     | Zeigt an, ob dieser Controller aktiv ist                                 | 1=aktiv                                                                                                    |
|        | 2. Stufe                            | oder nicht                                                               | 0=inaktiv                                                                                                    |
| b4 b5  | Grenzwerte<br>des Gebläsekonvektors | Zeigt den aktuellen Status der<br>Grenzwerte des Gebläsekonvektors<br>an | BIN DEC Beschreibung<br>0b00 = 0 = Aus<br>0b01 = 1 = Grenzw. 1 überschritten<br>0b10 = 2 = Grenzw. 2 überschritten<br>0b11 = 3 = Grenzw. 3 überschritten |
| b6 b15 | Nicht verwendet                     | Nicht verwendet                                                          | immer 0                                                                                                    |

Arcus-EDS GmbH www.arcus-eds.de

Logik Touch\_IT C3

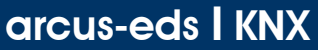

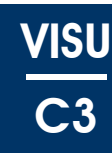

## 6 Logik

Die Logikfunktionen werden in der Skriptsprache LUA mit Hilfe eines Textbasierenden Editors erstellt. Die Datei muss mit dem Updatertool ins Touch\_IT ohne Dateienamenerweiterung geladen und in dem Applikationsfenster "Main" eingebunden werden. (siehe 6.2.4 Beispielanwendung)

Die zur Verfügung stehenden, implementierten Funktionen werden auf den nächsten Seiten näher erläutert.

31 Kommunikationsobjekte sind für die Logikfunktionen reserviert. Da sich die benötigten Objekttypen je nach Anforderung unterscheiden können, stehen 6 verschiedene Objektschemata zur Verfügung.

### 6.1 ETS

| TouchIT C3 v2.0 PlugIn  TouchIT C3 v2.0 PlugIn  TouchIt C3 v2.0 PlugIn  TouchIt C3 v2.0 PlugIn  Touch | Nu Name<br>1 System Time<br>1 System Date<br>System Stand<br>System LED1 | Main<br>Page 1 Element 1A<br>Page 1 Element 1B<br>Page 1 Element 2A<br>Page 1 Element 2B<br>Page 1 Element 3A<br>Page 1 Element 3B |  | Master Passw<br>Main Format S |
|----------------------------------------------------------------------------------------------------|--------------------------------------------------------------------------|----------------------------------------------------------------------------------------------------|--|-------------------------------|
|----------------------------------------------------------------------------------------------------|--------------------------------------------------------------------------|----------------------------------------------------------------------------------------------------|--|-------------------------------|

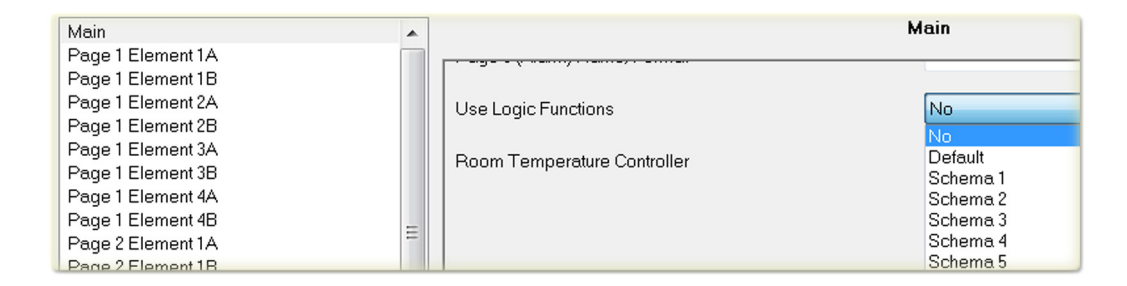

| Objektschema | Anzahl                      | Kommunikationsobjekte               |
|--------------|-----------------------------|-------------------------------------|
| No           |                             | keine Objekte                       |
| Default      | 10 x<br>8 x<br>8 x<br>5 x   | 1 Bit<br>1 Byte<br>2 Byte<br>4 Byte |
| Schema 1     | 23x<br>4x<br>2x<br>2x       | 1 Bit<br>1 Byte<br>2 Byte<br>4 Byte |
| Schema 2     | 5x<br>22x<br>2x<br>2x<br>2x | 1 Bit<br>1 Byte<br>2 Byte<br>4 Byte |
| Schema 3     | 10x<br>8x<br>12x<br>1x      | 1 Bit<br>1 Byte<br>2 Byte<br>4 Byte |
| Schema 4     | 31x                         | 1 Bit                               |
| Schema 5     | 15x<br>16x                  | 1 Bit<br>1 Byte                     |

Änderungen vorbehalten

Arcus-EDS GmbH www.arcus-eds.de Rigaer Str. 88 , 10247 Berlin sales@arcus-eds.de

Logik Touch\_IT C3

### 6.2 Funktionen

#### 6.2.1 KNX Funktionen

| Funktion                                                                           | Beispiel                                          |  |  |  |  |  |
|------------------------------------------------------------------------------------|---------------------------------------------------|--|--|--|--|--|
| knx.get_string(a,b,)                                                               | X,Y,Z=knx.get_string(KO1,KO2,KO3)                 |  |  |  |  |  |
| Liest einen/mehrere 14Byte String(s) aus den Objekten a,b,                         |                                                   |  |  |  |  |  |
| knx.set_string(a,b) knx.set_string(KO1,"Hallo Welt " 3)                            |                                                   |  |  |  |  |  |
| Schreibt den 14 Byte String b (Hallo W                                             | elt 3) auf ein Kommunikationsobjekt (a)           |  |  |  |  |  |
| knx.get_integer(a,b,) X,Y,Z=knx.get_integer(48,52,56)                              |                                                   |  |  |  |  |  |
| Liest einen/mehrere Integerwert(e) aus den Objek                                   | tten a,b, (1Bit, 1Byte, 2Byte, 4Byte (un-)signed) |  |  |  |  |  |
| knx.get_float(a,b,) X,Y,Z=knx.get_float(20,24)                                     |                                                   |  |  |  |  |  |
| Liest einen/mehrere Floatwert(e) au                                                | s den Objekten a,b, (4Byte Float)                 |  |  |  |  |  |
| knx.set_integer(a,b,c) knx.set_integer(4,2,344)                                    |                                                   |  |  |  |  |  |
| Gibt den Integerwert c mit der Länge b=14 auf einem Kommunikationsobjekt a aus     |                                                   |  |  |  |  |  |
| knx.set_float(a,b) knx.set_float(8,27.8)                                           |                                                   |  |  |  |  |  |
| Gibt den Floatwert b auf dem Kommunikationsobjekt a aus.                           |                                                   |  |  |  |  |  |
| knx.dpt9_to_int(a) b=knx.dpt9_to_int(Value);                                       |                                                   |  |  |  |  |  |
| Konvertiert einen 2Byte Floatwert in einen Integerwert. (*100)                     |                                                   |  |  |  |  |  |
| knx.int_to_dpt9(a) b=knx.int_to_dpt9(Value)                                        |                                                   |  |  |  |  |  |
| Konvertiert einen Integerwert in einen 2Byte Floatwert. (/100)                     |                                                   |  |  |  |  |  |
| knx.tx_idle(a)                                                                     | knx.tx_idle(6)                                    |  |  |  |  |  |
| Testen eines Kommunikationsobjektes darauf, ob der Sendevorgang abgeschlossen ist. |                                                   |  |  |  |  |  |

#### 6.2.2 System Funktionen

| Funktion                                                                                                    | Beispiel                                                 |  |  |  |  |  |  |
|----------------------------------------------------------------------------------------------------|----------------------------------------------------------|--|--|--|--|--|--|
| sys.timeout(a[,b])                                                                                            | sys.timeout(1000,233)                                    |  |  |  |  |  |  |
| Nach Ablauf von a (1000) Millisekunden wird die Funktion timeout() mit dem Wert b (233) ausgeführt.           |                                                          |  |  |  |  |  |  |
| sys.set_page(a)                                                                                               | sys.set_page(0)                                          |  |  |  |  |  |  |
| Die Seite a wird auf dem Display aufgerufen und angezeigt, der Standby wird verlassen.                        |                                                          |  |  |  |  |  |  |
| sys.set_brightness(a)                                                                                         | sys.set_brightness(100)                                  |  |  |  |  |  |  |
| Die Helligkeit wird auf den Wert a (in%) gesetzt.                                                             |                                                          |  |  |  |  |  |  |
| sys.beep(a,{,b[,c]})                                                                                          | sys.beep(100,1500,15)                                    |  |  |  |  |  |  |
| Der interne Beeper wird für a (100) Millisekunden, mit de                                                     | er Frequenz b (1500Hz) und Lautstärke c (100%) betätigt. |  |  |  |  |  |  |
| sys.put_setting(a,b)                                                                                          | sys.put_setting("testwert",10)                           |  |  |  |  |  |  |
| Legt eine Variable mit name a ("testwert") an und setzt diese auf den Wert b (10). Wird im Flash gespeichert. |                                                          |  |  |  |  |  |  |
| sys.get_setting(a) sys.get_setting("testwert")                                                                |                                                          |  |  |  |  |  |  |
| Gibt den Wert der Variablen a ("testwert") zurück.                                                            |                                                          |  |  |  |  |  |  |
| sys.signal_obj(a) sys.signal_obj(48)                                                                          |                                                          |  |  |  |  |  |  |
| Signalisiert den Grafischen Elementen, dass sich der Wert von Objekt a (48) geändert hat.                     |                                                          |  |  |  |  |  |  |
| sys.message(a) sys.message("Hallo Welt")                                                                      |                                                          |  |  |  |  |  |  |
| Öffnet einen Hinweisdialog mit                                                                                | dem Hinweistext a ("Hallo Welt")                         |  |  |  |  |  |  |
| sys.settings_dialog(a)                                                                                        | sys.settings_dialog("table")                             |  |  |  |  |  |  |
| Öffnet einen Dialog um eine Settings-Tabelle mit Namen a ("table") zu ändern.                                 |                                                          |  |  |  |  |  |  |
| sys.read_settings(a) sys.read_settings("table")                                                               |                                                          |  |  |  |  |  |  |
| Liest eine Settings-Tabelle mit Namen a ("table") ein.                                                        |                                                          |  |  |  |  |  |  |
| sys.write_settings(a)                                                                                         | sys.write_settings("table")                              |  |  |  |  |  |  |
| Speichert die Werte der Settings-Tabelle a ("table")im Flash                                                  |                                                          |  |  |  |  |  |  |

Änderungen vorbehalten

Arcus-EDS GmbH www.arcus-eds.de

Logik Touch\_IT C3

| VISU       |
|------------|
| <b>C</b> 3 |

| Funktion                                                                                                  | Beispiel                                                                                                    |  |  |  |  |  |
|----------------------------------------------------------------------------------------------------|----------------------------------------------------------------------------------------------------|--|--|--|--|--|
| settings={ {name;min;max;val;dc} }                                                                        | settings={<br>{name="Limit1 kW";min=0.5;max=6.0;val=1.0;dc=1.0};<br>{name="Limit2 kW";min=0.5;max=6.0;val=2.5;dc=1.0}; } |  |  |  |  |  |
| Definiert eine settings-Tabelle. "dc" ist die Anzahl der angezeigten Nachkommastellen im Settings-Dialog. |                                                                                                    |  |  |  |  |  |

#### 6.2.3 Callback Funktionen

| Funktion                                                                                                    | Beispiel                                  |  |  |  |  |  |
|----------------------------------------------------------------------------------------------------|-------------------------------------------|--|--|--|--|--|
| knx_value_changed(x)                                                                                                    |                                           |  |  |  |  |  |
| Wird ausgeführt, wenn sich der Wert eines Logik-Objektes ändert. x ist die Objektnummer.                                                                                                    |                                           |  |  |  |  |  |
| knx_value_update(x)                                                                                                    |                                           |  |  |  |  |  |
| Wird ausgeführt, wenn der Wert eines Logik-Objektes aktualisiert wird. x ist die Objektnummer.                                                                                                    |                                           |  |  |  |  |  |
| settings_set(x)                                                                                                    |                                           |  |  |  |  |  |
| Wird ausgeführt wenn ein Settings-dialog (                                                                                                    | x=Tabellenname ) mit ok geschlossen wird. |  |  |  |  |  |
| timeout(x)                                                                                                    |                                           |  |  |  |  |  |
| Wird solange ausgeführt, wie die sys.timeout(a[,b]) Bedingung erfüllt ist.<br>x ist 0 oder wie durch die Bedingung gesetzt. Return 1 stoppt die Timeout Funktion und mit 0 wird diese zyklisch fortgesetzt. |                                           |  |  |  |  |  |

#### 6.2.4 Beispielanwendung

Im folgenden Beispiel werden 3x 4-Byte Floatwerte, die von einem KNX 3-Phasenstromzähler kommen, analysiert und als Grafikauswahl als 3x 1-Byte Werte (0,1,2) wieder ausgegeben. Die Grafik ist als Ampel konzipiert und je nach Leistung werden die Farben Rot, Gelb oder Grün angezeigt.

| Parameter Setting Main          Main       Main         Page 1 Element 1A<br>Page 1 Element 1B<br>Page 1 Element 2A<br>Page 1 Element 2B<br>Page 1 Element 2A       Master Password       0         Page 1 Element 2A<br>Page 1 Element 2A       Main Formal String       1. Arcus: LOGIC-Funktion eingebunden.         Page 4 Element 4A<br>Page 5 Element 1A<br>Page 5 Element 1A<br>Page 5 Element 1A<br>Page 5 Element 1A<br>Page 5 Element 1B<br>Page 5 Element 1B<br>Page 5 Element 1B<br>Page 5 Element 1B<br>Page 5 Element 1A<br>Page 5 Element 1B<br>Page 5 Element 1A<br>Page 5 Element 1B<br>Page 5 Element 1A<br>Page 5 Element 1B<br>Page 5 Element 1A<br>Page 5 Element 1B<br>Page 5 Element 1B<br>Page 5 Element 1B<br>Page 5 Element 1B<br>Page 5 Element 1A<br>Page 5 Element 1A<br>Page 5 Element 1B<br>Page 5 Element 1A<br>Page 5 Element 1B<br>Page 5 Element 1B<br>Page 5 Element 1A<br>Page 5 Element 1A<br>Page 5 Element 1A<br>Page 5 Element 1B<br>Page 5 Element 1B<br>Page 5 Element 1A<br>Page 5 Element 2A       Vest Copy Copy Copy Copy Copy Copy Copy Copy                                                                                                    | ETS                                                         |                |                                      |                                          |                                |                      |                    |              |            |              |                                                                                       |
|----------------------------------------------------------------------------------------------------|-------------------------------------------------------------|----------------|--------------------------------------|------------------------------------------|--------------------------------|----------------------|--------------------|--------------|------------|--------------|---------------------------------------------------------------------------------------|
| Main         Page 1 Element 1A         Page 1 Element 2A         Page 1 Element 2B         Page 1 Element 2B         Page 1 Element 2B         Page 1 Element 2A         Page 1 Element 2A         Page 1 Element 2A         Page 1 Element 2A         Page 1 Element 2A         Page 1 Element 3A         Page 1 Element 4A         Page 5 Element 1A         Page 5 Element 1A         Page 5 Element 1A         Page 5 Element 1A         Page 5 Element 1A         Page 5 Element 1A         Page 5 Element 1B         Page 5 Element 1A         Page 5 Element 1B         Page 5 Element 1B         Page 5 Element 1B         Page 5 Element 1B         Page 5 Element 1B         Page 5 Element 1B         Page 5 Element 1B         Page 5 Element 1B         Page 5 Element 2A         Elst 113 Apper Metterster         Elst 113 Apper Metterster         Elst 113 Apper Metterster         Elst 113 Apper Metterster         Elst 113 Apper Metterster         Elst 113 Apper Metterster         Elst 113 Apper Metterster         Elst 113 Apper Metterster <tr< td=""><td>Parameter Setting Main</td><td></td><td></td><td></td><td></td><td></td><td></td><td></td><td></td><td></td><td></td></tr<>                                                                                                    | Parameter Setting Main                                      |                |                                      |                                          |                                |                      |                    |              |            |              |                                                                                       |
| Page 1 Element 1B         Page 1 Element 2A         Page 1 Element 2A         Page 1 Element 2A         Page 1 Element 2A         Page 1 Element 2A         Page 1 Element 2A         Page 1 Element 2A         Page 1 Element 2A         Page 1 Element 3A         I Hier wird die LOGIC-Funktion eingebunden.         2. Hier wird die LOGIC-Funktion freigeschaltet.         Page 4 Element 4A         Page 5 Element 1A         Page 5 Element 1A         Page 5 Element 1A         Page 5 Element 1A         Page 5 Element 1A         Page 5 Element 1A         Page 5 Element 1A         Page 5 Element 1A         Page 5 Element 2B         I Historitic III footitic III footitic III footitic III footitic III footitic III footitic III footitic III footitic III footitic III footitic III footitic III footitic III footitic III footitic III footitic III footitic III footitic III footitic III footitic III footitic III footitic III footitic IIIII footitic III footitic III footitic IIII footitic IIII footitic IIII footitic IIII footitic IIII footitic IIII footitic IIII footitic IIII footitic IIII footitic IIII footitic IIIIIIIIIIIIIIIIIIIIIIIIIIIIIIIIII                                                                                                    | Main<br>Page 1 Element 14                                   | <u>^</u>       |                                      |                                          |                                | м                    | ain                |              |            |              |                                                                                       |
| Page 1 Element 28<br>Page 1 Element 34       Main Format String       1. Arcus; LDGIC=Wirkleistung:         1. Hier wird die LOGIC-Funktion eingebunden.       2. Hier wird die LOGIC-Funktion freigeschaltet.         Page 4 Element 4A<br>Page 4 Element 4B<br>Page 5 Element 1A<br>Page 5 Element 1A<br>Page 5 Element 1A<br>Page 5 Element 2A       Use Logic Functions<br>Room Temperature Controller       2. Yes         ETS Topologie       Immer Nume       Formation freigeschaltet.       None         I 1.1 Appt, Value - 4-Byre<br>II.1 Appt, Feetback - 4-Byre<br>II.2 Appt, Value - 4-Byre<br>II.2 Appt, Value - 4-Byre<br>II.2 Appt, Feetback - 4-Byre<br>II.2 Appt, Feetback - 4-Byre<br>II.2 Appt, Feetback - 4-Byre<br>II.2 Appt, Feetback - 4-Byre<br>II.2 Appt, Feetback - 4-Byre<br>II.2 Appt, Feetback - 4-Byre<br>II.2 Appt, Feetback - 4-Byre<br>II.2 Appt, Feetback - 4-Byre Feetback - 4-Byre Feetback - 4-Byre Feetback - 4-Byre Feetback - 4-Byre Feetback - 4-Byre Feetback - 4-Byre Feetback - 4-Byre Feetback - 4-Byre Feetback - 4-Byre Feetback - 4-Byre Feetback - 4-Byre Feetback - 4-Byre Feetback - 4-Byre Feetback - 4-Byre Feetback - 4-Byr                                                                                                    | Page 1 Element 1B<br>Page 1 Element 2A                      |                | Master Passv                         | vord                                     |                                | [                    | 0                  |              |            |              | ×                                                                                     |
| <ul> <li>1. Hier wird die LOGIC-Funktion eingebunden.</li> <li>2. Hier wird die LOGIC-Funktion freigeschalter.</li> <li>Page 4 Element 4A<br/>Page 4 Element 4B<br/>Page 5 Element 1B<br/>Page 5 Element 1B<br/>Page 5 Element 1B</li> <li>Page 5 Element 2A</li> <li>Com Temperature Controller</li> <li>Com Temperature Controller</li> <li></li></ul>                                                                                                    | Page 1 Element 28<br>Page 1 Element 3A                      |                | Main Format                          | String                                   |                                | 1.                   | Arcus; LOI         | GIC=\        | Wirł       | kleis        | tung;                                                                                 |
| Page 4 Element 4A<br>Page 5 Element 1A<br>Page 5 Element 1A<br>Page 5 Element 1A<br>Page 5 Element 2A<br>ETS Topologie<br>Topologie<br>Topologie |                                                             |                |                                      |                                          | 1. Hie<br><mark>2</mark> . Hie | r wird d<br>r wird d | ie LOGI<br>ie LOGI | C-Fι<br>C-Fι | ink<br>ink | tior<br>tior | n eingebunden.<br>n freigeschaltet.                                                   |
| Page 5 Element 1A<br>Page 5 Element 1B<br>Page 5 Element 2A         ETS Topologie         Controller         Image 5 Element 2A         ETS Topologie         Image 5 Element 2A         Image 5 Element 2A          Image 5 E                                                                                                    | Page 4 Element 4A<br>Page 4 Element 4B                      |                | Use Logic Fu                         | inctions                                 |                                | <b>2</b> . [         | Yes                |              |            | _            | •                                                                                     |
| ETS       Topologie         Image: State of the state of the state of                                                                                                    | Page 5 Element 1A<br>Page 5 Element 1B<br>Page 5 Element 2A |                | Room Tempe                           | erature Controller                       |                                | (                    | None               |              |            |              | •                                                                                     |
| Topologie in Logik         Init Touch-IT C3         Nummer         Name         Funktion         Beschreibung         Gruppenadresse         Lange         K         L         S         U         A Datentyp           -EII 0:11.4 A Output, Value - 4-Byter         -EII 0:11.4 A Output, Value - 4-Byter         -EII 0:11.4 A Output, Value - 4-Byter         -EII 0:11.4 A Output, Value - 4-Byter         -EII 0:11.4 A Output, Value - 4-Byter         -EII 0:11.4 A Output, Value - 4-Byter         -EII 0:11.4 A Output, Value - 4-Byter         -EII 0:11.4 A Output, Value - 4-Byter         -EII 0:11.4 A Output, Value - 4-Byter         -EII 0:11.4 A Output, Value - 4-Byter         -EII 0:11.4 A Output, Value - 4-Byter         -EII 0:11.2 A Output, Value - 4-Byter         -EII 0:11.2 A Output, Value - 4-Byter         -EII 0:11.2 A Output, Value - 4-Byter         -EII 0:11.2 A Output, Value - 4-Byter         -EII 0:11.2 A Output, Value - 4-Byter         -EII 0:11.2 A Output, Value - 4-Byter         -EII 0:11.2 A Output, Value - 4-Byter         -EII 0:11.2 A Dutput, Feedback - 1-Byter         -EII 0:11.2 A Dutput, Value - 4-Byter         -EII 0:11.2 A Dutput, Value - 4-Byter         -EII 0:11.2 A Dutput, Value - 4-Byter         -EII 0:11.2 A Dutput, Value - 4-Byter         -EII 0:11.2 A Dutput, Value - 4-Byter         -EII 0:11.2 A Dutput, Value - 4-Byter         -EII 0:11.2 A Dutput, Value - 4-Byter         -EII 0:11.2 A Dutput, Value - 4-Byter         -EII 0:11.2 A Dutput, Value - 4-Byter         -EII 0:11.2 A Dutput, Value - 4-Byter         -EII 0:11.2 A Dutput, Feedback - 4-Byter         -EII 0:11.2 A Dut                                                                                                    | ETS Topologie                                               |                |                                      |                                          |                                |                      |                    |              |            |              |                                                                                       |
| I 11 Touch-Tr G3       A more       Funktion       Beschreibung       Gruppenadressen       Linge       K       L       S       U       A       Datentyp                                                                                                    | 💹 Topologie in Logik                                        |                |                                      |                                          |                                |                      |                    |              |            |              |                                                                                       |
| Image: Section of the section of the sectin of the section of the section of the section of the                                                                                                    | 1.1.1 Touch-IT C3                                           | Nummer Nam     | e                                    | Funktion                                 | Beschreibung                   | Gruppenadre          | ssen Länge         | K L          | S          | Û            | A Datentyp                                                                            |
|                                                                                                    | 1: 1.1-A Input, Feedback - 4-Byt                            |                | A Output, Value<br>A Input, Feedback | 4-Byte Float Value<br>4-Byte Float Value |                                | 4/0/1                | 4 Byte<br>4 Byte   | K L          | S          | Ŭ            | A 4 byte float value DPT_Value_Acceleration                                           |
| Image: Interpretation: A start in the end back start in the interpretation of the interpretation of t                                                                                                    |                                                             | 1.2-4          | Output, Value                        | 4-Byte Float Value                       |                                |                      | 4 Byte             | κL           | S          | Ü            | A 4 byte float value DPT_Value_Acceleration                                           |
| IIIIIIIIIIIIIIIIIIIIIIIIIIIIIIIIIIII                                                                                                    | Z 12: 1.2-A Input, Feedback - 4-Byt                         | III 9 1.2-4    | Input, Feedback                      | 4-Byte Float Value                       |                                | 4/0/2                | 4 Byte             | K L          | s          | Ü            | A 4 byte float value                                                                  |
| Image: State State Stat                                                                                                    | 13: 1.2-B Input, Feedback - 1-By                            | 12 1.2-E       | Output, Value                        | 1-Byte Value                             |                                | 1.00.05              | 1 Byte             | KL           | S          | 0            | A 8 bit unsigned value DPT_Value_1_Ucou                                               |
|                                                                                                    |                                                             | 1.2-6          | Output, Feedback                     | 1-Byte Value                             |                                | 4/0/5                | 1 Byte<br>4 Byte   | KL           | s          | ŭ            | A 8 bit unsigned value DPT_Value_T_Ucou<br>A 4 byte float value DPT_Value Accelerativ |
| Image: 21:13-8 Input, Feedback - 1-8y       Image: 21:13-8 Input, Feedback - 1-8y                                                                                                    | 217: 1.3-A Input, Feedback - 4-By                           | 1.3-4          | Input, Feedback                      | 4-Byte Float Value                       |                                | 4/0/3                | 4 Byte             | KL           | s          | Ü            | A 4 byte float value                                                                  |
| Image: Control of the second second secon                                                                                                    | 21:1.3-B Input, Feedback - 1-By                             | III 20 1.3-E   | Output, Value                        | 1-Byte Value                             |                                |                      | 1 Byte             | ΚL           | s          | Ü            | A 8 bit unsigned value DPT_Value_1_Ucou                                               |
|                                                                                                    |                                                             | III 1.3-E      | Input, Feedback                      | 1-Byte Value                             |                                | 4/0/6                | 1 Byte             | ΚL           | S          | Ü            | A 8 bit unsigned value DPT_Value_1_Ucou ≡                                             |
| Image: 1.4.8 input, Value 1 - Input, Feedback:       4-byte Nota Value       4/0/4       4 byte Not Value       1.5 byte National Value         Image: 1.4.8 input, Feedback:       1.8 byte National Value       1.8 byte National Value       1.8 byte                                                                                                    | 25: 1.4-A Input, Feedback - 4-By                            | 24 1.4-4       | A Output, Value                      | 4-Byte Float Value                       |                                | 4/0/4                | 4 Byte             | KL           | S          | U            | A 4 byte float value DPT_Value_Acceleration                                           |
| Image: System Time - System Time - System                                                                                                    | 22: 1.4-B Output, Value - 1-Byte -                          | 1.4-A          | A Input, Feedback<br>8 Output: Value | 4-byte Float Value                       |                                | 4/0/4                | 4 byte<br>1 Byte   | KI           | s          | Ŭ            | A 4 byte float value<br>A 8 bit unsigned value DPT Value 1 Ucou                       |
| Image: Section Data         Image: Section Data                                                                                                    | 192: System Time - System Time                              | IZ 29 1.4-E    | Input, Feedback                      | 1-Byte Value                             |                                | 4/0/7                | 1 Byte             | κL           | s          | Ü            | A 8 bit unsigned value DPT_Value_1_Ucou                                               |
| Ling         232:10, Logic - Logic 1-Byte 10:         Ling         232:10, Logic - Logic 1-Byte 10:         Ling         232:10, Logic - Logic 1-Byte 10:         Ling         232:10, Logic - Logic 1-Byte 10:         Ling         232:10, Logic - Logic 1-Byte 10:         Ling         232:10, Logic - Logic 1-Byte 10:         Ling         232:10, Logic - Logic 1-Byte 10:         Ling         24:10, Logic - Logic 1-Byte 10:         Ling         24:10, Logic - Logic 1-Byte 10:         Ling         24:10, Logic - Logic 1-Byte 10:         Ling         24:10, Logic - Logic 1-Byte 10:         Ling         24:10, Logic - Logic 1-Byte 10:         Ling         24:10, Logic - Logic 1-Byte 10:         Ling         24:10, Logic - Logic 1-Byte 10:         Ling         24:10, Logic - Logic 1-Byte 10:         Ling         24:10, Logic - Logic 1-Byte 10:         Ling         24:10, Logic - Logic 1-Byte 10:         A & Bit unsigned value         24:10, Logic - Logic 1-Byte 10:         Ling         24:10, Logic - Logic 1-Byte 10:         24:10, Logic - Logic 1-Byte 10:         24:10, Logic - Logic 1-Byte 10:         24:10, Logic - Logic 1-Byte 10:         24:10, Logic - Logic 1-Byte 10:         24:10, Logic - Logic 1-Byte 10:         24:10, Logic - Logic 1-Byte 10:         24:10, Logic - Logic 1-Byte 10:         24:10, Logic - Logic 1-Byte 10:         24:10, Logic - Logic 1-Byte 10:         24:10, Logic - Logic 1-Byte 10:         24:10, Logic - Logic 1-Byte 10:         24:10, Logic - Logic 1-Byte 10:         24:10, Logic - Logic 1-Byte 10:         24:10, Logic                                                                                                    | EH 102. Custom Data Custom Data                             |                |                                      | - 1 - 1                                  |                                |                      |                    |              |            | ~            |                                                                                       |
| Image: Sign of the state of the state of the st                                                                                                    |                                                             |                |                                      |                                          |                                |                      |                    | :            |            |              |                                                                                       |
| Image: Sign 10, logic - Logic 1-Byte 10.         Image: Sign 10, Logic         Logic 1-Byte 10 10         Ibit         K L S Ü A 1 bit           Image: Sign 10, Logic - Logic 1-Byte 10.         Image: Sign 10, Logic - Logic 1-Byte 10.         Image: Sign 10, Lo                                                                                                    | 232: IO, Logic - Logic 1-Byte IO                            | 대 230 IO, L    | ogic                                 | Logic 1-Bit IO 9                         |                                |                      | 1 bit              | ΚL           | S          | Ü            | A 1 bit                                                                               |
|                                                                                                    | 233: IO, Logic - Logic 1-Byte IO                            | □\$\$231 IO, L | ogic                                 | Logic 1-Bit IO 10                        |                                |                      | 1 bit              | ΚL           | S          | Ü            | A 1 bit                                                                               |
|                                                                                                    | 234: IO, Logic - Logic 1-Byte IO                            | 232 IO, L      | ogic                                 | Logic 1-Byte IO 1                        |                                | 4/0/5                | 1 Byte             | KL           | S          | Ü            | A 8 bit unsigned value                                                                |
|                                                                                                    | 235: IO, Logic - Logic 1-Byte IO                            | 10, L          | ogic                                 | Logic 1-Byte IO 2                        |                                | 4/0/7                | 1 Byte             | KI           | S          | Ü            | A 8 bit unsigned value                                                                |
| 📕 🖂 🖄 237: 10. Logic - Logic 2-Byte 10 💌 📆 235: 10. Logic - Logic 2-Byte 10 🐨 🛄 237: 10. Logic - Logic 2-Byte 10 🐨 🛄 237: 10. Logic - Logic 2-Byte 10 🐨 🛄 237: 10. Logic - Logic 2-Byte 10 🐨                                                                                                    | 237: IO. Logic - Logic 1-Byte IO -                          | T2235 TO 1     | ogic                                 | Logic 1-Byte IO 4                        |                                |                      | 1 Bute             | κı           | S          | 0            | A 8 hit unsigned value                                                                |

Änderungen vorbehalten

Arcus-EDS GmbH www.arcus-eds.de Rigaer Str. 88 , 10247 Berlin sales@arcus-eds.de

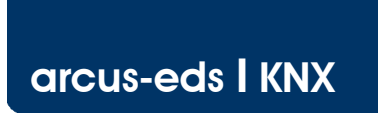

Logik Touch\_IT C3

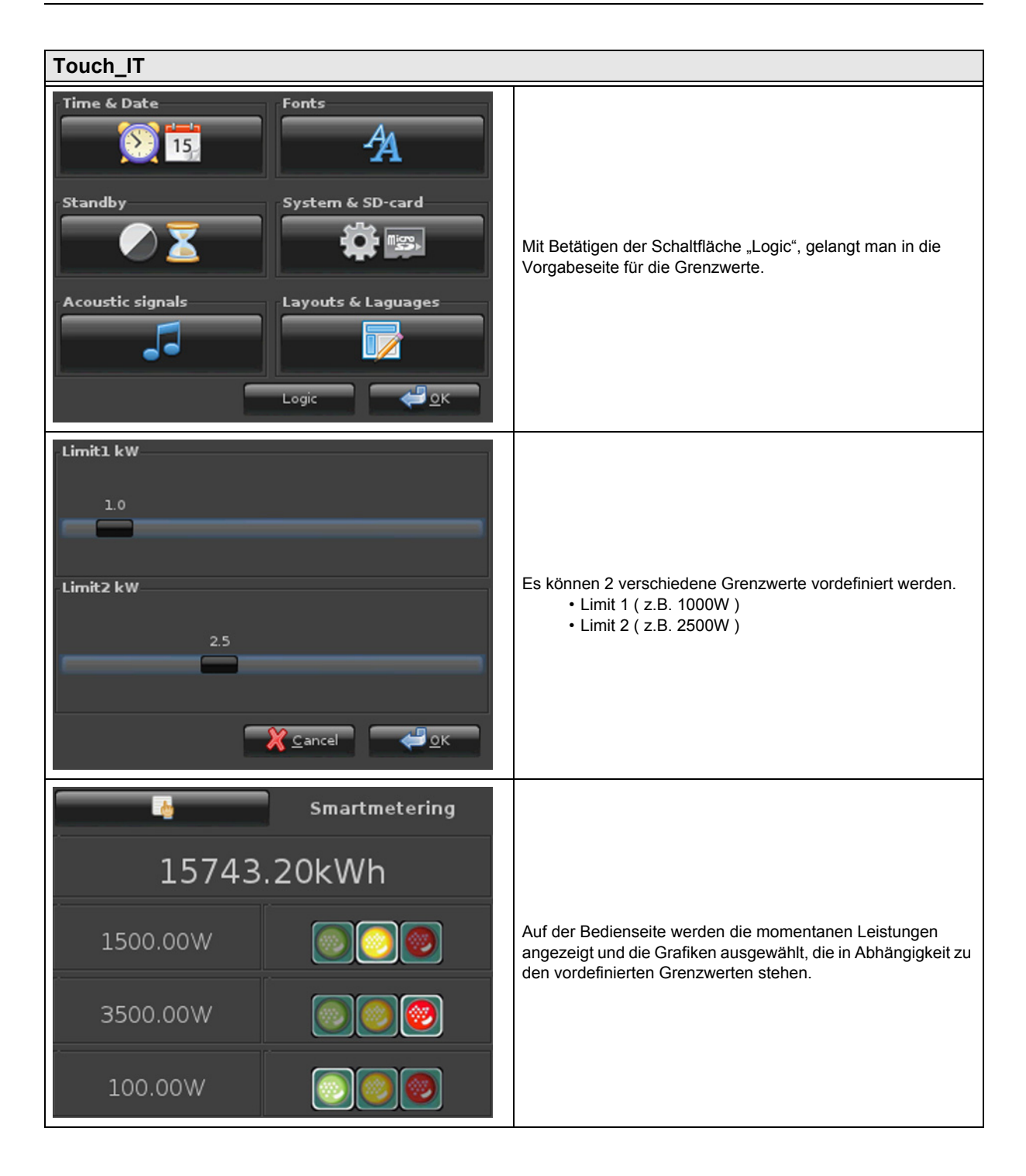

arcus-eds | KNX

#### 3,5" TFT Color Touch Display

Logik Touch\_IT C3 VISU C3

#### Quellcode

```
settings={
    {name="Limit1 kW";min=0.5;max=6.0;val=1.0;dc=1.0};
    {name="Limit2 kW";min=0.5;max=6.0;val=2.5;dc=1.0};
     }
last states={ -1;-1;-1 }; --last-state
function settings set(x)
    sys.write_settings(x)
    knx_value_changed(248) --KO 248
    knx_value_changed(249) --KO 249
    knx_value_changed(250) --KO 250
end
function knx_value_changed(x)
    if ( x == 248 ) then
        val=knx.get_float(x);
        state=0;
        if (val>(settings[2].val*1000)) then
            state= 2;
        elseif (val >(settings[1].val*1000)) then
            state= 1;
        end
        if (state ~= last_states[1]) then
            last_states[1]=state;
            knx.set_integer(232,1,state)
        end
    end
    if ( x == 249 ) then
        val=knx.get_float(x);
        state=0;
        if (val>(settings[2].val*1000)) then
            state= 2;
        elseif (val >(settings[1].val*1000)) then
            state= 1;
        end
        if (state ~= last_states[2]) then
            last states[2]=state;
            knx.set_integer(233,1,state)
        end
    end
    if ( x == 250 ) then
        val=knx.get_float(x);
        state=0;
        if (val>(settings[2].val*1000)) then
        state= 2;
        elseif (val >(settings[1].val*1000)) then
        state= 1;
        end
        if (state ~= last_states[3]) then
            last_states[3]=state;
            knx.set_integer(234,1,state)
        end
    end
end
function knx_value_update(x)
    knx_value_changed(x)
end
```

Änderungen vorbehalten

Arcus-EDS GmbH www.arcus-eds.de
# 3,5" TFT Color Touch Display

Update / Service Tool Touch\_IT C3

# 7 Update / Service Tool

In diesem Kapitel werden die verschiedenen Funktionen des Touch\_IT Updaters erklärt. Zu den verschiedenen Funktionen gehören u.a. Firmware Update, Übertragung Bildschirmschoner, User Icons, Logikdateien, etc.

# 7.1 Software Installation

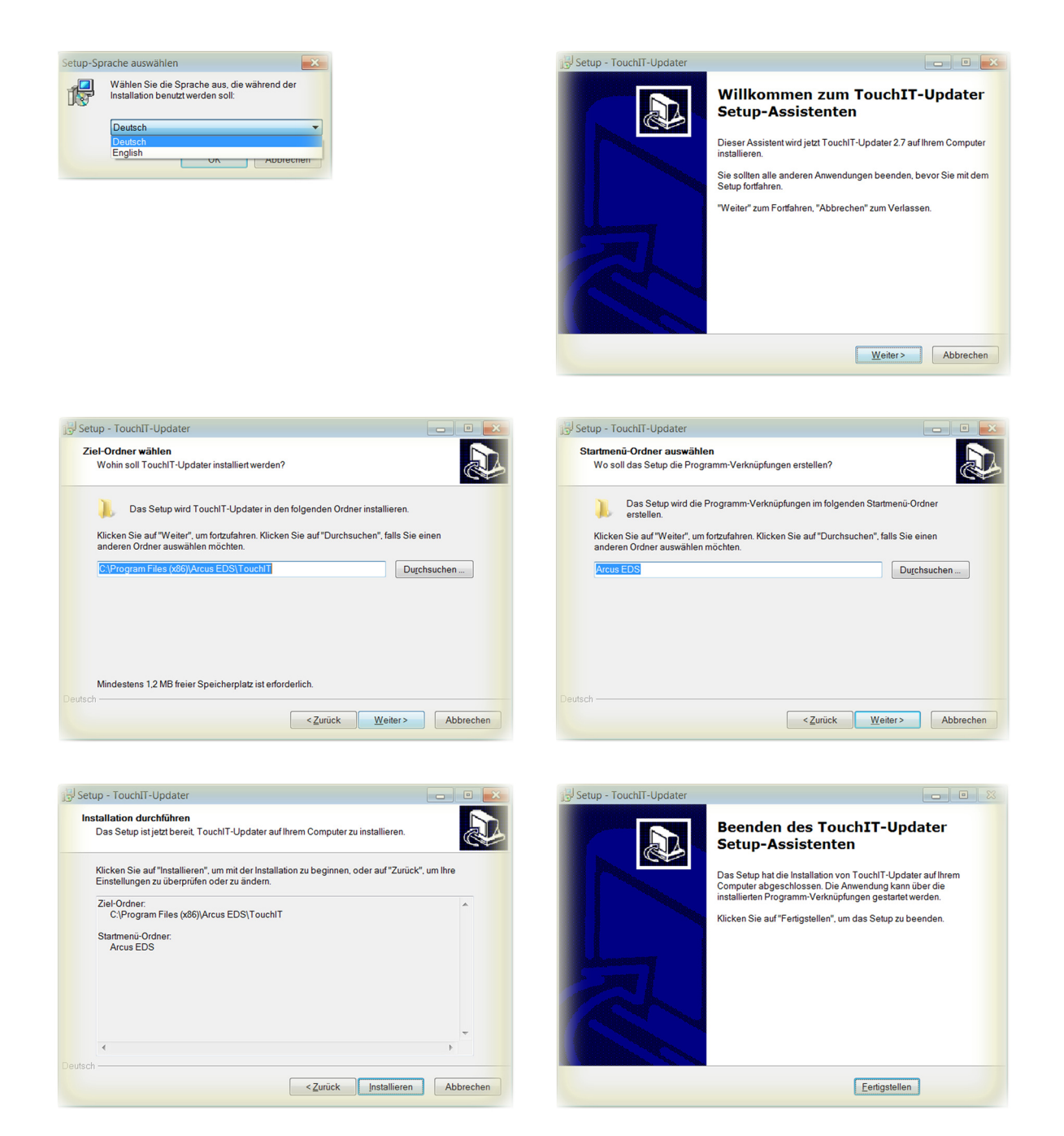

Mit Abschluss der Installation, wird im Installationspfad ein Ordner mit den 32Bit und 64Bit Touch\_IT Treibern angelegt.

Änderungen vorbehalten

Arcus-EDS GmbH www.arcus-eds.de Rigaer Str. 88 , 10247 Berlin sales@arcus-eds.de

Tel.: +49 / (0)30 / 2593 3914 Fax.: +49 / (0)30 / 2593 3915

Update / Service Tool Touch\_IT C3

# 7.2 Treiber Installation

| Geräte-Manager                                                                                                    |       |
|----------------------------------------------------------------------------------------------------|-------|
| Datei Aktion Ansicht ?                                                                                                    |       |
|                                                                                                    |       |
| Arcus-CAD                                                                                                    |       |
| Akkus                                                                                                    |       |
| 🖌 🌆 Andere Geräte                                                                                                    |       |
| Gadget Serial v2.4                                                                                                    |       |
| Anschlüsse (COM & LPT)                                                                                                    |       |
|                                                                                                    |       |
|                                                                                                    |       |
| Image: Second Second | -     |
| Treibersoftware aktualisieren - Gadget Senal v2.4<br>Auf dem Computer nach Treibersoftware suchen<br>An diesem Ort nach Treibersoftware suchen:                                                                                                    |       |
| Treibersoftware aktualisieren - Gadget Senal v2.4<br>Auf dem Computer nach Treibersoftware suchen<br>An diesem Ort nach Treibersoftware suchen:                                                                                                    | Durch |

| 🚔 Geräte-Manager                              |       |
|-----------------------------------------------|-------|
| Datei Aktion Ansicht ?                        |       |
|                                               |       |
| Arcus-CAD                                     | *     |
| Akkus                                         |       |
| Anschlüsse (COM & LPT)                        |       |
| - Arcus TouchIT (COM7)                        |       |
| - Communications Port (COM1)                  |       |
| Intel(R) Active Management Technology - SOL ( | COM3) |
|                                               |       |

Die Treiber befinden sich im Installationspfad im dem Ordner **drivers.** Beim Abschluss der Treiberinstallation wird eine zusätzliche serielle Schnittstelle im Gerätemanager eingetragen. In diesem Beispiel wurde die serielle Schnittstelle **COM7** für das Touch\_IT vergeben.

# 7.3 Service Tool

Das Service Tool befindet sich im Startmenü Ordner Arcus-EDS und wird mit Run Touch\_IT-Updater gestartet.

| eral | Static Screensaver | Slideshow | User Icons  | Logic | Troubleshoo | oting Snapsh | ot  |
|------|--------------------|-----------|-------------|-------|-------------|--------------|-----|
| :    | Select COM-PORT    | Ve        | rsion: 2.12 |       |             |              |     |
| 0    | COM7               | •         | r           |       |             |              |     |
| ſ    | Disconne           | ct        |             |       |             | Upload file  |     |
|      | CONNECTED          |           |             |       |             |              |     |
| ſ    | Update             |           |             |       |             | Screensho    | t   |
| l    | Update             |           |             |       |             | Screensno    | l . |
|      |                    |           |             |       |             |              |     |

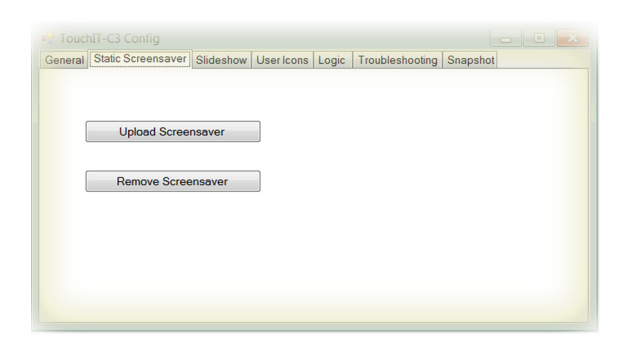

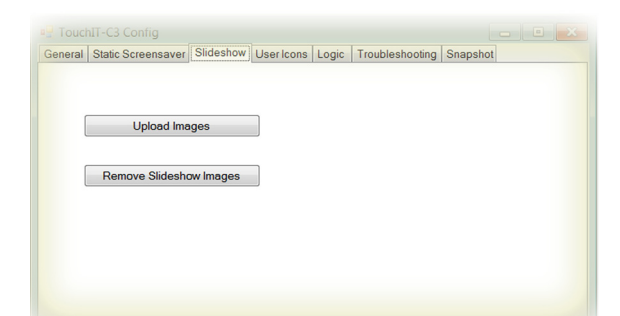

## General

#### **COM-PORT Wahl**

Muss auf den Port eingestellt werden, der dem Touch\_IT vom System zugewiesen wurde ( Siehe Systemsteuerung / System / Geräte Manager - Anschlüsse ) ( hier: COM7 )

#### Update

Es werden alle Systemkomponenten aktualisiert.

## Upload file

Ermöglicht die Übertragung einzelner Dateien direkt an beliebige Speicherstellen im Touch\_IT.

#### Screenshot

Speichert die aktuelle Anzeige des Touch\_IT als Bilddatei auf Ihrem Computer.

#### Static Screensaver

#### **Upload Screensaver**

Dient zur Übertragung eines Bildes, das als statischer Bildschirmschoner genutzt werden kann.

#### Remove Screensaver

löscht den aktuellen statischen Bildschirmschoner

PNG BMP JPG

#### Die Auflösung des Displays beträgt 320x240 Pixel.

#### Slideshow

#### **Upload Images**

Dient zur Übertragung mehrerer Bilder, die als Bildschirmschoner-Diashow genutzt werden können.

# Remove Slideshow Images

löscht die aktuelle Bildschirmschoner-Diashow

## unterstützte Formate:

| PNG | BMP | JPG | GIF |
|-----|-----|-----|-----|

Die Auflösung des Displays beträgt 320x240 Pixel.

Änderungen vorbehalten

Arcus-EDS GmbH www.arcus-eds.de Rigaer Str. 88 , 10247 Berlin sales@arcus-eds.de

# 3,5" TFT Color Touch Display

# **Update / Service Tool** Touch\_IT C3

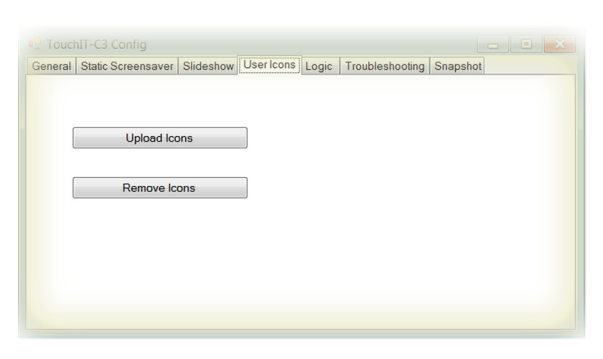

arcus-eds | KNX

| General | Static Screensaver Slideshow L | ser Icons Logic Troubleshooting Snapshot |
|---------|--------------------------------|------------------------------------------|
| ſ       | List Functions                 | loadbreak                                |
| (       | Upload Function                |                                          |
| (       | Remove Functions               |                                          |
|         |                                |                                          |

eneral Static Screensaver Slideshow User Icons Logic Troubleshooting Snapshot

Download and Mail Information

Upload Snapshot

READY

Received: 0

# al Static Screensaver Slideshow User Icons Logic Troubleshooting Snapshot Make Snapshot

# **User Icons**

## **Upload Icons**

Dient zur Übertragung benutzerdefinierter Symbole und Icons, die für Bedienelemente genutzt werden können. Remove Icons

# löscht benutzerdefinierte Symbole und Icons

Die Größenvorgabe und Namensgebung wird im Kapitel 8 Benutzerdefinierbare Eigenschaften erklärt.

## Logic

**List Functions** listet alle logischen Funktionen auf

## **Upload Function**

dient zur Übertragung logischer Funktionen

#### **Remove Function** löscht ausgewählte logische Funktionen

Nähere Informationen zum Thema Logik finden Sie im Kapitel 6 Logik.

## Troubleshooting

#### Download and Mail Information

Falls kein Download durch die ETS möglich ist, oder andere Fehlfunktionen aufgetreten sind, kann mittels Troubleshooting das Touch\_IT mit sämtlichen Einstellungen und Parametern ausgelesen und an die Arcus-eds GmbH via Email ( service@arcus-eds.de ) zur Fehleranalyse gesendet werden.

#### Snapshot

#### Make Snapshot

erzeugt eine exakte Kopie der Konfiguration eines Touch\_IT Der Snapshot beinhaltet:

- alle vordefinierten Systemeinstellungen (Schriftgröße, Zeitvorgaben für Bildschirmschoner und Standby, etc. )
- · Statische Bild für den Bildschirmschoner
- · Diashow Bilder für den Bildschirmschoner
- · Benutzerdefinierte Icons und Symbole
- Logikfunktionen

#### **Upload Snapshot**

dient zur Übertragung des vorhanden Snapshots

Arcus-EDS GmbH www.arcus-eds.de Rigaer Str. 88, 10247 Berlin sales@arcus-eds.de

Benutzerdefinierbare Eigenschaften Touch\_IT C3

# 8 Benutzerdefinierbare Eigenschaften

In diesem Kapitel werden die Eigenschaften und Anforderungen der vorgegebenen und der frei gestaltbaren Icons erklärt.

# 8.1 Allgemein

| Main              | A                    | Page 1 Element 1A  |   |  |
|-------------------|----------------------|--------------------|---|--|
| Page 1 Element 1A |                      |                    |   |  |
| Page 1 Element 1B |                      |                    |   |  |
| Page 1 Element 2A | Element lype         | 1-Bit-1 mer-Prohle | • |  |
| Page 1 Element 2B |                      | 6                  |   |  |
| Page 1 Element 3A | Editable             | Yes                | • |  |
| Page 1 Element 3B |                      |                    |   |  |
| Page 1 Element 4A | Use PIN              | No                 | • |  |
| Page 1 Element 4B |                      |                    |   |  |
| Page 2 Element 1A | Align Steps          | Yes                | • |  |
| Page 2 Element 1B |                      |                    |   |  |
| Page 2 Element 2A | Expand Horizontal    | Yes                | - |  |
| Page 2 Element 2B |                      |                    |   |  |
| Page 2 Element 3A | Expand Vertical      | Yes                | - |  |
| Page 2 Element 3B |                      |                    |   |  |
| Page 2 Element 4A | Element Size         | X-Large            | - |  |
| Page 2 Element 4B |                      | Small              |   |  |
| Page 3 Element 1A | Element Name; Format | Normal             |   |  |
| Page 3 Element 1B |                      | Large              |   |  |
| Page 3 Element 2A |                      | Avraide            |   |  |

Mit der ETS kann die Elementgröße definiert werden. Hierbei stehen 4 verschiedene Größen zur Auswahl:

- Small
- Normal
- Large
- X-Large

Intern werden 3 verschiedene Icongrößen verwaltet.

- 16x16 Pixel
- 32x32 Pixel
- Benutzerspezifische Größe

| Zuordnung        |             |             | Hinweis:                                  |
|------------------|-------------|-------------|-------------------------------------------|
| ETS Element Size | Button      | Label       | Eigene Icons unterliegen keiner Zuordnung |
| Small            | 16x16 Pixel | 16x16 Pixel |                                           |
| Normal           | 16x16 Pixel | 32x32 Pixel |                                           |
| Large            | 32x32 Pixel | 32x32 Pixel |                                           |
| X-Large          | 32x32 Pixel | 32x32 Pixel |                                           |

# 8.2 Benutzerdefiniert

## 8.2.1 1Bit ON/OFF Bedienelemente

| Namenskonvention                  |              |               | Die Benennung der Icons erlaubt eine freie Präfixwahl, |
|-----------------------------------|--------------|---------------|--------------------------------------------------------|
| Button xxx_b_on.png xxx_b_off.png |              | xxx_b_off.png | wobei der Suffix gemäß Namenskonvention gewählt        |
| Label                             | xxx_l_on.png | xxx_l_off.png | werden muss.                                           |

| Beispiele                            |                   | Bedienelemente, die mit dieser Namenskonvention                                                                   |  |
|--------------------------------------|-------------------|----------------------------------------------------------------------------------------------------|--|
| Ŧ                                    | shutter_b_on.png  | <ul> <li>arbeiten</li> <li>1-bit-ON/OFF-Toggle-Picture</li> <li>1-bit-ON/OFF-Toggle-Picture with Value</li> </ul> |  |
|                                      | shutter_b_off.png | 1-bit-ON/OFF-Picture with Value                                                                                   |  |
| shutter_l_on.png                     |                   |                                                                                                    |  |
|                                      | shutter_I_off.png |                                                                                                    |  |
| ETS Parameter<br>Element Name;Format | ;IMGSET=shutter;  |                                                                                                    |  |

Änderungen vorbehalten

Arcus-EDS GmbH www.arcus-eds.de

arbeiten

•

•

.

4-Bit-Dimmer 8-Bit-Dimmer

Shutter-Blinds-Control

## Benutzerdefinierbare Eigenschaften Touch\_IT C3

## 8.2.2 Slider / Dimmer / Shutter Bedienelemente

| Namenskonvention |              |               | Die Benennung der Icons erlaubt eine freie Präfixwahl, |
|------------------|--------------|---------------|--------------------------------------------------------|
| Button           | xxx_up.png   | xxx_down.png  | wobei der Suffix gemäß Namenskonvention gewählt        |
| Label            | xxx_l_on.png | xxx_l_off.png | werden muss.                                           |
|                  |              |               |                                                        |

| Beispiele                            |                 |  |
|--------------------------------------|-----------------|--|
| *                                    | light_up.png    |  |
| ۲                                    | light_down.png  |  |
| <b>*</b>                             | light_I_on.png  |  |
| *                                    | light_I_off.png |  |
| ETS Parameter<br>Element Name;Format | ;IMGSET=light;  |  |

## 8.2.3 Pushbutton / Profiles Bedienelemente

| Namenskonvention |         |  |  |
|------------------|---------|--|--|
| Button           | xxx.png |  |  |

| Beispiele                            |               |  |  |
|--------------------------------------|---------------|--|--|
| $\bigcirc$                           | ok.png        |  |  |
| <b>H</b>                             | first-aid.png |  |  |
| *                                    | sun.png       |  |  |
| Ĩ                                    | bell.png      |  |  |
| ETS Parameter<br>Element Name;Format | ;IMG=bell;    |  |  |

Die Benennung der Icons erlaubt eine freie Namenswahl.

Bedienelemente, die mit dieser Namenskonvention arbeiten

Bedienelemente, die mit dieser Namenskonvention

1-Byte-Value-Picture-Button 1-Byte-Value-Slider

2-Byte-Value-Picture-Button 2-Byte-Value-Slider 2-Byte-Float-Picture-Button 2-Byte-Float-Slider 4-Byte-Float-Picture-Button 4-Byte-Float-Slider RGB-Dimmer

- 1-Bit-Value-Pushbutton
- 1-Bit-Timer-Profile
- 1-Byte-Value-Pushbutton
- 1-Byte-Timer-Profile
- 2-Byte-Value-Pushbutton
- 2-Byte-Float-Value-Pushbutton
- 2-Byte-Float-Timer-Profile
- 4-Byte-Value-Pushbutton
- 4-Byte-Float-Value-Pushbutton
- 14-Byte-String-Pushbutton

Änderungen vorbehalten

Arcus-EDS GmbH www.arcus-eds.de

# Benutzerdefinierbare Eigenschaften Touch\_IT C3

## 8.2.4 IMGVAL Bedienelemente

| Namenskonvention                     |                | Die Benennung der Icons erlaubt eine freie Namenswahl.                                                                          |
|--------------------------------------|----------------|----------------------------------------------------------------------------------------------------|
| Label xxx                            |                |                                                                                                    |
| Beispiele                            |                | Bedienelemente, die mit dieser Namenskonvention                                                                                 |
|                                      | ampel_0        | <ul><li>arbeiten</li><li>1-Byte-Value-Picture-Button</li></ul>                                                                  |
|                                      | ampel_1        | Hinweis:                                                                                                    |
|                                      | ampel_2        | Für den Wert "0" muss ein IMAGE definiert sein.<br>Das Format muss PNG sein. Zum Upload muss die<br>Endung PNG entfernt werden. |
| ETS Parameter<br>Element Name;Format | ;IMGVAL=ampel; |                                                                                                    |

## 8.2.5 QUAD Bedienelemente

ETS Parameter Element Name;Format

| Namenskonvention |              |      |                                                                                              | Die Benennung der Icons erlaubt eine freie Präfixwahl,          |  |  |
|------------------|--------------|------|----------------------------------------------------------------------------------------------|-----------------------------------------------------------------|--|--|
| Label            | xxx_l_on.png |      | xxx_l_off.png                                                                                | wobei der Suffix gemäß Namenskonvention gewählt<br>werden muss. |  |  |
|                  |              |      |                                                                                              |                                                                 |  |  |
| Beispiele        |              |      |                                                                                              | Bedienelemente, die mit dieser Namenskonvention                 |  |  |
| light_l_on.      |              | .png | arbeiten     1-bit-Quad-ON/OFF-Status/Toggle-Picture     1 bit Quad Value Puebbutten Disture |                                                                 |  |  |

light\_l\_off.png

;IMGSET=light;

1-bit-Quad-Value-Pushbutton-Picture

Benutzerdefinierbare Eigenschaften Touch\_IT C3

# 8.3 Standard Iconsätze

| Name       | Label<br>ON        | Label<br>OFF   | Button<br>ON | Button<br>OFF | Button<br>UP   | Button<br>DOWN |
|------------|--------------------|----------------|--------------|---------------|----------------|----------------|
| 1staid     | +                  | ÷              | ÷            | 4             |                |                |
| acc_cancel | $\mathbf{\otimes}$ | $\bigcirc$     | $\mathbf{x}$ | $\bigcirc$    |                |                |
| bell       |                    | Ø              |              | Ø             |                |                |
| bass       |                    |                |              |               | 2              | <u>9</u> :     |
| dnd        | 6                  | 6              | 6            | 6             |                |                |
| door       | t.                 |                | r.           |               |                |                |
| err_pause  |                    |                |              |               |                |                |
| shutter    |                    |                |              |               |                |                |
| green_red  |                    |                | €            | J             |                |                |
| guest      |                    |                |              |               |                |                |
| in_out     | F                  | Ð              | F            | E             |                |                |
| light      |                    | *              |              | *             | ۲              |                |
| lightbulb  |                    | 1              |              |               |                | 1              |
| mur        | 6                  | > <del>•</del> | 6            | <b>&gt;</b>   |                |                |
| sound      |                    | ×              |              | ×             |                |                |
| socket     | <b>F</b>           | <b>F</b>       | $\bigcirc$   | $\bigcirc$    |                |                |
| treble     |                    |                |              |               | <b>&amp;</b> + | <u>&amp;</u> _ |
| volume     | <b>(آ)</b>         | ,              | <b>(</b> )   | i ا           | <b>(آ)</b>     | ,              |
| window     |                    |                |              |               |                |                |

Arcus-EDS GmbH www.arcus-eds.de

#### Impressum

Herausgeber: Arcus-EDS GmbH, Rigaer Str. 88, 10247 Berlin Verantwortlich für den Inhalt: Hjalmar Hevers, Reinhard Pegelow Nachdruck, auch auszugsweise, nur mit Genehmigung der Arcus-EDS GmbH gestattet. Alle Angaben ohne Gewähr, technische Änderungen und Preisänderungen vorbehalten.

### Haftung

Die Auswahl der Geräte und die Feststellung der Eignung der Geräte für einen bestimmten Verwendungszweck liegen allein in der Zuständigkeit des Käufers. Für diese wird keine Haftung oder Gewährleistung übernommen. Die Angaben in den Katalogen und Datenblättern stellen keine Zusicherung spezieller Eigenschaften dar, sondern ergeben sich aus Erfahrungswerten und Messungen. Haftung für Schäden, die durch fehlerhafte Bedienung/Projektierung oder Fehlfunktionen der Geräte entstehen, ist ausgeschlossen. Vielmehr hat der Betreiber/Projektierer sicher zu stellen, dass Fehlbedienungen, Fehlprojektierungen und Fehlfunktionen keine weiterführenden Schäden verursachen können.

#### Sicherheitsvorschriften

Achtung! Einbau und Montage elektrischer Geräte darf nur durch eine Elektrofachkraft erfolgen. Die Einhaltung der entsprechenden Sicherheitsvorschriften des VDE, des TÜV und der zuständigen Energieversorgungsunternehmen sind vom Käufer/Betreiber der Anlage sicherzustellen. Für Mängel und Schäden, die durch unsachgemäßen Einsatz der Geräte oder durch Nichtbeachtung der Bedienungsanleitungen entstehen, wird keine Gewährleistung übernommen.

## Gewährleistung

Wir leisten Gewähr im Rahmen der gesetzlichen Bestimmungen. Bitte nehmen Sie im Falle einer Fehlfunktion mit uns Kontakt auf und schicken Sie das Gerät mit einer Fehlerbeschreibung an unsere unten genannte Firmenadresse.

### Hersteller

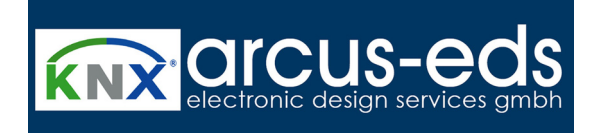

## **Eingetragene Warenzeichen**

CE

Das CE-Zeichen ist ein Freiverkehrszeichen, das sich ausschließlich an die Behörde wendet und keine Zusicherung von Eigenschaften beinhaltet.

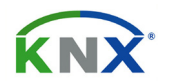

Eingetragenes Warenzeichen der Konnex Association

Änderungen vorbehalten

Arcus-EDS GmbH www.arcus-eds.de